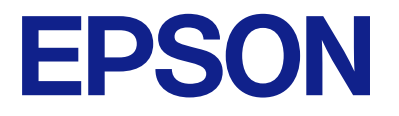

# EP-C7000 Series Ghidul utilizatorului

Tipărirea

Întreținerea imprimantei

Soluționarea problemelor

# Cuprins

# Ghidul acestui manual

| Introducere în manuale                             |
|----------------------------------------------------|
| Instrucțiuni importante privind siguranța          |
| (manual pe hârtie)                                 |
| Începeți aici (manual pe hârtie) 7                 |
| Ghidul utilizatorului (manual digital) 7           |
| Informații privind cele mai recente manuale 7      |
| Căutarea informațiilor7                            |
| Tipărirea numai a paginilor necesare               |
| Despre acest manual                                |
| Mărci și simboluri                                 |
| Informații despre capturi de ecran și ilustrații 9 |
| Referințe sisteme de operare                       |
| Mărci înregistrate                                 |
| Drept de proprietate intelectuală                  |

# Instrucțiuni importante

| Instrucțiuni de securitate                      |
|-------------------------------------------------|
| Sfaturi și avertismente legate de imprimantă 14 |
| Sfaturi și avertismente pentru configurarea     |
| imprimantei                                     |
| Sfaturi și avertismente pentru utilizarea       |
| imprimantei                                     |
| Sfaturi și avertismente pentru utilizarea       |
| ecranului LCD                                   |
| Sfaturi și avertismente pentru utilizarea       |
| suportului opțional                             |
| Sfaturi și avertismente pentru conectarea la    |
| internet                                        |
| Sfaturi și avertismente pentru utilizarea       |
| imprimantei cu o conexiune wireless             |
| Note privind parola de administrator 16         |
| Sfaturi și avertismente pentru transportul sau  |
| depozitarea imprimantei                         |
| Protejarea informațiilor personale              |

## Denumirea și funcțiile componentelor

| Față. | <br>• | • | • | • | • | • | • | • | • | • | • | • | • |   |   | • | • | • | • | • | • | • | • | • |   |   | • | • | • |   | • | • | .1 | 9 |
|-------|-------|---|---|---|---|---|---|---|---|---|---|---|---|---|---|---|---|---|---|---|---|---|---|---|---|---|---|---|---|---|---|---|----|---|
| Verso |       |   |   |   |   |   |   |   |   |   |   | • |   | • | • | • | • |   |   |   |   |   | • | • | • | • |   | • |   | • |   |   | .2 | 2 |

# Ghid pentru panoul de comandă

| Panou de comandă                 | 24 |
|----------------------------------|----|
| Configurarea ecranului principal | 25 |

| Ghid pentru pictograma de rețea | 26 |
|---------------------------------|----|
| Configurarea ecranului de meniu | 26 |
| Introducerea caracterelor       | 27 |

# Pregătirea imprimantei și efectuarea setărilor inițiale

| Rezumatul pregătirii imprimantei și efectuării<br>setărilor inițiale. 29 |
|--------------------------------------------------------------------------|
| Pregățirea imprimanței 29                                                |
| Protejarea imprimantei împotriva                                         |
| modificărilor neautorizate ale setărilor 29                              |
| Configurarea unei conexiuni la retea                                     |
| Rezumatul pregătirilor necesare pentru                                   |
| fiecare funcție                                                          |
| Efectuarea setărilor imprimantei                                         |
| Instalarea elementelor opționale                                         |
| Instalarea suportului opțional                                           |
| Instalarea casetelor de hârtie opționale                                 |
| Montarea unui dispozitiv de autentificare 41                             |
| Crearea unei conexiuni la rețea și efectuarea                            |
| setărilor                                                                |
| Schimbarea parolei de administrator46                                    |
| Protejarea setărilor utilizând funcția de                                |
| blocare a panoului                                                       |
| Conectarea imprimantei la rețea 49                                       |
| Soluționarea problemelor cu conexiunile de                               |
| rețea                                                                    |
| Pregătirea și configurarea imprimantei în                                |
| funcție de utilizare                                                     |
| Setarea elementelor opționale disponibile 66                             |
| Înregistrarea unui server de e-mail 67                                   |
| Setări inițiale pentru tipărire                                          |
| Utilizarea funcțiilor de tipărire 71                                     |
| Setarea sursei de hârtie                                                 |
| Setarea interfeței                                                       |
| Erori de setare                                                          |
| Configurarea pentru tipărire universală                                  |
| Configurarea Imprimare universală (Microsoft)79                          |
| Configurarea caracteristicii AirPrint 80                                 |
| Probleme la efectuarea setărilor 81                                      |
| Sugestii pentru remedierea problemelor 81                                |
| Imposibilitate de accesare Web Config                                    |

# Încărcarea hârtiei

| Precauții la manevrarea hârtiei. |  |
|----------------------------------|--|
|----------------------------------|--|

| Setări format și tip hârtie             |
|-----------------------------------------|
| Lista tipurilor de hârtie               |
| Lista formatelor de hârtie detectate 86 |
| Încărcarea hârtiei                      |
| Încărcarea diferitelor tipuri de hârtii |
| Încărcare plicuri                       |
| Încărcare hârtie pre-perforată          |
| Încărcarea hârtiei de format lung       |

# Tipărirea

| Tipărirea documentelor                             |
|----------------------------------------------------|
| Tipărirea de pe un computer — Windows 90           |
| Tipărirea unui document folosind driverul de       |
| imprimantă PostScript (Windows)                    |
| Tipărirea de pe un computer — Mac OS 119           |
| Tipărirea de la driverul de imprimantă             |
| PostScript pe Mac OS                               |
| Tipărirea documentelor de pe dispozitive           |
| mobile                                             |
| Tipărirea pe plicuri                               |
| Tipăriți pe plicuri de pe un computer              |
| (Windows)133                                       |
| Tipăriți pe plicuri de pe un computer (Mac OS) 133 |
| Tipărire pagini web                                |
| Tipărirea paginilor web de pe dispozitive          |
| mobile                                             |
| Tipărirea utilizând un serviciu cloud 134          |

# Întreținerea imprimantei

| Verificarea stării consumabilelor                  |
|----------------------------------------------------|
| Reducerea problemelor referitoare la               |
| alimentarea cu hârtie pentru Casetă de hârtie 138  |
| Îmbunătățirea calității tipăririi                  |
| Ajustarea calității de imprimare 138               |
| Ajustarea calității de imprimare per hârtie 139    |
| Verificarea și curățarea capului de imprimare. 140 |
| Prevenirea înfundării duzelor                      |
| Alinierea rasterului de linii                      |
| Curățarea traseului hârtiei pentru evitarea        |
| petelor de cerneală                                |

# În aceste situații

| Când se înlocuiește un computer                       | .144 |
|-------------------------------------------------------|------|
| Instalarea sau dezinstalarea separată a aplicațiilor. | 144  |
| Instalarea separată a aplicațiilor                    | 144  |
| Instalarea unui driver PostScript                     | 147  |
| Adăugarea unei imprimante Epson (doar                 |      |
| pentru Mac OS)                                        | 148  |
|                                                       |      |

| Dezinstalarea aplicațiilor                                                                 |
|--------------------------------------------------------------------------------------------|
| Efectuarea setărilor de conectare la computer 150                                          |
| Verificarea stării conexiunii la rețea a<br>imprimantei (Raport de conexiune la rețea) 150 |
| Conectarea directă la imprimantă (Wi-Fi Direct) 151                                        |
| Despre Wi-Fi Direct                                                                        |
| Modificarea conexiunii de la Wi-Fi la USB 155                                              |
| Înregistrarea unui cont de utilizator în driverul<br>de imprimantă (Windows)               |
| Manipularea și transportul imprimantei 157                                                 |
| Pregătirea pentru mutarea imprimantei 157<br>Atunci când deplasați imprimanta pe rotilele  |
| suportului                                                                                 |
| pentru hârtie atașate                                                                      |
| Transportul imprimantei                                                                    |

# Soluționarea problemelor

| Rezolvarea problemelor                                                   |
|--------------------------------------------------------------------------|
| Verificați starea de eroare a imprimantei163                             |
| Verificați conexiunea la imprimantă                                      |
| Verificați setările imprimantei                                          |
| Nu se poate tipări                                                       |
| Aplicația sau driverul de imprimantă nu<br>funcționează corect           |
| Hârtia nu este alimentată sau evacuată corect169                         |
| Calitatea tipăririi este slabă                                           |
| Culori lipsă, benzi sau culori neașteptate apar<br>în materialul tipărit |
| aproximativ 3.3 cm                                                       |
| incorectă                                                                |
| tipărite doar unele rânduri                                              |
| Imprimat oblic                                                           |
| Hârtia este pătată sau zgâriată                                          |
| Fotografiile tipărite sunt lipicioase                                    |
| Imaginile sau fotografiile sunt imprimate în                             |
| culori neașteptate                                                       |
| Poziția, formatul sau marginile materialului                             |
| tipărit sunt incorecte                                                   |
| Caracterele tipărite sunt incorecte sau corupte 178                      |

| Imaginea tipărită este inversată                    | 8 |
|-----------------------------------------------------|---|
| Modele tip mozaic în imaginile tipărite 17          | 9 |
| Tipărirea față-verso în mod neintenționat 17        | 9 |
| Imprimanta nu tipărește corect dacă este            |   |
| utilizat driver-ul PostScript                       | 9 |
| Calitatea tipăririi scade semnificativ dacă este    |   |
| utilizat driver-ul PostScript                       | 0 |
| Un mesaj este afișat pe ecranul LCD 18              | 0 |
| Hârtia se blochează                                 | 2 |
| Prevenirea blocajelor de hârtie                     | 2 |
| Este momentul să înlocuiți cartușele de cerneală 18 | 3 |
| Măsuri de precauție la manipularea                  |   |
| cartușelor de cerneală                              | 3 |
| Înlocuirea cartușului de cerneală                   | 4 |
| Tipărirea temporară cu cerneală neagră 18           | 4 |
| Continuați să tipăriți pentru a economisi           |   |
| cerneală neagră (doar pentru Windows) 18            | 7 |
| Este momentul să înlocuiți cutia de întreținere18   | 8 |
| Precauții pentru manipularea casetei de             |   |
| întreținere                                         | 8 |
| Înlocuirea unei casete de întreținere 18            | 8 |
| Este timpul să înlocuiți rolele de preluare         | 9 |
| Înlocuirea rolelor de preluare în caseta de         |   |
| hârtie 1                                            | 9 |
| Înlocuirea rolelor de preluare în caseta de         |   |
| hârtie 2–4                                          | 3 |
| Imprimanta nu poate fi utilizată conform            |   |
| așteptărilor                                        | 9 |
| Imprimanta nu pornește sau nu se oprește 19         | 9 |
| Operațiunile se desfășoară lent 20                  | 0 |
| Ecranul LCD se întunecă 20                          | 1 |
| Tipărirea este întreruptă                           | 1 |
| Funcționarea imprimantei este zgomotoasă 20         | 2 |
| Data și ora sunt incorecte                          | 2 |
| Certificatul rădăcină trebuie actualizat 20         | 2 |
| Meniul Setări tipărire nu este afișat (Mac OS) 20   | 2 |
| Nu se poate rezolva problema                        | 3 |
| Nu se pot rezolva problemele de tipărire 20         | 3 |
|                                                     |   |

# Informații despre produs

| Informații hârtie                          |
|--------------------------------------------|
| Hârtia disponibilă și capacitățile 206     |
| Tipuri de hârtie indisponibile             |
| Informații despre produse consumabile      |
| Codurile cartușelor de cerneală            |
| Codul casetei de întreținere               |
| Codul rolelor de preluare                  |
| Informații despre elementele opționale 214 |
| Coduri pentru elemente opționale           |
|                                            |

| In | formații software                                                                         | .214 |
|----|-------------------------------------------------------------------------------------------|------|
|    | Aplicație pentru tipărire de la computer<br>(driver al imprimantei Windows)               | 214  |
|    | Aplicație pentru tipărire de la computer<br>(driver al imprimantei Mac OS)                | 215  |
|    | Anligatio gano posto tinăni fonturi Dost arint                                            | 215  |
|    | (Windows Driver de imprimantă PostScript)                                                 | 216  |
|    | Aplicație care poate tipări fonturi PostScript                                            |      |
|    | (Mac OS Driver de imprimantă PostScript)<br>Aplicatie care poate tipări limbai PCL(driver | 217  |
|    | de imprimantă PCL).                                                                       | .218 |
|    | Aplicație pentru configurarea operațiilor<br>imprimantei (Web Config)                     | 218  |
|    | Aplicație pentru actualizare software și                                                  |      |
|    | firmware (Epson Software Updater)                                                         | 221  |
|    | Aplicație pentru configurarea dispozitivului                                              |      |
|    | într-o rețea (EpsonNet Config)                                                            | 221  |
|    | Software pentru gestionarea dispozitivelor                                                |      |
|    | din rețea (Epson Device Admin)                                                            | 222  |
|    | Sistem de autentificare Epson (Epson Print                                                |      |
|    | Admin)                                                                                    | 222  |
| Li | stă meniu setări                                                                          | .222 |
|    | Setări generale.                                                                          | 222  |
|    | Contor imprimare                                                                          | 234  |
|    | Stare alimentare.                                                                         | 235  |
|    | Întreținere                                                                               | 235  |
|    | Limbă/Language 🔒                                                                          | 236  |
|    | Stare imprimantă/Imprimare                                                                | 236  |
|    | Stare dispozitiv de autentificare.                                                        | .237 |
|    | Informații Epson Open Platform.                                                           | .237 |
| Sp | ecificații de produs                                                                      | 237  |
|    | Specificațiile imprimantei                                                                | 237  |
|    | Utilizarea portului pentru imprimantă                                                     | .238 |
|    | Specificațiile interfeței.                                                                | 239  |
|    | Specificații de rețea.                                                                    | .239 |
|    | Compatibilitate PostScript Level 3                                                        | 242  |
|    | Servicii compatibile oferite de terți                                                     | 242  |
|    | Dimensiuni.                                                                               | 242  |
|    | Specificații electrice.                                                                   | 243  |
|    | Specificații de mediu.                                                                    | 243  |
|    | Locul și spațiul de instalare                                                             | 244  |
|    | Cerințele sistemului.                                                                     | 245  |
|    | Specificații de font.                                                                     | 246  |
| Sp | ecificațiile opțiunii                                                                     | 251  |
|    | Specificațiile unităților casetă pentru hârtie                                            | 251  |
|    | Specificații suport.                                                                      | .251 |
| In | formații de reglementare                                                                  | 252  |
|    | Standarde si aprobări.                                                                    | 252  |
|    | German Blue Angel.                                                                        | 253  |
|    | Restricții la copiere.                                                                    | .253 |
|    | , 1                                                                                       |      |

# Informații administrator

| Gestionarea imprimantei                              |
|------------------------------------------------------|
| Verificarea informațiilor pentru o                   |
| imprimantă la distanță                               |
| Gestionarea conexiunii la rețea                      |
| Configurarea notificărilor prin e-mail atunci        |
| când au loc evenimente                               |
| Setarea panoului de comandă                          |
| Controlarea funcționării panoului                    |
| Setări pentru reducerea consumului de                |
| energie în timpul perioadei de inactivitate 264      |
| Copierea de rezervă și importarea setărilor de       |
| imprimantă                                           |
| Actualizarea firmware-ului                           |
| Sincronizarea datei și orei cu Serverul de oră 268   |
| Curățarea datelor din memoria internă 269            |
| Controlul sursei de alimentare a imprimantei         |
| utilizând Web Config                                 |
| Verificarea numărului total de pagini                |
| alimentate prin imprimantă                           |
| Setări de securitate a produsului                    |
| Restricționarea funcțiilor disponibile               |
| Utilizarea funcției Jurnal de audit 273              |
| Restricționarea conexiunilor USB                     |
| Criptarea parolei                                    |
| Restricționarea operațiilor cu fișiere din PDL276    |
| Schimbarea parolei de administrator cu               |
| ajutorul Web Config                                  |
| Activarea verificării programului la pornire 277     |
| Setări de securitate a rețelei                       |
| Controlarea folosind protocoale                      |
| Utilizarea unui certificat digital                   |
| Comunicare SSL/TLS cu imprimanta 289                 |
| Comunicare criptată utilizând filtrarea IPsec/IP 291 |
| Conectarea imprimantei la o rețea IEEE802.1X. 302    |
| Probleme de securitate a rețelei                     |
| Utilizarea caracteristicii Epson Open Platform 311   |
| Prezentare generală Epson Open Platform 311          |
| Configurarea Epson Open Platform 312                 |
| Informații Epson Remote Services                     |

# Unde puteți obține ajutor

| Site-ul web de asistență tehnică                 | 5 |
|--------------------------------------------------|---|
| Contactarea serviciul de asistență clienți 31    | 5 |
| Înainte de a contacta Epson                      | 5 |
| Ajutor pentru utilizatorii din Europa            | 5 |
| Ajutor pentru utilizatorii din Taiwan            | 6 |
| Ajutor pentru utilizatorii din Australia 310     | 6 |
| Ajutor pentru utilizatorii din Noua Zeelandă 317 | 7 |
|                                                  |   |

| Ajutor pentru utilizatorii din Singapore 317 |
|----------------------------------------------|
| Ajutor pentru utilizatorii din Tailanda      |
| Ajutor pentru utilizatorii din Vietnam 318   |
| Ajutor pentru utilizatorii din Indonezia 318 |
| Ajutor pentru utilizatorii din Hong Kong 319 |
| Ajutor pentru utilizatorii din Malaezia      |
| Ajutor pentru utilizatorii din India         |
| Ajutor pentru utilizatorii din Filipine      |

# Ghidul acestui manual

| Introducere în manuale               |
|--------------------------------------|
| Căutarea informațiilor               |
| Tipărirea numai a paginilor necesare |
| Despre acest manual                  |
| Mărci înregistrate                   |
| Drept de proprietate intelectuală    |

# Introducere în manuale

Următoarele manuale sunt livrate împreună cu imprimanta dumneavoastră Epson. În afara manualelor, consultați diversele tipuri de informații de ajutor disponibile de pe imprimantă sau din cadrul aplicațiilor software Epson.

Instrucțiuni importante privind siguranța (manual pe hârtie)

Vă oferă instrucțiuni pentru a facilita utilizarea în siguranță a acestei imprimante.

Începeți aici (manual pe hârtie)

Vă oferă informații legate de configurarea imprimantei și de instalarea software-ului.

#### Ghidul utilizatorului (manual digital)

Acest manual. Este disponibil în format PDF și ca manual web. Include informații și instrucțiuni detaliate privind utilizarea imprimantei și rezolvarea problemelor.

#### Informații privind cele mai recente manuale

Manual pe hârtie

Vizitați site-ul web de asistență Epson pentru Europa la adresa http://www.epson.eu/support sau site-ul web de asistență Epson global la adresa http://support.epson.net/.

Manual digital

Vizitați site-ul web următor, introduceți numele produsului, apoi accesați **Asistență**. https://epson.sn

# Căutarea informațiilor

Manualul PDF permite căutarea de informații în funcție de cuvinte cheie sau puteți accesa direct anumite secțiuni cu ajutorul marcajelor. În această secțiune se explică modul de utilizare a unui manual PDF deschis în Adobe Acrobat Reader DC pe computerul dumneavoastră.

#### Căutarea după cuvinte cheie

Faceți clic pe **Editare** > **Căutare avansată**. Introduceți cuvântul cheie (textul) pentru informațiile pe care doriți să le găsiți în fereastra de căutare, apoi faceți clic pe **Căutare**. Corespondențele sunt marcate sub forma unei liste. Faceți clic pe una dintre corespondențe pentru a accesa pagina respectivă.

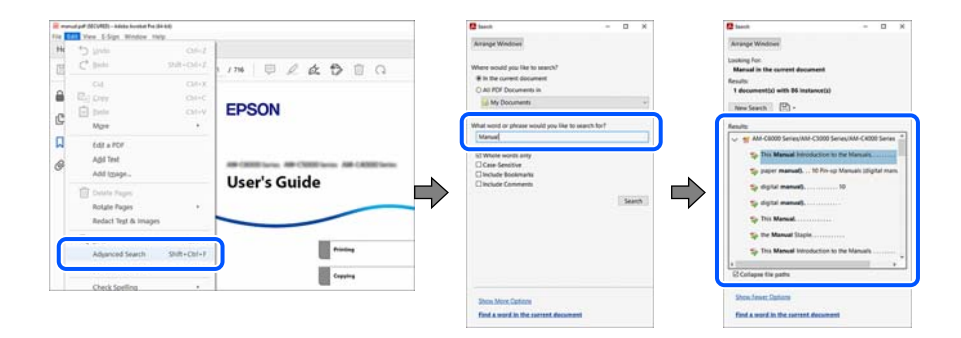

#### Accesul direct de la marcaje

Faceți clic pe un titlu pentru a accesa pagina respectivă. Faceți clic pe + sau > pentru a vizualiza titlurile de nivel inferior din secțiunea respectivă. Pentru a reveni la pagina precedentă, efectuați următoarea operație la tastatură.

□ Windows: mențineți apăsată tasta Alt, apoi apăsați pe ←.

□ Mac OS: mențineți apăsată tasta Command, apoi apăsați pe ←.

|             | and a state of the state of the |                       | - 1 |   |
|-------------|----------------------------------------------------------------------------------------------------|-----------------------|-----|---|
| -           | me Tools manual pat (200).                                                                                                    | Ø                     |     | • |
| 23          | \$ \$ <b>0</b> 0 0 0                                                                                                    | 1/m 024000 4          |     | 6 |
| 8<br>6<br>8 | Bitsmann      X        ID      ID:      B        ID      ID:      B        ID      ID:      B        ID      Connext      ID        ID      Connext      ID        ID      Connext      ID        ID      Connext      ID        ID      Connext      ID        ID      Connext      ID        ID      Connext      ID        ID      Connext      ID        ID      Connext      ID        ID      Connext Connext      ID        ID      Connext Connext      ID        ID      Connext Connext      ID        ID      Connext Connext      ID        ID      Connext Connext Connext      ID        ID      Connext Connext Connex                                                                                                    | EPSON<br>User's Guide | 101 |   |
|             | D Scarring  D Scarring  D                                                                                                    | Nankang Sta Raser     |     | ~ |
|             | D Using Sharege  D   D Riving Using Same                                                                                                    |                       |     | ī |

# Tipărirea numai a paginilor necesare

Puteți extrage și tipări numai paginile de care aveți nevoie. Faceți clic pe **Tipărire** în meniul **Fișier**, apoi specificați paginile pe care doriți să le tipăriți în opțiunea **Pagini** din **Pagini de tipărit**.

- Pentru a specifica o serie de pagini, introduceți o cratimă între pagina de început și cea de sfârșit.
  Exemplu: 20-25
- Pentru a specifica pagini care nu se află într-o serie, separați paginile prin virgule.
  Exemplu: 5, 10, 15

| Print                                                                                                 |                                                     | × |
|----------------------------------------------------------------------------------------------------|-----------------------------------------------------|---|
| Pri <u>n</u> ter:                                                                                     | Properties Advanced Help (                          | Ð |
| <u>C</u> opies: 1 ★                                                                                   | Print in gragscale (black and white) Save ink/toner |   |
| Pages to Print  ○ All  ○ Current    ● More Options  ● Pages  20-25                                    | Scale: 97%<br>8.27 x 11.69 Inches<br>EPSON          |   |
| Page Sizing & Handling ()        Size      Poster      Multiple                                       | Booklet User's Guide                                |   |
| O Eit O Actual size  Shrink oversized pages O Custom Scale: 100  Choose paper source by PDF page size | %                                                   |   |

# Despre acest manual

Această secțiune explică semnificația mărcilor și a simbolurilor, a notelor de pe descrieri și a informațiilor de referință ale sistemelor de operare folosite în acest manual.

# Mărci și simboluri

Atenție:

Instrucțiuni care trebuie respectate cu atenție pentru evitarea accidentărilor.

Important:

Instrucțiuni care trebuie respectate pentru evitarea deteriorării echipamentului.

#### Notă:

Oferă informații complementare și de referință.

#### Informații conexe

➡ Legături către secțiunile relevante.

Oferă Manuale video online ale instrucțiunilor de operare. Consultați linkurile cu informațiile aferente.

Pictogramele de mai jos descriu disponibilitatea elementelor în meniurile panoului de comandă al imprimantei.

Elementele care sunt restricționate când este activată blocarea administratorului.

#### Informații despre capturi de ecran și ilustrații

- □ Capturile de ecran cu driver-ul imprimantei sunt efectuate în Windows 10 sau macOS High Sierra (10.13). Conținutul afișat pe ecran diferă în funcție de model și situație.
- Ilustrațiile utilizate în acest manual sunt doar exemple. Cu toate că în funcție de model pot exista mici diferențe, modul de funcționare este același.
- Unele elemente din meniul afişat pe ecranul LCD diferă în funcție de model și de setările definite.
- Puteți citi codul QR utilizând aplicația dedicată.

### Referințe sisteme de operare

#### Windows

În acest manual, termeni precum "Windows 11", "Windows 10", "Windows 8.1", "Windows 8", "Windows 7", "Windows Server 2022", "Windows Server 2019", "Windows Server 2016", "Windows Server 2012 R2", "Windows Server 2012", "Windows Server 2008 R2" și "Windows Server 2008" se referă la următoarele sisteme de operare. În plus, termenul "Windows" este utilizat cu referire la toate versiunile.

- □ Sistem de operare Microsoft<sup>®</sup> Windows<sup>®</sup> 11
- □ Sistem de operare Microsoft<sup>®</sup> Windows<sup>®</sup> 10
- □ Sistem de operare Microsoft<sup>®</sup> Windows<sup>®</sup> 8.1
- □ Sistem de operare Microsoft<sup>®</sup> Windows<sup>®</sup> 8
- □ Sistem de operare Microsoft<sup>®</sup> Windows<sup>®</sup> 7
- □ Sistem de operare Microsoft<sup>®</sup> Windows Server<sup>®</sup> 2022
- □ Sistem de operare Microsoft<sup>®</sup> Windows Server<sup>®</sup> 2019
- □ Sistem de operare Microsoft<sup>®</sup> Windows Server<sup>®</sup> 2016
- □ Sistem de operare Microsoft<sup>®</sup> Windows Server<sup>®</sup> 2012 R2
- □ Sistem de operare Microsoft<sup>®</sup> Windows Server<sup>®</sup> 2012

- □ Sistem de operare Microsoft<sup>®</sup> Windows Server<sup>®</sup> 2008 R2
- □ Sistem de operare Microsoft<sup>®</sup> Windows Server<sup>®</sup> 2008

#### Mac OS

În acest manual, termenul "Mac OS" este utilizat cu referire la Mac OS X 10.9.5 sau o versiune ulterioară, precum și la macOS 11 sau o versiune ulterioară.

# Mărci înregistrate

□ Adobe, Acrobat, Photoshop, PostScript, and Reader are either registered trademarks or trademarks of Adobe in the United States and/or other countries.

Copyright © 2024 Adobe Inc. All Rights Reserved.

- Albertus, Arial, Coronet, and Times New Roman are trademarks of Monotype Imaging Inc. registered in the United States Patent and Trademark Office and may be registered in certain jurisdictions.
- □ Antique Olive is a trademark of Madame Marcel Olive.
- □ CG Omega, CG Times, Courier, Garamond Antiqua, Garamond Halbfett, Garamond Kursiv, and Garamond Kursiv Halbfett are trademarks of Monotype Imaging Inc. and may be registered in certain jurisdictions.
- Helvetica, Palatino, Times, and Univers are trademarks of Monotype Imaging Inc. registered in the U.S. Patent and Trademark Office and may be registered in certain other jurisdictions.
- ITC Avant Garde Gothic, ITC Bookman, ITC Zapf Chancery, ITC Zapf Dingbats are trademarks of Monotype ITC Inc. registered in the U.S. Patent and Trademark Office and which may be registered in certain other jurisdictions.
- □ Marigold is a trademark of Alpha Omega Typography.
- □ New Century Schoolbook is a trademark of Linotype AG and/or its subsidiaries.
- □ SAP and all SAP logos are trademarks or registered trademarks of SAP AG in Germany and in several other countries.
- □ Wingdings is a registered trademark of Microsoft Corporation in the United States and other countries.
- □ The SuperSpeed USB Trident Logo is a registered trademark of USB Implementers Forum, Inc.
- □ The N-Mark is a trademark or registered trademark of NFC Forum, Inc. in the United States and in other countries.
- Wi-Fi<sup>®</sup> and Wi-Fi Direct<sup>®</sup> are registered trademarks of Wi-Fi Alliance<sup>®</sup>. Wi-Fi Protected Setup<sup>™</sup>, WPA<sup>™</sup>, WPA<sup>™</sup> and WPA3<sup>™</sup> are trademarks of Wi-Fi Alliance<sup>®</sup>.
- □ Apple, Mac, macOS, OS X, Bonjour, ColorSync, Safari, AirPrint, iPad, iPhone, iPod touch, TrueType, and iBeacon are trademarks of Apple Inc., registered in the U.S. and other countries.
- □ Use of the Works with Apple badge means that an accessory has been designed to work specifically with the technology identified in the badge and has been certified by the developer to meet Apple performance standards.
- □ IOS is a trademark or registered trademark of Cisco in the U.S. and other countries and is used under license.
- □ The Mopria<sup>™</sup> word mark and the Mopria<sup>™</sup> Logo are registered and/or unregistered trademarks of Mopria Alliance, Inc. in the United States and other countries. Unauthorized use is strictly prohibited.
- □ Firefox is a trademark of the Mozilla Foundation in the U.S. and other countries.
- □ Chrome, Chrome OS, Google Play, and Android are trademarks of Google LLC.
- □ HP and HP LaserJet are registered trademarks of the Hewlett-Packard Company.

- □ Microsoft, Azure, Microsoft 365, Microsoft Edge, Windows, Windows Server and Windows Vista are trademarks of the Microsoft group of companies.
- □ PCL is a trademark of Hewlett-Packard Company.
- □ QR Code is a registered trademark of DENSO WAVE INCORPORATED in Japan and other countries.
- □ Notificare generală: toate celelalte mărci comerciale sunt proprietatea deținătorilor respectivi și sunt utilizate doar în scopuri de identificare.

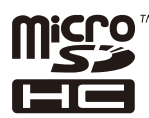

cardul microSDHC este incorporat în produs și nu poate fi îndepărtat.

# Drept de proprietate intelectuală

Nicio parte a acestei publicații nu poate fi reprodusă, stocată pe un sistem de preluare sau transmisă în orice formă sau prin orice mijloc electronic, mecanic, prin fotocopiere, înregistrare sau în alt mod, fără permisiunea scrisă prealabilă a Seiko Epson Corporation. Nu se presupune nicio responsabilitate în ceea ce privește brevetele relativ la utilizarea informațiilor incluse în prezentul manual. De asemenea, nu se presupune nicio responsabilitate pentru daune rezultând din utilizarea informațiilor incluse în prezentul manual. Informațiile incluse în prezentul manual sunt destinate a fi utilizate numai cu acest produs Epson. Epson nu este responsabilă de utilizarea acestor informații prin aplicarea la alte produse.

Nici Seiko Epson Corporation și nici filialele sale nu vor fi responsabile față de persoana care a achiziționat acest produs sau față de terți pentru daune, pierderi, costuri sau cheltuieli suportate de achizitor sau de terți ca rezultat al unui accident, utilizări eronate sau abuzive a acestui produs sau a unor modificări sau reparații neautorizate ale acestui produs sau (exclusiv teritoriul S.U.A.) nerespectarea strictă a instrucțiunilor de operare și de întreținere ale Seiko Epson Corporation.

Seiko Epson Corporation și filialele sale nu vor fi responsabile pentru nicio daună sau problemă apărută ca urmare a utilizării opțiunilor sau a altor produse consumabile altele decât cele desemnate de către Seiko Epson Corporation ca fiind produse originale Epson sau produse aprobate Epson.

Seiko Epson Corporation nu va fi responsabilă pentru nicio daună rezultată ca urmare a interferențelor electromagnetice care survine în urma utilizării oricăror cabluri de interfață altele decât cele desemnate ca produse aprobate Epson de către Seiko Epson Corporation.

© 2024 Seiko Epson Corporation

Conținutul acestui manual și specificațiile acestui produs se pot modifica fără notificare prealabilă.

# Instrucțiuni importante

| Instrucțiuni de securitate.                  | .13  |
|----------------------------------------------|------|
| Sfaturi și avertismente legate de imprimantă | .14  |
| Protejarea informațiilor personale           | . 17 |

# Instrucțiuni de securitate

Citiți și respectați aceste instrucțiuni pentru a asigura utilizarea în siguranță a acestei imprimante. Păstrați acest manual pentru a-l putea consulta ulterior. De asemenea, trebuie să respectați toate avertismentele și instrucțiunile afișate pe imprimantă.

Unele simboluri folosite pe imprimanta dvs. au rolul de a asigura utilizarea în siguranță și corespunzătoare a imprimantei. Vizitați următorul site web pentru a afla mai multe despre semnificația simbolurilor.

http://support.epson.net/symbols/

- □ Folosiți doar cablul de alimentare furnizat împreună cu imprimanta și nu folosiți cablul cu niciun alt echipament. În urma folosirii altor cabluri cu această imprimantă sau a folosirii cablului livrat cu alte echipamente, există pericolul de incendiu sau de electrocutare.
- □ Asigurați-vă de conformitatea cablului de alimentare cu c.a. cu standardele de siguranță locale.
- □ Nu dezasamblați, modificați sau încercați să reparați cablul de alimentare, priza, imprimanta sau alte componente, cu excepția cazurilor explicate expres în manualele imprimantei.
- Deconectați imprimanta de la priză și apelați la personal de service autorizat pentru reparații în următoarele condiții:

Cablul de alimentare sau priza sunt deteriorate; în imprimantă a pătruns lichid; imprimanta a fost supusă șocurilor mecanice sau carcasa este deteriorată; imprimanta nu funcționează normal sau prezintă modificări clare în funcționare. Nu reglați butoanele care nu sunt incluse în instrucțiunile de funcționare.

- D Amplasați imprimanta în apropierea unei prize de rețea de unde fișa poate fi deconectată cu ușurință.
- Nu amplasați sau depozitați imprimanta afară, lângă surse excesive de mizerie sau praf, apă, sau lângă surse de încălzire, sau în locații în care se produc șocuri, vibrații, valori mari de temperatură și umiditate.
- D Nu vărsați lichide pe imprimantă și nu manevrați imprimanta cu mâinile ude.
- □ Țineți imprimanta la o distanță de cel puțin 22 cm față de stimulatoarele cardiace. Este posibil ca undele radio generate de imprimantă să afecteze în mod negativ funcționarea stimulatoarelor cardiace.
- În cazul în care ecranul LCD este defect, contactați furnizorul. Dacă soluția cu cristale lichide ajunge pe mâinile dumneavoastră, spălați-le cu atenție cu apă și săpun. Dacă soluția cu cristale lichide vă intră în ochi, spălați imediat cu jet de apă. Dacă starea de disconfort sau problemele de vedere persistă după o clătire temeinică, solicitați imediat asistență medicală.
- □ Imprimanta este grea și trebuie ridicată de cel puțin două persoane. Dacă sunt instalate alte casete de hârtie în afară de Casetă de hârtie 1, dezinstalați-le înainte de a ridica imprimanta. Dacă ridicați imprimanta, două sau mai multe persoane trebuie să ocupe pozițiile corecte, conform instrucțiunilor de mai jos.

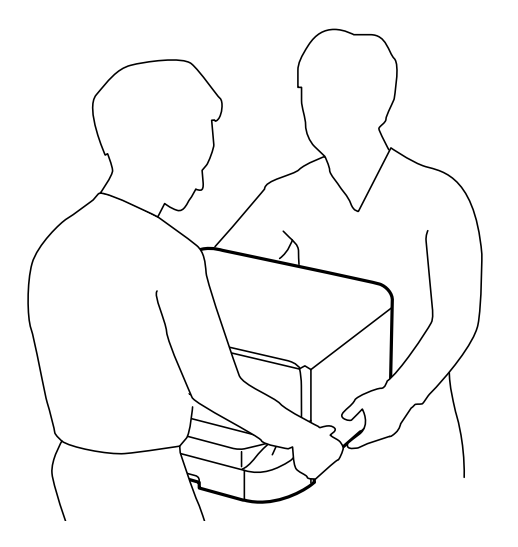

- D Manevrați cu atenție cartuș cerneală uzate, căci în jurul portului de alimentare cu cerneală poate să fie cerneală.
  - 🖵 Dacă cerneala intră în contact cu pielea, spălați temeinic zona afectată cu apă și săpun.
  - Dacă cerneala intră în contact cu ochii, clătiți imediat cu apă. Dacă starea de disconfort sau problemele de vedere persistă după o clătire temeinică, solicitați imediat asistență medicală.
  - Dacă cerneala vă pătrunde în gură, consultați imediat un medic.
- D Nu demontați cartuș cerneală și caseta de întreținere; în caz contrar cerneala vă poate intra în ochi sau pe piele.
- D Nu scuturați prea tare cartuș cerneală; în caz contrar cerneala se poate scurge din cartuș cerneală.
- Nu lăsați cartuş cerneală și caseta de întreținere la îndemâna copiilor.

# Sfaturi și avertismente legate de imprimantă

Citiți și urmați aceste instrucțiuni, pentru a evita deteriorarea imprimantei sau a altor echipamente personale. Păstrați acest manual pentru referințe ulterioare.

# Sfaturi și avertismente pentru configurarea imprimantei

- Nu blocați și nu acoperiți orificiile de ventilație și deschiderile imprimantei.
- □ Folosiți numai tipul de sursă de alimentare indicat pe eticheta imprimantei.
- □ Evitați utilizarea prizelor pe același circuit cu fotocopiatoarele sau sistemele de climatizare ce pornesc și se opresc periodic.
- □ Evitați prizele electrice controlate prin comutatoare de perete sau temporizatoare automate.
- □ Mențineți întregul computer departe de sursele potențiale de interferențe electromagnetice cum ar fi difuzoarele sau unitățile de bază ale telefoanelor fără fir.
- Cablurile de alimentare trebuie amplasate astfel încât să se evite frecările, tăieturile, rosăturile, îndoirile şi răsucirile. Nu aşezați obiecte peste cablurile de alimentare cu curent şi nu permiteți amplasarea cablurilor în zonele în care se circulă. Acordați o atenție specială pentru a menține toate cablurile de alimentare drepte la capete.
- Dacă folosiți un prelungitor cu imprimanta, verificați dacă intensitatea nominală totală a aparatelor conectate la acesta nu depăşeşte intensitatea nominală a prelungitorului respectiv. De asemenea, verificați dacă intensitatea nominală totală a tuturor aparatelor conectate la priză nu depăşeşte intensitatea nominală a prizei respective.
- Dacă intenționați să utilizați imprimanta în Germania, instalația electrică a clădirii trebuie protejată de un disjunctor de 10 sau 16 A pentru asigurarea unei protecții adecvate la scurtcircuit și supraintensitate pentru produs.
- □ Atunci când conectați imprimanta la un computer sau la un alt dispozitiv cu ajutorul unui cablu, asigurați-vă de orientarea corectă a conectorilor. Fiecare conector are o singură orientare corectă. Introducerea unui conector cu orientare incorectă poate cauza deteriorarea ambelor dispozitive conectate prin cablu.
- □ Amplasați imprimanta pe o suprafață orizontală stabilă ce depășește perimetrul bazei în toate direcțiile. Imprimanta nu va funcționa corect dacă este înclinată.
- Lăsați suficient spațiu deasupra imprimantei pentru a putea ridica și capacul imprimantei.
- Lăsați spațiu suficient în fața imprimantei pentru evacuarea completă a hârtiei.
- □ Evitați locurile expuse modificărilor bruște de temperatură și umiditate. De asemenea, păstrați imprimanta departe de lumina solară directă, sursele de lumină puternică și de căldură.

#### Informații conexe

➡ "Locul şi spaţiul de instalare" la pagina 244

## Sfaturi și avertismente pentru utilizarea imprimantei

- Nu introduceți obiecte prin fantele imprimantei.
- □ Nu introduceți mâinile în interiorul imprimantei în timpul tipăririi.
- □ Nu atingeți cablul plat de culoare albă din interiorul imprimantei.
- Nu folosiți în interiorul sau în exteriorul imprimantei produse cu aerosoli care conțin gaze inflamabile. Asemenea acțiuni pot cauza incendii.
- □ Nu mutați capul de tipărire cu mâna; în caz contrar imprimanta se poate defecta.
- □ Opriți întotdeauna imprimanta folosind butonul . Nu scoateți imprimanta din priză și nu opriți alimentarea de la sursă decât după ce indicatorul un mai pâlpâie.
- Dacă urmează să nu folosiți imprimanta pentru o perioadă lungă de timp, deconectați cablul de alimentare din priza de curent.

### Sfaturi și avertismente pentru utilizarea ecranului LCD

- □ Ecranul LCD poate conține câteva mici puncte strălucitoare sau negre și datorită caracteristicilor sale poate avea o strălucire inegală. Acestea fenomene sunt normale și nu înseamnă că ecranul este defect.
- 🖵 Utilizați o laveta uscată, moale pentru curățare. Nu folosiți substanțe de curățat lichide sau chimice.
- □ Capacul exterior al ecranului LCD se poate rupe în cazul unui impact puternic. Contactați distribuitorul dacă suprafața ecranului se ciobește sau se crapă și nu atingeți și nu încercați să scoateți bucățile sparte.

### Sfaturi și avertismente pentru utilizarea suportului opțional

- Acest suport este special conceput pentru a instala imprimanta deasupra sa, împreună cu casetele opționale pentru hârtie. Nu instalați alte produse pe acest suport, cu excepția imprimantei specificate și a casetei opționale pentru hârtie.
- Nu vă urcați pe acest suport și nici nu așezați obiecte grele pe el.
- Asigurați-vă că ambele piciorușe sunt atașate în siguranță, deoarece în caz contrar imprimanta poate cădea.
- Fixați imprimanta sau caseta de hârtie opțională pe suport cu ajutorul celor două bride și al șuruburilor furnizate împreună cu suportul.
- Pentru a utiliza imprimanta în siguranță, blocați cele două rotile din partea din față a suportului.
- Nu mişcaţi imprimanta cu rotilele blocate.
- Atunci când mutați suportul cu imprimanta sau caseta de hârtie opțională instalată, evitați deplasarea pe suprafețe denivelate.

### Sfaturi și avertismente pentru conectarea la internet

Nu conectați acest produs la internet în mod direct. Conectați-l la o rețea protejată de un router sau firewall.

# Sfaturi și avertismente pentru utilizarea imprimantei cu o conexiune wireless

- □ Undele radio emise de această imprimantă pot afecta negativ funcționarea echipamentelor electronice medicale, determinând funcționarea incorectă a acestora.Dacă utilizați această imprimantă într-o unitate medicală sau în apropierea unui echipament medical, respectați instrucțiunile primite de la personalul autorizat de respectiva unitate medicală și respectați toate avertizările și instrucțiunile afișate pe echipamentul medical.
- □ Undele radio emise de această imprimantă pot afecta negativ funcționarea dispozitivelor cu control automat precum ușile automate sau alarmele de incendiu și pot determina producerea unor accidente datorită funcționării defectuoase a acestora.Dacă utilizați această imprimantă în apropierea unor dispozitive cu control automat, respectați toate avertizările și instrucțiunile afișate pe aceste dispozitive.

## Note privind parola de administrator

Această imprimantă vă permite să setați o parolă de administrator pentru a preveni accesul neautorizat sau modificările setărilor dispozitivului și ale setărilor de rețea stocate în produs la conectarea la o rețea.

#### Valoarea implicită a parolei administratorului

Valoarea implicită a parolei administratorului este tipărită pe eticheta produsului, în conformitate cu exemplul prezentat.

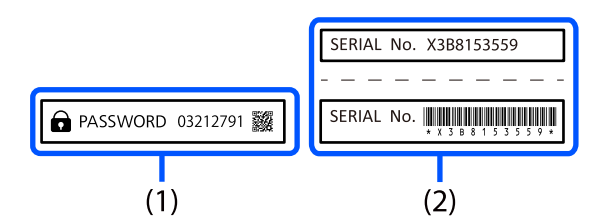

Dacă sunt atașate ambele etichete (1) și (2), valoarea de lângă PASSWORD scrisă pe eticheta din (1) este valoarea implicită. În acest exemplu, valoarea implicită este 03212791.

#### Notă:

Deoarece eticheta (1) este atașată într-o locație greu de observat, verificați informațiile din link pentru confirmarea locației.

https://support.epson.net/manu/adminpw/index.html

Dacă nu puteți găsi eticheta (1), numărul de serie tipărit pe eticheta din (2) este valoarea implicită. În acest exemplu, valoarea implicită este X3B8153559.

#### Schimbarea parolei de administrator

Din motive de securitate, vă recomandăm să schimbați parola inițială.

Aceasta poate fi schimbată de la panoul de control al imprimantei, din Web Config și din Epson Device Admin. Când schimbați parola, setați-o cu cel puțin 8 caractere alfanumerice și simboluri pe un singur octet.

#### Informații conexe

- ➡ "Schimbarea parolei de administrator de la panoul de comandă" la pagina 47
- ➡ "Schimbarea parolei de administrator de la computer" la pagina 47

#### Operațiuni care necesită introducerea parolei de administrator

Dacă vi se solicită să introduceți parola de administrator în timpul efectuării următoarelor operațiuni, introduceți parola de administrator setată pe imprimantă.

- Când actualizați firmware-ul imprimantei de la un computer sau dispozitiv inteligent
- Când vă conectați la setările avansate ale Web Config
- Când setați folosind o aplicație care poate modifica setările imprimantei
- 🗅 Când selectați un meniu de pe panoul de comandă al imprimantei care a fost blocat de administrator

#### Informații conexe

➡ "Elementele țintă ale Setare blocare" la pagina 263

### Inițializarea parolei de administrator

Puteți readuce parola de administrator la setările implicite din meniul de setări de administrator. Dacă ați uitat parola și nu puteți reveni la setările implicite, trebuie să contactați Asistența Epson pentru service.

#### Informații conexe

- ➡ "Schimbarea parolei de administrator de la panoul de comandă" la pagina 47
- ➡ "Schimbarea parolei de administrator de la computer" la pagina 47
- ➡ "Unde puteți obține ajutor" la pagina 314

# Sfaturi și avertismente pentru transportul sau depozitarea imprimantei

- Dacă depozitați sau transportați imprimanta, încercați să nu o înclinați, să nu o așezați vertical sau să nu o răsuciți; în caz contrar cerneala se poate scurge din cartuşe.
- Înainte de a transporta imprimanta, capul de tipărire trebuie să se afle în poziția de repaus (extremă dreapta); totodată verificați și dacă cartuş cerneală sunt instalate.

# Protejarea informațiilor personale

Dacă predați imprimanta unei alte persoane sau dacă o depuneți la deșeuri, ștergeți toate informațiile personale stocate în memoria imprimantei selectând meniurile de pe panoul de control în modul descris mai jos.

 $Set \vari > Set \vari \ generale > Administrare \ sistem > Restaurare \ set \vari \ implicite > To ate \ set \varile.$ 

# Denumirea și funcțiile componentelor

| Față  | <br>•• | • • | • | • | ••• | • | ••• | • | • | • • | <br>• | • |  | • | <br>• | • | ••• | • |  | <br>• | • |       | • • | • | • | <br>• | • | <br>• | • | • • | • | 19 |
|-------|--------|-----|---|---|-----|---|-----|---|---|-----|-------|---|--|---|-------|---|-----|---|--|-------|---|-------|-----|---|---|-------|---|-------|---|-----|---|----|
| Verso | <br>   |     |   | • |     | • |     |   |   | •   |       |   |  |   | <br>• |   |     |   |  |       |   | <br>• |     |   | • | <br>• |   | <br>  |   |     |   | 22 |

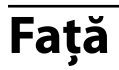

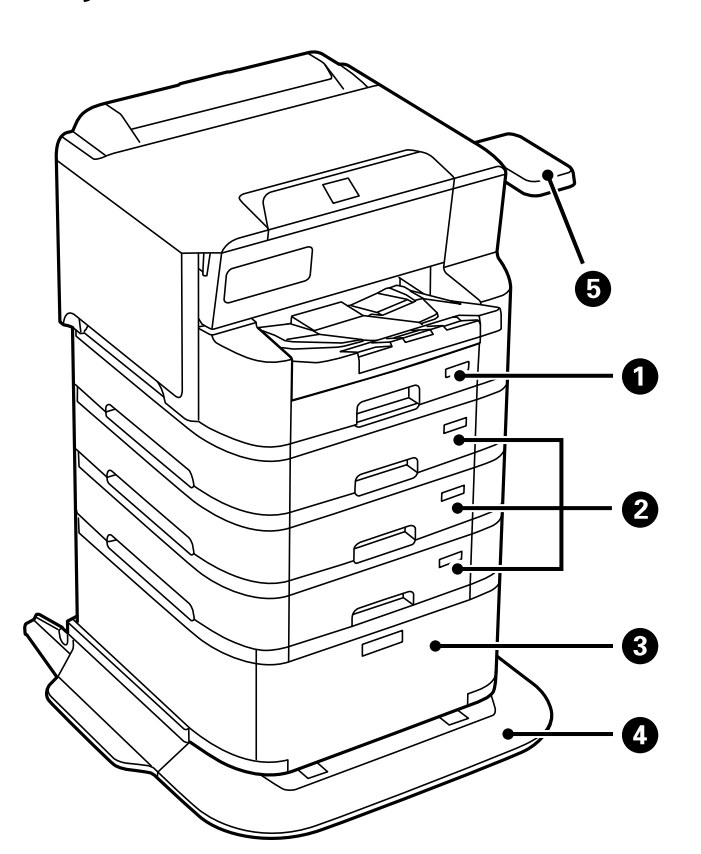

| 0 | Casetă de hârtie 1 (C1)                                                    | Încarcă hârtia.                                                                                                    |
|---|----------------------------------------------------------------------------|----------------------------------------------------------------------------------------------------|
| 2 | Casetă de hârtie 2, Casetă de hârtie 3, Casetă de hârtie 4<br>(C2, C3, C4) | Casete de hârtie opționale. Încarcă hârtia.                                                                                                    |
| 3 | Suport                                                                     | Suport opțional. Permite stocarea hârtiei și a altor consumabile.                                                                                                    |
| 4 | Stabilizator                                                               | Susține imprimanta pentru a preveni răsturnarea acesteia.                                                                                                    |
| 5 | Masă dispozitiv de autentificare P2 (opțional)                             | Vă permite să atașați un dispozitiv de autentificare<br>acceptat de imprimantă. Apoi vă puteți conecta la<br>imprimantă ținând cardul de autentificare deasupra<br>imprimantei. |

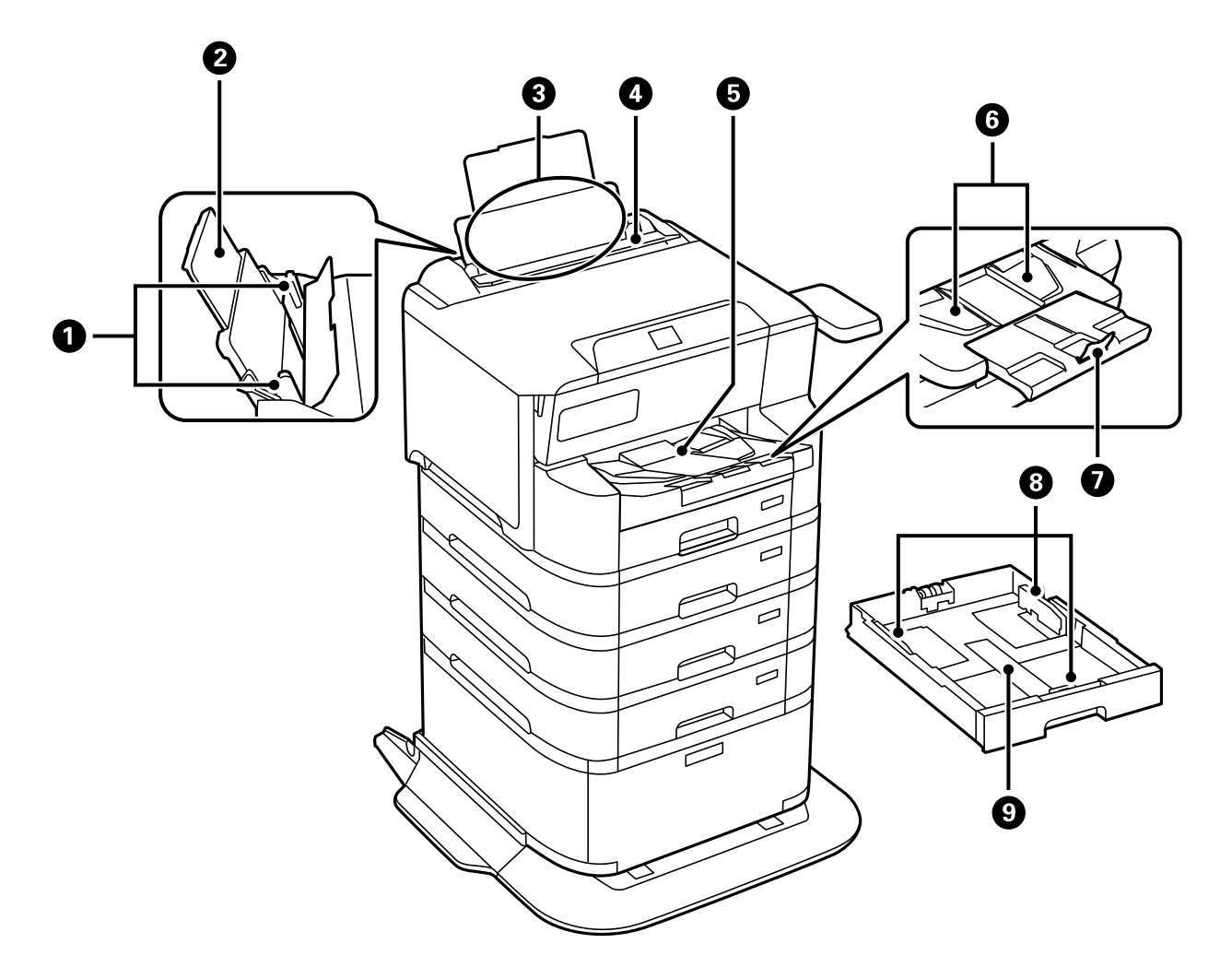

| - |                                  | 1                                                                                                    |
|---|----------------------------------|----------------------------------------------------------------------------------------------------|
| 0 | Ghidaje margine                  | Alimentează hârtia direct în imprimantă. Împingeți<br>până la marginile hârtiei.                                                                                                    |
| 0 | Suport hârtie                    | Susține hârtia încărcată.                                                                                                    |
| 3 | Tavă pentru hârtie(B)            | Încarcă hârtia.                                                                                                    |
| 4 | Element de protecție alimentator | Împiedică infiltrarea substanțelor străine în imprimantă.<br>Apărătoarea trebuie ținută închisă în mod normal.                                                                                                    |
| 5 | Tavă de ieșire                   | Ține hârtia evacuată.<br>La imprimarea pe hârtie cu o dimensiune mai mare de<br>format A4, scoateți cu mâna extensia de la capătul tăvii<br>și ridicați opritorul pentru a preveni căderea hârtiei.<br>Depozitați-o după utilizare. |
| 6 | Ghidaj ieșire                    | Dacă hârtia nu este evacuată în ordinea corectă, ridicați<br>ghidajul de ieșire prin tragerea manetei de pe partea<br>dreaptă a tăvii de ieșire orientate spre dumneavoastră.                                                       |
| 0 | Opritor                          | Previne căderea hârtiei evacuate.                                                                                                    |
| 8 | Ghidaje margine                  | Alimentează hârtia direct în imprimantă. Împingeți<br>până la marginile hârtiei.                                                                                                    |
| 9 | Casetă de hârtie                 | Încarcă hârtia.                                                                                                    |

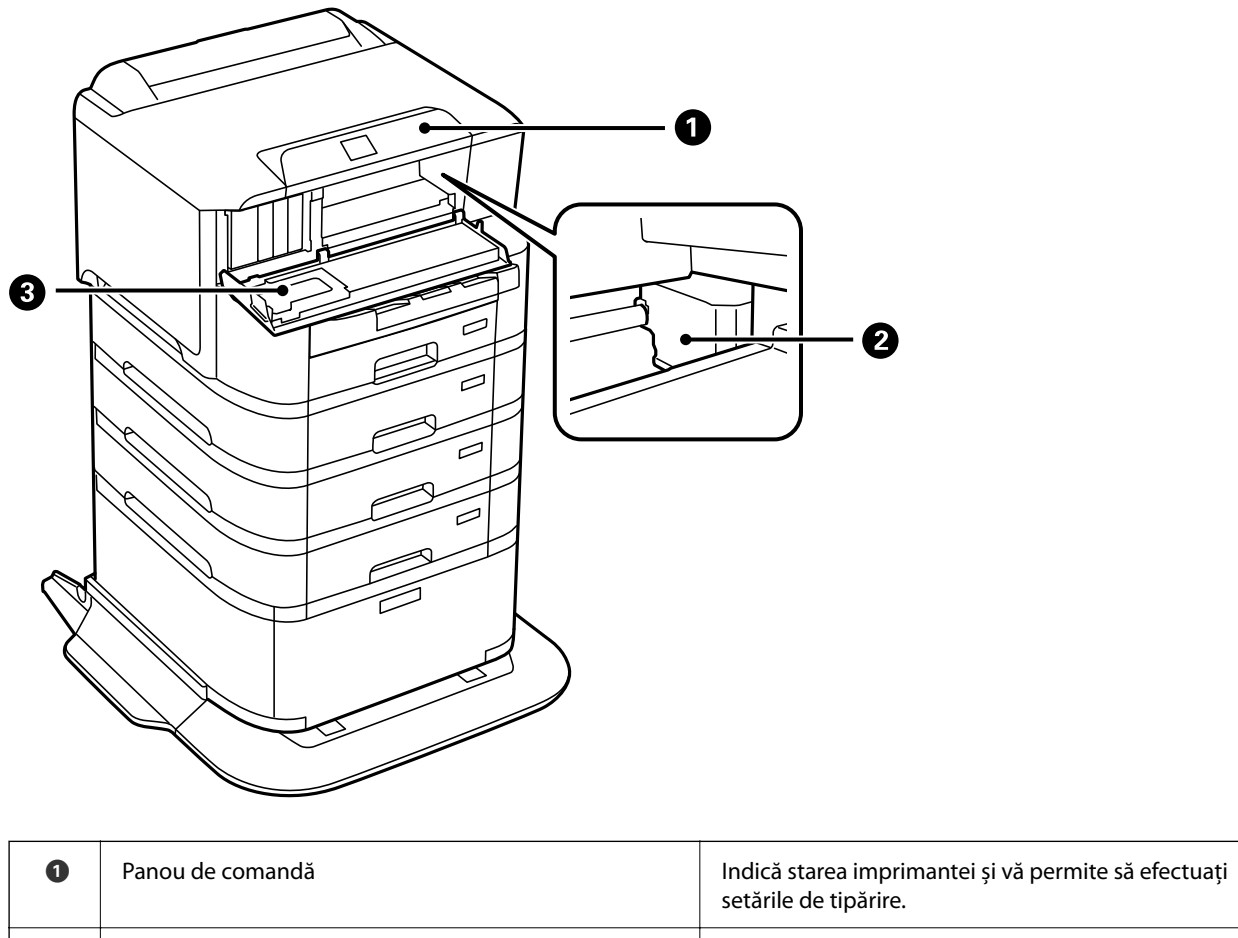

| 2 | Cap de imprimare  | Eliberează cerneală.                                                                                               |
|---|-------------------|----------------------------------------------------------------------------------------------------|
| 3 | Capac frontal (A) | Deschideți pentru înlocuirea cartușelor de cerneală sau<br>îndepărtarea hârtiei blocate în interiorul imprimantei. |

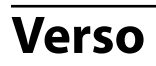

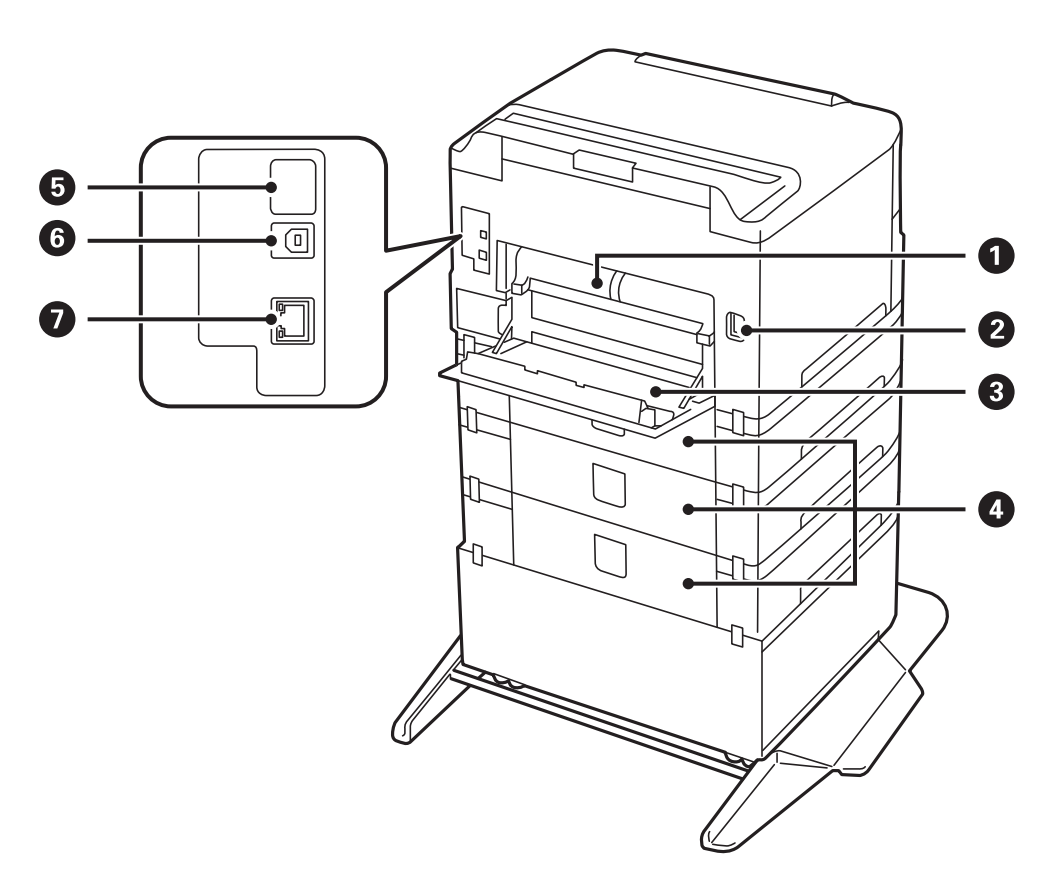

| 0 | Unitate de tipărire duplex (D2) | Îndepărtați înainte de a scoate hârtia blocată.                                                                                      |
|---|---------------------------------|----------------------------------------------------------------------------------------------------|
| 2 | Intrare CA                      | Permite conectarea cablului de alimentare.                                                                                           |
| 3 | Capac spate (D1)                | Deschideți la înlocuirea casetei de întreținere sau a<br>rolelor de preluare, sau la îndepărtarea hârtiei blocate.                   |
| 4 | Capac spate (E)                 | Capac pentru casetele de hârtie opționale.<br>Deschideți la înlocuirea rolelor de preluare sau pentru a<br>îndepărta hârtia blocată. |
| 6 | Port USB de serviciu            | Port USB pentru utilizare ulterioară.<br>Nu îndepărtați autocolantul.                                                                |
| 6 | Port USB                        | Conectează un cablu USB.                                                                                                    |
| 0 | Port LAN                        | Conectează un cablu LAN.                                                                                                    |

# Ghid pentru panoul de comandă

| Panou de comandă                 | 24   |
|----------------------------------|------|
| Configurarea ecranului principal | 25   |
| Configurarea ecranului de meniu  | . 26 |
| Introducerea caracterelor        | .27  |

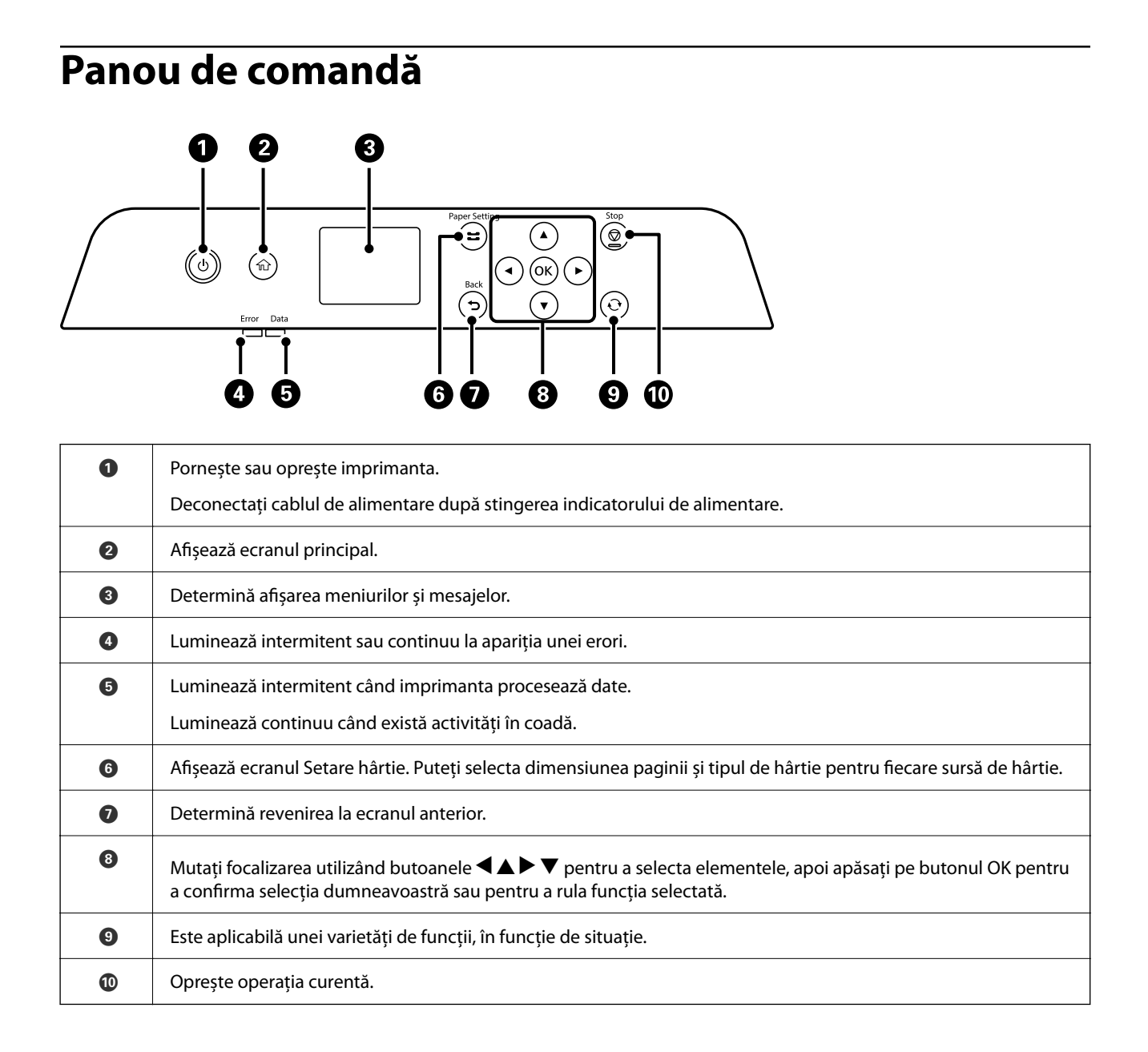

# Configurarea ecranului principal

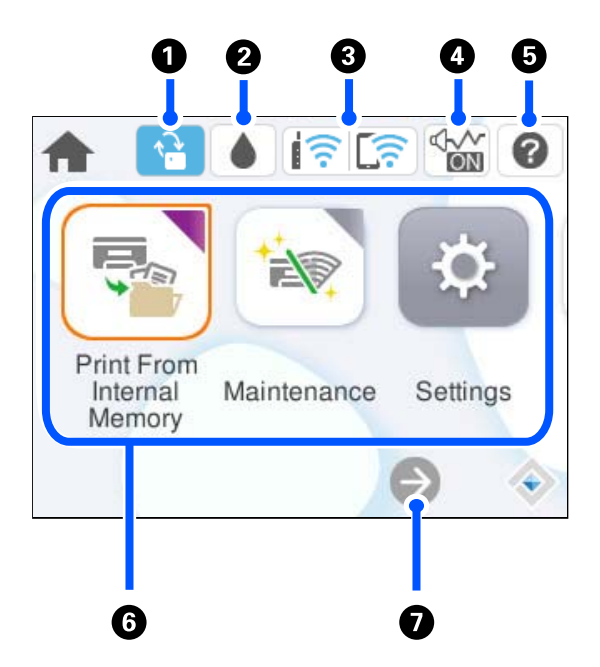

| 0 |                                                                                                    | Acesta este afișat atunci când este disponibilă o actualizare firmware.                                                                                                    |  |
|---|----------------------------------------------------------------------------------------------------|----------------------------------------------------------------------------------------------------|--|
|   |                                                                                                    | Selectați pentru a actualiza firmware-ul și pentru a îmbunătăți caracteristicile imprimantei. Vă<br>recomandăm să utilizați imprimanta cu cea mai recentă versiune de firmware.                                                                                                    |  |
| 2 | Puteți verifica nivelurile aproximative ale cernelii și durata de utilizare a casetei de întreținere.                                                                                                    |                                                                                                    |  |
| 3 | <u>;</u>                                                                                                    | Afișează starea conexiunii la rețea. Consultați informațiile de mai jos pentru mai multe detalii.<br>"Ghid pentru pictograma de rețea" la pagina 26                                                                                                    |  |
| 4 |                                                                                                    | Indică faptul că <b>Mod silențios</b> este setat pentru imprimantă. Când această funcție este activată,<br>zgomotul generat de operarea imprimantei este redus, dar viteza de tipărire se poate reduce la<br>rândul ei. Totuși, este posibil ca zgomotul să nu fie redus, acest lucru depinzând de tipul hârtiei și<br>de calitatea tipăririi selectate. Selectați pentru a modifica setarea. |  |
| 5 | 0                                                                                                    | Afișează ecranul Ajutor. Puteți vizualiza instrucțiunile de operare sau soluții la probleme.                                                                                                    |  |
| 6 | Afișează fiecare meniu.                                                                                                    |                                                                                                    |  |
|   | Impr. din mem. int.                                                                                                    |                                                                                                    |  |
|   | Vă permite să salvați temporar în memoria imprimantei lucrări trimise de la driverul imprimantei înainte de a le<br>tipări. Puteți tipări o lucrare protejată prin parolă și exemplare de test atunci când tipăriți mai multe copii.                                                 |                                                                                                    |  |
|   | 🗅 Întreținere                                                                                                    |                                                                                                    |  |
|   | Afișează meniurile recomandate pentru îmbunătățirea calității tipăririlor, precum desfundarea duzelor prin<br>tipărirea unui model de verificare a duzelor și efectuarea curățării capului și reducerea estompărilor și benzilor în<br>tipăriri prin alinierea capului de imprimare. |                                                                                                    |  |
|   | 🗅 Setări                                                                                                    |                                                                                                    |  |
|   | Vă permite efectuarea setărilor de întreținere, setările imprimantei și operațiunile.                                                                                                    |                                                                                                    |  |
|   | 🗅 Wi-Fi                                                                                                    |                                                                                                    |  |
|   | Afişează meniur                                                                                                    | i care permit configurarea imprimantei în vederea utilizării într-o rețea fără fir.                                                                                                    |  |
| 0 | $\ominus$                                                                                                    | Indică faptul că ecranul continuă în dreapta.                                                                                                    |  |

# Ghid pentru pictograma de rețea

| e        | Imprimanta nu este conectată la o rețea prin fir (Ethernet) sau o rețea fără fir (Wi-Fi).                                                                                                    |
|----------|----------------------------------------------------------------------------------------------------|
|          | Imprimanta este conectată la o rețea cu fir (Ethernet).                                                                                                    |
|          | Imprimanta caută SSID, adresă de IP nesetată, sau are o problemă cu o rețea fără fir (Wi-<br>Fi).                                                                                             |
|          | Imprimanta este conectată la o rețea fără fir (Wi-Fi).<br>Numărul de bare indică puterea semnalului conexiunii. Cu cât sunt afișate mai multe<br>bare, cu atât mai puternică este conexiunea. |
|          | Imprimanta nu este conectată la o rețea fără fir (Wi-Fi) în modul Wi-Fi Direct (Simple<br>AP).                                                                                                |
| <u> </u> | Imprimanta este conectată la o rețea fără fir (Wi-Fi) în modul Wi-Fi Direct (Simple AP).                                                                                                    |

# Configurarea ecranului de meniu

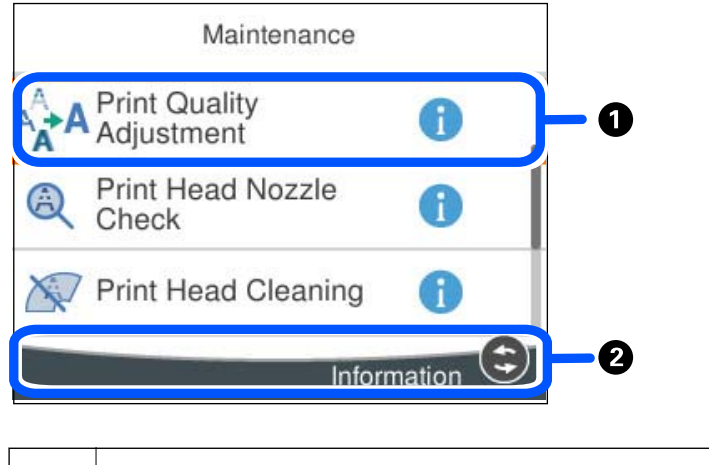

| 0 | Când se afişează 🛈 , puteți vizualiza informații suplimentare selectând butonul indicat la@. |
|---|----------------------------------------------------------------------------------------------|
| 2 | Pe ecran sunt afișate butoanele disponibile.                                                 |

# Introducerea caracterelor

Puteți introduce caractere și simboluri utilizând tastatura afișată pe ecran atunci când realizați setări de rețea etc.

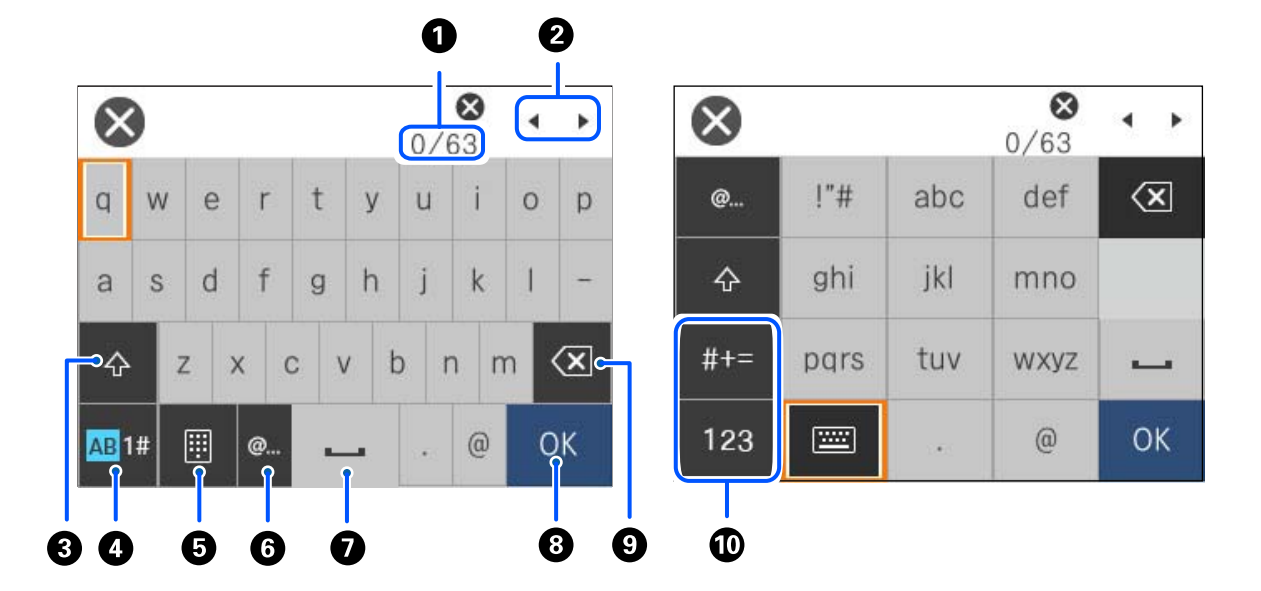

| 0 | Indică numărul caracterelor.                                                                              |
|---|----------------------------------------------------------------------------------------------------|
| 2 | Deplasează cursorul la poziția de intrare.                                                                |
| 8 | Comută între majuscule și minuscule.                                                                      |
| 4 | Comută între tipurile de caractere.                                                                       |
|   | AB: alfabet                                                                                               |
|   | 1#: numere și simboluri                                                                                   |
| 6 | Schimbă configurația tastaturii.                                                                          |
| 6 | Introduce adrese de domenii e-mail utilizate frecvent sau adrese URL prin simpla selectare a elementului. |
| 0 | Introduce un spațiu.                                                                                      |
| 8 | Introduce un caracter.                                                                                    |
| 9 | Şterge un caracter spre stânga.                                                                           |
| 0 | Comută între tipurile de caractere.                                                                       |
|   | abc: alfabet                                                                                              |
|   | 123: numere                                                                                               |
|   | #+=: simboluri                                                                                            |

# Pregătirea imprimantei și efectuarea setărilor inițiale

| Rezumatul pregătirii imprimantei și efectuării setărilor inițiale |
|-------------------------------------------------------------------|
| Instalarea elementelor opționale                                  |
| Crearea unei conexiuni la rețea și efectuarea setărilor           |
| Pregătirea și configurarea imprimantei în funcție de utilizare    |
| Setări inițiale pentru tipărire                                   |
| Probleme la efectuarea setărilor                                  |

# Rezumatul pregătirii imprimantei și efectuării setărilor inițiale

Această secțiune explică operațiunile necesare pentru a conecta imprimanta la o rețea și pentru a o utiliza ca imprimantă partajată.

Această operațiune ar trebui să fie efectuată de administratorul imprimantei.

#### Informații conexe

- ➡ "Pregătirea imprimantei" la pagina 29
- ➡ "Protejarea setărilor utilizând funcția de blocare a panoului" la pagina 48
- ➡ "Configurarea unei conexiuni la rețea" la pagina 29
- ➡ "Rezumatul pregătirilor necesare pentru fiecare funcție" la pagina 30
- ➡ "Efectuarea setărilor imprimantei" la pagina 30

# Pregătirea imprimantei

În timpul etapei pregătitoare, instalați elemente opționale sau un dispozitiv de autentificare după cum este necesar.

#### Informații conexe

- ➡ "Instalarea suportului opțional" la pagina 31
- ➡ "Instalarea casetelor de hârtie opționale" la pagina 36
- ➡ "Montarea unui dispozitiv de autentificare" la pagina 41

# Protejarea imprimantei împotriva modificărilor neautorizate ale setărilor

Vă recomandăm să efectuați următoarea operație pentru a împiedica utilizatorul să modifice setările imprimantei.

- □ Schimbarea parolei de administrator
- □ Setați **Blocare panou**, o funcție care permite administratorului imprimantei să blocheze elementele din meniul panoului de control.

#### Informații conexe

- ➡ "Schimbarea parolei de administrator" la pagina 46
- ➡ "Protejarea setărilor utilizând funcția de blocare a panoului" la pagina 48

# Configurarea unei conexiuni la rețea

Conectarea imprimantei la o rețea, astfel încât să poată fi utilizată ca o imprimantă partajată.

Setați TCP/IP și serverul proxy după cum este necesar.

#### Informații conexe

➡ "Crearea unei conexiuni la rețea și efectuarea setărilor" la pagina 46

# Rezumatul pregătirilor necesare pentru fiecare funcție

Efectuați următoarele operații în funcție de modul în care veți utiliza imprimanta și de mediul în care aceasta va fi utilizată.

| Elemente                                      | Descriere                                                                                                    |
|-----------------------------------------------|----------------------------------------------------------------------------------------------------|
| Configurarea unui server de poștă electronică | Configurați serverul de e-mail dacă doriți să notificați o anumită<br>persoană despre starea imprimantei prin e-mail.<br>"Înregistrarea unui server de e-mail" la pagina 67                                                                   |
| Setări inițiale pentru tipărire               | Personalizați setările dispozitivului de alimentare cu hârtie și setările<br>implicite de imprimare pentru a corespunde mediului<br>dumneavoastră. Efectuați setările pentru a utiliza serviciile de<br>imprimare furnizate de alte companii. |

Pentru setările de securitate și alte setări de gestionare pentru imprimantă, consultați linkul cu informații aferente de mai jos.

#### Informații conexe

- ➡ "Pregătirea și configurarea imprimantei în funcție de utilizare" la pagina 66
- ➡ "Setări inițiale pentru tipărire" la pagina 71
- ➡ "Informații administrator" la pagina 254

## Efectuarea setărilor imprimantei

Sunt disponibile mai multe metode atunci când efectuați setări pentru imprimantă.

#### Informații conexe

- ➡ "Setarea de la panoul de control al imprimantei" la pagina 30
- ➡ "Setarea utilizând Web Config de pe un computer" la pagina 31
- ➡ "Setarea utilizând Epson Device Admin de la un computer (doar Windows)" la pagina 31

#### Setarea de la panoul de control al imprimantei

Dacă blocarea panoului este activată, veți avea nevoie de o parolă de administrator pentru a opera elementele blocate.

Consultați informațiile aferente pentru mai multe detalii.

#### Informații conexe

➡ "Valoarea implicită a parolei administratorului" la pagina 16

#### Setarea utilizând Web Config de pe un computer

Web Config este o pagină web integrată a imprimantei pentru configurarea setărilor imprimantei. Puteți opera imprimanta conectată la rețea de la computer.

Pentru a accesa Web Config, trebuie să primiți mai întâi o adresă IP pentru imprimantă.

#### Notă:

- □ Înainte de a seta adresa IP, puteți deschide Web Config conectând computerul și imprimanta direct cu un cablu LAN și specificând adresa IP implicită.
- Întrucât imprimanta folosește un certificat autosemnat atunci când accesează HTTPS, atunci când porniți Web Config se afișează o avertizare în browser; acest lucru nu indică o problemă și poate fi ignorat.
- Pentru a deschide pagina administrativă după pornirea Web Config, trebuie să vă conectați la imprimantă cu parola de administrator.

Consultați informațiile aferente pentru mai multe detalii.

#### Informații conexe

- ➡ "Valoarea implicită a parolei administratorului" la pagina 16
- ➡ "Aplicație pentru configurarea operațiilor imprimantei (Web Config)" la pagina 218

### Setarea utilizând Epson Device Admin de la un computer (doar Windows)

Utilizați Epson Device Admin când configurați mai multe imprimante într-un lot.

# Instalarea elementelor opționale

Această secțiune explică procedura pentru instalarea elementelor opționale pe imprimantă.

# Instalarea suportului opțional

Suportul poate fi atașat la imprimantă, împreună cu casetele opționale pentru hârtie.

# Atenție:

- Înainte de a începe instalarea, opriți imprimanta, deconectați cablul de alimentare, precum și toate celelalte cabluri. În caz contrar, riscați să deteriorați cablul de alimentare și să vă electrocutați sau să provocați un incendiu.
- Blocați rotilele suportului înainte de a începe instalarea. Dacă suportul se mişcă în mod neașteptat, riscați să vă răniți.
- Atunci când ridicați imprimanta, plasați mâinile în poziția indicată mai jos. Dacă ridicați imprimanta ținând-o din alte poziții, aceasta ar putea cădea sau dvs. v-ați putea strivi degetele atunci când o așezați jos.

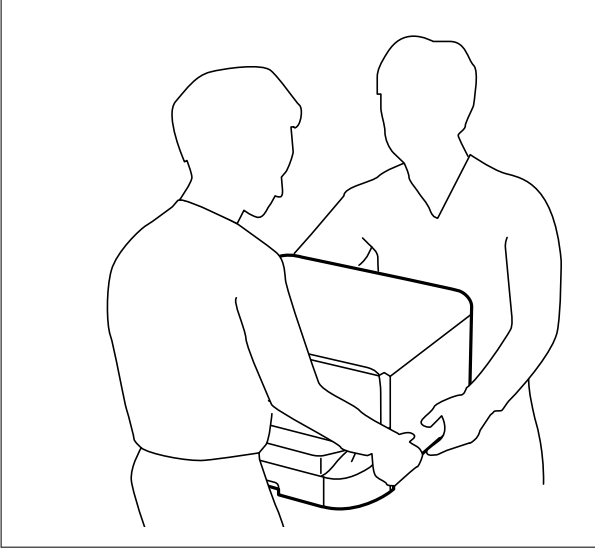

- 1. Opriți imprimanta apăsând pe butonul  $\mathcal{O}$ , apoi deconectați cablul de alimentare.
- 2. Deconectați toate cablurile conectate.

#### Notă:

Dacă unitatea opțională de casetă pentru hârtie a fost instalată, dezinstalați-o.

3. Scoateți tava de ieșire.

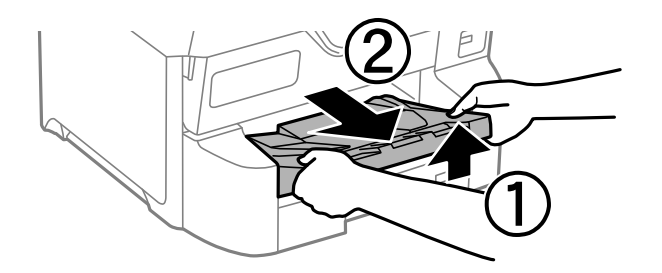

4. Scoateți suportul din cutie și îndepărtați materialele de protecție.

5. Verificați articolele furnizate.

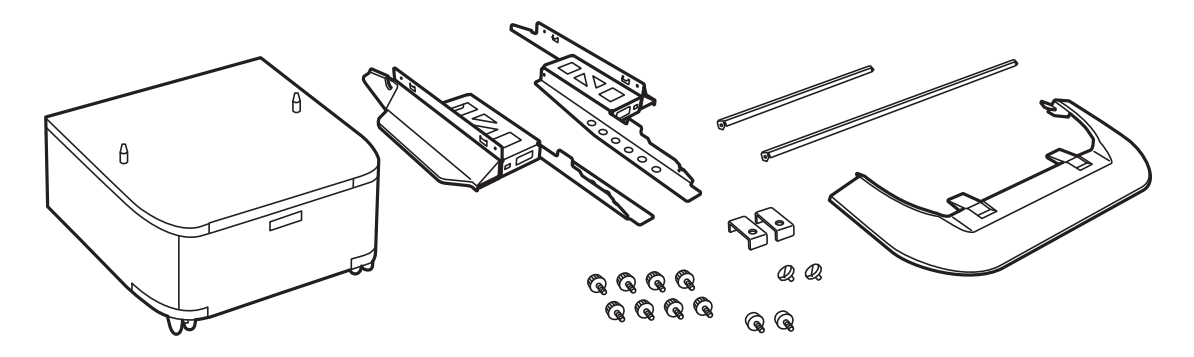

**Notă:** Forma suporturilor poate diferi față de cea din ilustrație.

6. Amplasați suporturile în interiorul rotilelor carcasei.

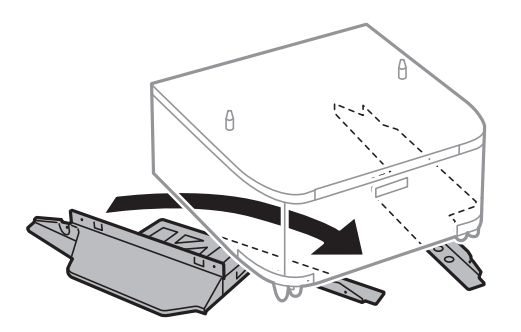

7. Fixați suportul utilizând accesoriile și șuruburile furnizate.

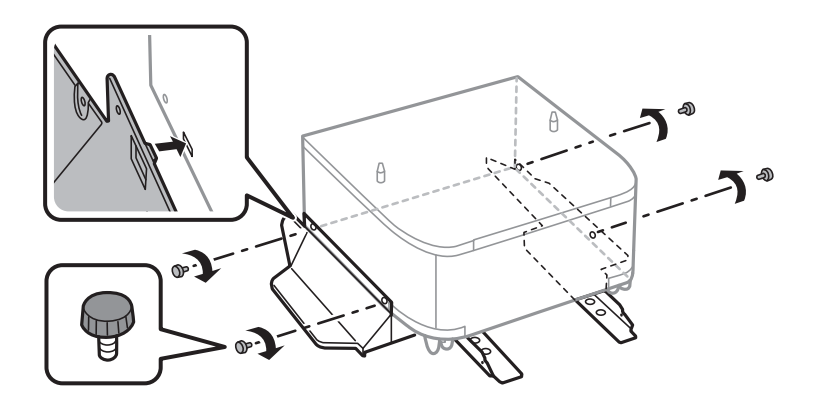

# Important:

Asigurați-vă că ambele piciorușe sunt atașate în siguranță, deoarece în caz contrar imprimanta poate cădea.

- 8. Fixați barele de consolidare utilizând accesoriile și șuruburile furnizate.

9. Așezați suportul pe o suprafață plată și blocați rotilele din față.

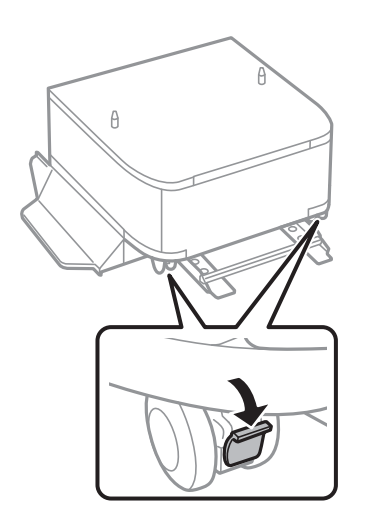

10. Fixați capacul pe suporturi.

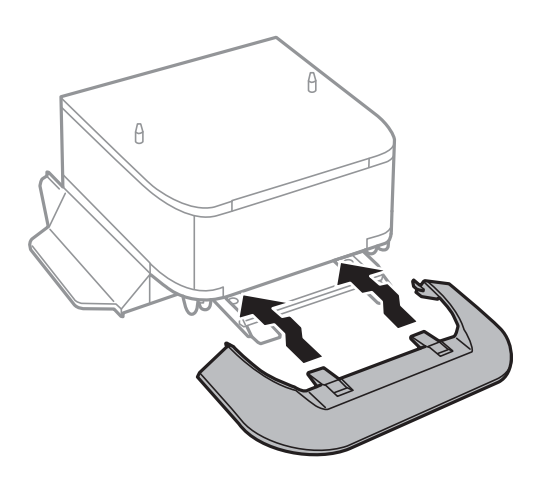

11. Scoateți casetă de hârtie.

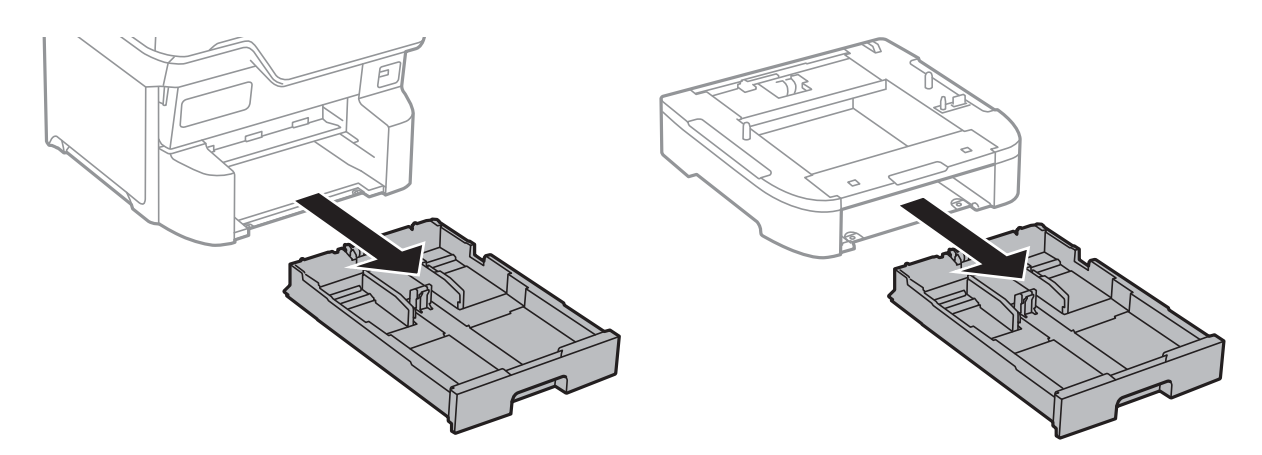

12. Așezați cu grijă imprimanta sau caseta opțională pentru hârtie pe suport, aliniind colțurile, apoi fixați-o cu șuruburile furnizate.

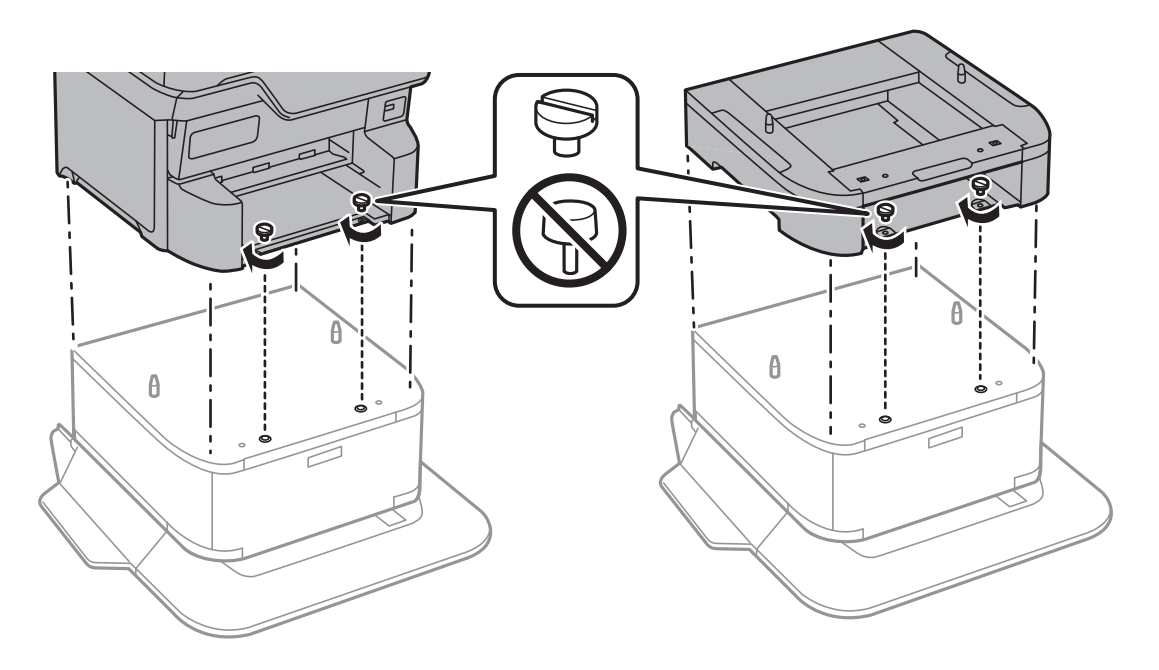

**Notă:** Vă vor rămâne câteva șuruburi după asamblare.

13. Fixați imprimanta sau caseta opțională pentru hârtie în partea din spate, cu ajutorul accesoriilor și șuruburilor furnizate.

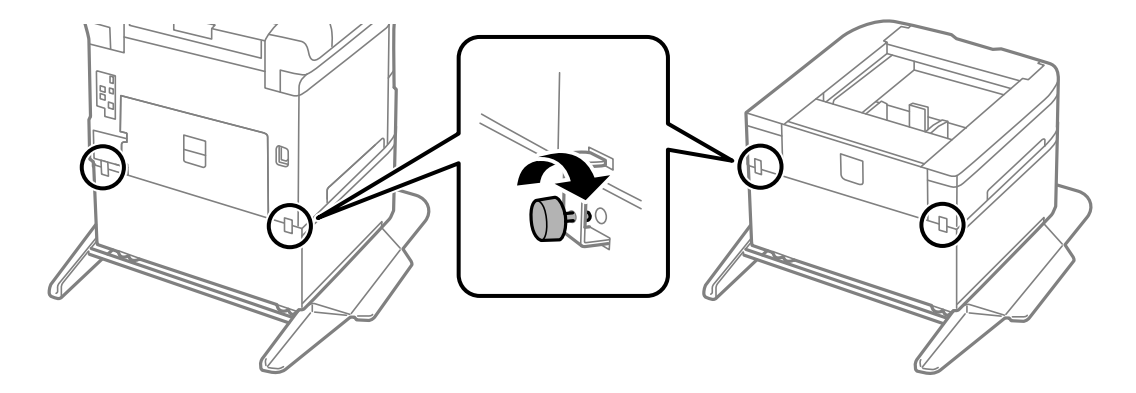

- 14. Introduceți casetă de hârtie.
- 15. Introduceți tava de ieșire.

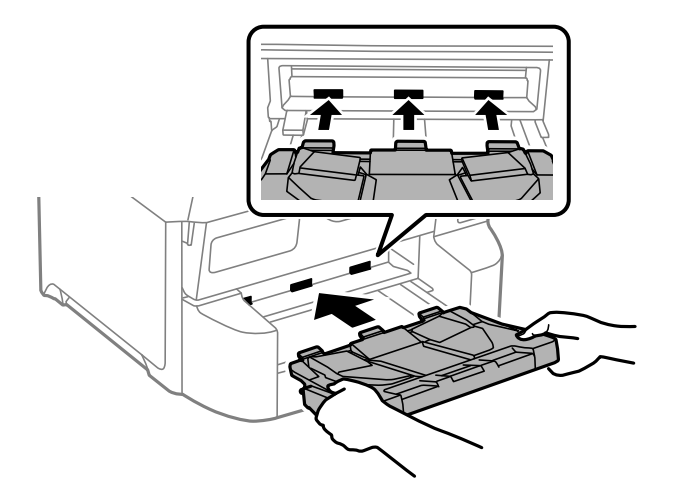

16. Conectați cablul de alimentare și celelalte cabluri.

#### Notă:

La demontarea suportului, opriți imprimanta, deconectați cablul de alimentare și celelalte cabluri, apoi urmați procedura de instalare în sens invers.

# Instalarea casetelor de hârtie opționale

Puteți instala până la 3 casete pentru hârtie.

# Atenție:

- Înainte de a începe instalarea, opriți imprimanta, deconectați cablul de alimentare, precum și toate celelalte cabluri. În caz contrar, riscați să deteriorați cablul de alimentare și să vă electrocutați sau să provocați un incendiu.
- Atunci când ridicați imprimanta, plasați mâinile în poziția indicată mai jos. Dacă ridicați imprimanta ținând-o din alte poziții, aceasta ar putea cădea sau dvs. v-ați putea strivi degetele atunci când o așezați jos.

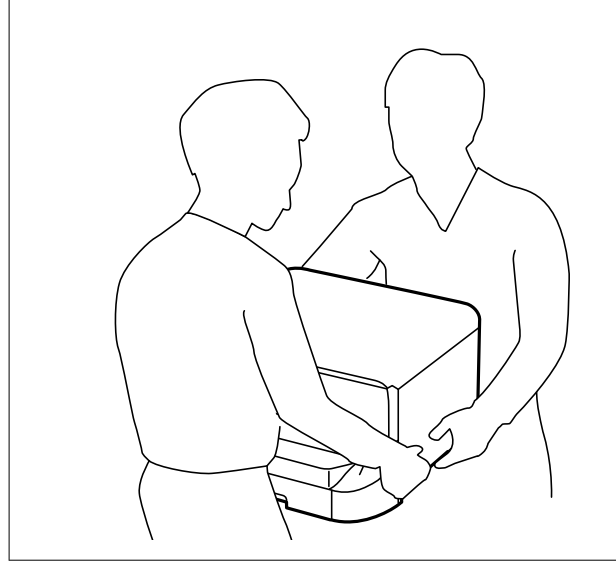
Important:

Dacă utilizați suportul opțional, instalați-l mai întâi pe acesta, sub prima caseta opțională pentru hârtie, de jos.

- 1. Opriți imprimanta apăsând pe butonul  $\mathcal{O}$ , apoi deconectați cablul de alimentare.
- 2. Deconectați toate cablurile conectate.
  - Notă:

Dacă aveți alte casete opționale pentru hârtie instalate, demontați-le.

3. Scoateți tava de ieșire.

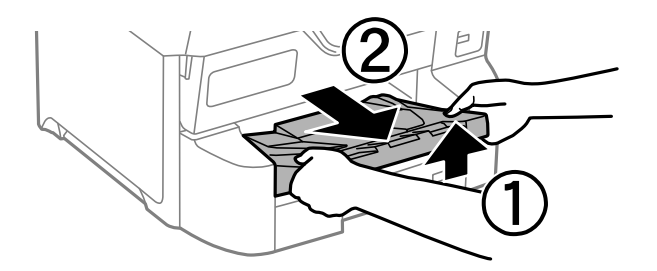

- 4. Scoateți caseta opțională pentru hârtie din cutie și îndepărtați materialele de protecție.
- 5. Verificați articolele furnizate.

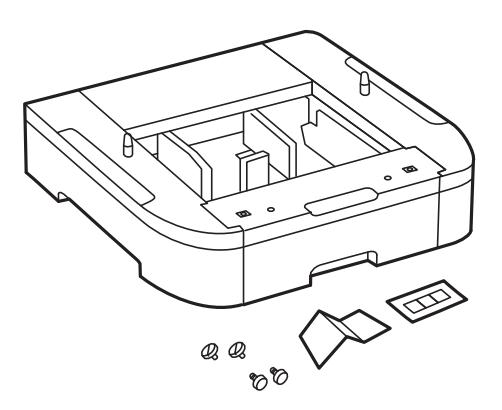

- 6. Amplasați caseta de hârtie opțională în locația în care doriți să montați imprimanta.
- 7. Scoateți casetă de hârtie.

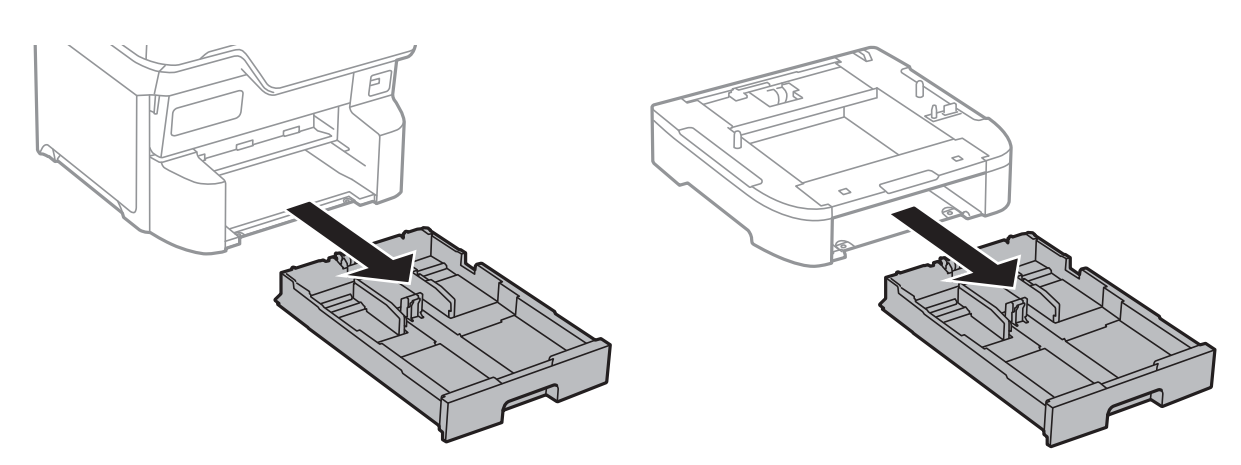

8. Dacă folosiți mai multe unități opționale de casetă, stivuiți toate casetele opționale pentru hârtie una peste alta, apoi fixați-le cu șuruburi.

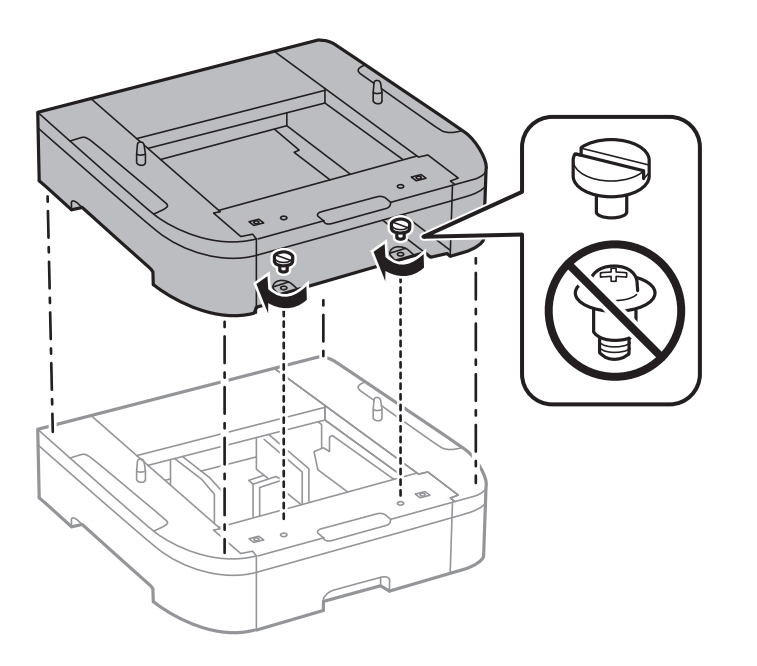

9. Așezați cu grijă imprimanta pe caseta opțională, aliniind colțurile. Fixați imprimanta cu ajutorul șuruburilor incluse.

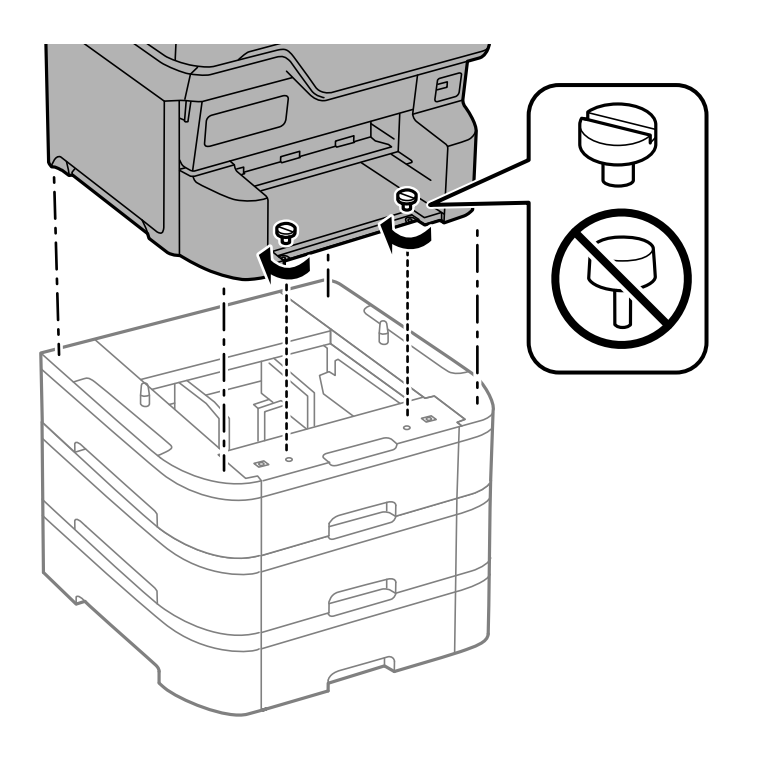

## **Notă:** Vă vor rămâne câteva șuruburi după asamblare.

10. Fixați caseta opțională pentru hârtie și imprimanta în partea din spate, cu ajutorul accesoriilor și șuruburilor incluse.

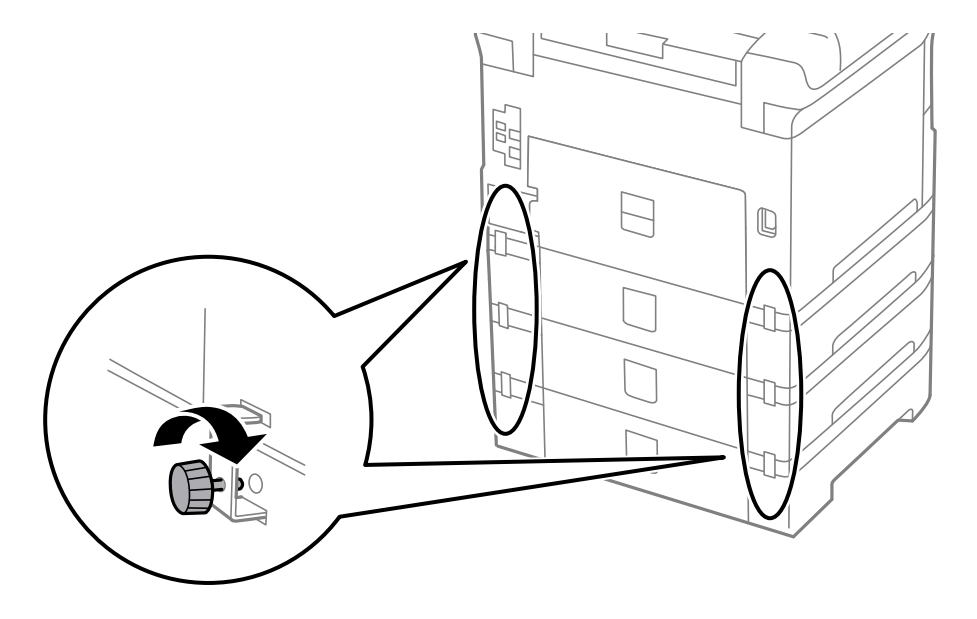

11. Introduceți o etichetă cu dimensiunea colilor încărcate în suportul special al casetei pentru hârtie.

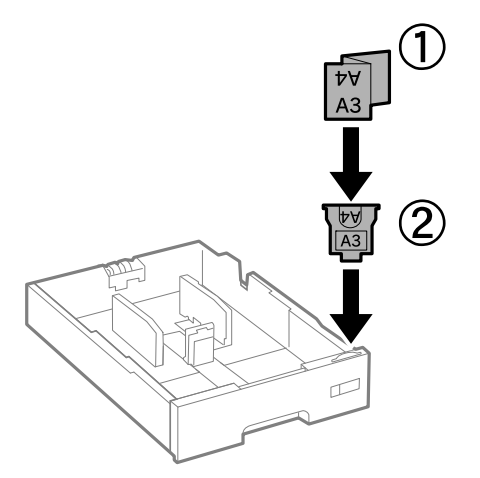

12. Introduceți casetă de hârtie.

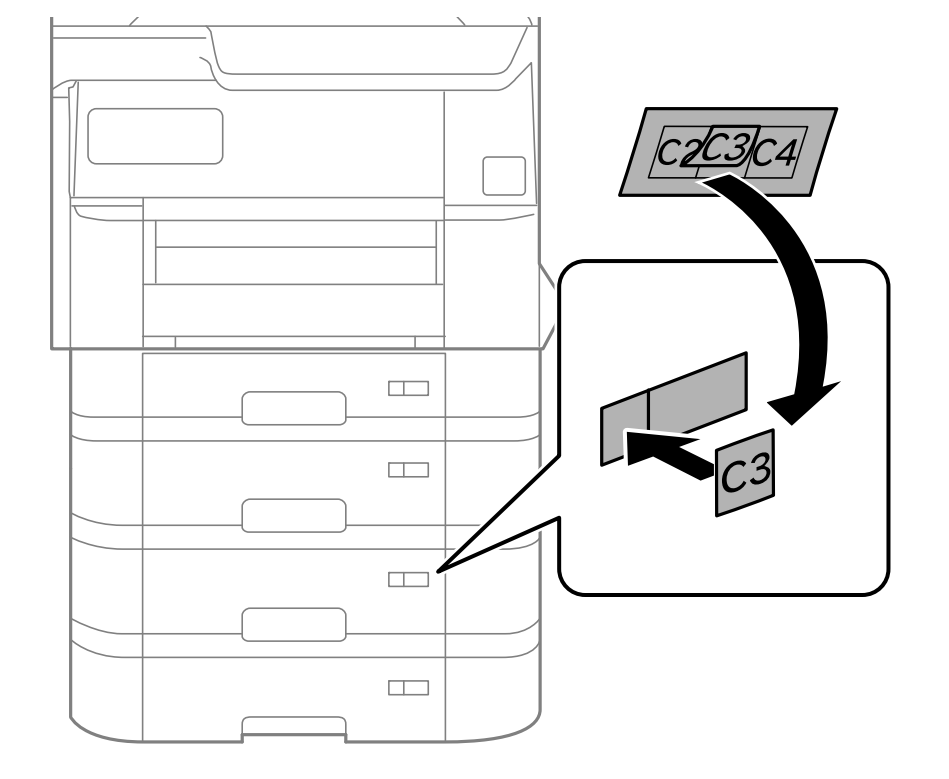

13. Lipiți autocolantul cu numărul casetei.

## 14. Introduceți tava de ieșire.

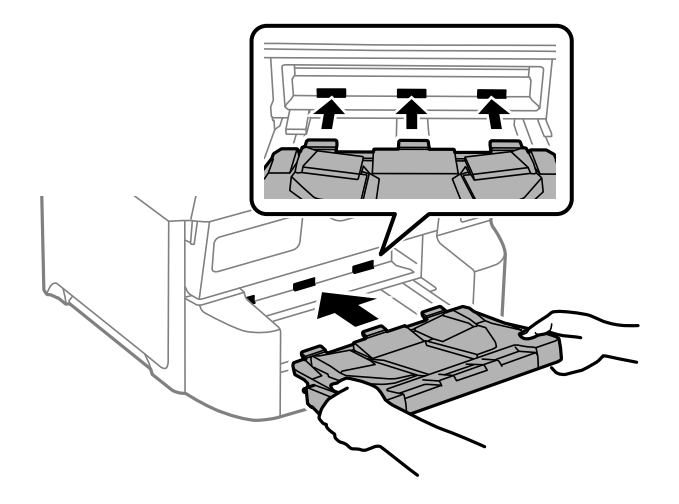

- 15. Reconectați cablul de alimentare și toate celelalte cabluri și apoi conectați imprimanta la priză.
- 16. Porniți imprimanta apăsând pe butonul  $\mathcal{O}$ .
- 17. Apăsați butonul 🚍, apoi verificați dacă noua casetă opțională pentru hârtie este afișată în ecranul **Setare** hârtie.

#### Notă:

La demontarea casetei opționale pentru hârtie, opriți imprimanta, deconectați cablul de alimentare și celelalte cabluri, apoi urmați procedura de instalare în sens invers.

Continuați cu realizarea setărilor din driver-ul imprimantei.

## Informații conexe

- ➡ "Setarea elementelor opționale disponibile" la pagina 66
- ➡ "Coduri pentru elemente opționale" la pagina 214

## Montarea unui dispozitiv de autentificare

Când utilizați un dispozitiv de autentificare cu un sistem de autentificare, conectați dispozitivul de autentificare, cum ar fi cititor de carduri IC, la imprimantă.

## Conectarea dispozitivului de autentificare

Această secțiune explică modul de instalare al suportului pentru dispozitivul de autentificare opțional P2 și al dispozitivului de autentificare. Atașați suportul pentru dispozitivul de autentificare P2 cu ajutorul următoarelor accesorii. Nu sunt utilizate alte componente cu acest model.

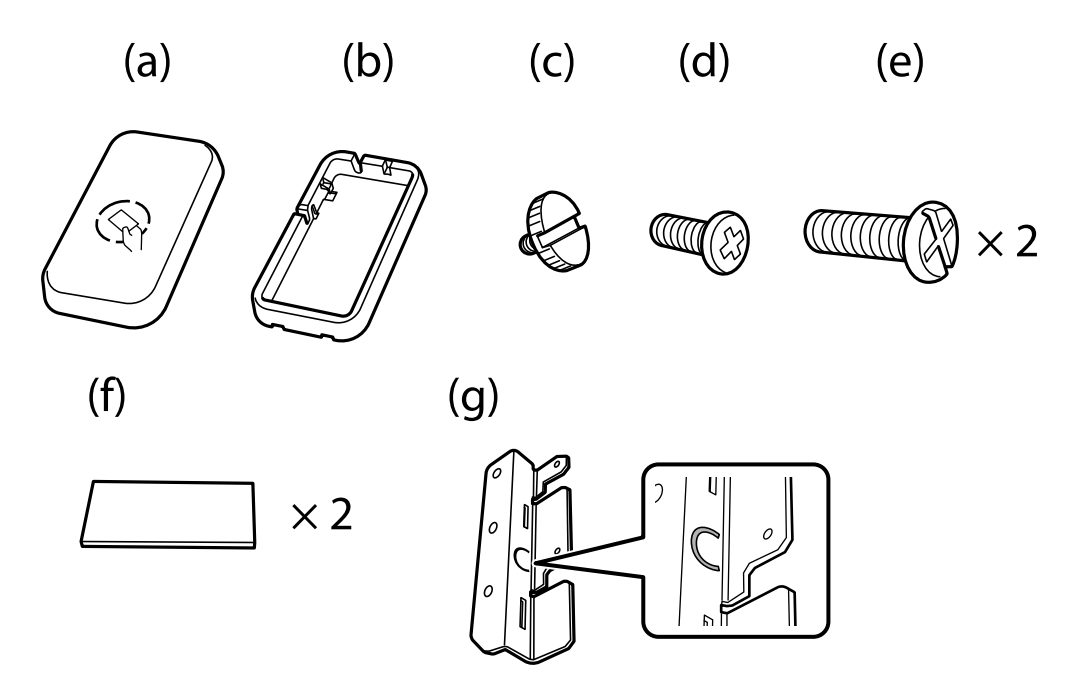

#### Notă:

- Dispozitivul de autentificare poate fi utilizat când este utilizat un sistem de autentificare.
- □ Conectați un dispozitiv de autentificare cu același număr de model ca și dispozitivul de autentificare care a fost utilizat pentru a confirma cardul de autentificare.

1. Îndepărtați sigiliul care acoperă găurile de șuruburi de pe partea laterală a imprimantei.

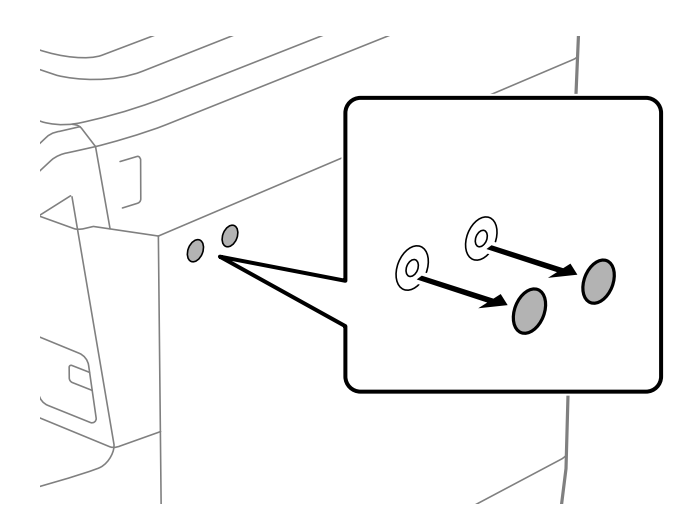

2. Cu ajutorul unei șurubelnițe Philips, fixați placa de metal (g) cu cele două șuruburi (e).

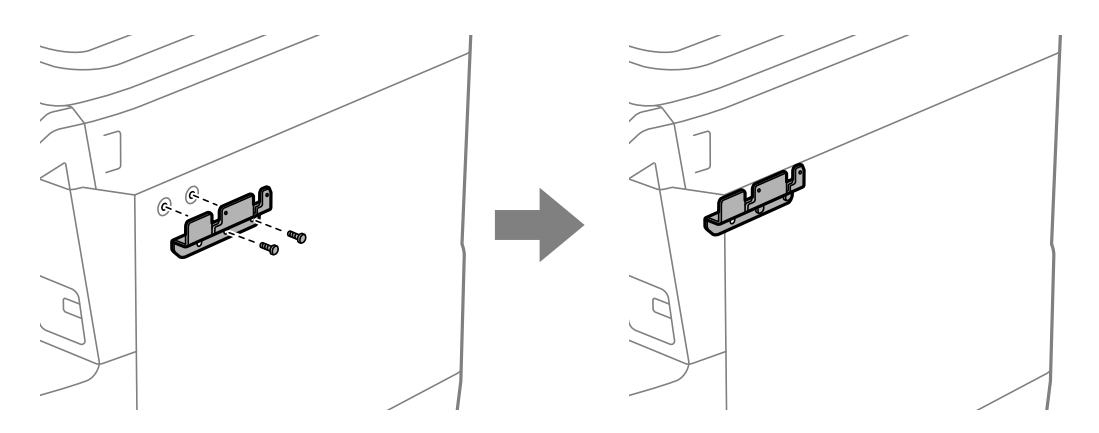

3. Așezați partea inferioară (b) a suportului pentru dispozitivul de autentificare pe placa de metal (g).

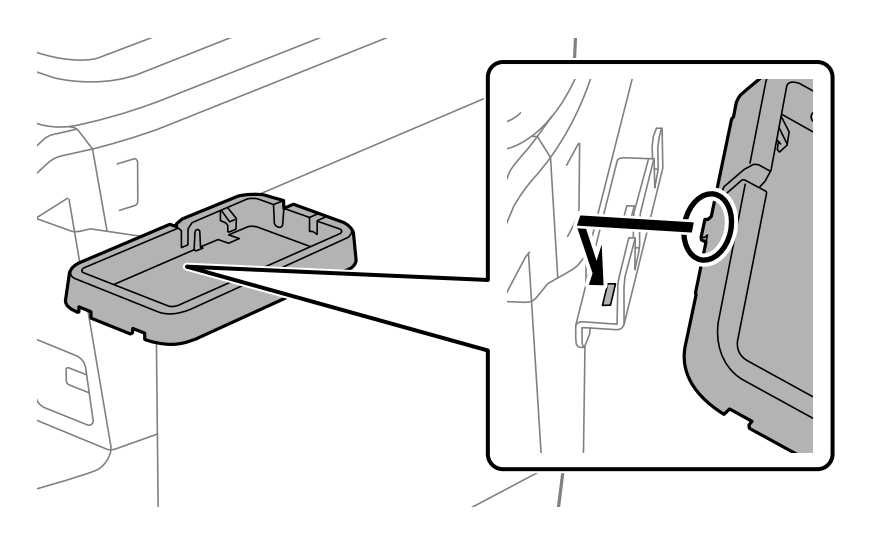

4. Fixați partea inferioară (b) a suportului pentru dispozitivul de autentificare cu șuruburile (c). Rotiți manual șurubul (c).

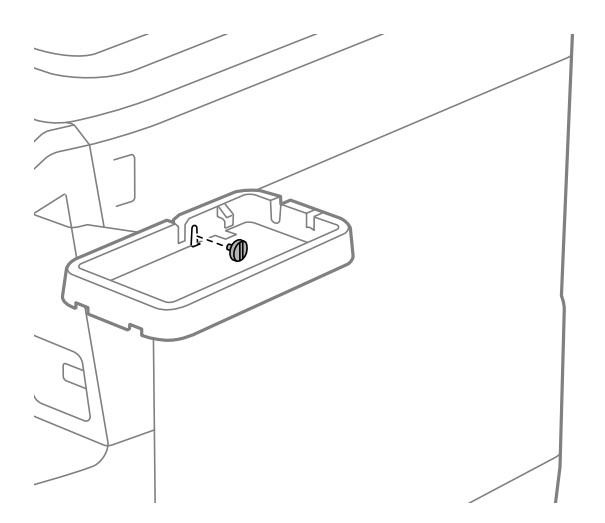

5. Așezați partea superioară (a) pe suportul pentru dispozitivul de autentificare în modul prezentat în ilustrație.

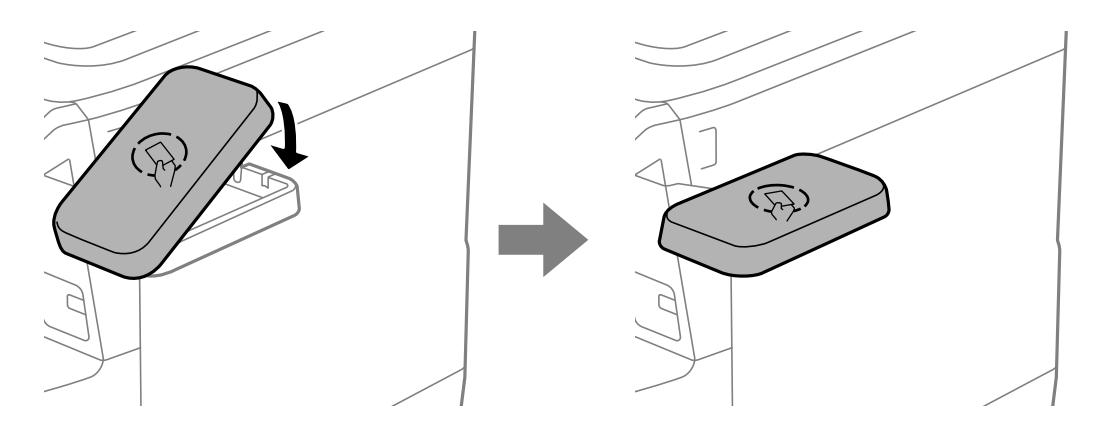

6. Utilizați o șurubelniță Philips pentru a fixa suportul pentru dispozitivul de autentificare cu șuruburile (d).

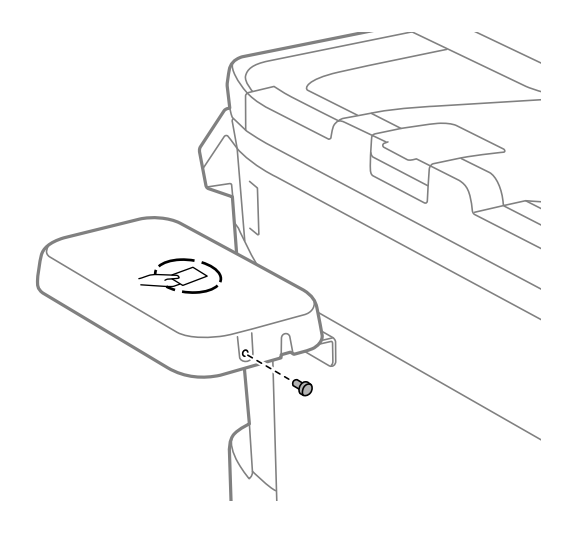

7. Fixați dispozitivul de autentificare în partea superioară a suportului cu cele două bucăți de bandă dublu adezivă (f) furnizate.

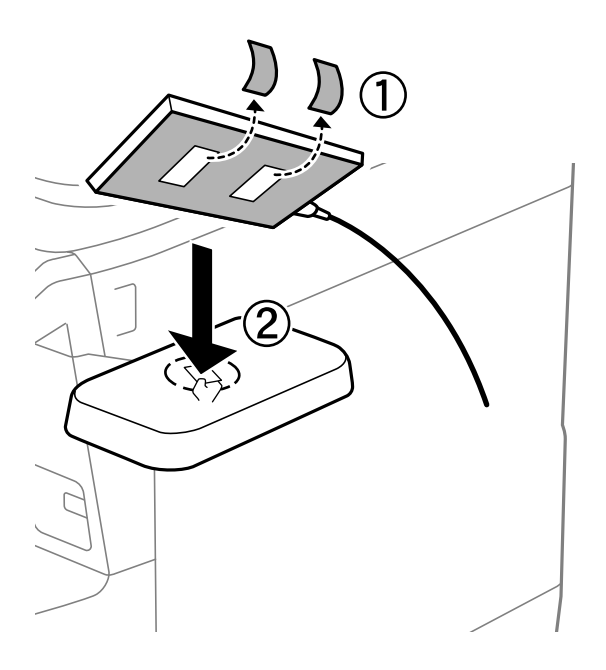

#### Notă:

În cazul în care doriți să lăsați dispozitivul de autentificare în suport, așezați ceva gros (cum ar fi hârtia împăturită) sub dispozitivul de autentificare pentru a ridica dispozitivul. Cu toate acestea, nu utilizați un obiect metalic sau orice obiect care generează unde electromagnetice.

În cazul în care dispozitivul de autentificare nu este ridicat, cardurile de autentificare pot să nu fie citite din cauza mediului de utilizare sau din cauza specificațiilor dispozitivului de autentificare, cum ar fi specificațiile privind distanța de comunicare.

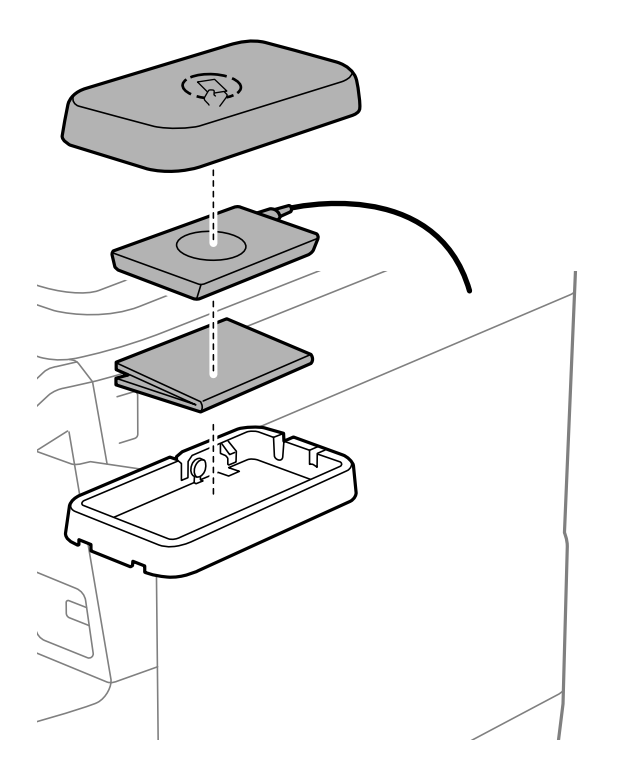

8. Îndepărtați sigiliul de la portul de service al imprimantei.

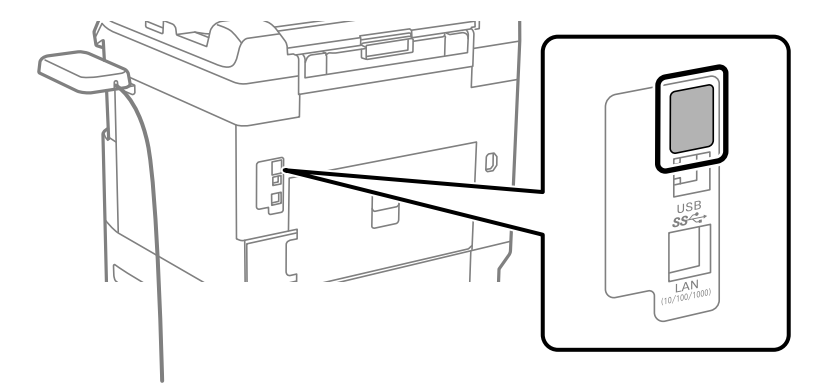

9. Conectați cablul pentru dispozitivul de autentificare la portul de serviciu.

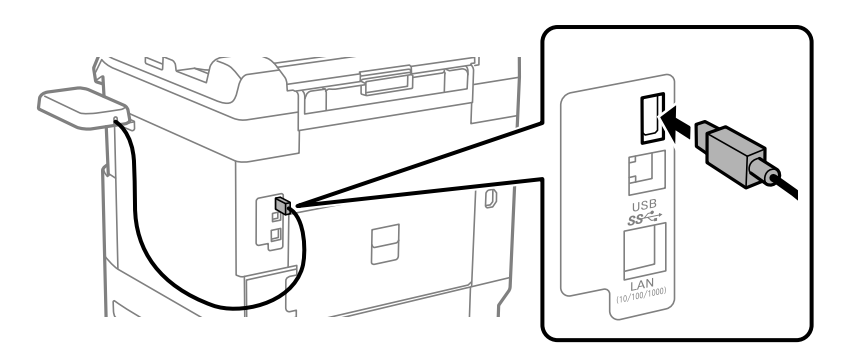

10. Îndepărtați sigiliul, atașați clema și apoi conectați cablul, în modul prezentat mai jos.

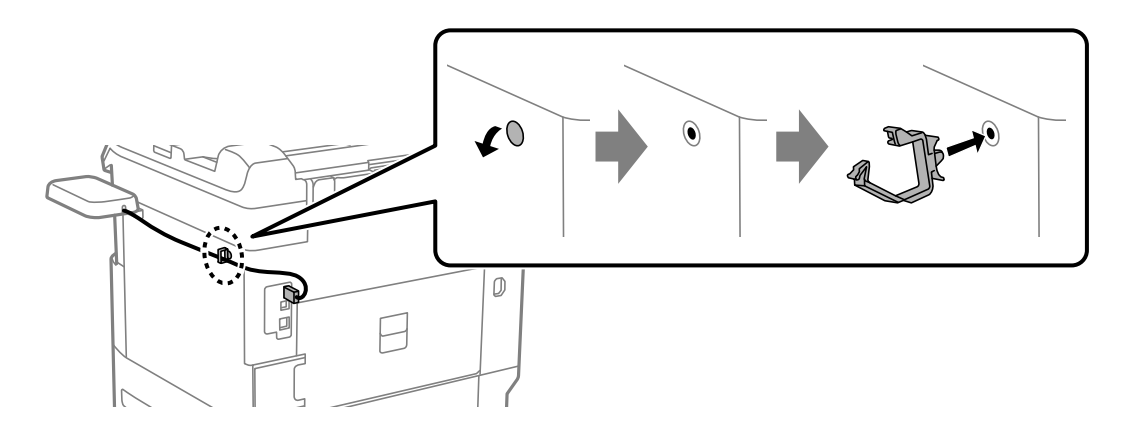

## Confirmarea stării conexiunii a dispozitivului de autentificare

Puteți utiliza câteva metode pentru confirmarea stării conexiunii a dispozitivului de autentificare.

## Panoul de comandă al imprimantei

Setări > Stare dispozitiv de autentificare

## Web Config

Puteți confirma din oricare dintre următoarele meniuri.

```
□ Fila Stare > Stare produs > Stare cititor de carduri
```

## □ Fila Gestionare dispozitiv > Cititor de carduri > Verificare

## Confirmarea recunoașterii cardului de autentificare

Puteți verifica dacă pot fi recunoscute cardurile de autentificare folosind Web Config.

- Introduceți adresa IP a imprimantei într-un browser pentru a accesa Web Config.
   Introduceți adresa IP a imprimantei de la un computer care este conectat la aceeași rețea ca imprimanta.
   Puteți verifica adresa IP a imprimantei din următorul meniu.
   Setări > Setări generale > Setări rețea > Stare rețea cu fir LAN/Wi-Fi
- 2. Introduceți parola de administrator pentru a vă conecta ca administrator.
- 3. Selectați în următoarea ordine.

#### Fila Gestionare dispozitiv > Cititor de carduri

- 4. Țineți cardul de autentificare deasupra dispozitivului de autentificare.
- Faceți clic pe Verificare.
   Este afișat rezultatul.

#### Informații conexe

➡ "Valoarea implicită a parolei administratorului" la pagina 16

## Soluționarea problemelor dispozitivului de autentificare

## Nu se poate citi cardul de autentificare

Verificați următoarele.

- Verificați dacă dispozitivul de autentificare este conectat corect la imprimantă.
   Asigurați-vă că ați conectat dispozitivul de autentificare la portul de service al imprimantei.
- Verificați dacă dispozitivul de autentificare și cardul de autentificare sunt certificate.
   Contactați distribuitorul pentru informații privind dispozitivele și cardurile de autentificare acceptate.

# Crearea unei conexiuni la rețea și efectuarea setărilor

Această secțiune explică setările necesare pentru ca utilizatorii din aceeași rețea să poată utiliza imprimanta.

## Schimbarea parolei de administrator

O parolă de administrator este setată pentru imprimantă. Vă recomandăm să schimbați parola inițială înainte de a utiliza imprimanta. Dacă uitați parola de administrator, nu veți putea modifica setările pentru elementele care au fost blocate cu ajutorul **Blocare panou**, și va trebui să contactați serviciul tehnic pentru a le debloca.

## Informații conexe

- ➡ "Note privind parola de administrator" la pagina 16
- ➡ "Schimbarea parolei de administrator de la panoul de comandă" la pagina 47
- ➡ "Schimbarea parolei de administrator de la computer" la pagina 47

## Schimbarea parolei de administrator de la panoul de comandă

- 1. Selectați Setări pe panoul de comandă al imprimantei.
- 2. Selectați Setări generale > Administrare sistem > Setări securitate > Setări administrator > Parolă administrator > Schimbare.
- 3. Introduceți o parolă curentă.

*Notă: Consultați informațiile aferente de mai jos pentru parola implicită a administratorului.* 

- 4. Urmați instrucțiunile de pe ecran pentru a seta o parolă nouă.
  - Notă:

Pentru a restabili parola de administrator la cea implicită, selectați următoarele meniuri din panoul de comandă.

Setări generale > Administrare sistem > Setări securitate > Setări administrator > Parolă administrator > Restaurare setări implicite

## Informații conexe

➡ "Valoarea implicită a parolei administratorului" la pagina 16

## Schimbarea parolei de administrator de la computer

Puteți configura parola de administrator utilizând Web Config. Atunci când utilizați Web Config, este necesar să conectați imprimanta la rețea. Dacă imprimanta nu este conectată la rețea, conectați direct imprimanta la computer cu un cablu ethernet.

1. Introduceți adresa IP a imprimantei într-un browser pentru a accesa Web Config.

Introduceți adresa IP a imprimantei de la un computer care este conectat la aceeași rețea ca imprimanta.

Puteți verifica adresa IP a imprimantei din următorul meniu.

Setări > Setări generale > Setări rețea > Stare rețea > Stare rețea cu fir LAN/Wi-Fi

2. Introduceți parola de administrator pentru a vă conecta ca administrator.

Selectați Conectare, și apoi introduceți parola de administrator, și faceți clic pe OK.

3. Selectați Securitate produs-Modificare Parolă administrator.

4. Introduceți o parolă în **Parolă actuală** și **Parolă nouă** și **Confirmați parola nouă**. Introduceți numele de utilizator, dacă este necesar.

#### Notă:

Consultați informațiile aferente de mai jos pentru parola implicită a administratorului.

5. Selectați OK.

Notă:

Pentru a restabili parola de administrator la parola inițială, selectați **Restaurare setări implicite** pe ecranul **Modificare Parolă administrator**.

#### Informații conexe

➡ "Valoarea implicită a parolei administratorului" la pagina 16

## Protejarea setărilor utilizând funcția de blocare a panoului

Pentru a împiedica utilizatorii neautorizați să vizualizeze sau să modifice setările imprimantei sau setările de rețea atunci când sunt conectați la rețea, administratorii pot bloca elementele din meniul panoului de control utilizând funcția Blocare panou. Trebuie să vă conectați ca administrator pentru a opera elementele de meniu blocate.

**Notă:** Puteți schimba parola mai târziu.

#### Informații conexe

➡ "Setarea panoului de comandă" la pagina 262

## Activarea Setare blocare de la panoul de comandă

- 1. Selectați Setări pe panoul de comandă al imprimantei.
- 2. Selectați Setări generale > Administrare sistem > Setări securitate > Setări administrator.
- 3. Selectați Act. în Setare blocare.

Selectați Setări > Setări generale > Setări rețea și apoi verificați dacă este necesară o parolă.

## Informații conexe

➡ "Valoarea implicită a parolei administratorului" la pagina 16

## Activarea Setare blocare prin intermediul unui computer

- Introduceți adresa IP a imprimantei într-un browser pentru a accesa Web Config.
   Introduceți adresa IP a imprimantei de la un computer care este conectat la aceeași rețea ca imprimanta.
   Puteți verifica adresa IP a imprimantei din următorul meniu.

   Setări > Setări generale > Setări rețea > Stare rețea cu fir LAN/Wi-Fi
- 2. Introduceți parola, apoi faceți clic pe OK.

- Selectați în următoarea ordine.
   Fila Gestionare dispozitiv > Panou de control
- 4. În Blocare panou, selectați Activat.
- 5. Faceți clic pe OK.
- 6. Selectați **Setări > Setări generale > Setări rețea** pe panoul de comandă al imprimantei și apoi verificați dacă este necesară parola.

## Informații conexe

- ➡ "Valoarea implicită a parolei administratorului" la pagina 16
- ➡ "Aplicație pentru configurarea operațiilor imprimantei (Web Config)" la pagina 218

# Conectarea imprimantei la rețea

Puteți conecta imprimanta la rețea în mai multe moduri.

- Conectați utilizând setările avansate pe panoul de comandă.
- □ Conectare prin programul de instalare.

Puteți rula programul de instalare de pe site-ul web sau de pe discul software (pentru modelele care vin cu un disc software și pentru care discul software este disponibil).

Această secțiune explică procedura de conectare a imprimantei la rețea utilizând panoul de comandă al imprimantei.

## Înainte de stabilirea conexiunii la rețea

Înainte de a vă conecta la rețea, verificați în prealabil metoda de conectare și informațiile de setare a conexiunii.

## Obținerea informațiilor privind setarea conexiunii

Pregătiți informațiile de setare necesare pentru conexiune. Verificați următoarele informații în prealabil.

| Diviziuni                         | Elemente                                                                        | Notă                                                                                                    |
|-----------------------------------|---------------------------------------------------------------------------------|----------------------------------------------------------------------------------------------------|
| Metodă de conectare<br>dispozitiv | <ul><li>Ethernet</li><li>Wi-Fi</li></ul>                                        | Decideți modul de conectare a imprimantei la rețea.<br>Pentru rețea LAN cu fir, se conectează la swtich-ul LAN.<br>Pentru Wi-Fi, se conectează la rețeaua (SSID) punctului de acces.                                                              |
| Informații conexiune<br>LAN       | <ul> <li>Adresă IP</li> <li>Mască subrețea</li> <li>Gateway implicit</li> </ul> | Decideți adresa IP care va fi alocată imprimantei.<br>Când alocați adresa IP static, sunt necesare toate valorile.<br>Când alocați adresa IP dinamic utilizând funcția DHCP, aceste<br>informații nu sunt necesare, deoarece sunt setate automat. |

| Diviziuni                              | Elemente                                 | Notă                                                                                                    |
|----------------------------------------|------------------------------------------|----------------------------------------------------------------------------------------------------|
| Informații privind<br>conexiunea Wi-Fi | <ul> <li>SSID</li> <li>Parolă</li> </ul> | Acestea sunt SSID (nume rețea) și parola punctului de acces la care se<br>conectează imprimanta.                                                                                                    |
|                                        |                                          | Dacă este setată filtrarea adresei MAC, înregistrați adresa MAC a<br>imprimantei în prealabil, pentru a înregistra imprimanta.                                                                                      |
|                                        |                                          | Consultați următoarele pentru standardele acceptate.                                                                                                    |
|                                        |                                          | "Specificații Wi-Fi" la pagina 239                                                                                                    |
| Informații de server<br>DNS            | Adresă IP pentru<br>DNS primar           | Acestea sunt necesare la specificarea serverelor DNS. DNS secundar<br>este setat atunci când sistemul are o configurație redundantă și există                                                                       |
|                                        | Adresă IP pentru<br>DNS secundar         | un server DNS secundar.                                                                                                    |
|                                        |                                          | Dacă vă aflați într-o organizație mică și nu setați serverul DNS, setați<br>adresa IP a routerului.                                                                                                    |
| Informații de server<br>proxy          | Nume server proxy                        | Efectuați aceste setări atunci când mediul rețelei dumneavoastră<br>utilizează serverul proxy pentru a accesa Internetul de pe intranet și<br>utilizați funcția pentru ca imprimanta să acceseze direct Internetul. |
|                                        |                                          | Pentru următoarele funcții, imprimanta se conectează direct la<br>Internet.                                                                                                    |
|                                        |                                          | Servicii Epson Connect                                                                                                    |
|                                        |                                          | Servicii Cloud ale altor companii                                                                                                    |
|                                        |                                          | Actualizare firmware                                                                                                    |
| Informații număr port                  | Număr port de<br>eliberat                | Verificați numărul de port utilizat de imprimantă și computer și apoi<br>eliberați portul care este blocat de firewall, dacă este necesar.                                                                          |
|                                        |                                          | Consultați următoarele pentru numărul de port utilizat de<br>imprimantă.                                                                                                    |
|                                        |                                          | "Utilizarea portului pentru imprimantă" la pagina 238                                                                                                    |

## Atribuirea adresei IP

Acestea sunt următoarele tipuri de atribuire de adresă IP.

## Adresă IP statică:

Atribuiți adresa IP predeterminată la imprimantă (gazdă) manual.

Informațiile pentru conectare la rețea (mască de subrețea, gateway implicit, server DNS etc.) trebuie setate manual.

Adresa IP nu se modifică nici atunci când dispozitivul este oprit, deci acest lucru este util atunci când doriți să gestionați dispozitive cu un mediu unde nu puteți modifica adresa IP sau doriți să gestionați dispozitivele utilizând adresa IP. Recomandăm setări pentru imprimantă, server etc. pe care le accesează numeroase computere. De asemenea, când utilizați funcții de securitate precum IPsec/IP Filtering, atribuiți o adresă IP fixă, astfel încât adresa IP să nu se modifice.

## Atribuire automată prin utilizarea funcției DHCP (adresă IP dinamică):

Atribuiți automat adresa IP imprimantei (gazdei) prin utilizarea funcției DHCP a serverului sau a routerului DHCP.

Informațiile pentru conectarea la rețea (mască de subrețea, gateway implicit, server DNS etc.) sunt setate automat, pentru a putea conecta cu ușurință dispozitivul la rețea.

Dacă dispozitivul sau routerul este oprit sau în funcție de setările serverului DHCP, este posibil ca adresa IP să se modifice la reconectare.

Se recomandă gestionarea dispozitivelor cu altă adresă IP și comunicarea cu protocoale care pot respecta adresa IP.

Notă:

Când utilizați funcția de rezervare adresă IP a DHCP, puteți atribui aceeași adresă IP dispozitivelor în orice moment.

## Server DNS și server proxy

Serverul DNS are un nume de gazdă, un nume de domeniu al adresei de e-mail etc. în asociere cu informațiile privind adresa IP.

Comunicațiile sunt imposibile dacă cealaltă parte este descrisă prin nume de gazdă, nume de domeniu etc. când computerul sau imprimanta efectuează comunicația IP.

Interoghează serverul DNS pentru informațiile respective și obține adresa IP a celeilalte părți. Acest proces se numește rezoluție de nume.

În consecință, dispozitive precum computerele și imprimantele pot comunica prin intermediul adresei IP.

Rezoluția de nume este necesară pentru ca imprimanta să comunice utilizând funcția de e-mail sau funcția de conectare la Internet.

Când utilizați aceste funcții, efectuați setările serverului DNS.

Când atribuiți adresa IP a imprimantei utilizând funcția DHCP a serverului sau routerului DHCP, acesta este setat automat.

Serverul proxy este plasat la gateway între rețea și Internet și efectuează comunicarea cu calculatorul, imprimanta și cu Internetul (server opus) din partea fiecăruia dintre acestea. Serverul opus comunică doar cu serverul proxy. Prin urmare, informațiile despre imprimantă, cum ar fi adresa IP și numărul de port nu pot fi citite și este de așteptat o securitate sporită.

Când vă conectați la Internet prin intermediul unui server proxy, configurați serverul proxy de la imprimantă.

## Conectarea la rețea de la panoul de comandă

Conectați imprimanta la rețea folosind panoul de comandă al imprimantei.

## Alocarea adresei IP

Configurați elementele de bază, precum Adresă IP, Mască subrețea, Gateway implicit.

Această secțiune explică procedura pentru setarea unei adrese IP statice.

Dacă doriți să configurați setările pe o imprimantă cu Setare blocare activat, trebuie să vă conectați ca administrator.

Vi se va cere să introduceți parola de administrator la intrarea într-un meniu blocat.

- 1. Porniți imprimanta.
- 2. Selectați **Setări > Setări generale > Setări rețea** > pe ecranul principal al panoului de comandă al imprimantei.
- 3. Selectați Complex > TCP/IP.

4. Selectați Manual pentru Obținere parolă IP.

Când setați adresa IP automat utilizând funcția DHCP sau routerul, selectați **Automat**. În acel caz **Adresă IP**, **Mască subrețea**, și **Gateway implicit** din pașii 5–6 sunt, de asemenea, setate automat, deci mergeți la pasul 7.

5. Introduceți adresa IP.

Confirmați valoarea reflectată pe ecranul anterior.

6. Configurați Mască subrețea și Gateway implicit.

Confirmați valoarea reflectată pe ecranul anterior.

## Important:

În cazul în care combinația dintre Adresă IP, Mască subrețea și Gateway implicit este incorectă, Pornire configurare este inactiv, iar setările nu pot fi efectuate. Confirmați faptul că nu există nicio eroare în intrare.

7. Introduceți adresa IP pentru serverul DNS primar.

Confirmați valoarea reflectată pe ecranul anterior.

Când selectați **Automat** pentru setările de atribuire a adresei IP, puteți selecta setările serverului DNS din **Manual** sau **Automat**. Dacă nu puteți obține automat adresa serverului DNS, selectați **Manual** și introduceți adresa serverului DNS. Apoi introduceți adresa serverului DNS secundar în mod direct. Dacă selectați **Automat**, treceți la pasul 9.

8. Introduceți adresa IP pentru serverul DNS secundar.

Confirmați valoarea reflectată pe ecranul anterior.

9. Selectați Pornire configurare.

## Informații conexe

➡ "Valoarea implicită a parolei administratorului" la pagina 16

## Setarea serverului proxy

Configurați serverul proxy dacă sunt îndeplinite următoarele două condiții.

- □ Serverul proxy este conceput pentru conexiunea la Internet.
- □ Când utilizați o funcție prin care imprimanta se conectează direct la Internet, precum serviciul Epson Connect sau serviciile cloud ale unei alte companii.

Dacă doriți să configurați setările pe o imprimantă cu Setare blocare activat, trebuie să vă conectați ca administrator.

Vi se va cere să introduceți parola de administrator la intrarea într-un meniu blocat.

1. Selectați **Setări** pe ecranul principal.

La efectuarea setărilor după setarea adresei IP, este afișat ecranul Complex. Treceți la pasul 3.

- 2. Selectați Setări generale > Setări rețea > Complex.
- 3. Selectați Server proxy.
- 4. Selectați Se utiliz. pentru Setări server proxy.

- Introduceți adresa pentru serverul proxy în format IPv4 sau FQDN. Confirmați valoarea reflectată pe ecranul anterior.
- Introduceți numărul portului pentru serverul proxy. Confirmați valoarea reflectată pe ecranul anterior.
- 7. Selectați Pornire configurare.

## Conectarea la Ethernet

Conectați imprimanta la rețea folosind un cablu Ethernet și verificați conexiunea.

Dacă doriți să configurați setările pe o imprimantă cu Setare blocare activat, trebuie să vă conectați ca administrator.

Vi se va cere să introduceți parola de administrator la intrarea într-un meniu blocat.

- 1. Conectați imprimanta și hub-ul (switch LAN) prin cablu Ethernet.
- 2. Selectați **Setări** pe ecranul principal.
- 3. Selectați Setări generale > Setări rețea > Verificare conexiune.

Este afișat rezultatul diagnosticării conexiunii. Confirmați corectitudinea conexiunii.

## Conectarea la rețeaua LAN wireless (Wi-Fi)

Puteți conecta imprimanta la rețeaua LAN wireless (Wi-Fi) în mai multe moduri. Alegeți metoda de conexiune care corespunde mediului și condițiilor de utilizare.

În cazul în care cunoașteți informațiile legate de routerul wireless, precum SSID și parola, puteți efectua setările manual.

Dacă routerul wireless acceptă WPS, puteți efectua setările folosind configurarea prin apăsarea unui buton.

După conectarea imprimantei la rețea, conectați-vă la imprimantă de la dispozitivul pe care doriți să îl utilizați (computer, dispozitiv inteligent, tabletă etc.)

## Informații conexe

- ➡ "Notă privind utilizarea unei conexiuni Wi-Fi 5 GHz" la pagina 53
- ➡ "Efectuarea setărilor Wi-Fi prin introducerea unui SSID și a parolei" la pagina 54
- ➡ "Efectuarea setărilor Wi-Fi prin Push Button Setup (WPS)" la pagina 55
- ➡ "Efectuarea setărilor Wi-Fi prin PIN Code Setup (Configurare cod PIN) (WPS)" la pagina 55

## Notă privind utilizarea unei conexiuni Wi-Fi 5 GHz

Această imprimantă folosește în mod normal W52 (36ch) ca un canal atunci când se conectează la Wi-Fi Direct (Simple AP). Deoarece canalul pentru conexiunea LAN fără fir (Wi-Fi) este selectat automat, canalul utilizat poate diferi atunci când este utilizat în același timp cu o conexiune Wi-Fi Direct. Trimiterea datelor către imprimantă poate fi întârziată dacă respectivele canale sunt diferite. Dacă nu interferează cu utilizarea, conectați-vă la SSID în banda de 2,4 GHz. În banda de frecvență de 2,4 GHz, canalele utilizate se vor potrivi.

Când setați rețeaua LAN fără fir la 5 GHz, vă recomandăm să dezactivați Wi-Fi Direct.

## Efectuarea setărilor Wi-Fi prin introducerea unui SSID și a parolei

Puteți configura o rețea Wi-Fi prin introducerea informațiilor necesare pentru a conectarea la un router wireless de la panoul de comandă al imprimantei. Pentru a configura folosind această metodă, aveți nevoie de SSID-ul și parola pentru un router wireless.

Dacă doriți să configurați setările pe o imprimantă cu Setare blocare activat, trebuie să vă conectați ca administrator.

Vi se va cere să introduceți parola de administrator la intrarea într-un meniu blocat.

#### Notă:

Dacă utilizați un router wireless cu setările implicite, SSID-ul și parola se află pe etichetă. Dacă nu cunoașteți SSID-ul și parola, contactați persoana care a configurat routerul wireless sau consultați documentația furnizată routerul wireless.

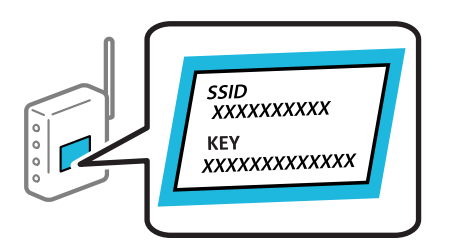

1. Selectați **Wi-Fi** pe ecranul principal.

Pentru a selecta un element, utilizați butoanele ▲ ▼ ◀ ▶ și apoi apăsați butonul OK.

- 2. Selectați Ruter.
- 3. Apăsați pe butonul OK.

În cazul în care conexiunea la rețea este deja configurată, sunt afișate detaliile conexiunii. Selectați **Schimbați** la conexiunea Wi-Fi. sau Modificați setările pentru a modifica setările.

- 4. Selectați Expert configurare Wi-Fi.
- 5. Urmați instrucțiunile afișate pe ecran pentru a selecta SSID-ul, introduceți parola pentru routerul wireless și începeți configurarea.

Dacă doriți să verificați starea conexiunii la rețea a imprimantei după finalizarea configurării, consultați linkul de mai jos pentru detalii relevante.

#### Notă:

- Dacă nu cunoașteți SSID-ul, verificați dacă acesta este scris pe eticheta routerului wireless. Dacă utilizați routerul wireless cu setările sale implicite, utilizați SSID-ul scris pe etichetă. Dacă nu puteți găsi informațiile, consultați documentația furnizată cu routerul wireless.
- Derived Parola depinde de tipul caracterelor.
- Dacă nu cunoașteți parola, verificați dacă informația este scrisă pe eticheta routerului wireless. Pe etichetă, parola poate fi trecută ca "Network Key", "Wireless Password", etc. Dacă utilizați routerul wireless cu setările sale implicite, utilizați parola scrisă pe etichetă.

#### Informații conexe

- ➡ "Verificarea stării conexiunii la rețea a imprimantei (Raport de conexiune la rețea)" la pagina 150
- ➡ "Tipărirea unui raport de conexiune la rețea" la pagina 56

## Efectuarea setărilor Wi-Fi prin Push Button Setup (WPS)

Puteți configura automat o rețea Wi-Fi prin apăsarea unui buton pe routerul wireless. Dacă sunt îndeplinite următoarele condiții, puteți efectua configurarea utilizând această metodă.

Dacă doriți să configurați setările pe o imprimantă cu Setare blocare activat, trebuie să vă conectați ca administrator.

Vi se va cere să introduceți parola de administrator la intrarea într-un meniu blocat.

□ Routerul wireless este compatibil cu WPS (Wi-Fi Protected Setup).

Conexiunea Wi-Fi curentă a fost stabilită prin apăsarea unui buton pe routerul wireless.

#### Notă:

Dacă nu puteți găsi butonul sau efectuați configurarea utilizând software-ul, consultați documentația furnizată cu routerul wireless.

1. Selectați Wi-Fi pe ecranul principal.

Pentru a selecta un element, utilizați butoanele ▲ ▼ ◀ ▶ și apoi apăsați butonul OK.

- 2. Selectați Ruter.
- 3. Apăsați butonul OK.

În cazul în care conexiunea la rețea este deja configurată, sunt afișate detaliile conexiunii. Selectați **Schimbați la conexiunea Wi-Fi.** sau **Modificați setările** pentru a modifica setările.

- 4. Selectați Configurare cu buton fizic (WPS).
- 5. Urmați instrucțiunile afișate pe ecran.

Dacă doriți să verificați starea conexiunii la rețea a imprimantei după finalizarea configurării, consultați linkul de mai jos pentru detalii relevante.

#### Notă:

În caz de întrerupere a conexiunii, reporniți routerul wireless, apropiați-l de imprimantă și încercați din nou. Dacă problema nu poate fi remediată, tipăriți un raport de conexiune la rețea și verificați soluția.

#### Informații conexe

➡ "Tipărirea unui raport de conexiune la rețea" la pagina 56

#### Efectuarea setărilor Wi-Fi prin PIN Code Setup (Configurare cod PIN) (WPS)

Vă puteți conecta automat la un router wireless prin utilizarea unui cod PIN. Puteți utiliza această metodă pentru a configura dacă un router wireless este capabil de WPS (Configurare protejată Wi-Fi). Utilizați un computer pentru a introduce un cod PIN în routerul wireless.

Dacă doriți să configurați setările pe o imprimantă cu Setare blocare activat, trebuie să vă conectați ca administrator.

Vi se va cere să introduceți parola de administrator la intrarea într-un meniu blocat.

1. Selectați Wi-Fi pe ecranul principal.

Pentru a selecta un element, utilizați butoanele 🛦 🛡 <br/> și apoi apăsați butonul OK.

2. Selectați Ruter.

3. Apăsați pe butonul OK.

În cazul în care conexiunea la rețea este deja configurată, sunt afișate detaliile conexiunii. Selectați **Schimbați la conexiunea Wi-Fi.** sau **Modificați setările** pentru a modifica setările.

- 4. Selectați Altele > Config cod PIN (WPS)
- 5. Urmați instrucțiunile afișate pe ecran.

Dacă doriți să verificați starea conexiunii la rețea a imprimantei după finalizarea configurării, consultați linkul de mai jos pentru detalii relevante.

```
Notă:
```

Consultați documentația furnizată cu routerul wireless pentru detalii privind introducerea unui cod PIN.

#### Informații conexe

➡ "Tipărirea unui raport de conexiune la reţea" la pagina 56

# Soluționarea problemelor cu conexiunile de rețea

## Tipărirea unui raport de conexiune la rețea

Puteți tipări un raport de conexiune la rețea pentru a verifica starea dintre imprimantă și routerul wireless.

Dacă doriți să configurați setările pe o imprimantă cu Setare blocare activat, trebuie să vă conectați ca administrator.

Vi se va cere să introduceți parola de administrator la intrarea într-un meniu blocat.

1. Selectați **Setări** pe ecranul principal.

Pentru a selecta un element, utilizați butoanele **A V I** și apoi apăsați butonul OK.

2. Selectați Setări generale > Setări rețea > Verificare conexiune.

Începe verificarea conexiunii.

3. Urmați instrucțiunile pe măsură ce rezultatele diagnosticării sunt afișate pe ecran.

Dacă a intervenit o eroare, imprimați raportul de conexiune la rețea, apoi urmați soluțiile imprimate.

#### Informații conexe

- ➡ "Setări reţea" la pagina 229
- ➡ "Mesaje şi soluţii în raportul de conexiune la reţea" la pagina 60

## Nu se poate conecta la rețea

#### Adresa IP nu este atribuită corespunzător.

Dacă adresa IP atribuită imprimantei este 169.254.XXX.XXX, iar masca de subrețea este 255.255.0.0, este posibil ca adresa IP să nu fie atribuită corespunzător.

**Setări** > **Setări generale** > **Setări rețea** > **Complex** > **TCP/IP** pe panoul de control al imprimantei și apoi verificați adresa IP și masca de subrețea atribuite imprimantei.

Reporniți routerul wireless sau resetați setările de rețea ale imprimantei.

Dacă setările de rețea ale imprimantei sunt incorecte, reconfigurați setările de rețea ale imprimantei în funcție de mediul de rețea.

## Informații conexe

➡ "Conectarea la reţea de la panoul de comandă" la pagina 51

# Imprimanta este conectată la Ethernet utilizând dispozitive care acceptă IEEE 802.3az (Ethernet eficient energetic).

Când conectați imprimanta prin Ethernet utilizând dispozitive care acceptă IEEE 802.3az (Ethernet eficient energetic), pot apărea următoarele probleme în funcție de hub-ul sau routerul utilizat.

- Conexiunea devine instabilă, imprimanta este conectată și deconectată repetat.
- Conexiunea la imprimantă nu poate fi efectuată.
- □ Viteza de comunicare se reduce.

Urmați pașii de mai jos pentru a dezactiva IEEE 802.3az pentru imprimantă și apoi efectuați conexiunea.

- 1. Deconectați cablul Ethernet conectat la computer și imprimantă.
- 2. Dacă IEEE 802.3az pentru computer este activat, dezactivați-l.

Consultați documentația furnizată cu computerul pentru detalii.

- 3. Conectați computerul și imprimanta direct utilizând un cablu Ethernet.
- 4. Pe imprimantă, tipăriți un raport privind conexiunea la rețea."Tipărirea unui raport de conexiune la rețea" la pagina 56
- 5. Verificați adresa IP a imprimantei pe raportul de conexiune la rețea.
- 6. Pe computer, accesați Web Config.

Lansați un browser web și apoi introduceți adresa IP a imprimantei. "Aplicație pentru configurarea operațiilor imprimantei (Web Config)" la pagina 218

- 7. Selectați Conectare și introduceți parola de administrator.
- 8. Selectați **Rețea** > **LAN cu fir**.
- 9. Selectați Dezactivat pentru IEEE 802.3az.
- 10. Faceți clic pe Înainte.
- 11. Faceți clic pe OK.
- 12. Deconectați cablul Ethernet conectat la computer și imprimantă.
- 13. Dacă ați dezactivat IEEE 802.3az pentru computer în pasul 2, activați-l.

14. Conectați cablurile Ethernet pe care le-ați deconectat în pasul 1 la computer și imprimantă.

Dacă problema reapare, este posibil ca alte dispozitive decât imprimanta să cauzeze problema.

## Ceva este în neregulă cu dispozitivele de rețea pentru conexiunea Wi-Fi.

Încercați următoarele dacă puteți reseta routerul LAN fără fir în mediul dumneavoastră.

Opriți dispozitivele pe care doriți să le conectați la rețea. Așteptați circa 10 secunde și apoi porniți dispozitivele în următoarea ordine: routerul wireless, computerul sau dispozitivele mobile și apoi imprimanta. Reduceți distanța dintre imprimantă, computer sau dispozitivele mobile față de routerul wireless pentru a facilita comunicațiile prin undă radio, apoi încercați să realizați din nou setările de rețea.

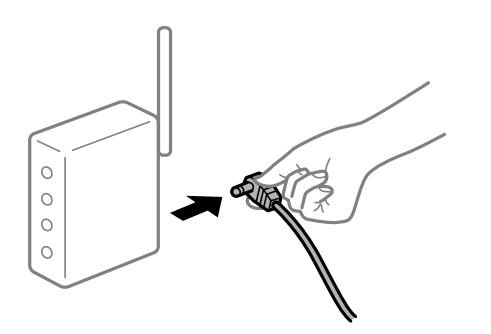

# Dispozitivele nu pot primi semnale de la routerul wireless pentru că sunt prea departe unul de celălalt.

Încercați următoarele, dacă puteți muta dispozitivul în cadrul mediului de configurare.

După ce mutați computerul sau dispozitivul inteligent și imprimanta mai aproape de routerul wireless, opriți routerul wireless și apoi reporniți-l.

## Atunci când schimbați routerul wireless, setările nu se potrivesc cu noul router.

Efectuați din nou setările de conexiune pentru a se potrivi cu noul router wireless.

#### Informații conexe

➡ "Conectarea la rețea de la panoul de comandă" la pagina 51

## SSID-urile conectate de la computer sau de la dispozitivele mobile și computer sunt diferite.

Atunci când folosiți mai multe routere wireless în același timp sau când routerul wireless are mai multe SSID-uri, iar dispozitivele sunt conectate la SSID-uri diferite, nu puteți realiza conexiunea la routerul wireless.

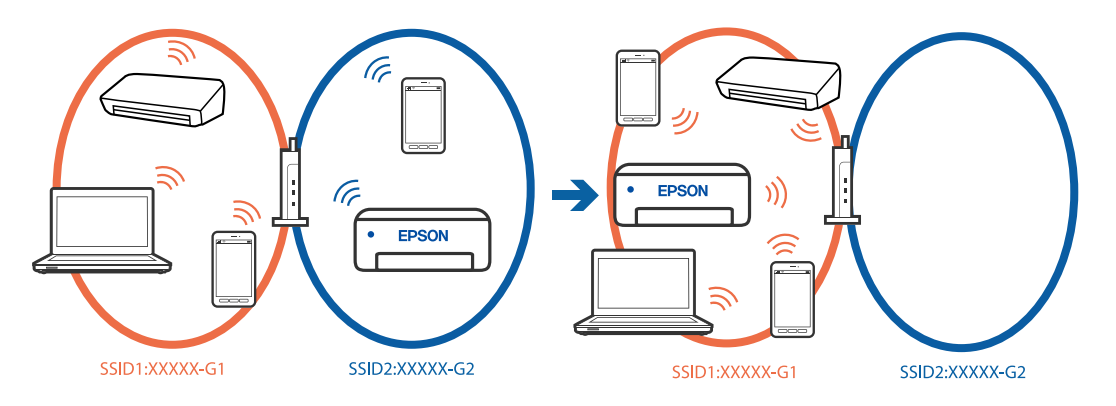

Conectați computerul sau dispozitivele mobile la același SSID ca imprimanta.

- 🖵 Verificați SSID-ul la care este conectată imprimanta, tipărind raportul de verificare a conexiunii la rețea.
- Pe toate computerele și dispozitivele mobile la care doriți să vă conectați la imprimantă, verificați numele conexiunii Wi-Fi sau al rețelei la care sunteți conectat(ă).
- Dacă imprimanta și computerul sau dispozitivele mobile sunt conectate la rețele diferite, reconectați dispozitivul la SSID-ul la care este conectată imprimanta.

## Este disponibil un separator de confidențialitate pe routerul wireless.

Majoritatea routerelor wireless includ o funcție de separator care blochează comunicarea dintre dispozitivele de pe același SSID. Dacă nu puteți efectua comunicarea între imprimantă și computer sau dispozitivele mobile, chiar dacă acestea sunt conectate la aceeași rețea, dezactivați funcția de separare de la routerul wireless. Consultați manualul furnizat cu routerul wireless pentru detalii.

## Mesaje și soluții în raportul de conexiune la rețea

Citiți mesajele și codurile de eroare din raportul de conexiune la rețea, apoi urmați soluțiile oferite.

| Check Network Connection                                                                                                    |                                                                                                    |
|----------------------------------------------------------------------------------------------------|----------------------------------------------------------------------------------------------------|
| CHECK HECHOLA CONNECTION                                                                                                    |                                                                                                    |
| Check Result                                                                                                    | FAIL                                                                                                    |
| Error code                                                                                                    | (E-2)                                                                                                    |
| See the Network Status and check if the Networ<br>the SSID you want to connect.<br>If the SSID is correct, make sure to enter the<br>and try again.                                                                                                    | k Name (SSID) is<br>correct password                                                                                                    |
| If your problems persist,<br>see your documentation for help and networkin                                                                                                    | g tips.                                                                                                    |
| Checked Items                                                                                                    |                                                                                                    |
| Wireless Network Name (SSID) Check                                                                                                    | FAIL                                                                                                    |
| Communication Mode Check                                                                                                    | Unchecked                                                                                                    |
|                                                                                                    |                                                                                                    |
| Security Mode Check                                                                                                    | Unchecked                                                                                                    |
| Security Mode Check<br>MAC Address Filtering Check                                                                                                    | Unchecked                                                                                                    |
| Security Mode Check<br>MAC Address Filtering Check<br>Security Key/Password Check                                                                                                    | Unchecked<br>Unchecked<br>Unchecked                                                                                                    |
| Security Mode Check<br>MAC Address Filtering Check<br>Security Key/Password Check<br>IP Address Check                                                                                                    | Unchecked<br>Unchecked<br>Unchecked<br>Unchecked                                                                                              |
| Security Mode Check<br>MAC Address Filtering Check<br>Security Key/Password Check<br>IP Address Check<br>Detailed IP Setup Check                                                                                                    | Unchecked<br>Unchecked<br>Unchecked<br>Unchecked<br>Unchecked                                                                                 |
| Security Mode Check<br>MAC Address Filtering Check<br>Security Key/Password Check<br>IP Address Check<br>Detailed IP Setup Check<br>Network Status                                                                                                    | Unchecked<br>Unchecked<br>Unchecked<br>Unchecked<br>Unchecked                                                                                 |
| Security Mode Check<br>MAC Address Filtering Check<br>Security Key/Password Check<br>IP Address Check<br>Detailed IP Setup Check<br>Network Status                                                                                                    | Unchecked<br>Unchecked<br>Unchecked<br>Unchecked                                                                                              |
| Security Mode Check<br>MAC Address Filtering Check<br>Security Key/Password Check<br>IP Address Check<br>Detailed IP Setup Check<br>Network Status<br>Printer Name<br>Printer Model                                                                                                    | Unchecked<br>Unchecked<br>Unchecked<br>Unchecked<br>EPSON XXXXXX<br>XX-XXX Series                                                             |
| Security Mode Check<br>MAC Address Filtering Check<br>Security Key/Password Check<br>IP Address Check<br>Detailed IP Setup Check<br>Network Status<br>Printer Name<br>Printer Model<br>IP Address                                                                                         | Unchecked<br>Unchecked<br>Unchecked<br>Unchecked<br>EPSON XXXXXX<br>XX-XXX Series<br>169.254.137.8                                            |
| Security Mode Check<br>MAC Address Filtering Check<br>Security Key/Password Check<br>IP Address Check<br>Detailed IP Setup Check<br>Network Status<br>Printer Name<br>Printer Name<br>IP Address<br>Subnet Mask                                                                           | Unchecked<br>Unchecked<br>Unchecked<br>Unchecked<br>Unchecked<br>EPSON XXXXXX<br>XX-XXX Series<br>169.254.137.8<br>255.255.0.0                |
| Security Mode Check<br>MAC Address Filtering Check<br>Security Key/Password Check<br>IP Address Check<br>Detailed IP Setup Check<br>Network Status<br>Printer Name<br>Printer Model<br>IP Address<br>Subnet Mask<br>Default Gateway                                                       | Unchecked<br>Unchecked<br>Unchecked<br>Unchecked<br>Unchecked<br>EPSON XXXXX<br>XX-XXX Series<br>169.254.137.8<br>255.255.0.0                 |
| Security Mode Check<br>MAC Address Filtering Check<br>Security Key/Password Check<br>IP Address Check<br>Detailed IP Setup Check<br>Network Status<br>Printer Name<br>Printer Model<br>IP Address<br>Subnet Mask<br>Default Gateway<br>Network Name (SSID)                                | Unchecked<br>Unchecked<br>Unchecked<br>Unchecked<br>EPSON XXXXXX<br>XX-XXX Series<br>169.254.137.8<br>255.255.0.0<br>EpsonNet                 |
| Security Mode Check<br>MAC Address Filtering Check<br>Security Key/Password Check<br>IP Address Check<br>Detailed IP Setup Check<br>Network Status<br>Printer Name<br>Printer Model<br>IP Address<br>Subnet Mask<br>Default Gateway<br>Network Name (SSID)<br>Security                    | Unchecked<br>Unchecked<br>Unchecked<br>Unchecked<br>EPSON XXXXX<br>XX-XXX Series<br>169.254.137.8<br>255.255.0.0<br>EpsonNet<br>None          |
| Security Mode Check<br>MAC Address Filtering Check<br>Security Key/Password Check<br>IP Address Check<br>Detailed IP Setup Check<br>Network Status<br>Printer Name<br>Printer Model<br>IP Address<br>Subnet Mask<br>Default Gateway<br>Network Name (SSID)<br>Security<br>Signal Strength | Unchecked<br>Unchecked<br>Unchecked<br>Unchecked<br>EPSON XXXXXX<br>XX-XXX Series<br>169.254.137.8<br>255.255.0.0<br>EpsonNet<br>None<br>Poor |

- a. Cod de eroare
- b. Mesaje în mediul de rețea

## Informații conexe

- ➡ "E-1" la pagina 61
- ➡ "E-2, E-3, E-7" la pagina 61
- ➡ "E-5" la pagina 62
- ➡ "E-6" la pagina 62
- ➡ "E-8" la pagina 62
- ➡ "E-9" la pagina 63
- ➡ "E-10" la pagina 63
- ➡ "E-11" la pagina 64
- ➡ "E-12" la pagina 64
- ➡ "E-13" la pagina 65
- ➡ "Mesaj în mediul de rețea" la pagina 65

## E-1

## Soluții:

- □ Asigurați-vă că un cablu Ethernet este conectat corespunzător la imprimantă și la un hub sau la un alt dispozitiv de rețea.
- □ Asigurați-vă că hubul sau alt dispozitiv de rețea este pornit.
- Dacă doriți să conectați imprimanta prin Wi-Fi, efectuați din nou setările de Wi-Fi pentru imprimantă, deoarece sunt dezactivate.

## E-2, E-3, E-7

## Soluții:

- □ Asigurați-vă că routerul dvs. wireless este pornit.
- 🗅 Confirmați dacă computerul sau dispozitivul dvs. este corect conectat la routerul wireless.
- D Închideți routerul wireless. Așteptați circa 10 secunde, apoi porniți-l.
- D Amplasați imprimanta mai aproape de routerul wireless și eliminați orice obstacole dintre acestea.
- Dacă ați introdus SSID manual, verificați dacă este corect. Verificați SSID din secțiunea Network Status de pe raportul de conexiune la rețea.
- Dacă un router wireless are mai multe SSID-uri, selectați SSID-ul care este afișat. Atunci când SSID-ul utilizează o frecvență neconformă, imprimanta nu le afișează.
- Dacă utilizați configurarea prin apăsarea unui buton pentru a stabili o conexiune de rețea, asigurați-vă că routerul wireless acceptă WPS. Nu puteți utiliza configurarea prin apăsarea unui buton dacă routerul wireless nu acceptă WPS.
- Se recomandă să cunoașteți SSID-ul și parola dvs. înainte de conectarea la routerul wireless. Dacă utilizați un router wireless cu setările implicite, SSID-ul și parola se află pe o etichetă amplasată pe routerul wireless. Dacă nu cunoașteți SSID-ul și parola, contactați persoana care a configurat routerul wireless sau consultați documentația furnizată routerul wireless.
- Dacă vă conectați la un SSID generat folosind un dispozitiv mobil cu funcție de tethering, verificați SSID-ul și parola în documentația furnizată cu dispozitivul mobil.
- □ În cazul întreruperii bruște a conexiunii Wi-Fi, verificați elementele de mai jos. Dacă sunt valabile oricare dintre aceste condiții, reinițializați setările de rețea prin descărcarea și rularea software-ului de pe următorul site web.

## https://epson.sn > Configurarea

- □ Un alt dispozitiv mobil a fost adăugat la rețea folosind configurarea prin apăsarea unui buton.
- 🗅 Rețeaua Wi-Fi a fost configurată utilizând altă metodă decât configurarea prin apăsarea unui buton.

## Informații conexe

- ➡ "Efectuarea setărilor de conectare la computer" la pagina 150
- ➡ "Conectarea la rețeaua LAN wireless (Wi-Fi)" la pagina 53

## E-5

## Soluții:

Asigurați-vă că tipul de securitate al router-ului wireless este setat la una dintre următoarele opțiuni. Dacă nu este, modificați tipul de securitate al router-ului wireless și reinițializați setările de rețea ale imprimantei.

- □ WEP-64 biți (40 biți)
- □ WEP-128 biți (104 biți)
- □ WPA PSK (TKIP/AES)\*
- □ WPA2 PSK (TKIP/AES)\*
- □ WPA3-SAE (AES)
- □ WPA2-Enterprise
- □ WPA3-Enterprise
- \* WPA PSK este cunoscut și ca WPA Personal. WPA2 PSK este cunoscut și ca WPA2 Personal.

## E-6

## Soluții:

- Verificați dacă filtrarea de adresă MAC este dezactivată. Dacă este activată, înregistrați adresa MAC a imprimantei astfel încât să nu fie filtrată. Consultați documentația furnizată cu routerul wireless pentru detalii. Puteți verifica adresa MAC a imprimantei din secțiunea Network Status de pe raportul de conexiune la rețea.
- Dacă routerul wireless utilizează autentificarea partajată cu metoda de securitate WEP, asigurați-vă că indexul și cheia de autentificare sunt corecte.
- Dacă numărul de dispozitive conectabile din routerul wireless este mai mic decât numărul dispozitivelor de rețea pe care doriți să le conectați, efectuați setări la routerul wireless pentru a mări numărul de dispozitive conectabile. Consultați documentația furnizată cu routerul wireless pentru a efectua setări.
- 🗅 Închideți routerul wireless. Așteptați circa 10 secunde, apoi porniți-l.
- 🗅 Efectuați din nou setările de rețea ale imprimantei.

## Informații conexe

➡ "Efectuarea setărilor de conectare la computer" la pagina 150

## **E-8**

## Soluții:

- Dacă este activat protocolul DHCP al ruterului wireless, stabiliți setările TCP/IP ale imprimantei la Automat.
- Dacă opțiunea Obținere adresă IP a imprimantei este setată la Manual, adresa IP setată manual este invalidă deoarece se află în afara intervalului (de exemplu: 0.0.0.0). Setați o valoare validă pentru adresa IP din panoul de control al imprimantei.
- Dezactivați routerul fără fir. Așteptați aproximativ 10 secunde și apoi porniți-l.
- Realizați din nou setările de rețea ale imprimantei.

## Informații conexe

➡ "Alocarea adresei IP" la pagina 51

## E-9

## Soluții:

Verificați următoarele.

- □ Dispozitivele sunt pornite.
- Puteți accesa internetul și alte calculatoare sau dispozitive de rețea din aceeași rețea de pe dispozitivele pe care doriți să le conectați la imprimantă.

Dacă imprimanta și dispozitivele de rețea tot nu se conectează după confirmarea celor de mai sus, încercați următorii pași.

- Dezactivați routerul fără fir. Așteptați aproximativ 10 secunde și apoi porniți-l.
- □ Efectuați setările de rețea pe computerul care se află în aceeași rețea ca și imprimanta, folosind utilitarul de instalare. Îl puteți descărca de pe următorul site web.

## https://epson.sn > Configurarea

Dacă problema continuă să apară, verificați adresa IP a imprimantei care este listată în raportul de conexiune de rețea și contactați producătorul ruterului.

## Informații conexe

➡ "Efectuarea setărilor de conectare la computer" la pagina 150

## E-10

## Soluții:

Verificați următoarele aspecte.

- □ Alte dispozitive din rețea sunt pornite.
- □ Adresele de rețea (adresa IP, masca de subrețea și gateway-ul implicit) sunt corecte dacă ați setat parametrul Obținere adresă IP al imprimantei la Manual.

Reinițializați adresa de rețea dacă aceste valori sunt incorecte. Puteți verifica adresa IP, masca de subrețea și gateway-ul implicit din secțiunea **Network Status** de pe raportul de conexiune la rețea.

Dacă nu se reușește conectarea imprimantei și a dispozitivelor de rețea după confirmarea aspectelor de mai sus, încercați următoarele.

- 🗅 Închideți routerul wireless. Așteptați circa 10 secunde, apoi porniți-l.
- Efectuați setările de rețea pe computerul aflat în aceeași rețea cu imprimanta, folosind aplicația de instalare. O puteți executa de pe următorul website.

## https://epson.sn > Configurarea

## Informații conexe

➡ "Alocarea adresei IP" la pagina 51

## E-11

## Soluții:

Verificați următoarele aspecte.

- □ Adresa gateway-ului implicit este corectă dacă setați valoarea parametrului Configurare TCP/IP al imprimantei la Manual.
- □ Dispozitivul definit ca gateway implicit este pornit.

Definiți adresa corectă a gateway-ului implicit. Puteți verifica adresa de gateway implicit din secțiunea **Network Status** de pe raportul de conexiune la rețea.

Dacă nu se reușește conectarea imprimantei și a dispozitivelor de rețea după confirmarea aspectelor de mai sus, încercați următoarele.

- 🗅 Închideți routerul wireless. Așteptați circa 10 secunde, apoi porniți-l.
- □ Efectuați setările de rețea pe computerul aflat în aceeași rețea cu imprimanta, folosind aplicația de instalare. O puteți executa de pe următorul website.

## https://epson.sn > Configurarea

## Informații conexe

➡ "Alocarea adresei IP" la pagina 51

## E-12

## Soluții:

Verificați următoarele aspecte.

- □ Alte dispozitive din rețea sunt pornite.
- □ Adresele de rețea (adresa IP, masca de subrețea și gateway-ul implicit) sunt corecte dacă le introduceți manual.
- □ Adresele de rețea ale altor dispozitive (mască de subrețea și gateway implicit) sunt aceleași.
- □ Adresa IP nu intră în conflict cu alte dispozitive.

Dacă nu se reușește conectarea imprimantei și a dispozitivelor de rețea după confirmarea aspectelor de mai sus, încercați următoarele.

- 🖵 Închideți routerul wireless. Așteptați circa 10 secunde, apoi porniți-l.
- □ Reefectuați setările de rețea cu ajutorul programului de instalare. O puteți executa de pe următorul website.
  - https://epson.sn > Configurarea
- □ Puteți înregistra mai multe parole pe un router wireless care utilizează tipul de securitate WEP. Dacă sunt înregistrate mai multe parole, verificați dacă prima parolă înregistrată este definită la imprimantă.

## Informații conexe

- ➡ "Alocarea adresei IP" la pagina 51
- ➡ "Efectuarea setărilor de conectare la computer" la pagina 150

## E-13

## Soluții:

Verificați următoarele aspecte.

- Dispozitivele de rețea precum un router wireless, un hub și un router sunt pornite.
- □ Parametrul Configurare TCP/IP pentru dispozitivele de rețea nu a fost configurat manual. (Dacă parametrul Configurare TCP/IP al imprimantei este definit automat, iar configurarea TCP/IP a altor dispozitive din rețea este efectuată manual, este posibil ca rețeaua imprimantei să difere de rețeaua altor dispozitive.)

Dacă problema nu se remediază după verificarea aspectelor de mai sus, încercați următoarele soluții.

- 🖵 Închideți routerul wireless. Așteptați circa 10 secunde, apoi porniți-l.
- Efectuați setările de rețea pe computerul aflat în aceeași rețea cu imprimanta, folosind aplicația de instalare. O puteți executa de pe următorul website.

https://epson.sn > Configurarea

□ Puteți înregistra mai multe parole pe un router wireless care utilizează tipul de securitate WEP. Dacă sunt înregistrate mai multe parole, verificați dacă prima parolă înregistrată este definită la imprimantă.

## Informații conexe

- ➡ "Alocarea adresei IP" la pagina 51
- ➡ "Efectuarea setărilor de conectare la computer" la pagina 150

## Mesaj în mediul de rețea

| Mesaj                                                                                                    | Soluție                                                                                                    |
|----------------------------------------------------------------------------------------------------|----------------------------------------------------------------------------------------------------|
| The Wi-Fi environment needs to be<br>improved. Turn the wireless router off and<br>then turn it on. If the connection does not<br>improve, see the documentation for the<br>wireless router. | După ce apropiați imprimanta de routerul fără fir și după ce eliminați toate<br>obstacolele dintre ele, opriți routerul fără fir. Așteptați circa 10 secunde, apoi<br>porniți-l. Dacă în continuare nu se poate realiza conexiunea, consultați<br>documentația furnizată împreună cu routerul fără fir. |
| *No more devices can be connected.<br>Disconnect one of the connected devices if<br>you want to add another one.                                                                             | Computerul și dispozitivele inteligente care pot fi conectate simultan sunt<br>conectate complet în conexiunea Wi-Fi Direct (Simple AP). Pentru a adăuga alt<br>computer sau dispozitiv inteligent, deconectați mai întâi unul dintre<br>dispozitivele conectate sau conectați-l la cealaltă rețea.     |
|                                                                                                    | Puteți confirma numărul de dispozitive wireless care pot fi conectate simultan<br>și numărul de dispozitive conectate verificând fișa de stare rețea sau panoul<br>de comandă al imprimantei.                                                                                                    |
| The same SSID as Wi-Fi Direct exists in the<br>environment. Change the Wi-Fi Direct SSID<br>if you cannot connect a mobile device to<br>the printer.                                         | Pe panoul de comandă al imprimantei, mergeți la ecranul Wi-Fi Direct Setup<br>(Configurare directă Wi-Fi) și selectați meniul pentru a modifica setarea. Puteți<br>modifica numele de rețea care urmează după DIRECT-XX Introduceți<br>maximum 22 de caractere.                                         |

## Informații conexe

➡ "Imprimare foaie stare:" la pagina 231

# Pregătirea și configurarea imprimantei în funcție de utilizare

# Setarea elementelor opționale disponibile

Pentru a utiliza o sursă de hârtie opțională atunci când imprimați de la un computer, trebuie să efectuați setări în driverul imprimantei.

## Setarea elementelor opționale disponibile — Windows

## Notă:

## Conectați-vă la computer ca administrator.

- 1. Deschideți fila **Setări opționale** din proprietățile imprimantei.
  - □ Windows 11

Faceți clic pe butonul de start, iar apoi selectați **Setări** > **Bluetooth și dispozitive** > **Imprimante și scanere**. Selectați imprimanta > **Proprietăți imprimantă** și apoi faceți clic pe fila **Setări opționale**.

□ Windows 10/Windows Server 2022/Windows Server 2019/Windows Server 2016

Faceți clic pe butonul de start și apoi selectați **Sistem Windows** > **Panou de comandă** > **Vizualizare dispozitive și imprimante** în **Hardware și sunet**. Faceți clic dreapta pe imprimantă sau apăsați lung, apoi selectați **Proprietăți imprimantă** și faceți clic pe fila **Setări opționale**.

□ Windows 8.1/Windows 8/Windows Server 2012 R2/Windows Server 2012

Selectați **Desktop** > **Setări** > **Panou de comandă** > **Vizualizare dispozitive și imprimante** din **Hardware și sunet**. Faceți clic dreapta pe imprimantă sau apăsați lung, apoi selectați **Proprietăți imprimantă** și faceți clic pe fila **Setări opționale**.

□ Windows 7/Windows Server 2008 R2

Faceți clic pe butonul Start, selectați **Panou de control** > **Hardware și sunete** > **Scaner și camere** și verificați dacă imprimanta este afișată. Faceți clic dreapta pe imprimantă, selectați **Proprietăți imprimantă**, apoi faceți clic pe **Setări opționale**.

□ Windows Server 2008

Faceți clic pe butonul Start și selectați **Panou de comandă** > **Imprimante** din **Hardware și sunete**. Faceți clic dreapta pe imprimantă, selectați **Proprietăți**, apoi faceți clic pe fila **Setări opționale**.

- 2. Selectați Capturare de la imprimantă, apoi faceți clic pe Primire.
- 3. Faceți clic pe OK.

## Setarea elementelor opționale disponibile — Windows PostScript

## Notă:

Conectați-vă la computer ca administrator.

- 1. Deschideți fila Setări dispozitiv din proprietățile imprimantei.
  - □ Windows 11

Faceți clic pe butonul de start, iar apoi selectați **Setări** > **Bluetooth și dispozitive** > **Imprimante și scanere**. Selectați imprimanta > **Proprietăți imprimantă** și apoi faceți clic pe fila **Setări dispozitiv**.

□ Windows 10/Windows Server 2022/Windows Server 2019/Windows Server 2016

Faceți clic pe butonul Start și apoi selectați **Sistem Windows > Panou de comandă > Vizualizare dispozitive și imprimante** în **Hardware și sunet**. Faceți clic dreapta pe imprimantă sau apăsați lung, apoi selectați **Proprietăți imprimantă** și faceți clic pe fila **Setări dispozitiv**.

□ Windows 8.1/Windows 8/Windows Server 2012 R2/Windows Server 2012

Selectați **Desktop > Setări > Panou de comandă > Vizualizare dispozitive și imprimante** din **Hardware și sunet**. Faceți clic dreapta pe imprimantă sau apăsați lung, apoi selectați **Proprietăți imprimantă** și faceți clic pe fila **Setări dispozitiv**.

□ Windows 7/Windows Server 2008 R2

Faceți clic pe butonul Start și selectați **Panou de comandă** > **Vizualizare dispozitive și imprimante** din **Hardware și sunet**. Faceți clic dreapta pe imprimantă, selectați **Proprietăți imprimantă**, apoi faceți clic pe fila **Setări dispozitiv**.

□ Windows Server 2008

Faceți clic pe butonul Start și selectați **Panou de comandă** > **Imprimante** din **Hardware și sunet**. Faceți clic dreapta pe imprimantă, selectați **Proprietăți**, apoi faceți clic pe fila **Setări dispozitiv**.

- 2. Selectați dispozitivul opțional în setarea **Opțiuni de instalat**.
- 3. Faceți clic pe OK.

## Setarea elementelor opționale disponibile — Mac OS

- 1. Selectați **Preferințe sistem** (sau **Setări sistem**) din meniul Apple > **Imprimante și scanere** (sau **Tipărire și scanare**, **Tipărire și fax**) și apoi selectați imprimanta. Faceți clic pe **Opțiuni & Consumabile** > **Opțiuni** (sau **Driver**).
- 2. Definiți setări în funcție de tipul unității opționale.
- 3. Faceți clic pe **OK**.

## Setarea elementelor opționale disponibile - Mac OSPostScript

- Selectați Preferințe sistem (sau Setări sistem) din meniul Apple > Imprimante și scanere (sau Tipărire și scanare, Tipărire și fax) și apoi selectați imprimanta. Faceți clic pe Opțiuni & Consumabile > Opțiuni (sau Driver).
- 2. Definiți setări în funcție de tipul unității opționale.
- 3. Faceți clic pe OK.

# Înregistrarea unui server de e-mail

Verificați următoarele înainte de a configura serverul de e-mail.

- □ Imprimanta este conectată la rețea
- □ Informații de configurare pentru serverul de e-mail

Când utilizați un server de e-mail bazat pe internet, verificați informațiile privind setările de la furnizor sau de pe site-ul web.

## Înregistrarea

Accesați Web Config, selectați fila **Rețea** > **Server e-mail** > **De bază**.

"Executarea aplicației Web Config pe un browser web" la pagina 219

## Elemente de configurare a serverului de e-mail

| Element                 | Setări și explicație                                                                                                    |                                                                                                    |
|-------------------------|----------------------------------------------------------------------------------------------------|----------------------------------------------------------------------------------------------------|
| Metodă de autentificare | Specificați metoda de autentificare pentru ca imprimanta să poată accesa serverul de e-mail.                                                                                                    |                                                                                                    |
|                         | Oprit                                                                                                    | Setați când serverul de e-mail nu necesită autentificare.                                                                                                    |
|                         | ATENT. SMTP                                                                                                    | Se autentifică pe serverul SMTP (server de expediere<br>corespondență) când trimiteți e-mailul. Serverul de e-mail<br>trebuie să accepte autentificarea SMTP. |
|                         | POP înainte de SMTP                                                                                                    | Se autentifică pe serverul POP3 (server de primire<br>corespondență) înainte de trimiterea e-mailului. Când<br>selectați acest element, setați serverul POP3. |
| Cont autentificare      | Dacă selectați <b>ATENT. SMTP</b> sau <b>POP înainte de SMTP</b> ca <b>Metodă de autentificare</b> ,<br>introduceți numele contului autentificat între 0 și 255 de caractere în ASCII (0x20-0x7E).                                          |                                                                                                    |
|                         | Când selectați <b>ATENT. SMTP</b> , i<br><b>de SMTP</b> , introduceți contul d                                                                                                    | introduceți contul de server SMTP. Când selectați <b>POP înainte</b><br>le server POP3.                                                                       |
| Parolă autentificare    | Dacă selectați <b>ATENT. SMTP</b> sau <b>POP înainte de SMTP</b> ca <b>Metodă de autentificare</b> ,<br>introduceți parola autentificată între 0 și 70 de caractere în ASCII (0x20-0x7E).                                                   |                                                                                                    |
|                         | Când selectați <b>ATENT. SMTP</b> , i<br>selectați <b>POP înainte de SMT</b>                                                                                                    | introduceți contul autentificat pentru serverul SMTP. Când<br><b>P</b> , introduceți contul autentificat pentru serverul POP3.                                |
| Adresă e-mail expeditor | Introduceți adresa de e-mail a expeditorului, cum ar fi adresa de e-mail a administratorului<br>de sistem. Aceasta este utilizată la autentificare, aşadar, introduceți o adresă de e-mail<br>valabilă, înregistrată în serverul de e-mail. |                                                                                                    |
|                         | Introduceți între 0 și 255 de ca<br>"." nu poate fi primul caracter.                                                                                                    | aractere în ASCII (0x20–0x7E), exceptând : ( ) < > [ ] ; ¥. Punctul                                                                                           |
| Adresă server SMTP      | Introduceți între 0 și 255 de caractere folosind A–Z a–z 0–9 Puteți folosi formatul IPv4 sau<br>FQDN.                                                                                                    |                                                                                                    |
| Număr port server SMTP  | Introduceți un număr între 1 ș                                                                                                    | i 65535.                                                                                                    |

| Element                | Setări și explicație                                                                                                    |                                                                                                    |
|------------------------|----------------------------------------------------------------------------------------------------|----------------------------------------------------------------------------------------------------|
| Conexiune securizată   | Selectați metoda de criptare a comunicării cu serverul de e-mail.                                                                                                    |                                                                                                    |
|                        | Fără                                                                                                    | Dacă selectați <b>POP înainte de SMTP</b> în <b>Metodă de</b><br>autentificare, conexiunea nu este criptată.                                                                                                    |
|                        | SSL/TLS                                                                                                    | Această funcție este disponibilă când <b>Metodă de</b><br><b>autentificare</b> este setată la <b>Oprit</b> sau <b>ATENT. SMTP</b> .<br>Comunicarea este criptată de la început.                                                                                         |
|                        | STARTTLS                                                                                                    | Această funcție este disponibilă când <b>Metodă de</b><br>autentificare este setată la <b>Oprit</b> sau <b>ATENT. SMTP</b> .<br>Comunicarea nu este criptată de la început, dar în funcție de<br>mediul de rețea, se modifică dacă comunicarea este criptată<br>sau nu. |
| Validare certificat    | Certificatul este validat atunci când este activată această funcție. Vă recomandăm ca aceasta<br>să fie setată ca <b>Activare</b> . Pentru configurare, trebuie să importați Certificat CA pe<br>imprimantă. |                                                                                                    |
|                        | Dacă este afișat un mesaj de eroare care menționează că certificatul nu este de încredere, vedeți cele ce urmează.                                                                                           |                                                                                                    |
|                        | "Data și ora sunt incorecte" la pagina 202                                                                                                    |                                                                                                    |
|                        | "Certificatul rădăcină trebuie actualizat" la pagina 202                                                                                                    |                                                                                                    |
| Adresă server POP3     | Dacă selectați <b>POP înainte de SMTP</b> ca <b>Metodă de autentificare</b> , introduceți adresa de<br>server POP3 între 0 și 255 de caractere folosind A-Z a-z 0-9 Puteți folosi formatul IPv4 sau<br>FQDN. |                                                                                                    |
| Număr port server POP3 | Dacă selectați <b>POP înainte de</b><br>între 1 și 65.535.                                                                                                    | <b>SMTP</b> ca <b>Metodă de autentificare</b> , introduceți un număr                                                                                                    |

## Informații conexe

➡ "Valoarea implicită a parolei administratorului" la pagina 16

## Verificarea conexiunii unui server de e-mail

1. Selectați meniul pentru testul de conexiune.

Accesați Web Config și selectați fila **Rețea** > **Server e-mail** > **Test conexiune** > **Start**. Testul de conexiune la serverul de e-mail începe.

- 2. Verificați rezultatele testului.
  - □ Testul este efectuat cu succes când apare mesajul Testarea conexiunii a reușit.
  - Dacă apare o eroare, urmați instrucțiunile din mesaj pentru a elimina eroarea.
     "Referințe privind testul conexiunii serverului de e-mail" la pagina 70

## Informații conexe

➡ "Valoarea implicită a parolei administratorului" la pagina 16

# Referințe privind testul conexiunii serverului de e-mail

| Mesaje                                                                                                    | Cauză                                                                                                    |  |
|----------------------------------------------------------------------------------------------------|----------------------------------------------------------------------------------------------------|--|
| Testarea conexiunii a reușit.                                                                                                    | Acest mesaj apare când conexiunea cu serverul a reușit.                                                                                                    |  |
| Eroare de comunicare cu serverul<br>SMTP. Verificați următoarele Setări<br>rețea                                                                 | <ul> <li>Acest mesaj apare atunci când</li> <li>Imprimanta nu este conectată la o rețea</li> <li>Serverul SMTP este nefuncțional</li> <li>Conexiunea de rețea s-a întrerupt în timpul comunicațiilor</li> <li>S-au primit date incomplete</li> </ul> |  |
| Eroare de comunicare cu serverul<br>POP3. Verificați următoarele Setări<br>rețea                                                                 | <ul> <li>Acest mesaj apare atunci când</li> <li>Imprimanta nu este conectată la o rețea</li> <li>Serverul POP3 este nefuncțional</li> <li>Conexiunea de rețea s-a întrerupt în timpul comunicațiilor</li> <li>S-au primit date incomplete</li> </ul> |  |
| A survenit o eroare în timpul conectării<br>la serverul SMTP. Verificați următoarele.<br>- Adresă server SMTP - Server DNS                       | Acest mesaj apare atunci când<br>Conectarea la un server DNS nu a reușit<br>Rezoluția de nume pentru un server SMTP nu a reușit                                                                                                    |  |
| A survenit o eroare în timpul conectării<br>la serverul POP3. Verificați<br>următoarele Adresă server POP3 -<br>Server DNS                       | Acest mesaj apare atunci când<br>Conectarea la un server DNS nu a reușit<br>Rezoluția de nume pentru un server POP3 nu a reușit                                                                                                    |  |
| Eroare de autentificare la serverul<br>SMTP. Verificați următoarele Metodă<br>de autentificare - Cont de autentificare<br>- Parolă autentificare | Acest mesaj apare când autentificarea la serverul SMTP nu a reușit.                                                                                                    |  |
| Eroare de autentificare la serverul<br>POP3. Verificați următoarele Metodă<br>de autentificare - Cont de autentificare<br>- Parolă autentificare | Acest mesaj apare când autentificarea la serverul POP3 nu a reușit.                                                                                                    |  |
| Metodă de comunicare neacceptată.<br>Verificați următoarele Adresă server<br>SMTP - Număr port server SMTP                                       | Acest mesaj apare atunci când se încearcă efectuarea comunicării cu protocoale neacceptate.                                                                                                    |  |
| Conectarea la serverul SMTP a eșuat.<br>Modificați parametrul Conexiune<br>securizată la Fără.                                                   | Acest mesaj apare atunci când apare o neconcordanță SMTP între un server și un<br>client sau atunci când serverul nu acceptă conexiunea securizată SMTP<br>(conexiune SSL).                                                                          |  |
| Conectarea la serverul SMTP a eșuat.<br>Modificați parametrul Conexiune<br>securizată la SSL/TLS.                                                | Acest mesaj apare atunci când apare o neconcordanță SMTP între un server și un client sau atunci când serverul solicită să utilizeze o conexiune SSL/TLS pentru o conexiune securizată SMTP.                                                         |  |
| Conectarea la serverul SMTP a eșuat.<br>Modificați parametrul Conexiune<br>securizată la STARTTLS.                                               | Acest mesaj apare atunci când se produce o neconcordanță SMTP între un server<br>și un client sau atunci când serverul solicită să utilizeze o conexiune STARTTLS<br>pentru o conexiune securizată SMTP.                                             |  |
| Conexiunea nu este de încredere.<br>Verificați următoarele Data și ora                                                                           | Acest mesaj apare atunci când setarea de dată și oră a imprimantei este incorectă sau atunci când certificatul a expirat.<br>"Data și ora sunt incorecte" la pagina 202                                                                              |  |

| Mesaje                                                                                                    | Cauză                                                                                                    |
|----------------------------------------------------------------------------------------------------|----------------------------------------------------------------------------------------------------|
| Conexiunea nu este de încredere.<br>Verificați următoarele Certificat CA                                              | Acest mesaj apare atunci când imprimanta nu are un certificat rădăcină<br>corespunzător serverului sau când un Certificat CA nu a fost importat. |
|                                                                                                    | "Certificatul rădăcină trebuie actualizat" la pagina 202                                                                                         |
| Conexiunea nu este securizată.                                                                                        | Acest mesaj apare atunci când certificatul obținut este deteriorat.                                                                              |
| Autentificarea serverului SMTP a eșuat.<br>Modificați metoda de autentificare la<br>SMTP-AUTH.                        | Acest mesaj apare atunci când apare o neconcordanță între server și client privind metoda de autentificare. Serverul acceptă ATENT. SMTP.        |
| Autentificarea serverului SMTP a eșuat.<br>Modificați metoda de autentificare la<br>POP înainte de SMTP.              | Acest mesaj apare atunci când apare o neconcordanță între server și client privind metoda de autentificare. Serverul nu acceptă ATENT. SMTP.     |
| Adresa de e-mail a expeditorului este<br>incorectă. Înlocuiți-o cu adresa de e-<br>mail a serviciului dvs. de e-mail. | Acest mesaj apare atunci când adresa de e-mail specificată a expeditorului este<br>eronată.                                                      |
| Nu pot accesa imprimanta dacă procesul nu s-a terminat.                                                               | Acest mesaj apare atunci când imprimanta este ocupată.                                                                                           |

# Setări inițiale pentru tipărire

Configurați setările de tipărire, precum formatul hârtiei sau eroarea de tipărire.

# Utilizarea funcțiilor de tipărire

Activați pentru utilizarea funcției de tipărire prin rețea.

Pentru utilizarea funcției de tipărire prin rețea, trebuie să configurați portul pentru conexiune la rețea de pe computer, precum și conexiunea la rețea a imprimantei.

## Tipuri de conexiuni ale imprimantei

Sunt disponibile următoarele două metode pentru conectarea imprimantei la rețea.

- □ Conexiune peer to peer (tipărire directă)
- □ Conexiune server/client (partajare imprimantă prin server Windows)

## Setări pentru conexiune peer to peer

Aceasta este conexiunea pentru racordarea imprimantei la rețea și computer în mod direct. Doar un model compatibil cu funcționarea în rețea poate fi conectat astfel.

## Metodă de conectare:

Conectați imprimanta la rețea în mod direct cu ajutorul unui hub sau unui punct de acces.

## Driver imprimantă:

Instalați driverul pentru imprimantă pe fiecare computer client.

Atunci când utilizați EpsonNet SetupManager, puteți pune la dispoziție pachetul driverului care include setările imprimantei.

## Funcții:

□ Sarcina de tipărire începe imediat pentru că aceasta este transmisă în mod direct către imprimantă.

□ Puteți tipări pe toată durata de funcționare a imprimantei.

## Setări pentru conexiunea serverului/clientului

Aceasta este conexiunea între computerul server și imprimantă. Pentru a bloca conexiunea fără a accesa computerul server, puteți îmbunătăți nivelul de securitate.

La utilizarea unui USB, poate fi partajată și imprimanta fără funcție de rețea.

## Metodă de conectare:

Conectați imprimanta la rețea cu ajutorul unui comutator LAN sau al unui punct de acces.

De asemenea, puteți conecta imprimanta direct la server prin cablul USB.

## Driver imprimantă:

Instalați driverul imprimantei pe serverul Windows, în funcție de sistemul de operare al computerului client.

Prin accesarea serverului Windows și conectarea imprimantei, driverul imprimantei este instalat pe computerul client și poate fi utilizat.

## Funcții:

- Gestionați imprimanta și driverul imprimantei împreună.
- □ În funcție de specificațiile serverului, este posibil ca începerea sarcinii de tipărire să dureze o perioadă lungă de timp pentru că toate sarcinile de tipărire trebuie să treacă prin serverul de tipărire.
- Nu puteți printa atunci când serverul Windows este oprit.

## Setări de tipărire pentru conexiune peer to peer

Pentru o conexiune peer to peer (tipărire directă), imprimanta și computerul client trebuie să aibă o relație de unu la unu.

Driverul de imprimată trebuie să fie instalat pe fiecare computer client.

## Setări de tipărire pentru conexiunea client/server

Activați pentru a tipări de la imprimanta care este conectată ca o conexiune server/client.

Pentru conexiunea server/client, configurați mai întâi serverul de imprimare, apoi partajați imprimanta în rețea.

Când utilizați cablul USB pentru a vă conecta la server, setați de asemenea serverul de imprimare mai întâi și apoi partajați imprimanta în rețea.
#### Configurarea porturilor de rețea

Creați coada de tipărire pentru tipărirea în rețea pe serverul de tipărire utilizând TCP/IP standard și apoi setați portul de rețea.

Acest exemplu este valabil atunci când se utilizează Windows Server 2012 R2.

1. Deschideți ecranul de dispozitive și imprimante.

Desktop > Setări > Panou de control > Hardware și sunete sau Hardware > Dispozitive și imprimante.

2. Adăugați o imprimantă.

Faceți clic pe Adăugare imprimantă și apoi selectați Imprimanta nu se află în listă.

3. Adăugați o imprimantă locală.

Selectați **Adăugare imprimantă locală sau imprimantă din rețea cu setări manuale** și apoi executați clic pe **Următorul**.

4. Selectați Creare port nou, selectați Port TCP/IP standard ca Tip port și apoi faceți clic pe Următorul.

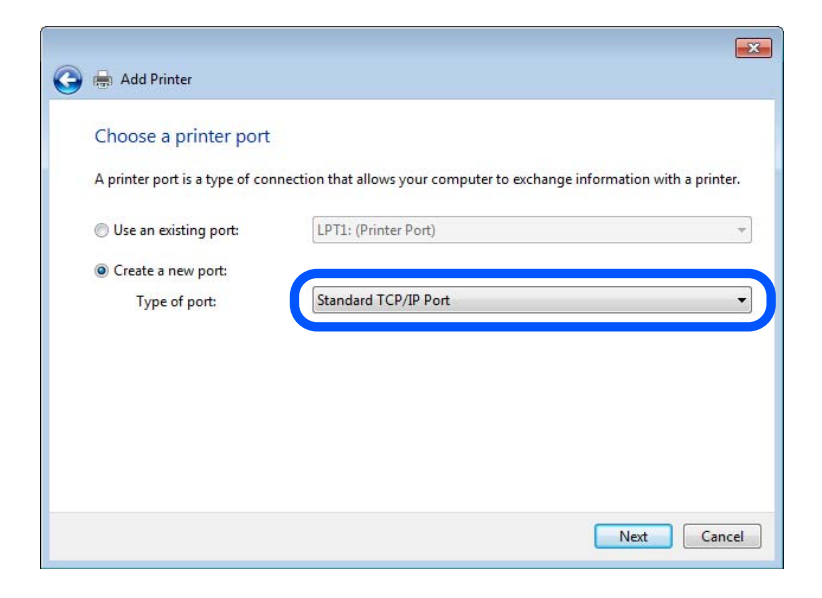

5. Introduceți adresa IP a imprimantei sau numele imprimantei în **Nume gazdă sau adresă IP** sau **Nume imprimantă sau adresă IP** și apoi executați clic pe **Următorul**.

Exemplu:

□ Numele imprimantei: EPSONA1A2B3C

□ Adresă IP: 192.0.2.111

Nu modificați Nume port.

Executați clic pe Continuare când este afișat ecranul Control cont utilizator.

| Device type:                 | TCP/IP Device                      |
|------------------------------|------------------------------------|
| Hostname or IP address:      | XXX.XXX.XXX                        |
| Port name:                   | XXX.XXX.XXX.XXX                    |
| i Query the printer and auto | matically select the aniver to use |

#### Notă:

Dacă specificați numele imprimantei în rețeaua în care este disponibilă rezoluția de nume, adresa IP este urmărită chiar dacă adresa IP-ului imprimantei a fost modificată de DHCP. Puteți confirma numele imprimantei de la ecranul de stare al rețelei de la panoul de control al imprimantei sau de la o pagină de stare a rețelei.

- 6. Setați driverul de imprimantă.
  - Dacă driverul de imprimantă este deja instalat:

Selectați Producător și Imprimante. Executați clic pe Următorul.

7. Urmați instrucțiunile afișate pe ecran.

Atunci când folosiți imprimanta în cadrul conexiunii server/client (partajarea imprimantei folosind serverul Windows), efectuați în continuare setările de partajare.

#### Verificarea configurației portului — Windows

Verificați dacă este setat portul corect pentru coada de așteptare tipărire.

1. Deschideți ecranul de dispozitive și imprimante.

Desktop > Setări > Panou de control > Hardware și sunete sau Hardware > Dispozitive și imprimante.

2. Deschideți ecranul de proprietăți imprimantă.

Executați clic-dreapta pe pictograma de imprimantă și apoi clic pe Proprietăți imprimantă.

- 3. Executați clic pe fila Porturi, selectați Port TCP/IP standard și apoi clic pe Configurare port.
- 4. Verificați configurația portului.
  - Pentru RAW

Verificați dacă Raw este selectat în Protocol și apoi executați clic pe OK.

Pentru LPR

Verificați dacă LPR este selectat în Protocol. Introduceți "PASSTHRU" în Nume coadă din Setări LPR. Selectați Numărare octeți LPR activată și apoi executați clic pe OK.

#### Partajarea imprimantei (doar Windows)

Când utilizați imprimanta sub conexiunea server/client (partajare a imprimantei folosind serverul Windows), configurați partajarea imprimantei de pe serverul de imprimare.

- 1. Selectați Panou de control > Vizualizare dispozitive și imprimante pe serverul de imprimare.
- 2. Faceți clic dreapta pe pictograma imprimantei (coada de așteptare imprimare) cu care doriți să partajați, apoi selectați fila **Proprietăți imprimantă** > **Partajare**.
- 3. Selectați Partajare această imprimantă și apoi introduceți Partajare nume.

Pentru Windows Server 2012, faceți clic pe Modificare opțiuni de partajare și apoi configurați setările.

#### Instalarea driverelor suplimentare (doar Windows)

Dacă versiunile Windows pentru un server și clienți sunt diferite, se recomandă să instalați drivere suplimentare pe serverul de imprimare.

- 1. Selectați Panou de control > Vizualizare dispozitive și imprimante pe serverul de imprimare.
- 2. Faceți clic dreapta pe pictograma imprimantei pe care doriți să o partajați cu clienții, apoi faceți clic pe fila **Proprietăți imprimantă** > **Partajare**.
- 3. Faceți clic pe Drivere suplimentare.

Pentru Windows Server 2012, faceți clic pe Change Sharing Options și apoi configurați setările.

- 4. Selectați versiuni de Windows pentru clienți, apoi faceți clic pe OK.
- 5. Selectați fișierul de informații pentru driverul de imprimantă (\*.inf) și apoi instalați driverul.

#### Utilizarea imprimantei partajate – Windows

Administratorul trebuie să informeze clienții computerelor cu privire la denumirea alocată serverului de imprimare și cum să îl adauge la computerele acestora. Dacă serverul(ele) suplimentar(e) nu a (au) fost configurat(e), informați clienții cu privire la modul în care să folosească **Dispozitive și imprimante** pentru a adăuga imprimanta partajată.

Dacă un server(e) suplimentar(e) a (au) fost configurat(e) pe serverul de imprimare, urmați aceste etape:

- 1. Selectați denumirea alocată serverului de listare în Windows Explorer.
- 2. Faceți dublu clic pe imprimanta pe care doriți să o folosiți.

# Setarea sursei de hârtie

Setați dimensiunea și tipul hârtiei încărcate în fiecare sursă de hârtie.

1. Introduceți adresa IP a imprimantei într-un browser pentru a accesa Web Config.

Introduceți adresa IP a imprimantei de la un computer care este conectat la aceeași rețea ca imprimanta.

Puteți verifica adresa IP a imprimantei din următorul meniu.

Setări > Setări generale > Setări rețea > Stare rețea > Stare rețea cu fir LAN/Wi-Fi

- 2. Introduceți parola de administrator pentru a vă conecta ca administrator.
- 3. Selectați în următoarea ordine.

#### Fila Imprimare > Setări sursă hârtie

4. Setați fiecare element.

Elementele afișate variază în funcție de situație.

Numele sursei de hârtie

Afișează numele sursei de hârtie țintă, de exemplu tavă pentru hârtie, Caseta 1.

🖵 Dim hârtie

Selectați dimensiunea de hârtie dorită din meniul vertical.

🖵 Unitate

Selectați unitatea pentru dimensiunea definită de utilizator. O puteți selecta atunci când este selectată opțiunea **Personalizată** pentru **Dim hârtie**.

#### 🖵 Lățime

Selectați lungimea orizontală pentru dimensiunea definită de utilizator. Intervalul care poate fi introdus aici depinde de sursa de hârtie și este indicat de **Lățime**. Atunci când selectați **mm** în **Unitate**, puteți introduce până la o zecimală. Atunci când selectați **inch** în **Unitate**, puteți introduce până la două zecimale.

#### 🗅 Înălțime

Selectați lungimea verticală pentru dimensiunea definită de utilizator. Intervalul care poate fi introdus aici depinde de sursa de hârtie și este indicat de **Înălțime**. Atunci când selectați **mm** în **Unitate**, puteți introduce până la o zecimală. Atunci când selectați **inch** în **Unitate**, puteți introduce până la două zecimale.

#### Tip hârtie

Selectați tipul de hârtie dorit din meniul vertical.

5. Verificați setările și apoi faceți clic pe **OK**.

# Setarea interfeței

Setați intervalul de pauză al sarcinilor de tipărire sau limbajul de tipărire desemnat pentru fiecare interfață. Acest element este afișat pe imprimanta PCL sau imprimanta compatibilă PostScript.

- Introduceți adresa IP a imprimantei într-un browser pentru a accesa Web Config.
   Introduceți adresa IP a imprimantei de la un computer care este conectat la aceeași rețea ca imprimanta.
   Puteți verifica adresa IP a imprimantei din următorul meniu.

   Setări > Setări generale > Stare rețea > Stare rețea cu fir LAN/Wi-Fi
- 2. Introduceți parola de administrator pentru a vă conecta ca administrator.
- 3. Selectați în următoarea ordine.

Fila Imprimare > Setări interfață

- 4. Setați fiecare element.
  - Setări de expirare

Setați intervalul de pauză al sarcinilor de tipărire trimise direct prin intermediul USB.

Puteți seta între 5 și 300 de secunde pe secundă.

Când nu doriți să intre în pauză, tastați 0.

#### Limbă imprimare

Selectați limbajul de tipărire pentru fiecare interfață USB și interfață de rețea. Atunci când selectați **Automat**, limbajul de tipărire este detectat automat de sarcinile de tipărire trimise.

5. Verificați setările și apoi faceți clic pe **OK**.

# Erori de setare

Setați eroarea afișată pentru dispozitiv.

1. Introduceți adresa IP a imprimantei într-un browser pentru a accesa Web Config.

Introduceți adresa IP a imprimantei de la un computer care este conectat la aceeași rețea ca imprimanta. Puteți verifica adresa IP a imprimantei din următorul meniu.

Setări > Setări generale > Setări rețea > Stare rețea > Stare rețea cu fir LAN/Wi-Fi

- 2. Introduceți parola de administrator pentru a vă conecta ca administrator.
- 3. Selectați în următoarea ordine.

#### Fila Imprimare > Setări pentru erori

- 4. Setați fiecare element.
  - Notific. dimensiune hârtie

Setați dacă se afișează sau nu o eroare pe panoul de comandă atunci când dimensiunea hârtiei din sursa de hârtie specificată este diferită de dimensiunea hârtiei aferentă datelor de tipărire.

Notificare tip hârtie

Setați dacă se afișează sau nu o eroare pe panoul de comandă atunci când tipul hârtiei din sursa de hârtie specificată este diferit de tipul hârtiei aferent datelor de tipărire.

□ Util. soluţ. autom. prob.

Setați anularea automată a erorii dacă nu are loc nicio operațiune la nivelul panoului de control timp de 5 secunde după afișarea erorii.

5. Verificați setările și apoi faceți clic pe **OK**.

# Configurarea pentru tipărire universală

Setați atunci când tipăriți prin intermediul dispozitivelor externe fără a utiliza driverul de imprimantă.

Unele elemente nu sunt afișate, în funcție de limba de tipărire a imprimantei dumneavoastră.

Introduceți adresa IP a imprimantei într-un browser pentru a accesa Web Config.
 Introduceți adresa IP a imprimantei de la un computer care este conectat la aceeaşi rețea ca imprimanta.

Puteți verifica adresa IP a imprimantei din următorul meniu.

Setări > Setări generale > Setări rețea > Stare rețea > Stare rețea cu fir LAN/Wi-Fi

- 2. Introduceți parola de administrator pentru a vă conecta ca administrator.
- 3. Selectați în următoarea ordine.

Fila Imprimare > Setări universale imprimare

- 4. Setați fiecare element.
- 5. Verificați setările și apoi faceți clic pe **OK**.

### De bază

| Elemente                                    | Explicație                                                                                                   |  |
|---------------------------------------------|----------------------------------------------------------------------------------------------------|--|
| Compensare sus(-30.0-30.0mm)                | Definește poziția verticală a hârtiei la care începe tipărirea.                                              |  |
| Compensare stânga(-30.0-30.0mm)             | Definește poziția orizontală a hârtiei la care începe tipărirea.                                             |  |
| Compensare sus pt<br>spate(-30.0-30.0mm)    | Definește poziția verticală a hârtiei la care începe tipărirea versoului hârtiei la<br>tipărirea față-verso. |  |
| Compensare stânga pt<br>spate(-30.0-30.0mm) | Definește poziția orizontală a hârtiei la care începe tipărirea versoului hârtiei la tipărirea duplex.       |  |
| Verificare lățime hârtie                    | Definiți dacă se verifică lățimea hârtiei la tipărire.                                                       |  |
| Omitere pagini goale                        | Dacă există o pagină albă în datele de tipărire, setați să nu tipăriți o pagină albă.                        |  |

# **Configurare imprimare PDL**

Puteți specifica setările pentru tipărirea PCL sau PostScript.

Acest element este afișat pe imprimanta PCL sau pe imprimanta compatibilă PostScript.

#### Setări comune

| Elemente              | Explicație                                                         |  |
|-----------------------|--------------------------------------------------------------------|--|
| Dim hârtie            | Specificați formatul de hârtie pe care doriți să tipăriți.         |  |
| Tip hârtie            | Selectați tipul de hârtie pe care tipăriți.                        |  |
| Orientare             | Selectați orientarea pe care doriți să o utilizați la tipărire.    |  |
| Calitate              | Selectați calitatea la care doriți să tipăriți.                    |  |
| Mod econ. cerneală    | Setați dacă tipărirea va fi realizată cu consum redus de cerneală. |  |
| Ordine imprimare      | Selectați să tipăriți de la prima sau de la ultima pagină.         |  |
| Număr de copii(1-999) | Setați numărul de copii pe care doriți să le tipăriți.             |  |
| Margine îmbinare      | Selectați poziția de legare.                                       |  |

| Elemente             | Explicație                                                                                                    |  |
|----------------------|----------------------------------------------------------------------------------------------------|--|
| Scoatere hârtie aut. | Selectați dacă hârtia va fi evacuată automat atunci când tipărirea este întreruptă<br>în timpul unei operațiuni de tipărire. |  |
| Imprimare fată-verso | Setați dacă se va utiliza sau nu tipărirea față-verso.                                                                       |  |

#### **Meniu PCL**

| Elemente                                | Explicație                                                                                                    |  |
|-----------------------------------------|----------------------------------------------------------------------------------------------------|--|
| Sursă font                              | Selectați dacă va fi utilizat fontul instalat pe imprimantă sau descărcați-l.                                            |  |
| Număr font                              | Specificați numărul fontului pe care doriți să îl utilizați.                                                             |  |
| Nr. de caractere pe inch(0.44-99.99cpi) | Dacă fontul pe care doriți să îl utilizați este scalabil și cu pitch fix, specificați<br>dimensiunea fontului în pitch.  |  |
| Dimensiune punct(4.00-999.75pt)         | Dacă fontul pe care doriți să îl utilizați este scalabil și proporțional, specificați<br>dimensiunea fontului în puncte. |  |
| Set de simboluri                        | Selectați setul de simboluri al fontului pe care doriți să îl utilizați.                                                 |  |
| Linii(5-128linii)                       | Specificați numărul de rânduri per pagină.                                                                               |  |
| Functie CR                              | Selectați operațiunea pentru codul CR (revenire).                                                                        |  |
| Functie LF                              | Selectați operațiunea pentru codul LF (rând nou), codul FF (pagină nouă).                                                |  |
| Atribuire sursă hârtie                  | Specificați alocarea alimentatorului cu hârtie pentru comanda de alimentare cu<br>hârtie PCL.                            |  |

#### Meniu PS

| Elemente           | Explicație                                                                           |  |
|--------------------|--------------------------------------------------------------------------------------|--|
| Foaie de erori     | Setați dacă va fi tipărită o pagină cu erori la apariția unei erori de tipărire PS3. |  |
| Colorare           | Setați tipărirea color sau monocromă.                                                |  |
| Binar              | Setați dacă datele binare vor fi acceptate sau nu.                                   |  |
| Dimens. pagină PDF | Setați formatul de hârtie pentru tipărirea PDF.                                      |  |

# Configurarea Imprimare universală (Microsoft)

Puteți configura imprimanta să utilizeze Imprimare universală. Pentru a utiliza această funcție, trebuie să utilizați Microsoft 365 și serviciul Azure Active Directory.

1. Introduceți adresa IP a imprimantei într-un browser pentru a accesa Web Config.

Introduceți adresa IP a imprimantei de la un computer care este conectat la aceeași rețea ca imprimanta.

Puteți verifica adresa IP a imprimantei din următorul meniu.

#### Setări > Setări generale > Setări rețea > Stare rețea > Stare rețea cu fir LAN/Wi-Fi

2. Introduceți parola de administrator pentru a vă conecta ca administrator.

3. Selectați în următoarea ordine.

Fila Rețea > Imprimare universală

- 4. Faceți clic pe Înregistrare.
- 5. Citiți mesajul afișat, apoi faceți clic pe link.
- 6. Urmați instrucțiunile de pe ecran pentru a înregistra imprimanta.

Dacă starea înregistrării afișează **Înregistrat** pe ecranul Web Config după înregistrare, atunci configurarea este finalizată.

Notă:

Pentru detalii despre operarea Azure Active Directory, de exemplu modul de utilizare a Imprimare universală, consultați site-ul web Microsoft.

# Configurarea caracteristicii AirPrint

Setați când utilizați tipărirea AirPrint.

Accesați Web Config și selectați fila **Rețea** > **Configurare AirPrint**.

| Elemente                                                           | Explicație                                                                                                    |
|--------------------------------------------------------------------|----------------------------------------------------------------------------------------------------|
| Nume serviciu Bonjour                                              | Introduceți numele serviciului Bonjour în ASCII (0x20 – 0x7E) între 1 și 41 de<br>caractere.                                                                                                    |
| Locație Bonjour                                                    | Introduceți informații despre locație precum locul de amplasare al imprimantei în<br>limita a 127 de octeți sau mai puțin în Unicode (UTF-8).                                                           |
| Geolocație<br>Latitudine și longitudine (WGS84)                    | Introduceți informațiile de localizare a imprimantei. Introducerea acestei informații este opțională.                                                                                                   |
| ,,,,,,, _                                                          | Introduceți valorile utilizând sistemul WGS-84, care separă latitudinea și longitu<br>dinea printr-o virgulă.                                                                                           |
|                                                                    | Puteți introduce de la -90 la +90 pentru valoarea latitudinii, și de la -180 la +180 pentru valoarea longitudinii. Puteți introduce maxim șase zecimale și puteți omite "+".                            |
| Protocol de prioritate maximă                                      | Selectați protocolul de maximă prioritate de la IPP și Port9100.                                                                                                    |
| Wide-Area Bonjour                                                  | Setați dacă se folosește sau nu Wide-Area Bonjour. Dacă folosiți această opțiune,<br>imprimantele trebuie să fie înregistrate pe serverul DNS pentru a putea căuta<br>imprimanta în cadrul segmentului. |
| Transmisie iBeacon                                                 | Selectați dacă se activează sau dezactivează funcția de transmisie iBeacon. Când<br>este activată, puteți căuta imprimanta de la dispozitive activate iBeacon.                                          |
| Este obligatoriu codul PIN atunci când se folosește imprimarea IPP | Selectați dacă se va efectua sau nu solicitarea unui cod PIN când se folosește<br>tipărirea IPP. Dacă selectați <b>Da</b> , lucrările de tipărit IPP fără cod PIN nu sunt salvate<br>în imprimantă.     |
| Activare AirPrint                                                  | IPP, Bonjour, AirPrint sunt activate, iar IPP se stabilește doar cu o comunicare securizată.                                                                                                    |

# Probleme la efectuarea setărilor

# Sugestii pentru remedierea problemelor

□ Verificarea mesajului de eroare

La apariția problemelor, verificați mai întâi dacă există mesaje pe panoul de control al imprimantei sau pe ecranul driverului. Dacă mesajul e-mail de notificare este setat la apariția evenimentelor, puteți afla imediat care este situația.

Raport de conexiune în rețea

Diagnosticați starea rețelei și a imprimantei, apoi imprimați rezultatul.

Puteți găsi eroarea diagnosticată de pe partea imprimantei.

Verificarea stării comunicării

Verificați starea comunicării computerului server sau a computerului client utilizând comenzi precum ping și ipconfig.

□ Test de conexiune

Pentru verificarea conexiunii dintre imprimantă și serverul de e-mail, efectuați testul de conexiune de la imprimantă. De asemenea, verificați conexiunea de la computerul client la server, pentru a stabili starea comunicațiilor.

Inițializarea setărilor

Dacă setările și starea comunicației nu prezintă probleme, problemele pot fi remediate prin dezactivarea sau inițializarea setărilor de rețea ale imprimantei, urmate de reconfigurare.

### Imposibilitate de accesare Web Config

#### Adresa IP nu este alocată imprimantei.

#### Soluții

O adresă IP validă nu poate fi alocată imprimantei. Configurați adresa IP utilizând panoul de comandă al imprimantei. Puteți confirma informațiile de setare curente cu o fișă de stare a rețelei sau de la panoul de comandă al imprimantei.

#### Versiunea TLS nu este acceptată

#### Soluții

Trebuie să comunicați folosind TLS versiunea 1.2 sau o versiune ulterioară.

Versiunea 1.0 sau 1.1 a TLS este inițial dezactivată.

Dacă doriți să comunicați folosind TLS versiunea 1.0 sau 1.1, mai întâi accesați Web Config de la un dispozitiv care poate comunica cu TLS versiunea 1.2 sau o versiune ulterioară, apoi activați TLS versiunea 1.0 sau 1.1.

➡ "Configurarea setărilor de bază SSL/TLS" la pagina 290

#### Browser-ul web nu acceptă nivelul de criptare pentru SSL/TLS.

#### Soluții

SSL/TLS are Forță criptare. Puteți deschide Web Config utilizând un browser web care acceptă criptări în masă, în modul indicat mai jos. Verificați dacă utilizați un browser web acceptat.

- □ 80 bit: AES256/AES128/3DES
- □ 112 bit: AES256/AES128/3DES
- □ 128 bit: AES256/AES128
- □ 192 bit: AES256
- □ 256 bit: AES256

#### Certificat semnat de CA este expirat.

#### Soluții

Dacă există o problemă cu data de expirare a certificatului, mesajul "Certificatul a expirat" este afișat la conectarea la Web Config cu comunicare SSL/TLS (https). Dacă mesajul apare înainte de data de expirare a acestuia, asigurați-vă că data imprimantei este configurată corect.

#### Numele comun al certificatului și al imprimantei nu se potrivesc.

#### Soluții

Dacă numele comun al certificatului și al imprimantei nu corespund, se afișează mesajul "Numele certificatului de securitate nu se potrivește" la accesarea Web Config utilizând comunicația SSL/TLS (https). Acest lucru se întâmplă deoarece următoarele adrese IP nu se potrivesc.

D Adresa IP a imprimantei introdusă la numele comun pentru crearea Certificat auto-semnat sau CSR

Adresa IP introdusă în browser-ul web la rularea Web Config

Pentru Certificat auto-semnat, actualizați certificatul.

Pentru Certificat semnat de CA, obțineți din nou certificatul pentru imprimantă.

#### Setarea adresei locale pentru server proxy nu este setată pe browser-ul web.

#### Soluții

Când imprimanta este setată să utilizeze un server proxy, configurați browser-ul web să nu se conecteze la adresa locală prin intermediul serverului proxy.

□ Windows:

Selectați **Panou de control** > **Rețea și Internet** > **Opțiuni Internet** > **Conexiuni** > **Setări LAN** > **Server proxy**, iar apoi configurați pentru a nu folosi serverul proxy pentru LAN (adresele locale).

□ Mac OS:

Selectați **Preferințe sistem** (sau **Setări sistem**) > **Rețea** > **Avansat** > **Proxy-uri**, iar apoi înregistrați adresa locală pentru **Se omit setările proxy pentru aceste gazde și domenii**.

Exemplu:

192.168.1.\*: Adresă locală 192.168.1.XXX, mască subrețea 255.255.255.0

192.168.\*.\*: Adresă locală 192.168.XXX.XXX, mască subrețea 255.255.0.0

# Încărcarea hârtiei

| Precauții la manevrarea hârtiei         | 4 |
|-----------------------------------------|---|
| Setări format și tip hârtie             | 5 |
| Încărcarea hârtiei                      | 6 |
| Încărcarea diferitelor tipuri de hârtii | 7 |

# Precauții la manevrarea hârtiei

- □ Citiți fișa cu instrucțiuni primită cu hârtia.
- Pentru a obține tipăriri de înaltă calitate cu hârtie Epson originală, utilizați hârtia în mediul specificat pe fișele livrate cu hârtia.
- Răsfoiți și aliniați marginile hârtiei înainte de a o încărca. Nu răsfoiți și nu îndoiți hârtia foto. În caz contrar, fața pe care se face tipărirea poate fi afectată.

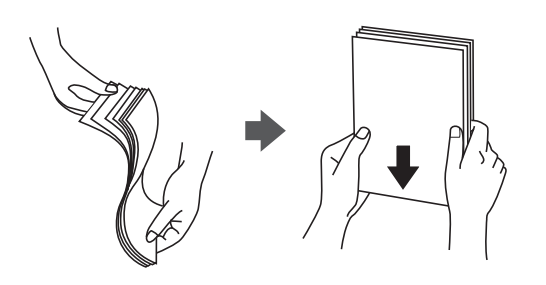

Dacă hârtia este îndoită, aplatizați-o sau îndoiți-o uşor în direcția opusă înainte de a o încărca. Dacă tipăriți pe hârtia îndoită pot apărea blocaje de hârtie și pete pe documentul tipărit.

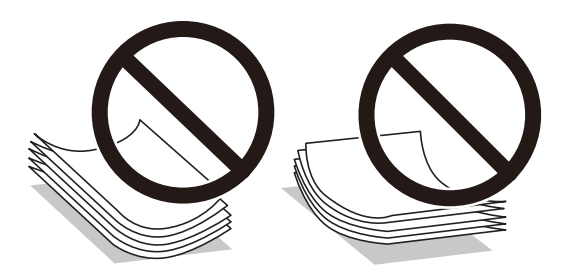

- Problemele referitoare la alimentarea cu hârtie pot apărea frecvent pentru tipărirea manuală față-verso când de printează pe o față a hârtiei preprintate. Reduceți numărul de coli la jumătate sau mai puțin sau încărcați pe rând câte o coală de hârtie dacă hârtia continuă să se blocheze.
- □ Nu folosiți hârtie granulată fin cu o lățime mai mică de 105 mm.
- Utilizați doar hârtie long-grain. Dacă nu sunteți sigur în privința tipului de hârtie utilizat, verificați ambalajul acesteia sau contactați producătorul pentru a confirma specificațiile hârtiei.
- Răsfoiți și aliniați marginile plicurilor înainte de a le încărca. Dacă în plicurile stivuite este aer, apăsați-le pentru a le aplatiza înainte de a le încărca.

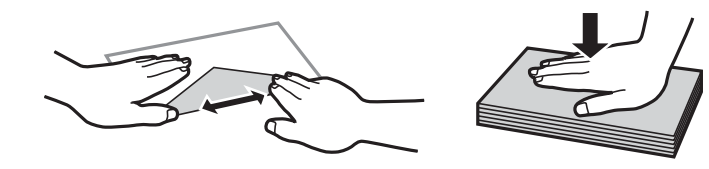

Informații conexe→ "Tipuri de hârtie indisponibile" la pagina 212

# Setări format și tip hârtie

Dacă înregistrați formatul și tipul hârtiei pe ecranul afișat atunci când inserați caseta de hârtie, imprimanta vă informează printr-un mesaj dacă informațiile înregistrate și setările imprimantei diferă. Acest lucru vă împiedică să irosiți hârtie și cerneală asigurându-vă că nu tipăriți pe formatul greșit de hârtie sau cu culori greșite din cauză că folosiți setări care nu sunt compatibile cu tipul de hârtie.

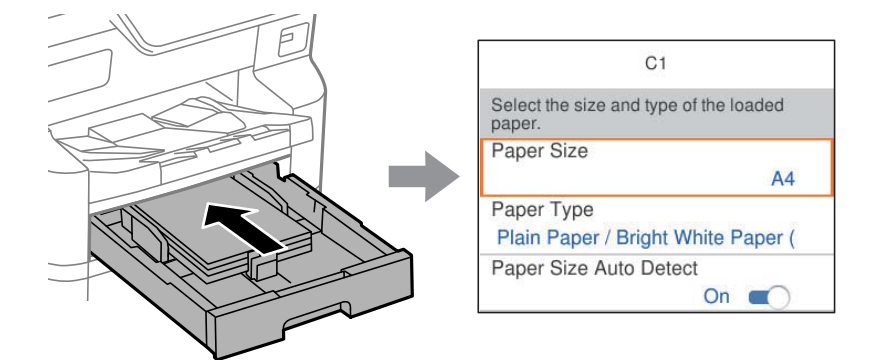

Dacă formatul și tipul de hârtie afișate diferă de hârtia încărcată, selectați elementul care trebuie modificat. Dacă setările se potrivesc cu hârtia încărcată, închideți ecranul.

Notă:

- De asemenea, puteți afișa ecranul cu setările privind formatul și tipul de hârtie apăsând butonul pe panoul de comandă.
- Puteți înregistra dimensiunile definite de utilizator folosite în mod frecvent în Setări > Setări generale > Setări imprimantă > Setări sursă hârtie > Listă Dim Personalizate Hârtie.
- Dentru a selecta o mărime definită de utilizator ca mărime a hârtiei, setați Detectare automată Dim hârtie la Dez..

# Lista tipurilor de hârtie

Pentru a obține rezultate de tipărire optime, selectați tipul de hârtie corespunzător hârtiei.

| Nume suport de                                                     | Tip suport                          |                                                                |                                       |                                     |
|--------------------------------------------------------------------|-------------------------------------|----------------------------------------------------------------|---------------------------------------|-------------------------------------|
| tiparire                                                           | Panou de<br>comandă                 | Driver<br>imprimantă,<br>dispozitiv<br>inteligent <sup>*</sup> | Driver de<br>imprimantă<br>PostScript | Driver Epson universal              |
| Epson Bright White<br>Ink Jet Paper<br>Epson Bright White<br>Paper | Hârtii normale<br>(64-90g/m2)       | hârtii normale(64 -<br>90 g/m2)                                | Plain(64 - 90 g/m2)                   | hârtii normale(64 - 90<br>g/m2)     |
| Epson Business<br>Paper                                            | Hârtie simplă de<br>înaltă calitate | Hârtie simplă de<br>înaltă calitate                            | Hârtie simplă de<br>înaltă calitate   | Hârtie simplă de înaltă<br>calitate |
| Epson Ultra Glossy<br>Photo Paper                                  | Ultra Glossy                        | Epson Ultra Glossy                                             | Epson Ultra Glossy                    | -                                   |
| Epson Premium<br>Glossy Photo Paper                                | Premium Glossy                      | Epson Premium<br>Glossy                                        | Epson Premium<br>Glossy               | -                                   |

| Nume suport de                                          | Tip suport                    |                                                                |                                       |                                 |
|---------------------------------------------------------|-------------------------------|----------------------------------------------------------------|---------------------------------------|---------------------------------|
| uparire                                                 | Panou de<br>comandă           | Driver<br>imprimantă,<br>dispozitiv<br>inteligent <sup>*</sup> | Driver de<br>imprimantă<br>PostScript | Driver Epson universal          |
| Epson Premium<br>Semigloss Photo<br>Paper               | Premium Semigloss             | Epson Premium<br>Semigloss                                     | Epson Premium<br>Semigloss            | -                               |
| Epson Photo Paper<br>Glossy                             | Glossy                        | Photo Paper Glossy                                             | Photo Paper Glossy                    | -                               |
| Epson Matte Paper-<br>Heavyweight                       | Matte                         | Epson Matte                                                    | Epson Matte                           | -                               |
| Epson Photo Quality<br>Ink Jet Paper                    | Matte                         | Epson Matte                                                    | Epson Matte                           | -                               |
| Epson Photo Quality<br>Self Adhesive Sheets             |                               |                                                                |                                       |                                 |
| Hârtie groasă<br>(91 până la 150<br>g/m²)               | Thick paper1<br>(91-150g/m2)  | Thick paper1(91 -<br>150 g/m2)                                 | Thick paper1(91 -<br>150 g/m2)        | Thick paper1(91 - 150<br>g/m2)  |
| Hârtie groasă<br>(151–200 g/m²)                         | Thick paper2<br>(151-200g/m2) | Thick paper2(151 -<br>200 g/m2)                                | Thick paper2(151 -<br>200 g/m2)       | Thick paper2(151 - 200<br>g/m2) |
| Hârtie groasă<br>(201 până la 256<br>g/m <sup>2</sup> ) | Thick3 (201-256<br>g/m2)      | Thick paper3(201 -<br>256 g/m2)                                | Thick paper3(201 -<br>256 g/m2)       | Thick paper3(201 - 256<br>g/m2) |

\* Pentru dispozitive inteligente, aceste tipuri de suporturi media pot fi selectate la tipărirea cu Epson Smart Panel.

# Lista formatelor de hârtie detectate

Când activați **Detectare automată Dim hârtie**, următoarele formate de hârtie sunt detectate automat atunci când sunt încărcate în casetă de hârtie.

A6, B6, A5, B5, A4, B4, A3

Formatele de hârtie similare cu A4 sau Letter nu vor fi detectate corect. Dacă formatele Half letter, Letter, Legal și

11 × 17 in. sunt detectate ca A5, A4, B4 și A3 apăsați butonul 🚍 și apoi setați formatul corect.

Dacă formatele nu pot fi detectate automat, apăsați butonul 🖴, dezactivați funcția **Detectare automată Dim** hârtie și apoi setați formatul de hârtie pe care l-ați încărcat.

# Încărcarea hârtiei

Puteți încărca hârtie sau plicuri prin consultarea animațiilor afișate pe ecranul LCD al imprimantei.

Selectați ⑦ și apoi selectați Modul de a > Încărcați hârtie.

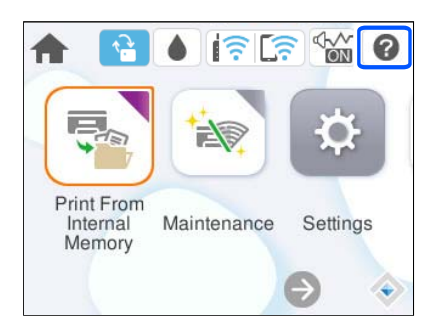

Selectați tipul de hârtie și sursa de hârtie dorite pentru a afișa animațiile.

Dacă nu mai doriți să vedeți animația, închideți ecranul.

# Încărcarea diferitelor tipuri de hârtii

# Încărcare plicuri

Încărcați plicurile în centrul tăvii pentru hârtie cu latura scurtă înainte și cu clapa în jos și glisați ghidajele de margine până la marginile plicului.

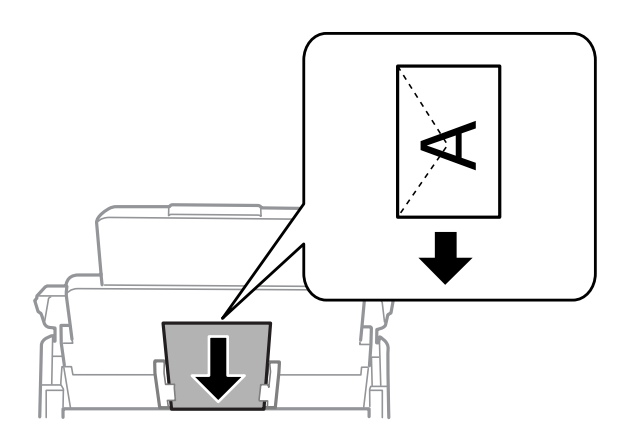

- ➡ "Hârtia disponibilă şi capacitățile" la pagina 206
- ➡ "Tipuri de hârtie indisponibile" la pagina 212

# Încărcare hârtie pre-perforată

Încărcați o singură coală de hârtie pre-perforată în tava pentru hârtie.

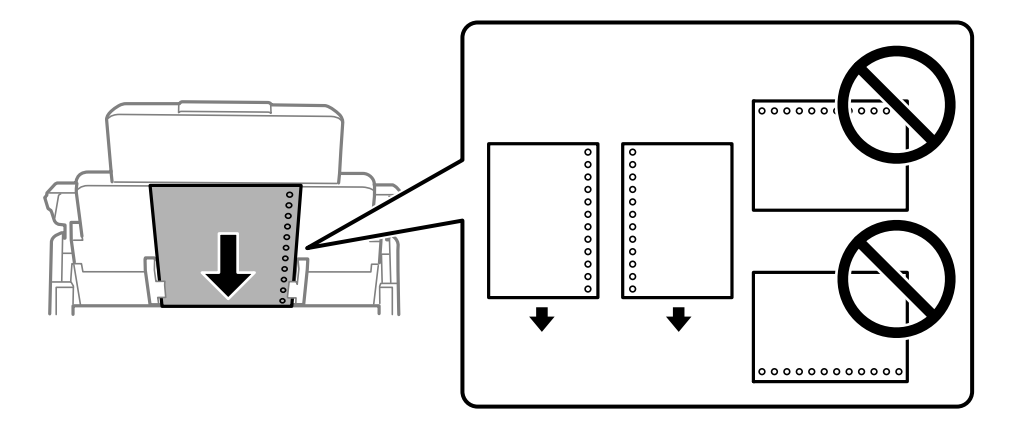

- □ Ajustați poziția de tipărire a fișierului astfel încât să evitați tipărirea peste găuri.
- □ Tipărirea automată față-verso nu este posibilă pentru hârtia pre-perforată.

# Încărcarea hârtiei de format lung

Încărcați hârtie de format lung în tava de hârtie, permițând marginii frontale a rolei de hârtie să cadă. Setați **Detectare automată Dim hârtie** la **Dez.** și apoi selectați **Personalizată** drept setare pentru formatul de hârtie.

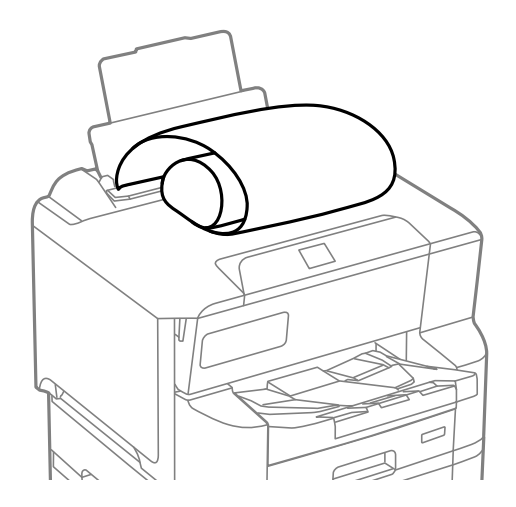

- Hârtia de format lung nu poate fi ținută în tava de ieșire. Pregătiți o casetă, etc. pentru a vă asigura că hârtia nu cade pe podea.
- Nu atingeți hârtia alimentată sau extrasă din imprimantă. Vă puteți răni la mână sau puteți provoca reducerea calității tipăririi.

# Tipărirea

| Tipărirea documentelor                | 90 |
|---------------------------------------|----|
| Tipărirea pe plicuri                  | 33 |
| Tipărire pagini web                   | 33 |
| Tipărirea utilizând un serviciu cloud | 34 |

# Tipărirea documentelor

# Tipărirea de pe un computer — Windows

Dacă nu puteți schimba setările driver-ului imprimantei, este posibil ca acestea să fi fost blocate de administrator. Contactați administratorul imprimantei pentru asistență.

# Tipăriți folosind setări ușoare

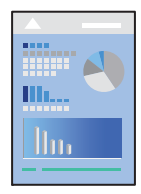

**Notă:** Operațiile pot să difere în funcție de aplicație. Consultați secțiunea de ajutor a aplicației pentru detalii.

- Încărcați hârtie în imprimantă. "Încărcarea hârtiei" la pagina 86
- 2. Deschideți fișierul pe care doriți să-l tipăriți.
- 3. Selectați Tipărire sau Configurare tipărire din meniul Fișier.
- 4. Selectați imprimanta.

5. Selectați Preferințe sau Proprietăți pentru a accesa fereastra driver-ului imprimantei.

| EPSON XXXX Series Printing Preferences                                                                                                |                                         |                          |  |  |
|----------------------------------------------------------------------------------------------------|-----------------------------------------|--------------------------|--|--|
| Main More Options Maintenance                                                                                                    |                                         |                          |  |  |
| Printing Presets                                                                                                    | Paper Source                            | Auto Select $\checkmark$ |  |  |
| Add/Remove Presets                                                                                                    | Document Size                           | A4 210 x 297 mm 🗸 🗸      |  |  |
| <ul> <li>Document - Fast</li> <li>Document - Standard Quality</li> <li>Document - High Quality</li> <li>Document - 2-Sided</li> </ul> | Orientation<br>Paper Type               | Portrait     Landscape   |  |  |
| Document - 2-Up                                                                                                    | Quality                                 | Standard V               |  |  |
| Document - Fast Grayscale                                                                                                    | Color                                   | Color     Grayscale      |  |  |
| bocument - Grayscale                                                                                                    | 2-Sided Printing                        | Off ~                    |  |  |
|                                                                                                    |                                         | Settings Print Density   |  |  |
|                                                                                                    | Multi-Page                              | Off V Layout Order       |  |  |
|                                                                                                    | Copies 1                                | Collate                  |  |  |
| l lee la la la la la la la la la la la la la                                                                                          |                                         | Reverse Order            |  |  |
| Show Settings<br>Restore Defaults Ink Levels                                                                                          | Quiet Mode Print Preview Job Arranger L | Off ~                    |  |  |
|                                                                                                    | l                                       | OK Cancel Help           |  |  |

6. Modificați setările după cum este necesar.

Consultați opțiunile de meniu ale driverului de imprimantă pentru detalii.

Notă:

- □ Puteți consultați și asistența online pentru explicații cu privire la setarea elementelor. Prin efectuarea clic dreapta pe un element se afișează *Ajutor*.
- **C**ând selectați **Vizualizare**, puteți vedea o pre-vizualizare a documentului înainte de tipărire.
- 7. Faceți clic pe OK pentru a închide fereastra driverului de imprimantă.
- 8. Faceți clic pe **Tipărire**.

Notă:

- □ Când selectați Vizualizare, se afișează o fereastră de pre-vizualizare. Pentru a modifica setările, faceți clic pe *Anulare* și repetați procedura de la pasul 3.
- Dacă doriți să anulați tipărirea, pe computer, faceți clic dreapta pe imprimantă în Dispozitive și imprimante, Imprimantă sau în Imprimante și faxuri. Faceți clic pe Vizualizați ce se tipărește, faceți clic dreapta pe sarcina pe care doriți să o anulați și apoi selectați Anulare. Totuși, nu puteți anula o sarcină de tipărire de la computer, odată ce aceasta a fost complet trimisă către imprimantă. În acest caz, anulați operația de tipărire de la panoul de comandă al imprimantei.

- ➡ "Hârtia disponibilă și capacitățile" la pagina 206
- ➡ "Lista tipurilor de hârtie" la pagina 85
- ➡ "Opțiuni de meniu pentru driverul de imprimantă" la pagina 92

#### Opțiuni de meniu pentru driverul de imprimantă

Deschideți fereastra de tipărire într-o aplicație, selectați imprimanta și apoi accesați fereastra driverului de imprimantă.

#### Notă:

Meniurile diferă în funcție de opțiunea selectată.

#### **Fila Principal**

#### Presetări tipărire:

Ad./eliminare presetări:

Puteți adăuga sau elimina propriile presetări pentru setările de tipărire frecvent utilizate. Selectați presetarea pe care doriți să o utilizați din listă.

#### Afişare parametrii/Ascundere parametrii:

Afișează o listă de elemente setate curent în filele **Principal** și **Mai multe opțiuni**. Puteți afișa sau ascunde ecranul cu lista de setări curente.

#### Restabilire setări implicite:

Readuceți toate setările la valorile implicite din fabrică. Setările din fila **Mai multe opțiuni** sunt, de asemenea, resetate la valorile implicite.

#### Nivele de cerneală:

Afișează nivelul aproximativ de cerneală.

#### Sursă hârtie:

Selectați sursa de hârtie din care imprimanta se alimentează cu hârtie. Selectați **Selectare automată** pentru a selecta automat sursa de hârtie selectată în setările de tipărire ale imprimantei.

#### Dimensiuni document:

Specificați formatul de hârtie pe care doriți să tipăriți. Dacă selectați **Personalizată**, introduceți lățimea și înălțimea hârtiei si apoi înregistrați dimensiunea.

#### Orientare:

Selectați orientarea pe care doriți să o utilizați la tipărire.

#### Tip hârtie:

Selectați tipul de hârtie pe care tipăriți. Dacă selectați **Selectare automată (hârtii normale**), tipărirea se face din sursa de hârtie pentru care tipul de hârtie este setat la următoarele în setările imprimantei.

hârtii normale, Recycled, Hârtie simplă de înaltă calitate

Cu toate acestea, hârtia nu poate fi alimentată de la o sursă de hârtie pentru care sursa de hârtie este dezactivată în **Selectare automată setări** ale imprimantei.

#### Calitate:

Selectați calitatea la care doriți să tipăriți. Setările disponibile sunt dependente de tipul de hârtie selectat. Selectând **Înalt** puteți tipări la o calitate mai ridicată, dar viteza de tipărire ar putea să scadă.

#### Color:

Alegeți dacă doriți să tipăriți color sau monocrom.

#### Tipărire duplex:

Permite efectuarea tipăririi față-verso.

#### Parametrii:

Puteți specifica muchia de legare și marginile de legare. La tipărirea de documente cu mai multe pagini, puteți alege să tipăriți începând de pe fața paginii sau de pe verso.

#### Densitate tipărire:

Selectați tipul documentului pentru a regla densitatea de tipărire. Dacă se selectează densitatea corespunzătoare de tipărire, puteți preveni deplasarea imaginii pe cealaltă față a colii de hârtie. Selectați **Personalizată** pentru a regla manual densitatea de tipărire.

#### Pg. mlt.:

Vă permite să tipăriți mai multe pagini pe o coală sau să efectuați o tipărire de tip poster. Faceți clic pe **Ordine aspect** pentru a specifica ordinea de tipărire a paginilor.

#### Copii:

Setați numărul de copii pe care doriți să le tipăriți.

#### Asamblare:

Tipăriți documente formate din mai multe pagini, colaționate în ordine și sortate pe seturi.

#### Ordine inversă:

Permite tipărirea de la ultima pagină, astfel încât paginile să fie stivuite în ordinea corectă după tipărire.

#### Modul silențios:

Reduce zgomotul produs imprimantei. Totuși, activarea acestei opțiuni poate duce la reducerea vitezei.

#### Vizualizare:

Afișează o previzualizare a documentului înainte de tipărire.

#### Organizator comenzi vers. lite:

Job Arranger Lite vă permite să combinați mai multe fișiere create de diferite aplicații și să le tipăriți sub forma unei singure sarcini de tipărire.

#### Fila Mai multe opțiuni

#### Presetări tipărire:

Ad./eliminare presetări:

Puteți adăuga sau elimina propriile presetări pentru setările de tipărire frecvent utilizate. Selectați presetarea pe care doriți să o utilizați din listă.

#### Afişare parametrii/Ascundere parametrii:

Afișează o listă de elemente setate curent în filele **Principal** și **Mai multe opțiuni**. Puteți afișa sau ascunde ecranul cu lista de setări curente.

#### Restabilire setări implicite:

Readuceți toate setările la valorile implicite din fabrică. Setările din fila **Principal** sunt, de asemenea, resetate la valorile implicite.

#### Dimensiuni document:

Specificați formatul de hârtie pe care doriți să tipăriți.

#### Rezultat tipărire:

Specificați formatul de hârtie pe care doriți să tipăriți. Dacă **Dimensiuni document** diferă de **Rezultat tipărire**, opțiunea **Micșorare/Mărire document** este selectată automat. Nu trebuie să selectați această opțiune atunci când tipăriți fără a reduce sau a mări formatul unui document.

#### Micşorare/Mărire document:

Vă permite să reduceți sau să măriți dimensiunea unui document.

#### Adaptare la format pagină:

Reduce sau mărește automat dimensiunea documentului pentru a corespunde dimensiunii hârtiei selectate în **Rezultat tipărire**.

#### Mărire la:

Tipărire cu un procentaj specific.

#### Centru:

Tipărește imagini în centrul hârtiei.

#### Corectare culoare:

#### Automat:

Reglează automat tonul imaginilor.

#### Personalizat:

Permite efectuarea corecției manuale a culorilor. Dacă faceți clic pe **Avansat** se va deschide ecranul Corectare culoare, unde puteți selecta o metodă detaliată pentru corecția de culoare. Vă permite să setați metoda pentru Tipărire culori universale și să evidențiați textul și liniile subțiri atunci când faceți clic pe **Opțiuni imagine**. De asemenea, puteți activa Netezire margini și Elim.ef.ochi roșii.

#### Funcțiile de inscripționare:

Permite efectuarea de setări pentru modele anti-copiere, filigrane sau antete și subsoluri.

#### Ad./Ştergere:

Vă permite să adăugați sau să eliminați toate modelele sau filigranele anti-copiere pe care doriți să le utilizați.

#### Parametrii:

Vă permite să setați metoda de tipărire pentru modele sau filigrane anti-copiere.

#### Antet/Subsol:

Puteți tipări informații precum numele de utilizator și data tipăririi în antete sau subsoluri. Apoi puteți seta culoarea, fontul, dimensiunea sau stilul.

#### Comandă de listare confidențială:

Protejați prin parolă documentele confidențiale atunci când tipăriți. Dacă utilizați această funcție, datele de tipărit sunt stocate în imprimantă și pot fi tipărite numai după introducerea parolei utilizând panoul de comandă al imprimantei. Faceți clic pe **Parametrii** pentru a modifica setările.

#### Setări suplimentare:

#### Rotație cu 180°:

Rotește paginile cu 180 de grade înainte de a le tipări. Selectați acest element atunci când tipăriți pe hârtie precum plicurile, care sunt încărcate într-o direcție fixă în imprimantă.

#### Tipărire bidirecțională:

Tipărește atunci când capul de imprimare se deplasează în ambele direcții. Viteza de tipărire este mai mare, dar calitatea poate scădea.

#### Imagine în oglindă:

Inversează o imagine, astfel încât să se tipărească așa cum ar apărea într-o oglindă.

#### Fila Întreținere

#### Verif. duză cap imprimare:

Tipărește un model de verificare a duzelor pentru a verifica dacă duzele capului de imprimare sunt înfundate.

#### Curățare cap imprimare:

Curăță duzele înfundate ale capului de imprimare. Deoarece această funcție utilizează o anumită cantitate de cerneală, curățați capul de imprimare doar dacă duzele sunt înfundate. Tipăriți un model de verificare a duzelor și apoi selectați **Curățare**.

#### Organizator comenzi vers. lite:

Deschide fereastra Organizator comenzi vers. lite. Aici, puteți deschide și edita date salvate anterior.

#### **EPSON Status Monitor 3:**

Deschide fereastra EPSON Status Monitor 3. Aici puteți confirma starea imprimantei și consumabilele.

#### Preferințe de monitorizare:

Permite efectuarea de setări pentru elementele din fereastra EPSON Status Monitor 3.

#### Setări extinse:

Permite efectuarea unei varietăți de setări. Faceți clic dreapta pe fiecare element pentru a vizualiza Ajutor pentru mai multe detalii.

#### Coadă tipărire:

Afișează sarcinile care așteaptă să fie tipărite. Puteți verifica, întrerupe sau relua sarcinile de tipărire.

#### Informații despre imprimantă și opțiuni:

Puteți înregistra conturi de utilizator. Dacă la imprimantă este configurat controlul accesului, trebuie să vă înregistrați contul.

#### Limbă:

Modifică limba utilizată în fereastra driverului imprimantei. Pentru aplicarea setărilor, închideți driverul imprimantei și redeschideți-l.

#### Actualizare software:

Inițiază EPSON Software Updater pentru verificarea celei mai recente versiuni a aplicațiilor pe internet.

#### Asistență tehnică:

Dacă manualul este instalat pe computerul dumneavoastră, atunci manualul este afișat. Dacă nu este instalat, vă puteți conecta la site-ul web Epson pentru a consulta manualul și suportul tehnic asigurat.

### Adăugarea presetărilor de tipărire pentru tipărire ușoară

Creați-vă propria presetare pentru setările de tipărire utilizate în mod frecvent în driver-ul imprimantei, pentru a tipări mai ușor selectând presetarea din listă.

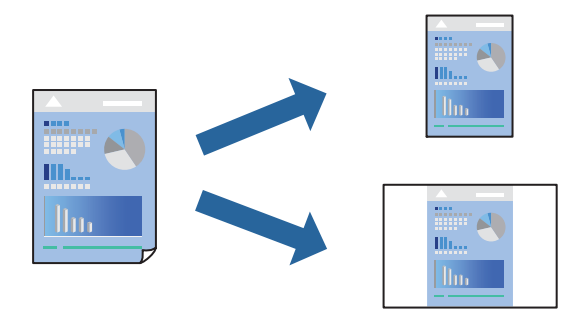

- 1. În fila **Principal** sau **Mai multe opțiuni** a driverului imprimantei, setați fiecare element (precum **Dimensiuni** document și **Tip hârtie**).
- 2. Faceți clic pe Ad./eliminare presetări în Presetări tipărire.
- 3. Introduceți un Nume și, dacă este necesar, introduceți un comentariu.
- 4. Faceți clic pe **Salvare**.

#### Notă:

Pentru a șterge o presetare adăugată, faceți clic pe **Ad./eliminare presetări**, selectați numele setării predefinite pe care doriți să o ștergeți din listă și apoi ștergeți-o.

"Fila Principal" la pagina 92

"Fila Mai multe opțiuni" la pagina 93

5. Faceți clic pe **Tipărire**.

Următoarea dată când doriți să tipăriți folosind aceleași setări, selectați numele setării înregistrate din **Presetări** tipărire, și faceți clic pe **OK**.

#### Informații conexe

- ➡ "Încărcarea hârtiei" la pagina 83
- ➡ "Tipăriți folosind setări uşoare" la pagina 90

# Tipărirea față-verso

Puteți utiliza oricare dintre următoarele metode pentru a tipări pe ambele fețe ale hârtiei.

- □ Tipărire automată pe față-verso
- Tipărire manuală față-verso

Când imprimanta a terminat tipărirea pe prima parte, întoarceți hârtia pentru a tipări pe cealaltă parte.

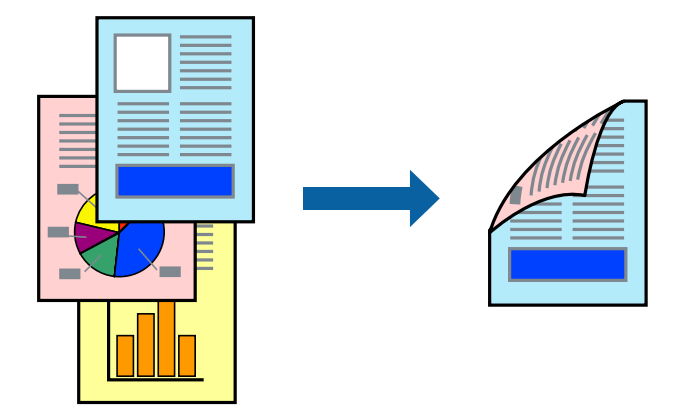

#### Notă:

- Dacă nu utilizați hârtie adecvată pentru tipărirea față-verso, calitatea tipăririi se poate reduce și hârtia se poate bloca.
   "Hârtie pentru tipărire pe ambele părți" la pagina 211
- □ În funcție de hârtia folosită și de datele tipărite, cerneala poate trece pe cealaltă parte a hârtiei.
- Nu puteți efectua tipărirea manuală față-verso dacă nu este activat EPSON Status Monitor 3. Dacă EPSON Status Monitor 3 este dezactivat, deschideți fereastra driverului imprimantei, faceți clic pe Setări extinse din fila Întreținere și apoi selectați Activare EPSON Status Monitor 3.
- Totuși, tipărirea manuală pe 2 fețe poate să nu fie disponibilă când imprimanta este accesată prin rețea sau este utilizată ca imprimantă partajată.
- 1. În fila Principal a driverului imprimantei, selectați metoda Tipărire duplex.
- 2. Faceți clic pe Setări, efectuați setările corespunzătoare, apoi faceți clic pe OK.
- 3. Faceți clic pe Densitate tipărire, efectuați setările corespunzătoare, apoi faceți clic pe OK.

Când setați **Densitate tipărire**, puteți ajusta densitatea de tipărire în funcție de tipul documentului.

Notă:

- D Această setare nu este disponibilă atunci când selectați tipărirea manuală față-verso.
- □ S-ar putea ca tipărirea să fie mai lentă în funcție de combinația de opțiuni selectată pentru **Selectați tipul** *documentului* din fereastra Reglarea densității de tipărire și pentru **Calitate** din fila **Principal**.

4. Setați celelalte elemente din filele **Principal** și **Mai multe opțiuni** în funcție de caz și faceți clic pe **OK**.

"Fila Principal" la pagina 92 "Fila Mai multe opțiuni" la pagina 93

5. Faceți clic pe **Tipărire**.

Pentru tipărirea manuală față-verso, după tipărirea primei fețe, pe computer este afișată o fereastră contextuală. Urmați instrucțiunile afișate pe ecran.

#### Informații conexe

- ➡ "Hârtia disponibilă şi capacitățile" la pagina 206
- ➡ "Încărcarea hârtiei" la pagina 83
- ➡ "Tipăriți folosind setări uşoare" la pagina 90

### Tipărirea unei broșuri

Puteți, de asemenea, tipări o broșură care poate fi creată prin reordonarea paginilor și plierea exemplarelor tipărite.

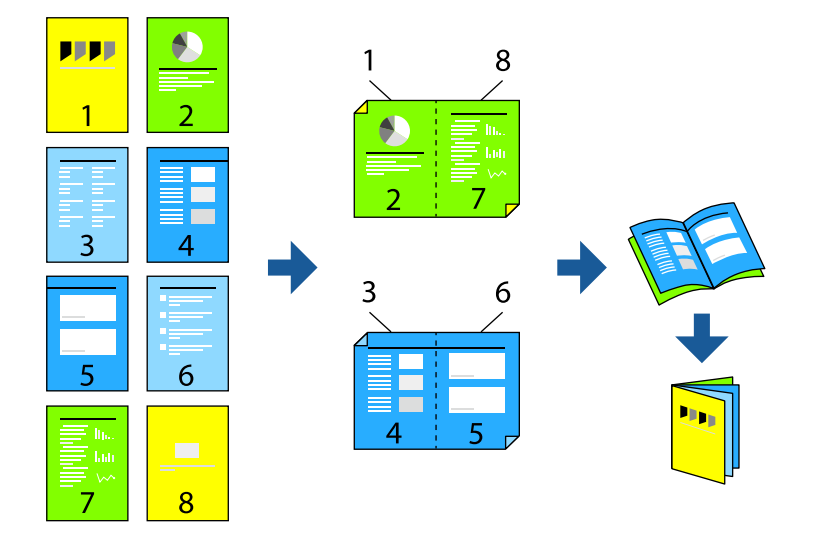

#### Notă:

- Dacă nu utilizați hârtie adecvată pentru tipărirea față-verso, calitatea tipăririi se poate reduce și hârtia se poate bloca.
   "Hârtie pentru tipărire pe ambele părți" la pagina 211
- □ În funcție de hârtia folosită și de datele tipărite, cerneala poate trece pe cealaltă parte a hârtiei.
- Nu puteți efectua tipărirea manuală față-verso dacă nu este activat EPSON Status Monitor 3. Dacă EPSON Status Monitor 3 este dezactivat, deschideți fereastra driverului imprimantei, faceți clic pe Setări extinse din fila Întreținere și apoi selectați Activare EPSON Status Monitor 3.
- Totuși, tipărirea manuală pe 2 fețe poate să nu fie disponibilă când imprimanta este accesată prin rețea sau este utilizată ca imprimantă partajată.
- 1. Din fila **Principal** a driverului imprimantei, selectați tipul de legare pe muchia lungă pe care doriți să-l utilizați din **Tipărire duplex**.

- 2. Faceți clic pe Setări, selectați Broșură și apoi selectați Legare pe centru sau Legare laterală.
  - □ Legare pe centru: Utilizați această metodă atunci când tipăriți un număr mic de pagini care pot fi stivuite și pliate cu ușurință în jumătate.
  - □ Legare laterală. Utilizați această metodă atunci când tipăriți câte o coală (patru pagini) pe rând, pliindu-le în jumătate pe fiecare și apoi punându-le împreună într-un singur volum.
- 3. Executați clic pe OK.
- 4. Atunci când tipăriți date care conțin multe fotografii și imagini, faceți clic pe **Densitate tipărire** și efectuați setările adecvate, apoi faceți clic pe **OK**.

Când setați **Densitate tipărire**, puteți ajusta densitatea de tipărire în funcție de tipul documentului.

Notă:

S-ar putea ca tipărirea să fie mai lentă în funcție de combinația de opțiuni selectată pentru **Selectați tipul** *documentului* din fereastra Reglarea densității de tipărire și pentru **Calitate** din fila **Principal**.

5. Setați celelalte elemente din filele **Principal** și **Mai multe opțiuni** în funcție de caz și faceți clic pe **OK**.

"Fila Principal" la pagina 92

"Fila Mai multe opțiuni" la pagina 93

6. Faceți clic pe **Tipărire**.

#### Informații conexe

- ➡ "Încărcarea hârtiei" la pagina 83
- ➡ "Hârtia disponibilă și capacitățile" la pagina 206
- ➡ "Tipăriți folosind setări uşoare" la pagina 90

### Tipărirea mai multor pagini pe o singură coală

Puteți tipări mai multe pagini de date pe o singură coală de hârtie.

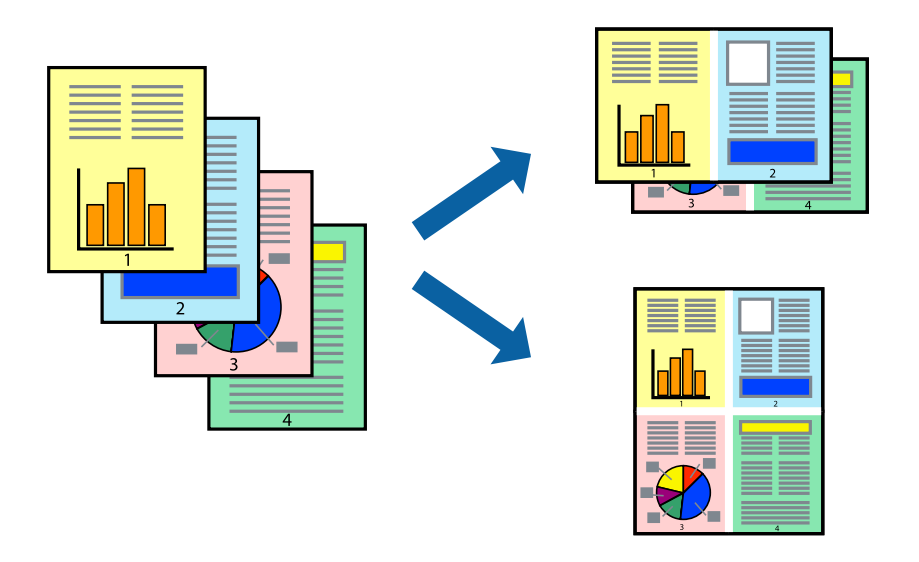

1. În fila **Principal** din driverul imprimantei, selectați **2-sus**, **4-sus**, **6 pe o foaie**, **8-sus**, **9 pe o foaie** sau **16 pe o foaie** ca setare **Pg. mlt**.

- 2. Faceți clic pe Ordine aspect, efectuați setările corespunzătoare, apoi faceți clic pe OK.
- Setați celelalte elemente din filele Principal şi Mai multe opțiuni în funcție de caz şi faceți clic pe OK. "Fila Principal" la pagina 92 "Fila Mai multe opțiuni" la pagina 93
- 4. Faceți clic pe **Tipărire**.

#### Informații conexe

- ➡ "Încărcarea hârtiei" la pagina 83
- ➡ "Tipăriți folosind setări uşoare" la pagina 90

### Tipărirea în funcție de formatul hârtiei

Selectați formatul hârtiei încărcate în imprimantă ca setare pentru Format hârtie destinație.

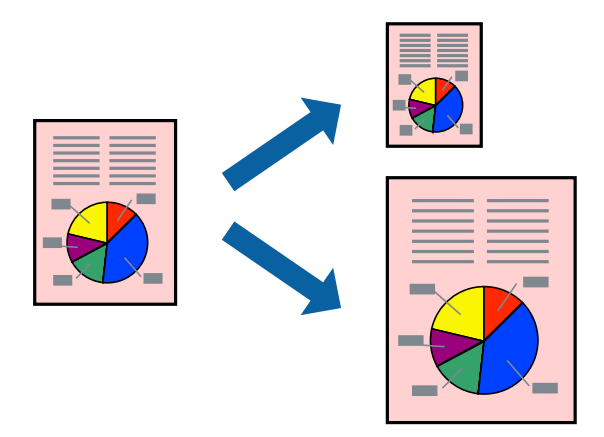

- 1. În fila Mai multe opțiuni a driverului pentru imprimantă, realizați următoarele setări.
  - Dimensiuni document: selectați formatul de hârtie pe care l-ați definit în setarea aplicației.
  - Rezultat tipărire: selectați formatul de hârtie încărcat în imprimantă.
     Adaptare la format pagină este selectat automat.

#### Notă:

Faceți clic pe Centru pentru a tipări imaginea cu dimensiune redusă în mijlocul hârtiei.

- Setați celelalte elemente din filele Principal și Mai multe opțiuni în funcție de caz și faceți clic pe OK. "Fila Principal" la pagina 92 "Fila Mai multe opțiuni" la pagina 93
- 3. Faceți clic pe Tipărire.

- ➡ "Încărcarea hârtiei" la pagina 83
- ➡ "Tipăriți folosind setări uşoare" la pagina 90

# Tipărirea unui document micșorat sau mărit la orice grosisment

Puteți micșora sau mări dimensiunea unui document cu un anumit procent.

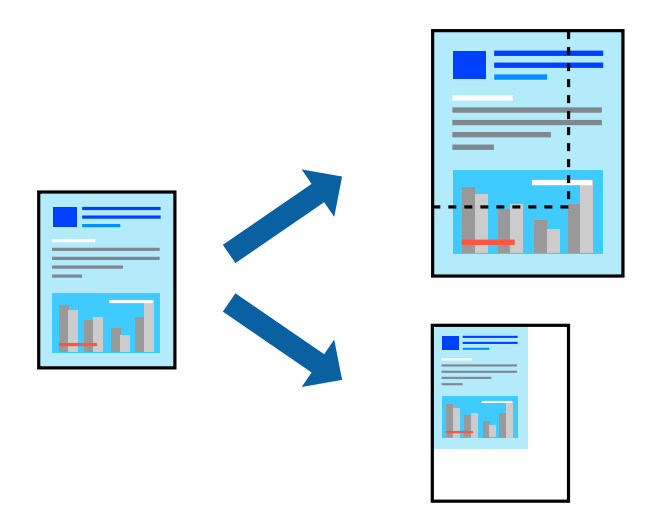

- 1. În fila **Principal** a driverului de tipărire, selectați dimensiunea documentului din setarea **Dimensiuni** document.
- 2. Selectați formatul hârtiei pe care doriți să tipăriți din setarea Rezultat tipărire.
- 3. Selectați Mărire la și introduceți un procentaj. Dacă ați selectat Ca și dimensiunea documentului ca Rezultat tipărire, selectați mai întâi Micșorare/Mărire document.
- 4. Setați celelalte elemente din filele Principal și Mai multe opțiuni în funcție de caz și faceți clic pe OK.

"Fila Principal" la pagina 92

"Fila Mai multe opțiuni" la pagina 93

5. Faceți clic pe **Tipărire**.

- ➡ "Încărcarea hârtiei" la pagina 83
- ➡ "Tipăriți folosind setări uşoare" la pagina 90

# Tipărirea unei imagini pe mai multe coli pentru mărire (crearea unui poster)

Această funcție vă permite să tipăriți o imagine pe mai multe coli de hârtie. Puteți să creați un poster mai mare prin lipirea acestor coli.

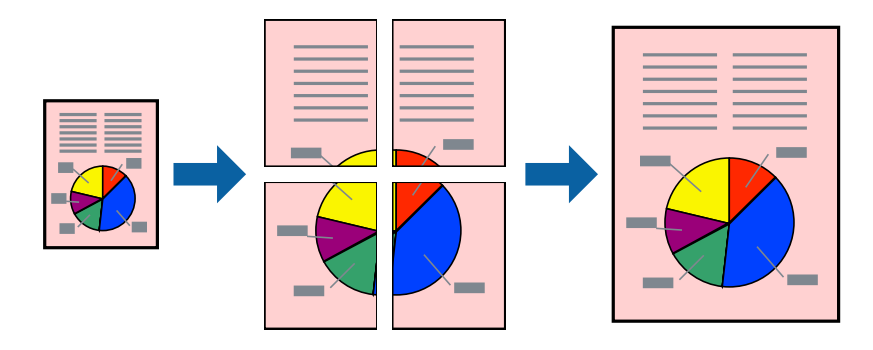

**Notă:** Această funcție nu este disponibilă pentru tipărirea față-verso.

- 1. În fila **Principal** a driverului de imprimantă, selectați **2x1 Poster**, **2x2 Poster**, **3x3 Poster**, sau **4x4 Poster** ca setare pentru **Pg. mlt**.
- 2. Faceți clic pe Parametrii, efectuați setările corespunzătoare, apoi faceți clic pe OK.

```
Notă:
Tipărire ghidaje de tăiere vă permite să tipăriți un ghidaj de tăiere.
```

3. Setați celelalte elemente din filele Principal și Mai multe opțiuni în funcție de caz și faceți clic pe OK.

"Fila Principal" la pagina 92

"Fila Mai multe opțiuni" la pagina 93

4. Faceți clic pe **Tipărire**.

- ➡ "Încărcarea hârtiei" la pagina 83
- ➡ "Tipăriți folosind setări uşoare" la pagina 90

#### Crearea de postere folosind marcaje de aliniere suprapuse

Iată un exemplu despre cum puteți crea un afiș cu opțiunea **2x2 Poster** selectată, și opțiunea **Suprapunere repere de aliniere** selectată în **Tipărire ghidaje de tăiere**.

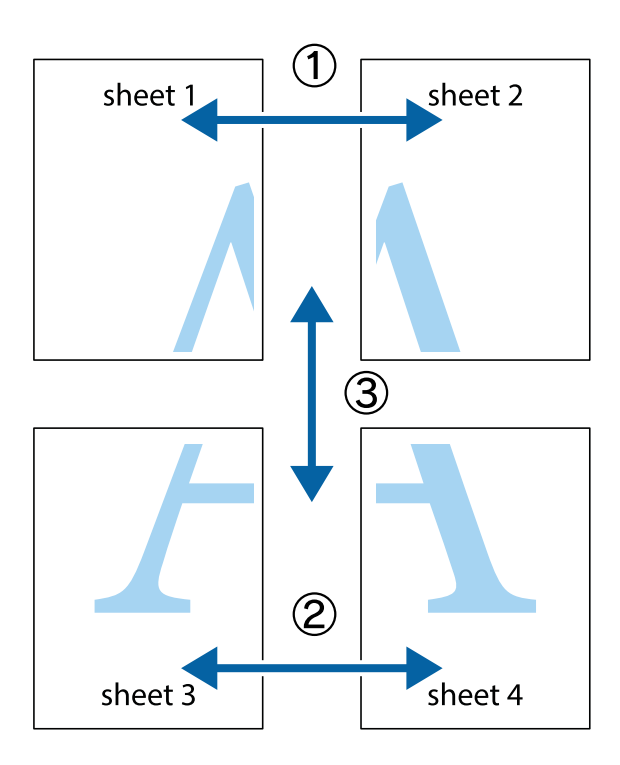

1. Pregătiți Sheet 1 și Sheet 2. Tăiați marginile Sheet 1 de-a lungul liniei verticale albastre, prin mijlocul marcajelor în cruce de sus și de jos.

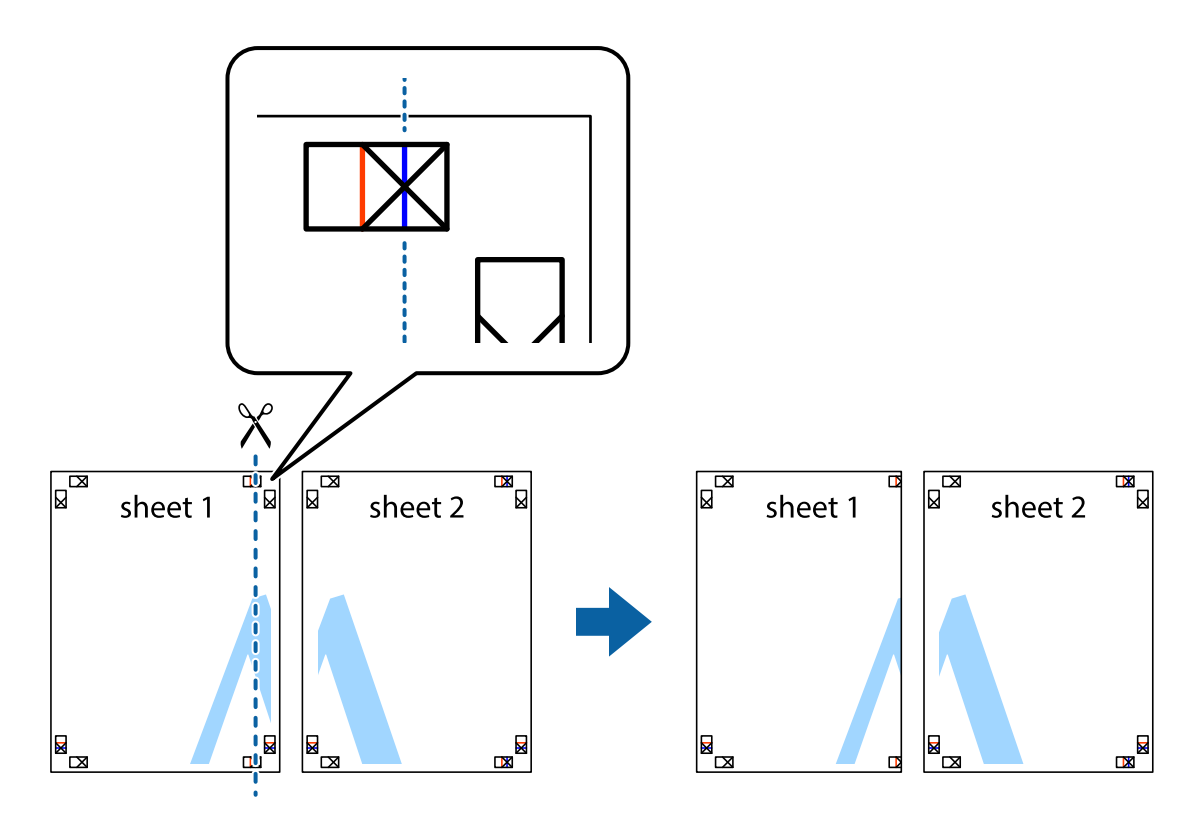

2. Așezați Sheet 1 peste Sheet 2 și aliniați marcajele în cruce, apoi lipiți temporar cele două coli cu bandă adezivă pe spate.

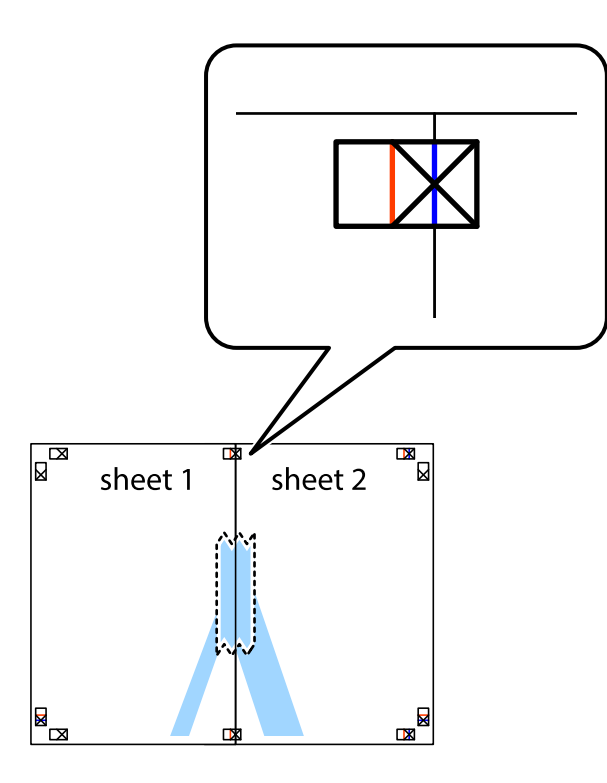

3. Tăiați colile lipite în două, de-a lungul liniei verticale roșii, prin marcajele de aliniere (de această dată, linia din partea stângă a marcajelor în cruce).

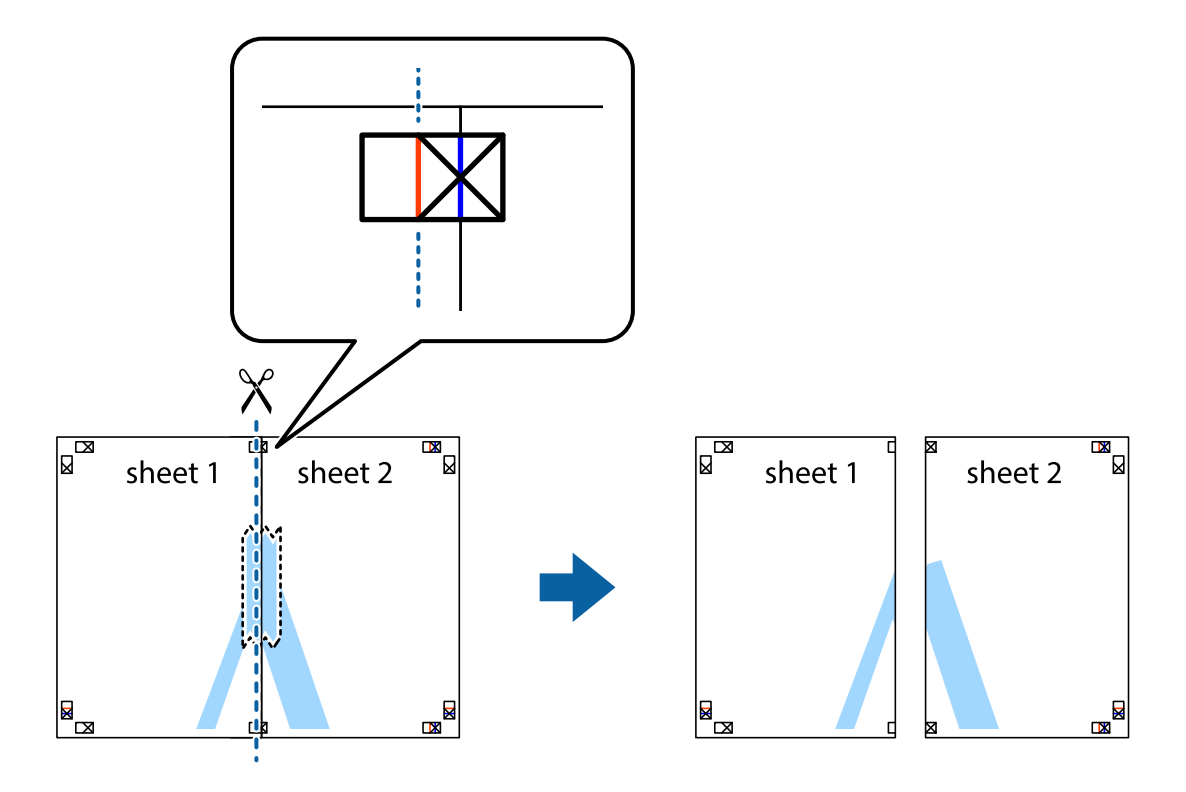

4. Lipiți colile cu bandă adezivă pe spate.

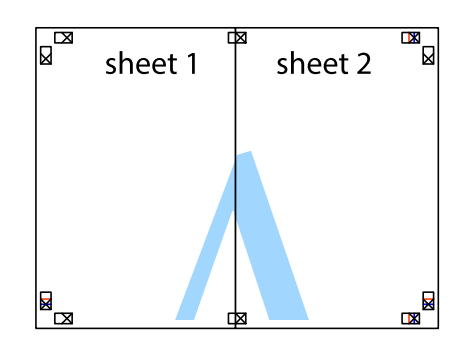

- 5. Repetați pașii 1–4 pentru a lipi Sheet 3 și Sheet 4.
- 6. Tăiați marginile Sheet 1 și Sheet 2 de-a lungul liniei verticale albastre, prin mijlocul marcajelor în cruce din stânga și din dreapta.

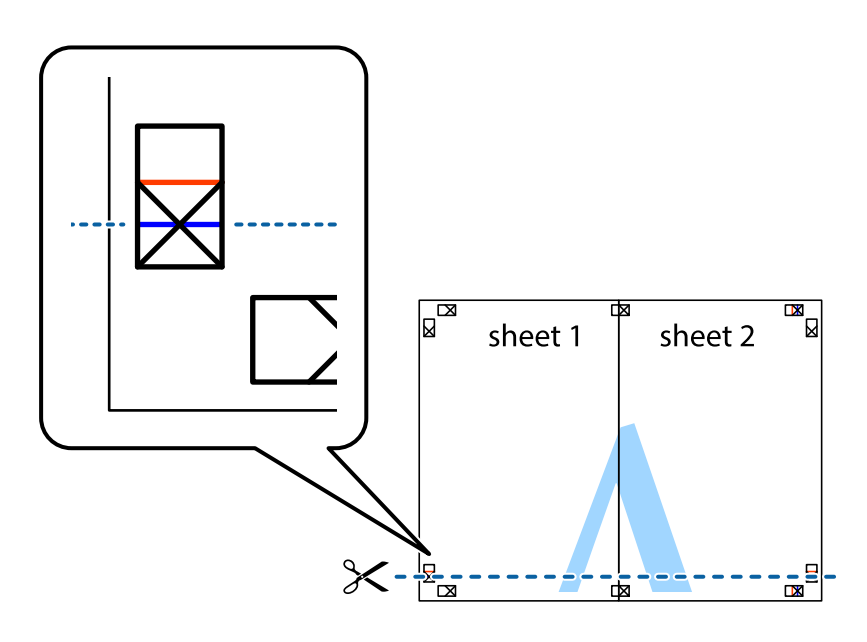

7. Așezați Sheet 1 și Sheet 2 peste Sheet 3 și Sheet 4 și aliniați marcajele în cruce, apoi lipiți temporar cele două coli cu bandă adezivă pe spate.

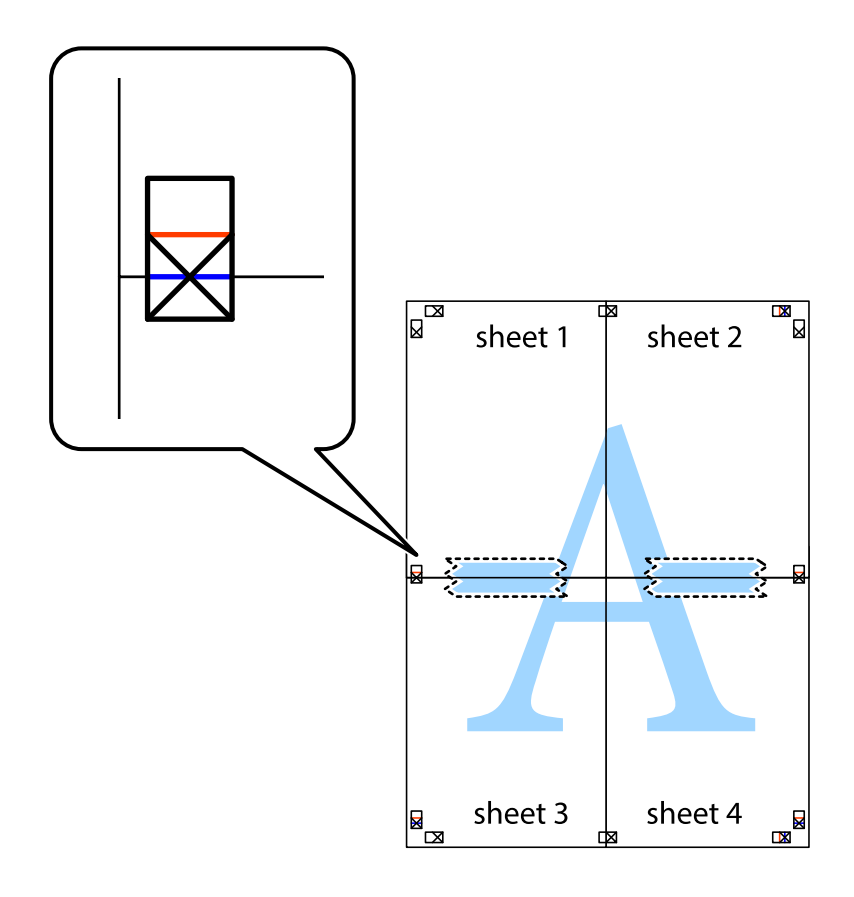

8. Tăiați colile lipite în două, de-a lungul liniei orizontale roșii, prin marcajele de aliniere (de această dată, linia de deasupra marcajelor în cruce).

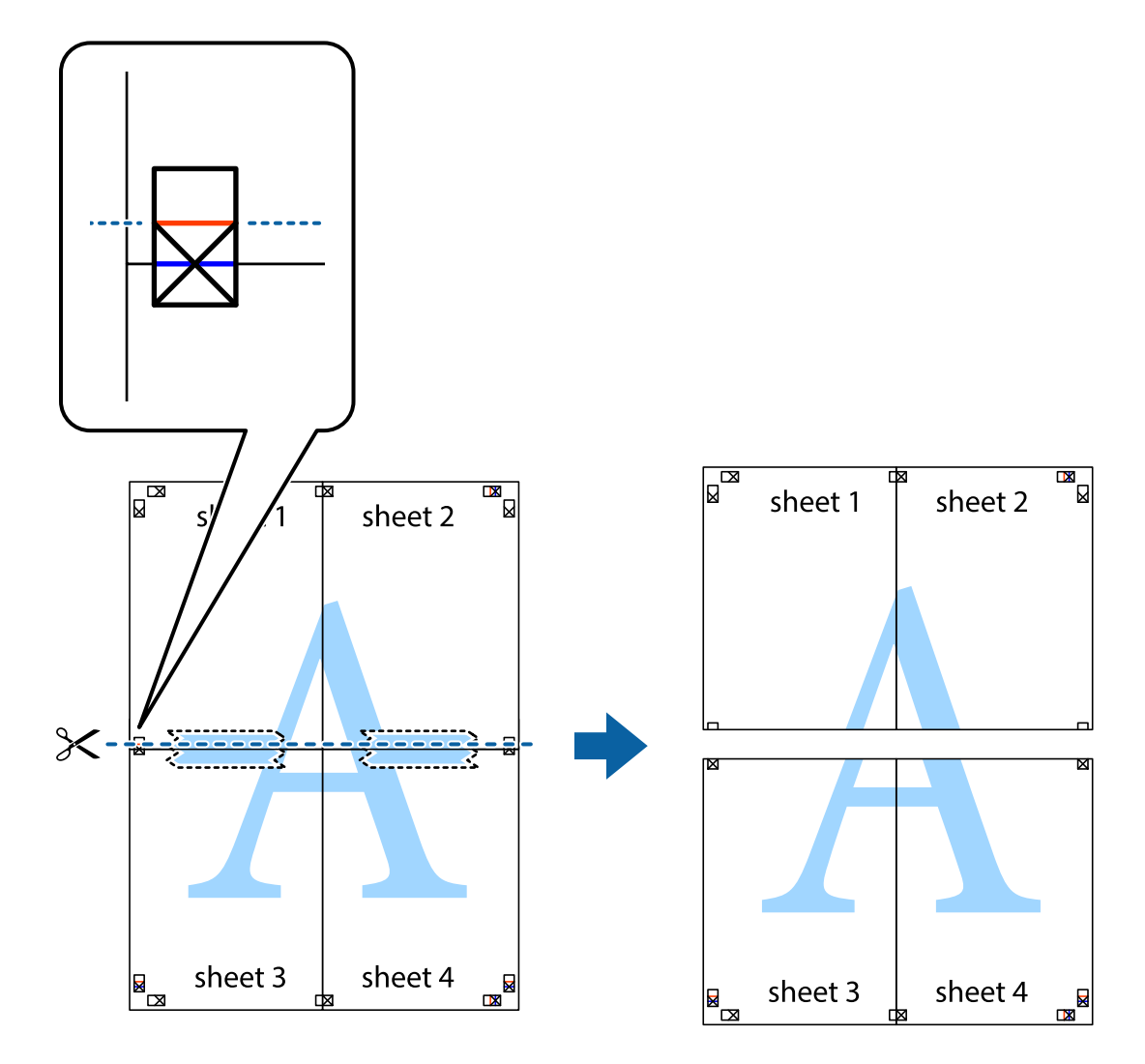

9. Lipiți colile cu bandă adezivă pe spate.

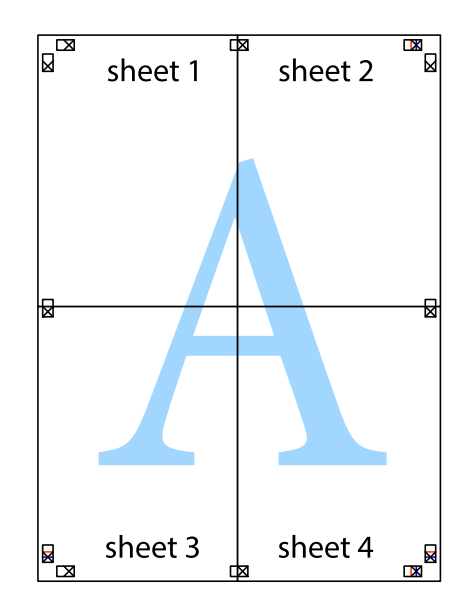

10. Tăiați marginile rămase de-a lungul ghidajului extern.

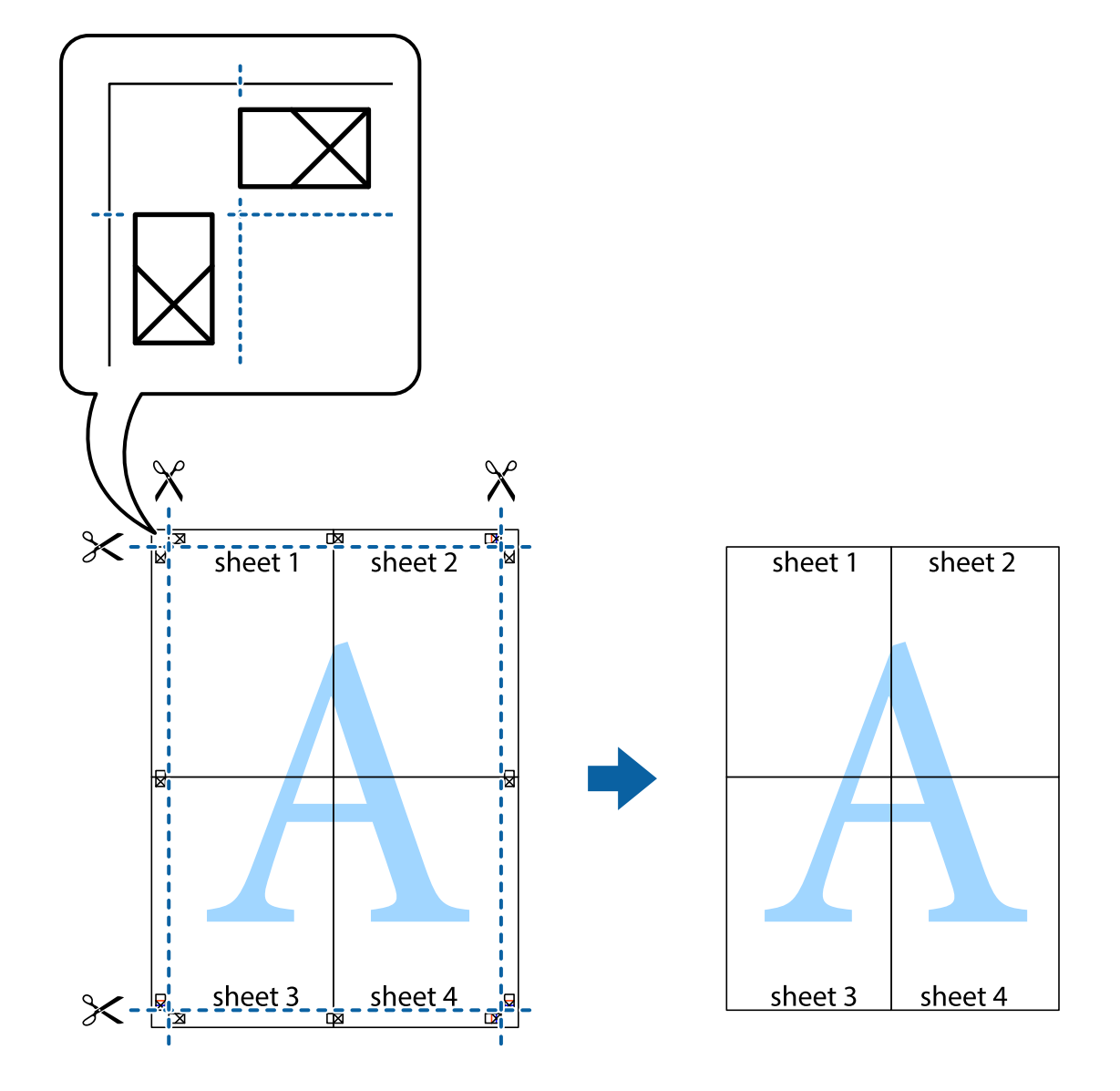

# Tipărirea cu antet și subsol

Puteți tipări informații precum numele de utilizator și data tipăririi în antete sau subsoluri.

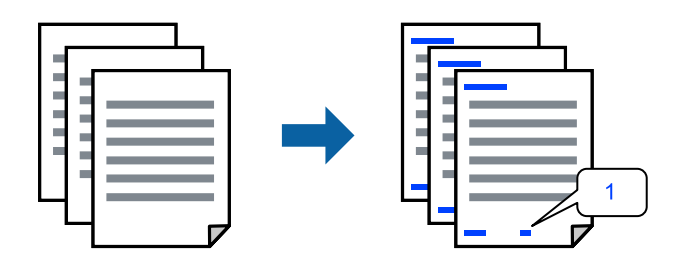

1. În fila **Mai multe opțiuni** a driverului de imprimantă, faceți clic pe **Funcțiile de inscripționare**, apoi selectați **Antet/Subsol**.
2. Parametrii, apoi selectați elementele pe care doriți să le imprimați și faceți clic pe OK.

Notă:

- Pentru a specifica numărul primei pagini, selectați Număr pagină de pe poziția unde doriți să-l tipăriți în antet sau subsol și apoi selectați numărul în Număr pornire.
- Dacă doriți să tipăriți text în antet sau subsol, selectați poziția unde doriți să tipăriți și apoi selectați Text. Introduceți textul pe care doriți să-l tipăriți în câmpul de introducere a textului.
- 3. Setați celelalte elemente din filele Principal și Mai multe opțiuni în funcție de caz și faceți clic pe OK.

"Fila Principal" la pagina 92

"Fila Mai multe opțiuni" la pagina 93

4. Faceți clic pe **Tipărire**.

### Informații conexe

- ➡ "Încărcarea hârtiei" la pagina 83
- ➡ "Tipăriți folosind setări ușoare" la pagina 90

### Tipărirea unui model anti-copiere

Puteți tipări un model anti-copie pe exemplare tipărite. La tipărire, literele în sine nu sunt tipărite, iar întreaga imprimare este ușor colorată. Literele ascunse apar atunci când sunt fotocopiate pentru a distinge cu ușurință originalul de copii.

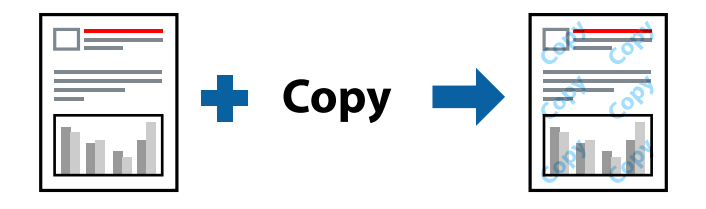

Şablon anticopiere este disponibil în următoarele condiții:

- □ Tip de hârtie: hârtie simplă, hârtie de copiere, hârtie cu antet, hârtie reciclată, hârtie color, hârtie pre-tipărită, hârtie simplă de calitate ridicată sau hârtie groasă 1
- Calitate: Standard
- □ Tipărire duplex: Oprit
- □ Corectare culoare: Automat
- □ Hârtie cu granulație transversală: neselectată

### Notă:

De asemenea puteți adăuga propriul model anti-copiere.

- 1. În fila **Mai multe opțiuni** a driverului de imprimantă, faceți clic pe **Funcțiile de inscripționare**, apoi selectați Şablon anticopiere.
- 2. Faceți clic pe Parametrii pentru a modifica detalii precum dimensiunea sau densitatea modelului.
- Setați celelalte elemente din filele Principal şi Mai multe opțiuni în funcție de caz şi faceți clic pe OK. "Fila Principal" la pagina 92

"Fila Mai multe opțiuni" la pagina 93

4. Faceți clic pe **Tipărire**.

### Informații conexe

- ➡ "Încărcarea hârtiei" la pagina 83
- ➡ "Tipăriți folosind setări uşoare" la pagina 90

### Tipărirea unei inscripții

Puteți tipări o inscripție, precum "Confidențial" pe materialele tipărite. De asemenea puteți adăuga propria inscripție.

| Gonfidenus |
|------------|
|------------|

- 1. În fila **Mai multe opțiuni** a driverului de imprimantă, faceți clic pe **Funcțiile de inscripționare**, apoi selectați modelul de inscripție.
- 2. Faceți clic pe **Parametrii** pentru a schimba detalii precum dimensiunea, densitatea sau poziția modelului sau a marcajului.
- 3. Setați celelalte elemente din filele **Principal** și **Mai multe opțiuni** în funcție de caz și faceți clic pe **OK**.
- 4. Faceți clic pe **Tipărire**.

### Informații conexe

- ➡ "Încărcarea hârtiei" la pagina 83
- ➡ "Tipăriți folosind setări uşoare" la pagina 90

### Lucrare de tipărire protejată prin parolă

Puteți seta o parolă pentru o lucrare de tipărire, astfel încât să înceapă tipărirea numai după introducerea parolei de la panoul de comandă al imprimantei.

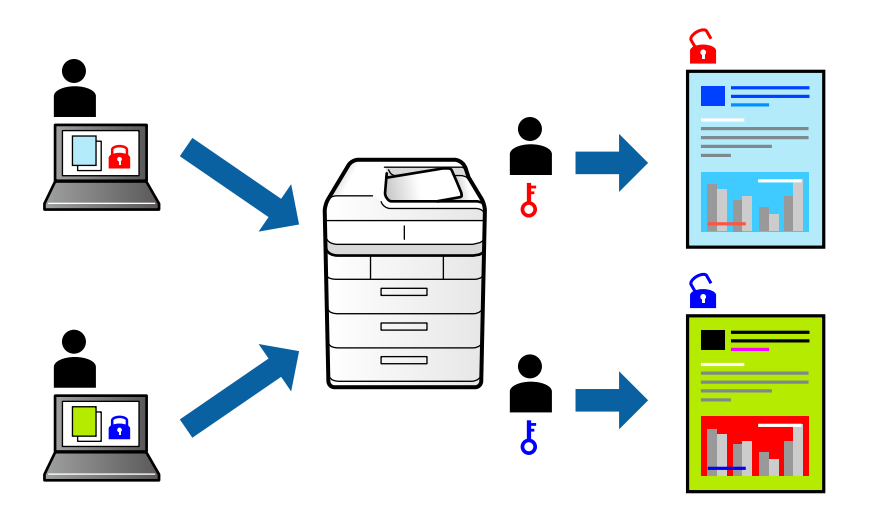

- 1. În fila **Mai multe opțiuni** a driverului de imprimantă, selectați **Comandă de listare confidențială**, apoi introduceți o parolă și faceți clic pe **OK**.
- 2. Setați celelalte elemente după cum este necesar, apoi faceți clic pe OK.
- 3. Faceți clic pe **Tipărire**.
- 4. Pentru a tipări lucrarea, selectați **Impr. din mem. int.** pe ecranul de pornire al panoului de comandă al imprimantei. Selectați sarcina pe care doriți să o tipăriți, apoi introduceți parola.

### Informații conexe

- ➡ "Încărcarea hârtiei" la pagina 83
- ➡ "Tipăriți folosind setări uşoare" la pagina 90

### Tipărirea mai multor fișiere simultan

Organizator comenzi vers. lite vă permite să combinați mai multe fișiere create de diferite aplicații și să le tipăriți sub forma unei singure sarcini de tipărire. Puteți specifica setările de tipărire pentru fișiere combinate, de ex. formatul cu pagini multiple și tipărirea față-verso.

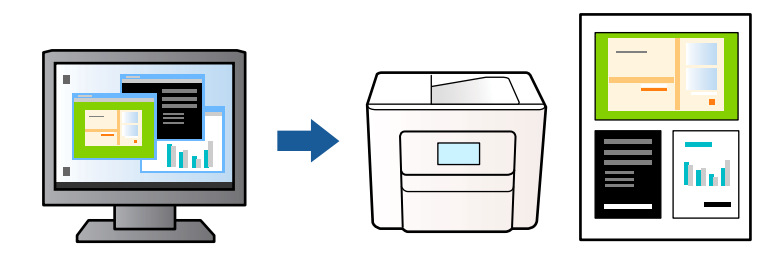

În fila Principal a driverului de imprimantă, selectați Organizator comenzi vers. lite, apoi faceți clic pe OK.
 "Fila Principal" la pagina 92

2. Faceți clic pe **Tipărire**.

Când începeți tipărirea, se afișează fereastra Organizator comenzi vers. lite.

- 3. Cu fereastra Organizator comenzi vers. lite deschisă, deschideți fișierul pe care doriți să îl combinați cu fișierul curent și apoi repetați pașii de mai sus.
- 4. Când selectați o sarcină de tipărire adăugată la Tipărire proiect în fereastra Organizator comenzi vers. lite, puteți edita aspectul paginii.
- 5. Faceți clic pe **Tipărire** din meniul **Fișier** pentru a începe tipărirea.

#### Notă:

Dacă închideți fereastra Organizator comenzi vers. lite înainte de a adăuga toate datele de tipărit la Tipărire proiect, sarcina de tipărire la care lucrați este anulată. Faceți clic pe **Salvare** din meniul **Fișier** pentru a salva sarcina curentă. Extensia fișierelor salvate este "ecl".

Pentru a deschide un proiect de tipărire, faceți clic pe **Organizator comenzi vers. lite** din fila **Întreținere** a driverului de imprimantă pentru a deschide fereastra Organizator comenzi vers. lite. Apoi, selectați **Deschidere** din meniul **Fișier** pentru a selecta un fișier.

### Informații conexe

- ➡ "Încărcarea hârtiei" la pagina 83
- ➡ "Tipăriți folosind setări uşoare" la pagina 90

### Tipărirea utilizând funcționalitatea Tipărire universală color

Puteți îmbunătăți vizibilitatea textelor și a imaginilor din exemplarele tipărite.

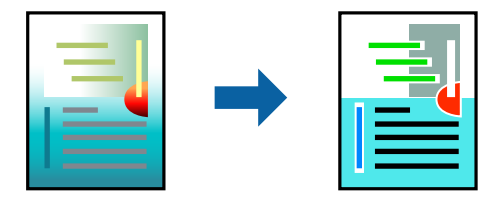

Tipărire culori universale este disponibilă doar la selectarea următoarelor setări.

- Tip de hârtie: Hârtie simplă, Hârtie cu antet, Hârtie reciclată, Hârtie colorată, Hârtie pre-tipărită, Hârtie simplă de înaltă calitate sau Hârtie groasă 1
- □ Calitate: **Standard** sau o calitate standard
- Culoare tipărire: Color
- □ Aplicații: Microsoft® Office 2007 sau ulterioare
- □ Format text: 96 pct sau mai mic
- 1. În fila **Mai multe opțiuni** a driverului de imprimare, faceți clic pe **Opțiuni imagine** în setarea **Corectare culoare**.
- 2. Selectați o opțiune din setarea Tipărire culori universale.
- 3. Faceți clic pe **Opțiuni de îmbunătățire** pentru a efectua și alte setări.

- Setați celelalte elemente din filele Principal și Mai multe opțiuni în funcție de caz și faceți clic pe OK.
   "Fila Principal" la pagina 92
   "Fila Mai multe opțiuni" la pagina 93
- 5. Faceți clic pe **Tipărire**.

### Notă:

- □ Anumite caractere pot fi modificate de modele, precum "+" care apare ca "±".
- D Modelele specifice aplicației și sublinierile pot altera conținutul tipărit folosind aceste setări.
- **C**alitatea tipăririi se poate reduce la fotografii și alte imagini atunci când utilizați setările Tipărire culori universale.
- **D** *Tipărirea este mai lentă atunci când utilizați setările Tipărire culori universale.*

### Informații conexe

- ➡ "Încărcarea hârtiei" la pagina 83
- ➡ "Tipăriți folosind setări uşoare" la pagina 90

### Ajustarea culorii de tipărire

Puteți ajusta culorile utilizate în comanda de tipărire. Aceste ajustări nu vor fi aplicate datelor originale.

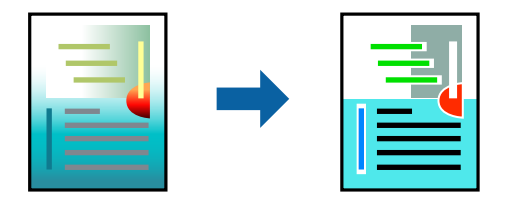

Folosind opțiunea **PhotoEnhance** obțineți imagini mai clare și culori mai vii prin ajustarea automată a contrastului, saturației și a luminozității datelor imaginii originale.

#### Notă:

**PhotoEnhance** ajustează culoarea analizând locația subiectului. Ca urmare, dacă ați modificat locația subiectului micșorând, mărind, tăind sau rotind imaginea, culoarea se poate modifica în mod neașteptat. Dacă imaginea este defocalizată, tonurile ar putea fi nenaturale. În cazul schimbării culorii sau dacă aceasta devine nenaturală, tipăriți într-un mod diferit de **PhotoEnhance**.

- 1. În fila **Mai multe opțiuni** a driverului de imprimantă, selectați metoda de corectare a culorii din setarea **Corectare culoare**.
  - Automat: această setare ajustează automat tonul în funcție de tipul de hârtie folosit și de setările de calitate a tipăririi.
  - Dersonalizat: faceți clic pe Avansat dacă doriți să creați propriile setări.
- 2. Setați celelalte elemente din filele Principal și Mai multe opțiuni în funcție de caz și faceți clic pe OK.
- 3. Faceți clic pe **Tipărire**.

### Informații conexe

- ➡ "Încărcarea hârtiei" la pagina 83
- ➡ "Tipăriți folosind setări uşoare" la pagina 90

### Tipărirea pentru scoaterea în evidență a liniilor subțiri

Puteți îngroșa liniile prea subțiri pentru a fi tipărite.

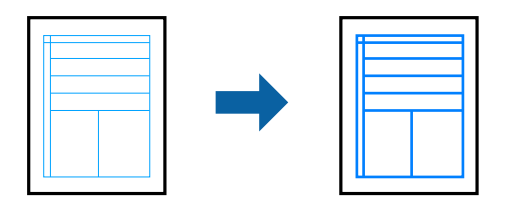

- 1. În fila **Mai multe opțiuni** a driverului de imprimare, faceți clic pe **Opțiuni imagine** în setarea **Corectare culoare**.
- 2. Selectați Accentuare linii fine.
- 3. Setați celelalte elemente din filele **Principal** și **Mai multe opțiuni** în funcție de caz și faceți clic pe **OK**.
- 4. Faceți clic pe Tipărire.

### Informații conexe

- ➡ "Încărcarea hârtiei" la pagina 83
- ➡ "Tipăriți folosind setări uşoare" la pagina 90
- ➡ "Încărcarea hârtiei" la pagina 83

### Tipărirea codurilor de bare clare

În cazul în care codurile de bare tipărite nu pot fi citite corect, puteți tipări imagini clare folosind un nivel redus de picurare a cernelii. Activați această funcție doar dacă nu puteți scana codul de bare tipărit.

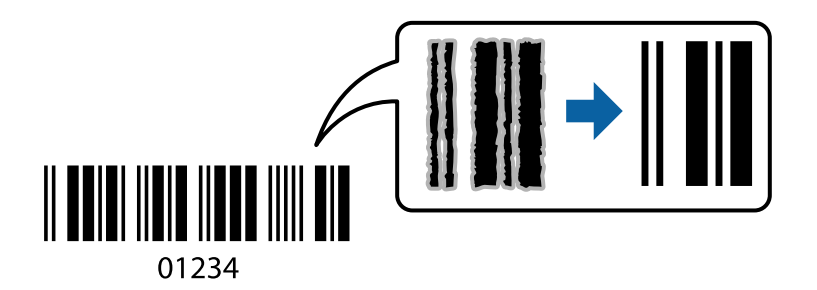

Puteți utiliza această funcție în următoarele condiții.

- Hârtie: hârtie simplă, hârtie cu antet, hârtie reciclată, hârtie colorată, hârtie pre-tipărită, hârtie simplă de calitate ridicată, hârtie groasă, Epson Photo Quality Ink Jet, Epson Matte, sau plic
- Tip hârtie: setați tipul corect de hârtie în conformitate cu hârtia pe care se va tipări.

"Lista tipurilor de hârtie" la pagina 85

□ Calitate: Standard, Înalt

Epson Photo Quality Ink Jet, Epson Matte și hârtia groasă de maxim 151 – 256 g/m² nu sunt compatibile cu Înalt.

### Notă:

Eliminarea neclarității ar putea să nu fie posibilă întotdeauna, în funcție de circumstanțe.

- 1. În fila Întreținere a driverului de imprimantă, faceți clic pe Setări extinse, apoi selectați Mod cod de bare.
- Setați celelalte elemente din filele Principal și Mai multe opțiuni în funcție de caz și faceți clic pe OK. "Fila Principal" la pagina 92 "Fila Mai multe opțiuni" la pagina 93
- 3. Faceți clic pe **Tipărire**.

### Informații conexe

- ➡ "Încărcarea hârtiei" la pagina 83
- ➡ "Tipăriți folosind setări uşoare" la pagina 90

### Tipărirea unui document folosind driverul de imprimantă PostScript (Windows)

Un driver de imprimantă PostScript este un driver care transmite comenzi de tipărire la o imprimantă utilizând un limbaj de descriere a paginii de tip PostScript.

1. Deschideți fișierul pe care doriți să-l tipăriți.

Încărcați hârtie în imprimantă, dacă aceasta nu a fost încărcată deja.

- 2. Selectați Tipărire sau Configurare tipărire din meniul Fișier
- 3. Selectați imprimanta.
- 4. Selectați **Preferințe** sau **Proprietăți** pentru a accesa fereastra driver-ului imprimantei.

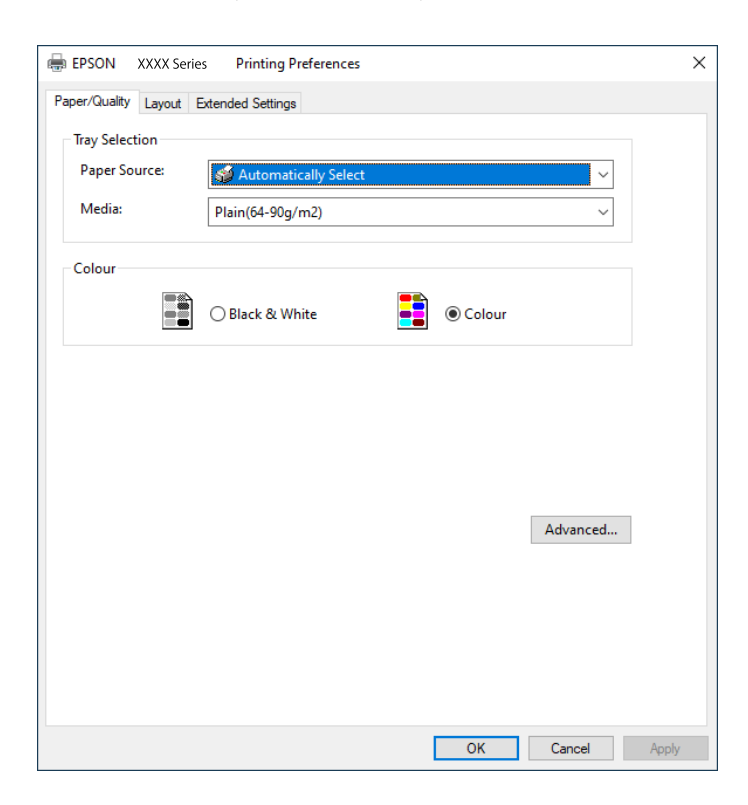

5. Modificați setările după cum este necesar.

Consultați opțiunile de meniu ale driverului de imprimantă pentru detalii.

- 6. Faceți clic pe OK pentru a închide driverul de imprimantă pentru detalii.
- 7. Faceți clic pe **Tipărire**.

### Informații conexe

- ➡ "Hârtia disponibilă şi capacitățile" la pagina 206
- ➡ "Încărcarea hârtiei" la pagina 83
- ➡ "Lista tipurilor de hârtie" la pagina 85
- ➡ "Fila Hârtie/Calitate" la pagina 116
- ➡ "Fila Aspect" la pagina 116

### Opțiuni de meniu pentru driverul de imprimantă PostScript

Deschideți fereastra de imprimare dintr-o aplicație, selectați imprimanta și accesați fereastra driverului de imprimantă.

#### Notă:

Meniurile diferă în funcție de opțiunea selectată.

### Fila Hârtie/Calitate

### Selecție tavă:

Selectați sursa de hârtie și suportul media.

### Sursă hârtie:

Selectați sursa de hârtie din care imprimanta se alimentează cu hârtie.

Selectați **Selectare automată** pentru a alege automat sursa de hârtie selectată în opțiunea **Setare hârtie** de la imprimantă.

### Suport:

Selectați tipul de hârtie pe care tipăriți. Dacă selectați **Nespecificat**, tipărirea se face din sursa de hârtie pentru care tipul de hârtie este setat la următoarele în setările imprimantei.

hârtii normale, Recycled, Hârtie simplă de înaltă calitate

Cu toate acestea, hârtia nu poate fi alimentată de la o sursă de hârtie pentru care sursa de hârtie este dezactivată în **Selectare automată setări** ale imprimantei.

### Color:

Selectați culoarea pentru sarcina de tipărire.

### Fila Aspect

#### Orientare:

Selectați orientarea pe care doriți să o utilizați la tipărire.

Tipărirea pe ambele fețe:

Permite efectuarea tipăririi față-verso.

#### Ordine pagini:

Selectați să tipăriți de la prima sau de la ultima pagină. Dacă selectați **Din spate în față**, paginile sunt stivuite în ordinea corectă, în funcție de numărul paginii, după tipărire.

### Format pagină:

#### Pagini pe foaie:

Aspect pagini pe coală:

Permite specificarea aspectului paginii atunci când tipăriți mai multe pagini pe o coală.

#### Broșură:

Legare broșură:

Selectați poziția de legare pentru broșură.

#### Trasare margini:

Selectați aceasta dacă doriți să plasați o linie de margine pentru fiecare pagină atunci când tipăriți mai multe pagini pe o singură coală sau atunci când creați o broșură.

### Fila Extended Settings

### Job Settings:

Dacă administratorul a restricționat utilizarea imprimantei, imprimarea este disponibilă după ce vă înregistrați contul în driverul de imprimantă. Contactați administratorul pentru contul dumneavoastră de utilizator.

#### Save Access Control settings:

Vă permite să introduceți un nume de utilizator și o parolă.

#### User Name:

Introduceți un nume de utilizator.

### Password:

Introduceți o parolă.

### **Reserve Job Settings:**

Efectuați setări pentru lucrările de tipărire stocate în memoria imprimantei.

### **Confidential Job:**

Selectați **Confidential Job** și introduceți parola. Imprimanta nu va tipări decât după ce introduceți parola pe panoul de comandă al imprimantei.

#### Password:

Introduceți parola pentru Sarcina confidențială.

User Name:

Introduceți un nume de utilizator.

#### Job Name:

Introduceți un nume de sarcină.

### Opțiuni avansate

### Hârtie/leşire:

Selectați formatul hârtiei și numărul de copii.

### Format hârtie:

Specificați formatul de hârtie pe care doriți să tipăriți.

### Numărul copiilor:

Setați numărul de copii pe care doriți să le tipăriți.

### Grafic:

Setați următoarele elemente de meniu.

#### Calitate tipărire:

Selectați calitatea la care doriți să tipăriți.

### Gestionare culori imagine (ICM):

Selectați metoda sau obiectivul ICM.

### Scalare:

Permite reducerea sau mărirea documentului.

#### Font TrueType:

Setează fontul de înlocuire la un font TrueType.

### Opțiuni document:

Funcții de tipărire avansate:

Permite efectuarea de setări detaliate pentru funcțiile de tipărire.

### **Opțiuni PostScript:**

Permite efectuarea de setări opționale.

### Funcții imprimantă:

Setați următoarele elemente de meniu.

Color Mode:

Alegeți dacă doriți să tipăriți color sau monocrom.

**Press Simulation:** 

La tipărire puteți selecta cerneluri CMYK pentru a simula tipărirea cu cerneluri CMYK pe o presă tipografică offset.

### Ink Save Mode:

Conservă cerneala reducând densitatea tipăririi.

Rotate by 180°:

Rotește imaginea la 180 de grade înainte de a o tipări.

### Tipărirea de pe un computer — Mac OS

### Tipăriți folosind setări ușoare

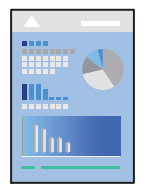

### Notă:

Operațiunile și ecranele pot să difere în funcție de aplicație. Consultați secțiunea de ajutor a aplicației pentru detalii.

- Încărcați hârtie în imprimantă. "Încărcarea hârtiei" la pagina 86
- 2. Deschideți fișierul pe care doriți să-l tipăriți.
- Selectați Tipărire din meniul Fișier sau o altă comandă pentru a accesa caseta de dialog pentru tipărire.
   Dacă este cazul, faceți clic pe Afișare detalii sau ▼ pentru a extinde fereastra de tipărire.
- 4. Selectați imprimanta.

5. Selectați Setări tipărire din meniul contextual.

| Printer:      | EPSON X        | xx                    |         | 0      |
|---------------|----------------|-----------------------|---------|--------|
| Presets:      | Default S      | ettings               |         | 0      |
| Copies:       | 1              |                       |         |        |
| Pages:        | O All<br>From: | 1 to: 1               |         |        |
| Paper Size:   | A4             |                       | 210 by  | 297 mm |
| Orientation:  | 1              |                       |         |        |
| Pape          | Print Set      | ttings<br>Auto Select | <b></b> | 0      |
| Me            | Media Type:    |                       |         | 0      |
| Prir          | Print Quality: |                       |         | 0      |
| PRECISIONCORE |                | Grayscale             |         |        |
|               |                |                       | Cancel  | Print  |

#### Notă:

Dacă meniul **Setări tipărire** nu este afișat în macOS Catalina (10.15) sau o versiune ulterioară, macOS High Sierra (10.13), macOS Sierra (10.12), OS X El Capitan (10.11), OS X Yosemite (10.10), OS X Mavericks (10.9), driverul de imprimantă Epson nu a fost instalat corect. Activați-l din următorul meniu.

Selectați **Preferințe sistem** din meniul Apple > **Imprimante și scanere** (sau **Tipărire și scanare**, **Tipărire și fax**), eliminați imprimanta și apoi adăugați-o din nou. Pentru a adăuga imprimanta urmați instrucțiunile de mai jos.

"Adăugarea unei imprimante Epson (doar pentru Mac OS)" la pagina 148

macOS Mojave (10.14) nu poate accesa Setări tipărire în aplicațiile realizate de Apple, precum TextEdit.

6. Modificați setările după cum este necesar.

Consultați opțiunile de meniu ale driverului de imprimantă pentru detalii.

7. Faceți clic pe **Tipărire**.

### Notă:

Dacă doriți să anulați tipărirea, pe computerul dvs. faceți clic pe pictograma imprimantei din Andocare. Selectați

sarcina pe care doriți să o anulați, apoi faceți clic pe 🔌 înainte pe bara de progres. Totuși, nu puteți anula o sarcină de tipărire de la computer, odată ce aceasta a fost complet trimisă către imprimantă. În acest caz, anulați operația de tipărire de la panoul de comandă al imprimantei.

### Informații conexe

- ➡ "Hârtia disponibilă și capacitățile" la pagina 206
- ➡ "Lista tipurilor de hârtie" la pagina 85
- ➡ "Opțiunile meniului Setări tipărire" la pagina 122

### Opțiuni de meniu pentru driverul imprimantei

Deschideți fereastra de tipărire într-o aplicație, selectați imprimanta și apoi accesați fereastra driverului imprimantei.

### Notă:

Meniurile diferă în funcție de opțiunea selectată.

### Opțiuni de meniu pentru format

Pagini pe coală:

Selectați numărul de pagini care va fi tipărit pe o coală.

### Direcție aspect pagină:

Specificați ordinea în care vor fi tipărite paginile.

### Margine:

Tipărește o margine în jurul paginilor.

### Inversare orientare pagină:

Rotește paginile cu 180 de grade înainte de a le tipări. Selectați acest element atunci când tipăriți pe hârtie precum plicurile, care sunt încărcate într-o direcție fixă în imprimantă.

### Rabatere pe orizontală:

Inversează o imagine, similar cu aspectul acesteia într-o oglindă.

### Opțiuni de meniu pentru potrivirea de culoare

### ColorSync/EPSON Color Controls:

Selectați metoda pentru ajustarea culorilor. Aceste opțiuni ajustează culorile între imprimantă și afișajul computerului, pentru a reduce diferența de culori.

### Opțiuni de meniu pentru manipularea hârtiei

### Colaționare pagini:

Tipăriți documente formate din mai multe pagini, colaționate în ordine și sortate pe seturi.

### Pagini de tipărit:

Selectați să tipăriți numai paginile pare sau pe cele impare.

### Ordine pagini:

Selectați să tipăriți de la prima sau de la ultima pagină.

### Scalare la formatul hârtiei:

Tipărește în funcție de formatul hârtiei încărcate.

□ Format hârtie destinație:

Selectați formatul de hârtie pe care se va tipări.

□ Numai reducere:

Selectați această opțiune când doriți să reduceți dimensiunea dacă datele de tipărire sunt prea mari pentru formatul de hârtie încărcat în imprimantă.

### Opțiuni de meniu pentru copertă

În funcție de versiunea sistemului de operare, este posibil ca acest meniu să nu fie afișat.

#### Tipărire copertă:

Selectați dacă doriți sau nu tipărirea unei coperți. Când doriți să adăugați o copertă spate, selectați **După document**.

### Tip copertă:

Selectați conținutul coperții.

### Opțiunile meniului Setări tipărire

### Sursă hârtie:

Selectați sursa de hârtie din care imprimanta se alimentează cu hârtie. Selectați **Selectare automată** pentru a selecta automat sursa de hârtie selectată în setările de tipărire ale imprimantei.

#### Tip media:

Selectați tipul de hârtie pe care tipăriți. Dacă selectați **Selectare automată (hârtii simple)**, tipărirea se face din sursa de hârtie pentru care tipul de hârtie este setat la următoarele în setările imprimantei.

hârtii normale, Preprinted, Letterhead, Color, Recycled, Hârtie simplă de înaltă calitate

Cu toate acestea, hârtia nu poate fi alimentată de la o sursă de hârtie pentru care sursa de hârtie este dezactivată în **Selectare automată setări** ale imprimantei.

### Calitate tipărire:

Selectați calitatea la care doriți să tipăriți. Opțiunile variază în funcție de tipul de hârtie.

#### Scală de gri:

Selectați când doriți să tipăriți cu negru sau în nuanțe de gri.

### Imag în oglindă:

Inversează o imagine, astfel încât să se tipărească așa cum ar apărea într-o oglindă.

### Opțiunile meniului Opțiuni culoare

#### Setări manuale:

Reglează manual culorile. În Setări avansate, puteți selecta setări detaliate.

### PhotoEnhance:

Obțineți imagini mai clare și culori mai vii prin ajustarea automată a contrastului, saturației și a luminozității datelor imaginii originale.

### Dezactivat (Fără ajustarea culorii):

Tipăriți fără îmbunătățirea sau ajustarea culorilor.

### Opțiunile meniului Setări tipărire față-verso

Tipărire față-verso:

Tipărește pe ambele părți ale hârtiei.

### Adăugarea presetărilor de tipărire pentru tipărire ușoară

Creați-vă propria presetare pentru setările de tipărire utilizate în mod frecvent în driver-ul imprimantei, pentru a tipări mai ușor selectând presetarea din listă.

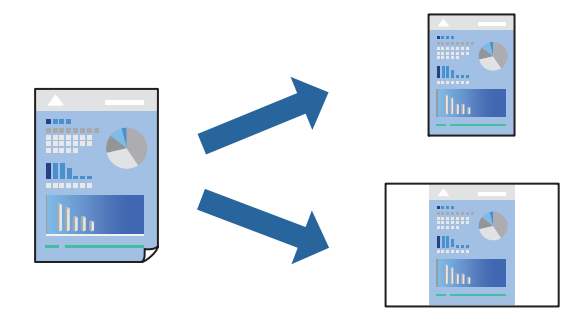

- 1. Setați fiecare element, precum Setări tipărire și Format (Format hârtie, Tip media, și așa mai departe).
- 2. Faceți clic pe **Presetări** pentru a salva setările curente ca presetare.
- 3. Executați clic pe OK.

### Notă:

Pentru a șterge o presetare adăugată, faceți clic pe **Presetări** > **Arată presetări**, selectați numele presetării pe care doriți să o ștergeți din listă, apoi ștergeți-o.

4. Faceți clic pe **Tipărire**.

Următoarea dată când doriți să tipăriți folosind aceleași setări, selectați numele presetării înregistrate din **Presetări**.

### Informații conexe

- ➡ "Încărcarea hârtiei" la pagina 83
- ➡ "Tipăriți folosind setări ușoare" la pagina 119

### Tipărirea pe 2 fețe

Puteți tipări pe ambele fețe ale hârtiei.

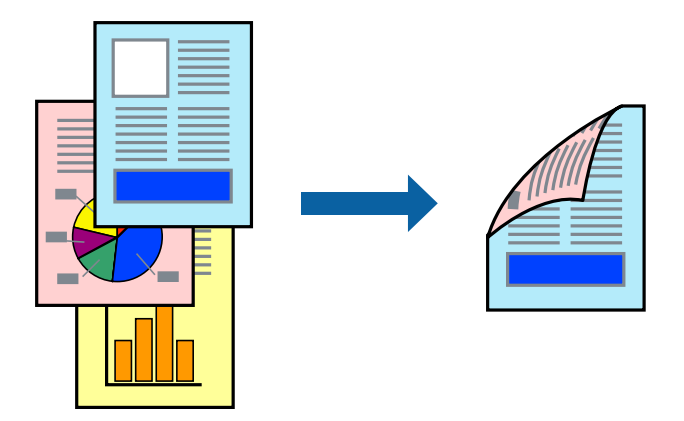

Notă:

- Dacă nu utilizați hârtie adecvată pentru tipărirea față-verso, calitatea tipăririi se poate reduce și hârtia se poate bloca.
   "Hârtie pentru tipărire pe ambele părți" la pagina 211
- □ În funcție de hârtia folosită și de datele tipărite, cerneala poate trece pe cealaltă parte a hârtiei.
- 1. Selectați Setări tipărire față-verso din meniul pop-up.
- 2. Selectați legăturile în opțiunea **Tipărire față-verso**.
- 3. Setați celelalte elemente în funcție de caz.
- 4. Faceți clic pe **Tipărire**.

### Informații conexe

- ➡ "Hârtia disponibilă și capacitățile" la pagina 206
- ➡ "Încărcarea hârtiei" la pagina 83
- ➡ "Tipăriţi folosind setări uşoare" la pagina 119

### Tipărirea mai multor pagini pe o singură coală

Puteți tipări mai multe pagini de date pe o singură coală de hârtie.

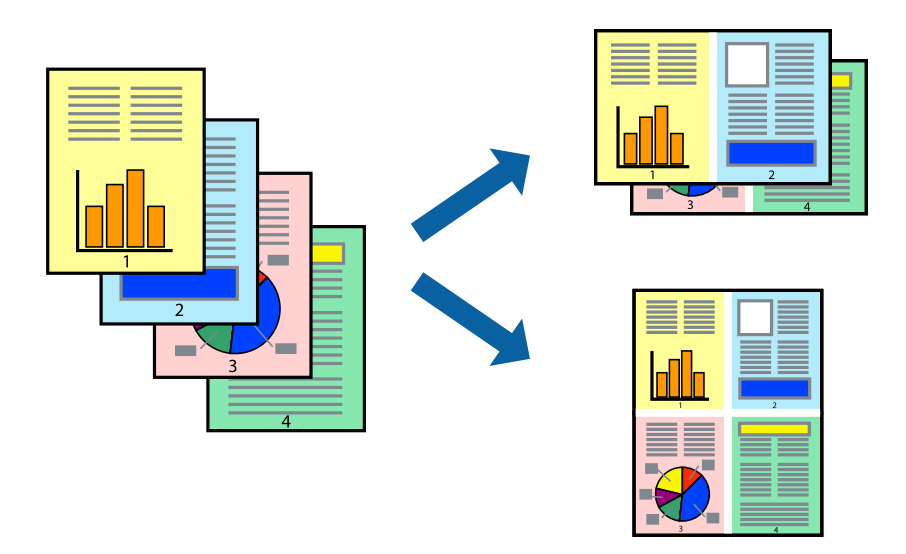

- 1. Selectați Format din meniul contextual.
- Setați numărul de pagini din Pagini pe coală, Direcție format (ordine pagini) și Margine.
   "Opțiuni de meniu pentru format" la pagina 121
- 3. Setați celelalte elemente în funcție de caz.
- 4. Faceți clic pe **Tipărire**.

### Informații conexe

- ➡ "Încărcarea hârtiei" la pagina 83
- ➡ "Tipăriți folosind setări uşoare" la pagina 119

### Tipărirea în funcție de formatul hârtiei

Selectați formatul hârtiei încărcate în imprimantă ca setare pentru Format hârtie destinație.

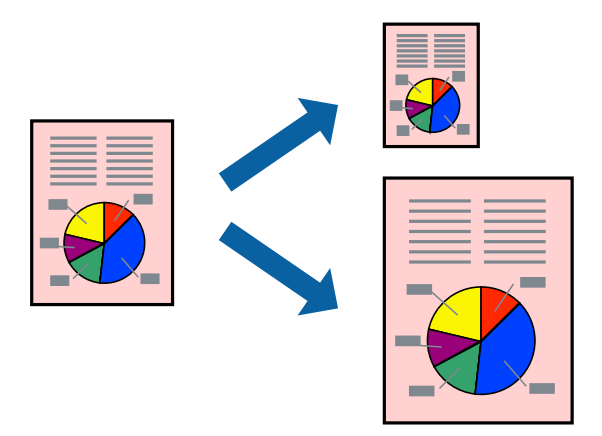

1. Selectați formatul de hârtie definit în aplicație ca setare pentru Format hârtie.

- 2. Selectați Manipulare hârtie din meniul contextual.
- 3. Selectați Scalare la formatul hârtiei.
- 4. Selectați formatul hârtiei încărcate în imprimantă ca setare pentru Format hârtie destinație.
- 5. Setați celelalte elemente în funcție de caz.
- 6. Faceți clic pe **Tipărire**.

### Informații conexe

- ➡ "Încărcarea hârtiei" la pagina 83
- ➡ "Tipăriți folosind setări uşoare" la pagina 119

### Tipărirea unui document micșorat sau mărit la orice grosisment

Puteți micșora sau mări dimensiunea unui document cu un anumit procent.

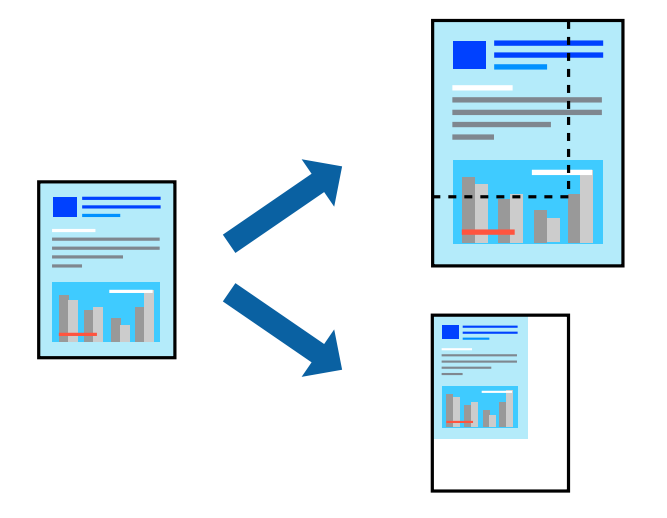

### Notă:

Operațiile diferă în funcție de aplicație. Consultați secțiunea de ajutor a aplicației pentru detalii.

- 1. Procedați în unul dintre următoarele moduri.
  - Selectați Tipărire din meniul Fișier al aplicației. Faceți clic pe Configurare pagină, apoi selectați imprimanta dumneavoastră în Format pentru. Selectați dimensiunea datelor care vor fi tipărite din Dimensiune hârtie, introduceți un procent în Scală, apoi faceți clic pe OK.
  - Selectați Configurare pagină din meniul Fişier al aplicației. Selectați imprimanta dumneavoastră în Format pentru. Selectați dimensiunea datelor care vor fi tipărite din Dimensiune hârtie, introduceți un procent în Scală, apoi faceți clic pe OK. Selectați Tipărire din meniul Fişier.
- 2. Selectați imprimanta dumneavoastră în in Imprimantă.
- 3. Setați celelalte elemente în funcție de caz.
- 4. Faceți clic pe **Tipărire**.

### Informații conexe

- ➡ "Încărcarea hârtiei" la pagina 83
- ➡ "Tipăriți folosind setări uşoare" la pagina 119

### Ajustarea culorii de tipărire

Puteți ajusta culorile utilizate în comanda de tipărire. Aceste ajustări nu vor fi aplicate datelor originale.

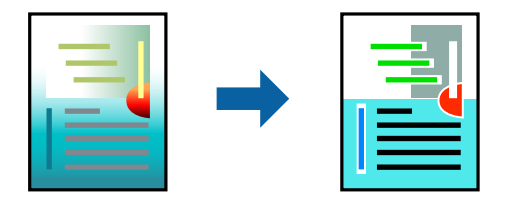

Folosind opțiunea **PhotoEnhance** obțineți imagini mai clare și culori mai vii prin ajustarea automată a contrastului, saturației și a luminozității datelor imaginii originale.

#### Notă:

**PhotoEnhance** ajustează culoarea analizând locația subiectului. Ca urmare, dacă ați modificat locația subiectului micșorând, mărind, tăind sau rotind imaginea, culoarea se poate modifica în mod neașteptat. Dacă imaginea este defocalizată, tonurile ar putea fi nenaturale. În cazul schimbării culorii sau dacă aceasta devine nenaturală, tipăriți într-un mod diferit de **PhotoEnhance**.

- 1. Selectați Potrivire culoare din meniul pop-up și apoi selectați EPSON Color Controls.
- 2. Selectați **Opțiuni culoare** din meniul pop-up și apoi selectați una dintre opțiunile disponibile.
- 3. Faceți clic pe săgeata aflată în dreptul opțiunii Setări avansate și definiți setările respective.
- 4. Setați celelalte elemente în funcție de caz.
- 5. Faceți clic pe **Tipărire**.

### Informații conexe

- ➡ "Încărcarea hârtiei" la pagina 83
- ➡ "Tipăriți folosind setări uşoare" la pagina 119

### Tipărirea de la driverul de imprimantă PostScript pe Mac OS

Un driver de imprimantă PostScript este un driver care transmite comenzi de tipărire la o imprimantă utilizând un limbaj de descriere a paginii de tip PostScript.

1. Deschideți fișierul pe care doriți să-l tipăriți.

Încărcați hârtie în imprimantă, dacă aceasta nu a fost încărcată deja.

2. Selectați Tipărire sau Configurare tipărire din meniul Fișier.

Dacă este cazul, faceți clic pe **Afișare detalii** sau ▼ pentru a extinde fereastra de tipărire.

3. Selectați imprimanta.

4. Selectați Funcții tipărire din meniul pop-up.

| Presets:     | Default Settings    | <u></u>       |   |  |
|--------------|---------------------|---------------|---|--|
| Copies:      | 1 Two-Sided         |               |   |  |
| Pages:       | O All               |               |   |  |
|              | From: 1 to: 1       |               |   |  |
| Paper Size:  | A4 😒                | 210 by 297 mm |   |  |
|              | 12 13               |               |   |  |
| Orientation: |                     |               |   |  |
|              | Printer Features    |               | 0 |  |
|              | Feature Sets:       | Quality 😂     |   |  |
|              | MediaType: Plain    | 0             |   |  |
|              | Print Quality: Fine |               |   |  |
|              |                     |               |   |  |

- Modificați setările după cum este necesar.
   Consultați opțiunile de meniu ale driverului de imprimantă pentru detalii.
- 6. Faceți clic pe **Tipărire**.

### Informații conexe

- ➡ "Hârtia disponibilă şi capacitățile" la pagina 206
- ➡ "Încărcarea hârtiei" la pagina 83
- ➡ "Lista tipurilor de hârtie" la pagina 85
- ➡ "Opțiuni de meniu pentru funcțiile imprimantei" la pagina 130

### Opțiuni de meniu pentru driverul de imprimantă PostScript

Deschideți fereastra de imprimare dintr-o aplicație, selectați imprimanta și accesați fereastra driverului de imprimantă.

Notă:

Meniurile diferă în funcție de opțiunea selectată.

### Opțiuni de meniu pentru format

Pagini pe coală:

Selectați numărul de pagini care va fi tipărit pe o coală.

Direcție format:

Specificați ordinea în care vor fi tipărite paginile.

### Margine:

Tipărește o margine în jurul paginilor.

### Față-verso:

Permite efectuarea tipăririi față-verso.

### Inversare orientare pagină:

Rotește paginile cu 180 de grade înainte de a le tipări.

#### Rabatere pe orizontală:

Inversează o imagine, astfel încât să se tipărească așa cum ar apărea într-o oglindă.

### Opțiuni de meniu pentru potrivirea de culoare

### ColorSync/În imprimantă:

Selectați metoda pentru ajustarea culorilor. Aceste opțiuni ajustează culoarea între imprimantă și afișajul computerului, pentru a reduce diferența de culori.

### Opțiuni de meniu pentru manipularea hârtiei

### Colaționare pagini:

Tipăriți documente formate din mai multe pagini, colaționate în ordine și sortate pe seturi.

### Pagini de tipărit:

Selectați să tipăriți numai paginile pare sau pe cele impare.

### Ordine pagini:

Selectați să tipăriți de la prima sau de la ultima pagină.

### Scalare la formatul hârtiei:

Tipărește în funcție de formatul hârtiei încărcate.

### Format hârtie destinație:

Selectați formatul de hârtie pe care se va tipări.

### Numai reducere:

Selectați la reducerea formatului documentului.

### Opțiuni de meniu pentru alimentarea cu hârtie

Selectați sursa de hârtie din care imprimanta se alimentează cu hârtie.

### Toate paginile de la:

Opțiunea **Selectare automată** selectează automat sursa de hârtie care corespunde opțiunii **Setare** hârtie de la imprimantă.

### Prima pagină din/Celelalte pagini din:

De asemenea, se poate selecta sursa de hârtie pentru pagină.

### Opțiuni de meniu pentru copertă

În funcție de versiunea sistemului de operare, este posibil ca acest meniu să nu fie afișat.

#### Tipărire copertă:

Selectați dacă doriți sau nu tipărirea unei coperți. Când doriți să adăugați o copertă spate, selectați **După document**.

Tip copertă:

Selectați conținutul coperții.

### Opțiunile meniului pentru setările sarcinii

### Lucrare confidențială:

Permite introducerea unei parole pentru lucrarea de tipărire.

#### Nume utilizator:

Introduceți un nume de utilizator.

### Nume sarcină:

Introduceți un nume de sarcină.

#### Parolă:

Introduceți o parolă.

### Opțiuni de meniu pentru funcțiile imprimantei

### Seturi de funcții:

Quality:

#### MediaType:

Selectați tipul de hârtie pe care tipăriți. Dacă selectați **Nespecificat**, tipărirea se face din sursa de hârtie pentru care tipul de hârtie este setat la următoarele în setările imprimantei.

hârtii normale, Recycled, Hârtie simplă de înaltă calitate

Cu toate acestea, hârtia nu poate fi alimentată de la o sursă de hârtie pentru care sursa de hârtie este dezactivată în **Selectare automată setări** ale imprimantei.

### Print Quality:

Selectați calitatea la care doriți să tipăriți.

### Color:

#### Color Mode:

Alegeți dacă doriți să tipăriți color sau monocrom.

Press Simulation:

La tipărire puteți selecta cerneluri CMYK pentru a simula tipărirea cu cerneluri CMYK pe o presă tipografică offset.

Altele:

Ink Save Mode:

Conservă cerneala reducând densitatea tipăririi.

### Tipărirea documentelor de pe dispozitive mobile

Puteți tipări documente de pe un dispozitiv mobil.

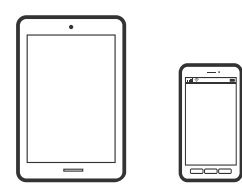

### Imprimarea folosind Epson Smart Panel

Epson Smart Panel este o aplicație care vă permite să efectuați operațiuni de tipărire cu ușurință, inclusiv tipărirea de pe un dispozitiv mobil. Puteți conecta imprimanta și dispozitivul mobil printr-o rețea wireless, verifica nivelurile de cerneală și starea imprimantei și puteți căuta soluții dacă apar erori.

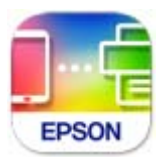

Instalați Epson Smart Panel de la următoarea adresă URL sau cu următorul cod QR.

https://support.epson.net/smpdl/

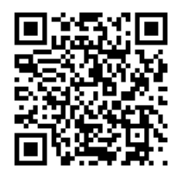

Porniți Epson Smart Panel, apoi selectați meniul de tipărire din ecranul principal.

### Tipărirea documentelor folosind AirPrint

AirPrint permite tipărirea wireless instantanee de la iPhone, iPad, iPod touch și Mac fără necesitatea instalării de drivere sau descărcării de software.

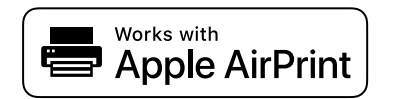

Notă:

Dacă ați dezactivat mesajele de configurare a hârtiei la panoul de comandă al imprimantei dvs., nu puteți utiliza funcția AirPrint. Consultați linkul de mai jos pentru a activa mesajele, dacă este necesar.

1. Configurați imprimanta pentru tipărirea fără fir. Consultați linkul de mai jos.

https://epson.sn

- 2. Conectați dispozitivul Apple la aceeași rețea wireless pe care o utilizează imprimanta dvs.
- 3. Tipăriți de pe dispozitivul dvs. pe imprimanta dvs.

**Notă:** Pentru detalii, consultați pagina AirPrint de pe site-ul web Apple.

### Informații conexe

➡ "Nu se poate tipări deşi a fost stabilită o conexiune (iOS)" la pagina 168

### Tipărirea cu ajutorul Epson Print Enabler

Puteți tipări fără fir documentele, e-mailurile, fotografiile și paginile web de pe telefonul sau tableta Android (Android v7.0 sau o versiune superioară). Din câteva atingeri, dispozitivul Android va descoperi o imprimantă Epson conectată la aceeași rețea fără fir.

Căutați și instalați Epson Print Enabler din Google Play.

Accesați **Setări** la dispozitivul Android, selectați **Tipărire**, apoi activați Epson Print Enabler. De la o aplicație Android precum Chrome, atingeți pictograma de meniu și tipăriți întreg conținutul ecranului.

#### Notă:

Dacă nu vedeți imprimanta, atingeți Toate imprimantele și selectați imprimanta.

### **Imprimarea folosind Mopria Print Service**

Mopria Print Service permite tipărirea wireless instantanee de pe smartphone-uri sau tablete Android.

Instalați Mopria Print Service din Google Play.

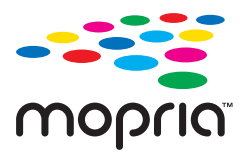

Pentru mai multe detalii, accesați website-ul Mopria la https://mopria.org.

# Tipărirea pe plicuri

### Tipăriți pe plicuri de pe un computer (Windows)

- Încărcați plicuri în imprimantă. "Încărcare plicuri" la pagina 87
- 2. Deschideți fișierul pe care doriți să-l tipăriți.
- 3. Accesați fereastra pentru driver-ul imprimantei.
- 4. Selectați dimensiunea plicului din **Dimensiuni document** din fila **Principal** și apoi selectați **Plic** din **Tip** hârtie.
- 5. Setați celelalte elemente din filele Principal și Mai multe opțiuni în funcție de caz și faceți clic pe OK.
- 6. Faceți clic pe **Tipărire**.

### Tipăriți pe plicuri de pe un computer (Mac OS)

- Încărcați plicuri în imprimantă. "Încărcare plicuri" la pagina 87
- 2. Deschideți fișierul pe care doriți să-l tipăriți.
- 3. Selectați Tipărire din meniul Fișier sau o altă comandă pentru a accesa caseta de dialog pentru tipărire.
- 4. Selectați dimensiunea ca setare Format hârtie.
- 5. Selectați Setări tipărire din meniul contextual.
- 6. Selectați Plic ca setare pentru Tip media.
- 7. Setați celelalte elemente în funcție de caz.
- 8. Faceți clic pe Tipărire.

# Tipărire pagini web

### Tipărirea paginilor web de pe dispozitive mobile

Instalați Epson Smart Panel de la următoarea adresă URL sau cu următorul cod QR.

https://support.epson.net/smpdl/

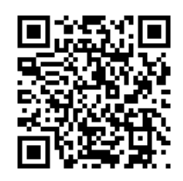

Deschideți pagina web pe care doriți să o tipăriți în aplicația browserului web al dumneavoastră. Atingeți **Partajare** din meniul aplicației browserului web, selectați **Smart Panel**, apoi începeți tipărirea.

## Tipărirea utilizând un serviciu cloud

Utilizând serviciul Epson Connect disponibil prin internet, puteți tipări de pe smartphone, tabletă sau laptop oricând și practic oriunde. Pentru a utiliza acest serviciu, trebuie să înregistrați utilizatorul și imprimanta în Epson Connect.

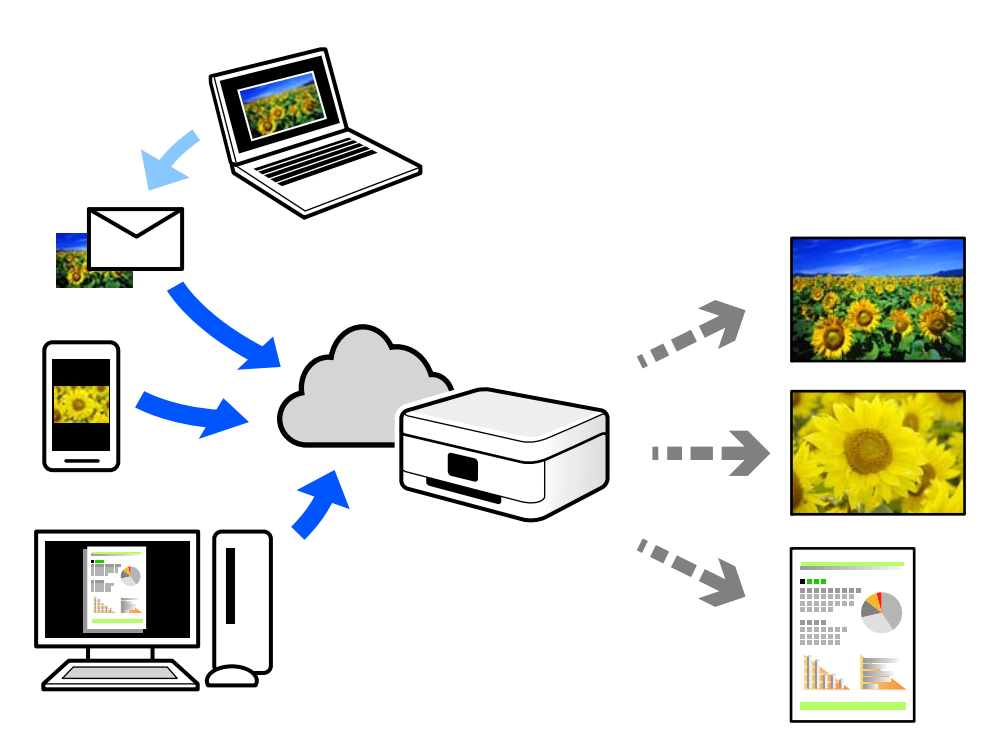

Caracteristicile disponibile prin internet sunt enumerate mai jos.

Email Print

Când trimiteți un e-mail cu fișiere atașate, precum documente sau imagini, la o adresă de e-mail atribuită imprimantei, puteți imprima mesajul respectiv și fișierele atașate din locații aflate la distanță, precum imprimanta de acasă sau de la birou.

Epson Smart Panel

Această aplicație este pentru iOS și Android și vă permite să tipăriți de pe un smartphone sau o tabletă. Puteți tipări documente, imagini și site-uri web trimițându-le direct la o imprimantă din aceeași rețea LAN wireless.

□ Remote Print Driver

Acesta este un driver partajat, compatibil cu Remote Print Driver. Când tipăriți utilizând o imprimantă dintr-o locație aflată la distanță, puteți tipări prin modificarea imprimantei din fereastra uzuală a aplicației.

Consultați portalul web Epson Connect pentru detalii despre cum să efectuați configurarea sau tipărirea.

https://www.epsonconnect.com/

http://www.epsonconnect.eu (doar Europa)

# Întreținerea imprimantei

| Verificarea stării consumabilelor                                                   | 137 |
|-------------------------------------------------------------------------------------|-----|
| Reducerea problemelor referitoare la alimentarea cu hârtie pentru Casetă de hârtie. | 138 |
| Îmbunătățirea calității tipăririi.                                                  | 138 |

## Verificarea stării consumabilelor

Puteți verifica nivelurile aproximative ale cernelii și durata de viață aproximativă a cutiei de întreținere de la

panoul de comandă al imprimantei. Selectați • pe ecranul principal.

Pentru a selecta un element, utilizați butoanele ▲ ▼ ◀ ▶ și apoi apăsați butonul OK.

### Notă:

În cele ce urmează este indicat spațiul liber din cutia de întreținere.

A: Spațiu liber

B: Cantitatea de cerneală reziduală

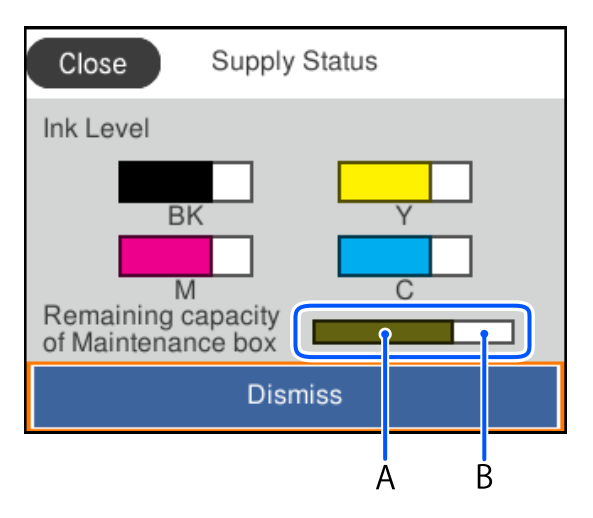

Puteți continua tipărirea în timp ce mesajul de cerneală aproape consumată este afișat. Înlocuiți cartuș cerneală când este necesar.

### Notă:

- □ De asemenea, puteți verifica nivelurile aproximative de cerneală și durata de viață aproximativă a cutiei de întreținere din monitorul de stare al driverului imprimantei.
  - □ Windows

Faceți clic pe EPSON Status Monitor 3 din fila Întreținere.

Dacă EPSON Status Monitor 3 este dezactivată, faceți clic pe Setări extinse din fila Întreținere și apoi selectați Activare EPSON Status Monitor 3.

□ Mac OS

Meniu Apple > Preferințe sistem > Imprimante & Scanere (sau Imprimare & Scanare, Imprimare & Fax) > Epson(XXXX) > Opțiuni & Consumabile > Utilitar > Deschidere utilitar imprimantă > EPSON Status Monitor

### Informații conexe

- ➡ "Este momentul să înlocuiți cartușele de cerneală" la pagina 183
- ➡ "Este momentul să înlocuiți cutia de întreținere" la pagina 188

# Reducerea problemelor referitoare la alimentarea cu hârtie pentru Casetă de hârtie

Atunci când hârtia nu este alimentată în mod corect de la casetă de hârtie, curățați rola din interior.

1. Scoateți casetă de hârtie.

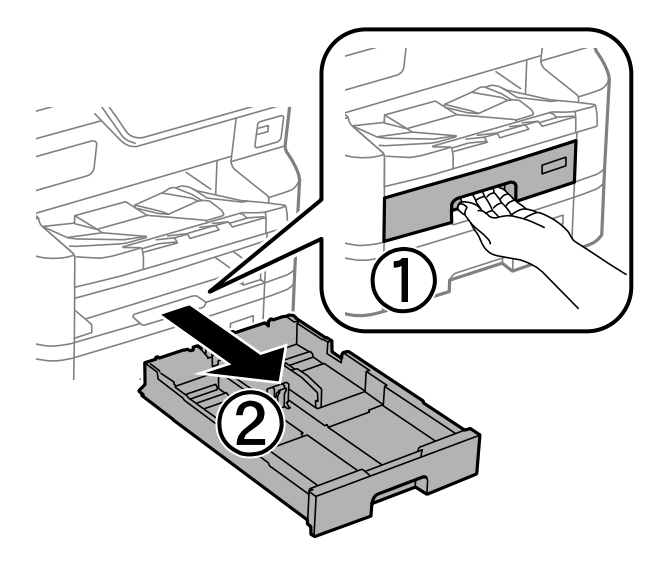

2. Ștergeți rola cu o cârpă moale, ușor umezită.

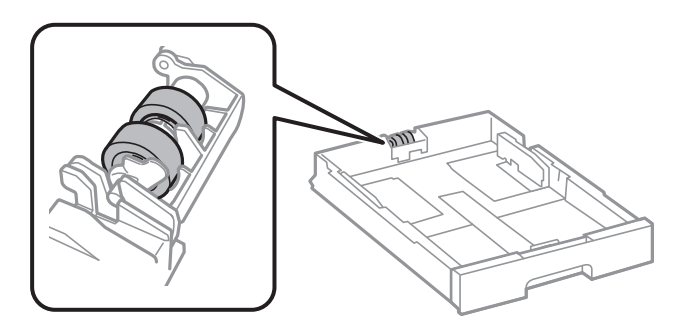

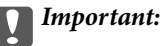

Folosirea unei cârpe uscate ar putea duce la deteriorarea suprafeței rolei.

3. Introduceți casetă de hârtie.

# Îmbunătățirea calității tipăririi

### Ajustarea calității de imprimare

Dacă observați linii verticale aliniate incorect, imagini neclare sau benzi orizontale, ajustați calitatea imprimării. Dacă doriți să ajutați calitatea imprimării per hârtie, realizați mai întâi această setare. Valoarea setării per hârtie este resetată dacă realizați această setare după ajustarea per hârtie.

- 1. Încărcați hârtie simplă A4 în imprimantă.
- 2. Selectați Întreținere pe panoul de comandă al imprimantei.

Pentru a selecta un element, utilizați butoanele ▲ ▼ ◀ ▶ și apoi apăsați butonul OK.

- 3. Selectați Ajustare calitate imprimare.
- 4. Urmați instrucțiunile afișate pe ecran pentru a imprima modele pentru alinierea capului de imprimare și apoi aliniați capul de imprimare.
  - □ Acest model vă permite să efectuați alinierea dacă liniile verticale apar nealiniate.

Găsiți și selectați numărul modelului care are linia verticală cel mai puțin nealiniată.

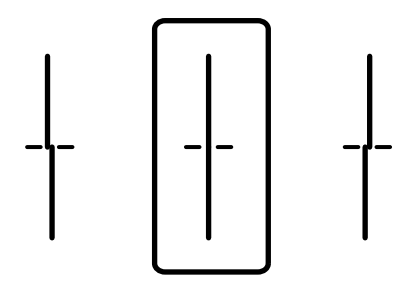

Acest model vă permite să efectuați alinierea dacă observați benzi orizontale la intervale regulate.
 Găsiți și introduceți numărul modelului cu cele mai mici defecte de separare și suprapunere.

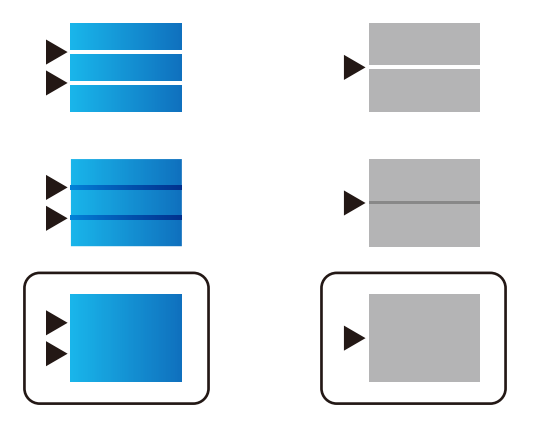

### Ajustarea calității de imprimare per hârtie

Realizarea setărilor de calitate a imprimării per hârtie. Sunt acceptate hârtia simplă, hârtia reciclată, hârtia simplă de calitate ridicată, hârtia pre-tipărită, hârtia color, hârtia cu antet și hârtia groasă 1.

- 1. Alimentați hârtia pentru care doriți să reglați calitatea imprimării în imprimantă.
- 2. Selectați Întreținere pe panoul de comandă al imprimantei.

Pentru a selecta un element, utilizați butoanele ▲ ▼ ◀ ▶ și apoi apăsați butonul OK.

- 3. Selectați Ajustare calitate imprimare pentru hârtie.
- 4. Selectați modul de ajustare din Imprimare model sau Introducere valoare setată.

- 5. Selectați tipul de hârtie încărcat în imprimantă.
- 6. Urmați instrucțiunile de pe ecran pentru a alinia capul de imprimare.

Modelul se aliniază dacă apar linii orizontale la intervale regulate.

Găsiți și introduceți numărul modelului cu cele mai mici defecte de separare și suprapunere.

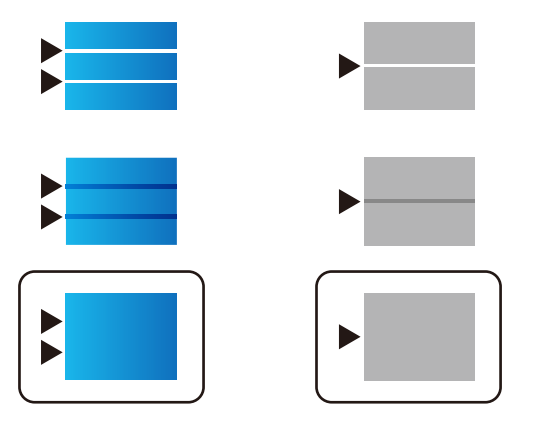

Notă:

Când tipăriți hârtia pentru care poate fi ajustată calitatea, selectați **Selectare automată (hârtii simple)** în **Tip hârtie** pentru driverul imprimantei, astfel încât valoarea de reglare să fie aplicată automat.

7. Închideți ecranul de informații.

Dacă după efectuarea acestei ajustări nu este îmbunătățită calitatea tipăririi, realizați **Ajustare calitate imprimare** pentru a seta valorile de reglare standard, și apoi realizați din nou ajustările conform tipului hârtiei.

### Verificarea și curățarea capului de imprimare

Dacă duzele sunt înfundate, rezultatul tipăririi este estompat, apar benzi vizibile sau culori neașteptate. Dacă duzele sunt extrem de înfundate, va fi tipărită o pagină goală. În cazul reducerii calității de tipărire, utilizați mai întâi funcția de verificare a duzelor pentru a verifica dacă sunt înfundate duzele. Dacă sunt înfundate, curățați capul de imprimare.

### Important:

- Nu deschideți capacul frontal și nu opriți imprimanta în timpul curățării capului. Dacă operația de curățare a capului de tipărire nu s-a terminat, nu veți putea tipări.
- **U** *Curățarea capului consumă cerneală și nu ar trebui efectuată mai mult decât este necesar.*
- Dacă nivelul cernelii este scăzut, probabil nu veți putea curăța capul de tipărire.
- În cazul în care calitatea tipăririi nu s-a îmbunătățit după ce ați repetat operația de verificare a duzelor și după ce ați curățat capul de 4 ori, așteptați cel puțin 6 ore fără să tipăriți și apoi repetați verificarea duzelor și

curățarea capului de imprimare dacă este necesar. Recomandăm oprirea imprimantei apăsând pe butonul U. Dacă nu s-a îmbunătățit calitatea, contactați serviciul de asistență Epson.

Pentru a preveni uscarea capului de imprimare, nu scoateți imprimanta din priză în timp ce este pornită.

Puteți verifica și curăța capul de imprimare, utilizând panoul de comandă al capului de imprimare.

1. Selectați Întreținere pe panoul de comandă al imprimantei.

Pentru a selecta un element, utilizați butoanele ▲ ▼ ◀ ▶ și apoi apăsați butonul OK.

- 2. Selectați Verif. duză cap imprimare.
- 3. Urmați instrucțiunile de pe ecran pentru a încărca hârtie și a tipări modelul de verificare a duzelor.
- 4. Verificați modelul tipărit.
  - □ Dacă există linii întrerupte sau segmente lipsă, așa cum este indicat în modelul "NG", este posibil ca duzele capului de tipărire să fie înfundate. Treceți la pasul următor.
  - Dacă nu observați linii întrerupte sau segmente lipsă, așa cum este indicat în modelul "OK", duzele nu sunt înfundate. Curățarea capului de tipărire nu este necesară. Selectați O pentru a ieși.

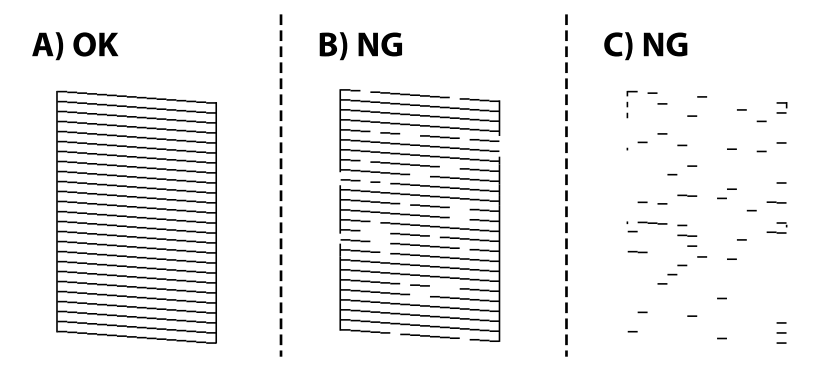

- 5. Selectați 🗙.
- 6. Pentru curățarea capului de tipărire, urmați instrucțiunile afișate pe ecran.
- 7. După ce curățarea s-a terminat, urmați instrucțiunile afișate pe ecran pentru a tipări din nou modelul de verificare a duzelor. Repetați operația de curățare și tipărirea modelului până la tipărirea completă a tuturor liniilor.

### Notă:

De asemenea, puteți verifica și curăța capul de imprimare, utilizând driverul imprimantei.

U Windows

Faceți clic pe Verif. duză cap imprimare din fila Întreținere.

□ Mac OS

```
Meniu Apple > Preferințe sistem > Imprimante & Scanere (sau Imprimare & Scanare, Imprimare & Fax) > 
Epson(XXXX) > Opțiuni & Consumabile > Utilitar > Deschidere utilitar imprimantă > Verif. duză cap imprimare
```

### Prevenirea înfundării duzelor

Când porniți sau opriți imprimanta, utilizați întotdeauna butonul de pornire

Verificați ca indicatorul luminos de alimentare să fie stins înainte de a deconecta cablul de alimentare.

Cerneala se poate evapora dacă nu este acoperită. Exact ca în cazul punerii unui capac la un stilou sau la un dispozitiv de ungere cu ulei pentru a preveni uscarea acestora, asigurați-vă de acoperirea corespunzătoare a capului de imprimare pentru a preveni uscarea cernelii.

Când cablul de alimentare este deconectat sau survine o cădere de tensiune în timp ce imprimanta funcționează, capul de imprimare poate să nu fie acoperit corespunzător. Dacă capul de imprimare este lăsat în starea în care este, acesta se va evapora cauzând înfundarea duzelor (ieșirilor cernelii).

În aceste cazuri porniți și opriți imprimanta din nou pentru a acoperi capul de imprimare.

### Alinierea rasterului de linii

Dacă liniile vertical apar nealiniate, aliniați rasterul de linii.

- 1. Încărcați hârtie normală A4 în imprimantă.
- 2. Selectați **Setări** pe ecranul de pornire.
- 3. Selectați Întreținere > Aliniere linii.
- 4. Urmați instrucțiunile de pe ecran pentru a tipări un model de aliniere.
- 5. Urmați instrucțiunile de pe ecran pentru a alinia rasterul de linii. Găsiți și introduceți numărul modelului care are linia verticală cel mai puțin nealiniată.

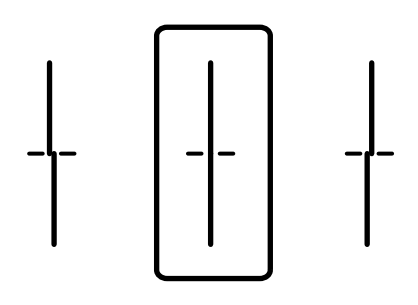

### Curățarea traseului hârtiei pentru evitarea petelor de cerneală

Atunci când materialele tipărite prezintă cerneală întinsă sau ștearsă, curățați rola din interior.

### **Important:**

Nu utilizați șervețele de hârtie pentru a curăța interiorul imprimantei. Duzele capului de imprimare ar putea fi înfundate cu scame.

- 1. Încărcați hârtie de dimensiune A4 în sursa de hârtie pe care doriți să o curățați.
- 2. Selectați Setări pe ecranul principal.

Pentru a selecta un element, utilizați butoanele **A V I>** și apoi apăsați butonul OK.

- 3. Selectați Întreținere > Curățare marcaj hârtie.
- 4. Selectați sursa de hârtie și urmați instrucțiunile de pe ecran pentru a curăța traseul hârtiei.

#### Notă:

Repetați această procedură până când hârtia nu mai este pătată cu cerneală. Dacă materialele tipărite prezintă în continuare cerneală întinsă, curățați și celelalte surse de hârtie.

# În aceste situații

| Când se înlocuiește un computer                                                          |
|------------------------------------------------------------------------------------------|
| Instalarea sau dezinstalarea separată a aplicațiilor                                     |
| Efectuarea setărilor de conectare la computer                                            |
| Verificarea stării conexiunii la rețea a imprimantei (Raport de conexiune la rețea). 150 |
| Conectarea directă la imprimantă (Wi-Fi Direct)                                          |
| Modificarea conexiunii de la Wi-Fi la USB                                                |
| Înregistrarea unui cont de utilizator în driverul de imprimantă (Windows) 156            |
| Manipularea și transportul imprimantei                                                   |

# Când se înlocuiește un computer

Următoarele ar trebui efectuate doar dacă sunt permise operațiunile de utilizator.

Trebuie să instalați driverul de imprimantă și alte software-uri pe noul computer.

Accesați următorul site web și introduceți numele produsului. Mergeți la **Configurarea** și apoi începeți configurarea. Urmați instrucțiunile afișate pe ecran.

### https://epson.sn

# Instalarea sau dezinstalarea separată a aplicațiilor

Conectați computerul la rețea și instalați cea mai recentă versiune a aplicațiilor de pe site-ul web. Conectați-vă la computer ca administrator. Introduceți parola de administrator dacă vă este solicitat acest lucru.

### Instalarea separată a aplicațiilor

### Notă:

- Dentru a reinstala o aplicație, aceasta trebuie să fie mai întâi dezinstalată.
- Puteți descărca aplicațiile cele mai recente de pe site-ul web Epson. http://www.epson.com
- □ Dacă utilizați sistemele de operare Windows Server, nu puteți utiliza Epson Software Updater. Descărcați aplicațiile cele mai recente de pe site-ul web Epson.
- 1. Asigurați-vă că imprimanta și computerul sunt disponibile pentru comunicații și că imprimanta este conectată la internet.
2. Porniți EPSON Software Updater.

Captura de ecran este Windows.

| 🛄 Epson Software Updater |                 |               | ×                 |
|--------------------------|-----------------|---------------|-------------------|
| New software             | is available in | the table bel | ow.               |
| Select you               | r product v     | Ð             |                   |
| Essential Pro            | duct Updates    |               |                   |
| Software                 | Status          | Version       | Size              |
| <                        |                 |               | >                 |
| Other useful             | coffware        |               |                   |
| Software                 | Status          | Version       | Size              |
| <                        | <u>s</u>        |               | ,<br>Total : - MB |
|                          |                 |               |                   |
| Exit                     |                 | Install 0 i   | tem(s)            |

- 3. Pentru Windows, selectați imprimanta, apoi faceți clic pe 😳 pentru cele mai recente aplicații disponibile.
- 4. Selectați elementele pe care doriți să le instalați sau să le actualizați, apoi faceți clic pe butonul de instalare.

#### Important:

Nu opriți și nu deconectați imprimanta de la sursa de alimentare electrică înainte de finalizarea actualizării. În caz contrar se poate produce o defecțiune a imprimantei.

#### Informații conexe

- ➡ "Aplicație pentru actualizare software și firmware (Epson Software Updater)" la pagina 221
- ➡ "Dezinstalarea aplicațiilor" la pagina 148

#### Verificarea faptului că este instalat un driver al imprimantei Epson original — Windows

Puteți verifica dacă este instalat un driver al imprimantei Epson original pe computerul dumneavoastră utilizând una dintre următoarele metode.

❑ Windows 11

Faceți clic pe butonul de start, iar apoi selectați **Setări** > **Bluetooth și dispozitive** > **Imprimante și scanere**, iar apoi faceți clic pe **Proprietăți server de imprimare** sub **Setări corelate**.

□ Windows 10/Windows 8.1/Windows 8/Windows 7/Windows Server 2022/Windows Server 2019/Windows Server 2012 R2/Windows Server 2012/Windows Server 2008 R2

Selectați **Panou de comandă** > **Vedeți dispozitive și imprimante (Imprimante, Imprimante și faxuri)** în **Hardware și sunet**, faceți clic pe pictograma imprimantei, apoi faceți clic pe **Proprietăți server de imprimare** în partea de sus a ferestrei.

| 📆 Devices and Pri                                  | nters          |                      |                            |               |
|----------------------------------------------------|----------------|----------------------|----------------------------|---------------|
| $\leftarrow$ $\rightarrow$ $\checkmark$ $\uparrow$ | 📆 > Control Pa | nel > Hardware and S | ound > Devices and Printer | s             |
| Add a device                                       | Add a printer  | See what's printing  | Print server properties    | Remove device |
| > Devices (4)                                      |                |                      |                            |               |
| Drintors (21)                                      |                |                      |                            |               |
| EPSON EP-8834<br>Series                            |                |                      |                            |               |

□ Windows Server 2008

Executați clic-dreapta pe folderul Imprimante și apoi clic pe Executare ca administrator > Proprietăți server.

Faceți clic pe fila **Drivere**. Dacă numele imprimantei este afișat în listă, un driver de imprimantă Epson original este instalat pe computerul dumneavoastră.

| 🖶 Print Server Properties              |              |                    | ×     |
|----------------------------------------|--------------|--------------------|-------|
| Forms Ports Drivers Secur              | ity Advanced |                    |       |
| XXXXXXXXXXXXXXXXXXXXXXXXXXXXXXXXXXXXXX | xx           |                    |       |
| Name                                   | Processor    | Туре               | ^     |
| EPSON XXXXXX Series                    | x64          | Type 3 - User Mode |       |
|                                        |              |                    | ł     |
|                                        |              |                    | ~     |
| Add                                    | Remove       | Properties         | •     |
| 🖓 Change Driver Settin                 | gs           |                    |       |
|                                        | 0            | K Cancel           | Apply |

#### Informații conexe

➡ "Instalarea separată a aplicațiilor" la pagina 144

#### Verificarea faptului că este instalat un driver al imprimantei Epson original — Mac OS

Puteți verifica dacă este instalat un driver al imprimantei Epson original pe computerul dumneavoastră utilizând una dintre următoarele metode.

Selectați **Preferințe sistem** (sau **Setări sistem**) din meniul Apple > **Imprimante și scanere** (sau **Tipărire și scanare, Tipărire și fax**) și apoi selectați imprimanta. Faceți clic pe **Opțiuni și consumabile** și dacă filele **Opțiuni** și **Utilitar** sunt afișate în fereastră, un driver al imprimantei Epson original este instalat pe computerul dumneavoastră.

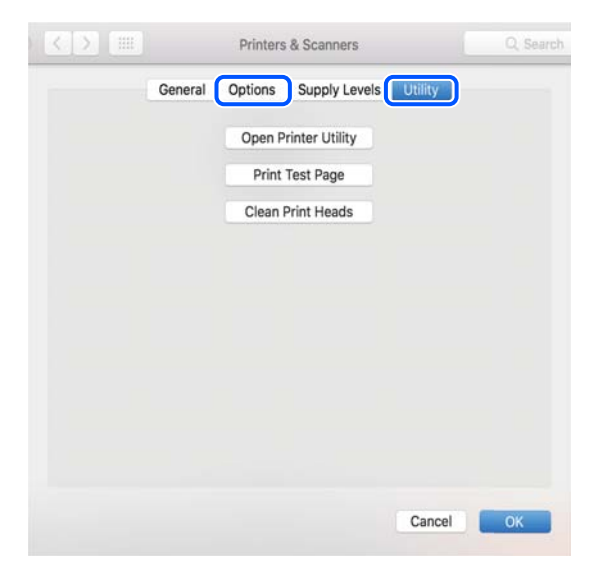

#### Informații conexe

➡ "Instalarea separată a aplicațiilor" la pagina 144

# Instalarea unui driver PostScript

#### Instalarea unui driver de imprimantă PostScript — Windows

- 1. Începeți procesul de instalare de la una din următoarele opțiuni.
  - Descărcați de pe site-ul web.

Accesați pagina aferentă imprimantei dumneavoastră de pe următorul site web, descărcați driverul de imprimantă PostScript și apoi rulați fișierul executabil.

http://www.epson.eu/Support (Europa)

http://support.epson.net/ (în afara Europei)

Utilizând un disc software (pentru modelele livrate cu disc software și discul software este disponibil.) Introduceți discul software în calculator, accesați următoarea cale de folder și apoi rulați SETUP64.EXE (sau SETUP.EXE).

Driver\PostScript\WINX64 (sau WINX86)\SETUP\SETUP64.EXE (sau SETUP.EXE)

2. Selectați imprimanta.

- 3. Urmați instrucțiunile afișate pe ecran.
- 4. Selectați metoda de conectare, dintre conexiune la rețea sau conexiune USB.
  - Pentru conexiune la rețea.

Este afișată o listă a imprimantelor disponibile în aceeași rețea.

Selectați imprimanta pe care doriți să o utilizați.

□ Pentru conexiune USB.

Pentru conectarea imprimantei la calculator, urmați instrucțiunile afișate pe ecran.

5. Pentru instalarea driverului de imprimantă PostScript, urmați instrucțiunile afișate pe ecran.

#### Instalarea unui driver de imprimantă PostScript — Mac OS

Descărcați driverul imprimantei de pe site-ul web Epson, apoi instalați-l.

http://www.epson.eu/Support (Europa)

http://support.epson.net/ (în afara Europei)

Aveți nevoie de adresa IP a imprimantei la instalarea driver-ului.

Selectați pictograma de rețea pe ecranul de pornire al imprimantei și apoi selectați metoda de conectare activă pentru a confirma adresa IP a imprimantei.

# Adăugarea unei imprimante Epson (doar pentru Mac OS)

- 1. Selectați **Preferințe sistem** (sau **Setări sistem**) din meniul Apple > **Imprimante și scanere** (sau **Tipărire și** scanere, Tipărire și fax).
- 2. Faceți clic pe + (sau pe Adăugare imprimantă, scaner sau fax), apoi selectați imprimanta pe ecranul afișat.
- 3. Efectuați următoarele setări.
  - □ macOS Monterey (12.x) sau o versiune ulterioară

Faceți clic pe Selectare software din Utilizare, selectați imprimanta pe ecranul afișat și faceți clic pe OK.

- Mac OS X Mavericks (10.9.5) până la macOS Big Sur (11.x)
   Selectați imprimanta din Utilizare.
- 4. Faceți clic pe **Adăugare**.

Notă:

- Dacă imprimanta dvs. nu este în listă, verificați dacă este conectată corect la computer și dacă este pornită.
- □ În cazul unei conexiuni USB, IP sau Bonjour, configurați manual unitatea caseta pentru hârtie opțională după adăugarea imprimantei.

# Dezinstalarea aplicațiilor

Conectați-vă la computer ca administrator. Introduceți parola de administrator dacă vă este solicitat acest lucru.

# Dezinstalarea aplicațiilor - Windows

- 1. Apăsați pe butonul  $\bigcirc$  pentru a închide imprimanta.
- 2. Închideți toate aplicațiile care rulează.
- 3. Deschideți Panou de comandă:
  - ❑ Windows 11

Faceți clic pe butonul de pornire și apoi selectați **Toate aplicațiile** > **Instrumente Windows** > **Panou de control**.

- Windows 10/Windows Server 2022/Windows Server 2019/Windows Server 2016 Faceți clic pe butonul start și apoi selectați Sistem Windows > Panou de comandă.
- Windows 8.1/Windows 8/Windows Server 2012 R2/Windows Server 2012 Selectați Desktop > Setări > Panou de comandă.
- Windows 7/Windows Server 2008 R2/Windows Server 2008
   Faceți clic pe butonul Start și selectați Panou de comandă.
- Deschideți Dezinstalare program (sau Adăugare sau eliminare programe): Selectați Dezinstalare program din Programe.
- 5. Selectați aplicația pe care doriți să o dezinstalați.

Dezinstalarea driverului de imprimantă nu este posibilă dacă există sarcini de tipărire. Ștergeți sarcinile de tipărire sau așteptați tipărirea acestora înainte de a dezinstala.

6. Dezinstalați aplicațiile:

Faceți clic pe Dezinstalare/Modificare sau pe Dezinstalare.

Notă:

Dacă este afișată fereastra **Control cont utilizator**, faceți clic pe **Continuare**.

7. Urmați instrucțiunile afișate pe ecran.

# Dezinstalarea aplicațiilor - Mac OS

1. Descărcați Uninstaller utilizând EPSON Software Updater.

După ce ați descărcat Uninstaller, nu mai trebuie să îl descărcați din nou de fiecare dată când dezinstalați aplicația.

- 2. Apăsați pe butonul 🕐 pentru a închide imprimanta.
- Pentru a dezinstala driverul de imprimantă, selectați Preferințe sistem (sau Setări sistem) din meniul Apple > Imprimante și scanere (sau Tipărire și scanare, Tipărire și fax), apoi eliminați imprimanta din lista cu imprimante activate.
- 4. Închideți toate aplicațiile care rulează.
- 5. Selectați Start > Aplicații > Epson Software > Uninstaller.

Selectați aplicația pe care doriți să o dezinstalați și apoi faceți clic pe Uninstall. 6.

#### Important:

Uninstaller elimină toate driver-ele de imprimante Epson inkjet de pe computer. Dacă utilizați mai multe imprimante Epson și doriți să ștergeți doar anumite drivere, ștergeți-le mai întâi pe toate și apoi reinstalați-le *pe cele necesare.* 

#### Notă:

Dacă nu găsiți aplicația pe care doriți să o dezinstalați în lista de aplicații, nu o puteți dezinstala utilizând Uninstaller. În acest caz, selectați **Salt > Aplicații > Epson Software**, selectați aplicația pe care doriți să o dezinstalați și apoi trageți-o peste pictograma pentru coșul de gunoi.

#### Informații conexe

➡ "Aplicație pentru actualizare software și firmware (Epson Software Updater)" la pagina 221

# Efectuarea setărilor de conectare la computer

Urmați instrucțiunile oferite de administrator cu privire la modul de conectare a imprimantei.

Accesați următorul site web și introduceți numele produsului. Accesați Configurarea și apoi începeți configurarea.

#### https://epson.sn

Pentru a configura o imprimantă partajată în rețea, selectați o imprimantă găsită în rețea și începeți configurarea.

# Verificarea stării conexiunii la rețea a imprimantei (Raport de conexiune la rețea)

Puteți tipări un raport de conexiune la rețea pentru a verifica starea dintre imprimantă și routerul wireless.

1. Selectați i pe ecranul principal.

Pentru a selecta un element, utilizați butoanele ▲ ▼ ◀ ▶ și apoi apăsați butonul OK.

- 2. Selectați Informații > Când nu vă puteți conecta la rețea > Verificare conexiune. Începe verificarea conexiunii.
- 3. Urmați instrucțiunile de pe ecranul imprimantei pentru a tipări raportul de conexiune la rețea. Dacă a apărut o eroare, contactați administratorul.

#### Informații conexe

"Mesaje şi soluții în raportul de conexiune la rețea" la pagina 60

# Conectarea directă la imprimantă (Wi-Fi Direct)

Wi-Fi Direct (AP simplu) permite conectarea unui dispozitiv direct la imprimantă fără un router wireless și tipărirea.

# **Despre Wi-Fi Direct**

Utilizați această metodă de conectare atunci când nu utilizați Wi-Fi la domiciliu sau la birou sau atunci când doriți să conectați direct imprimanta și computerul sau dispozitive mobile. În acest mod, imprimanta acționează ca router wireless și puteți conecta dispozitivul la imprimantă, fără a fi necesară utilizarea unui router wireless standard. Totuși, dispozitivele conectate direct la imprimantă nu pot comunica între ele prin intermediul imprimantei.

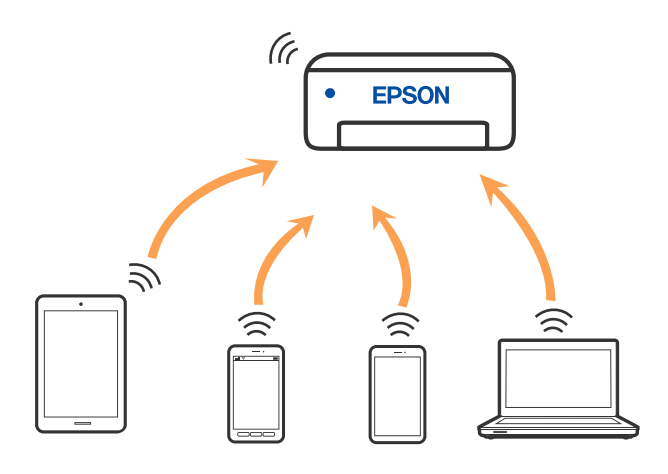

Imprimanta poate fi conectată prin Wi-Fi sau Ethernet și conexiune Wi-Fi Direct (Simple AP) simultan. Totuși, dacă inițiați o conexiune la rețea în modul Wi-Fi Direct (Simple AP) atunci când imprimanta este conectată prin Wi-Fi, Wi-Fi va fi deconectat temporar.

# **Conectarea la dispozitive folosind Wi-Fi Direct**

Această metodă permite conectarea imprimantei direct la dispozitive fără un router wireless.

#### Notă:

Pentru utilizatorii iOS sau Android, este convenabilă configurarea din Epson Smart Panel.

Va trebui să faceți aceste setări pentru imprimanta și dispozitivul la care doriți să vă conectați doar o singură dată. Nu trebuie să faceți din nou aceste setări, cu excepția cazului în care doriți să dezactivați Wi-Fi Direct sau să restabiliți setările de rețea la valorile implicite.

1. Selectați Wi-Fi pe ecranul principal.

Pentru a selecta un element, utilizați butoanele 🛦 🛡 🕩 și apoi apăsați butonul OK.

- 2. Selectați Wi-Fi Direct.
- 3. Apăsați butonul OK.
- 4. Selectați Alte modele.
- 5. Selectați Dispozitive cu alt SO.

6. Pe ecranul Wi-Fi al dispozitivului, selectați SSID afișat pe panoul de comandă al imprimantei, și apoi introduceți parola.

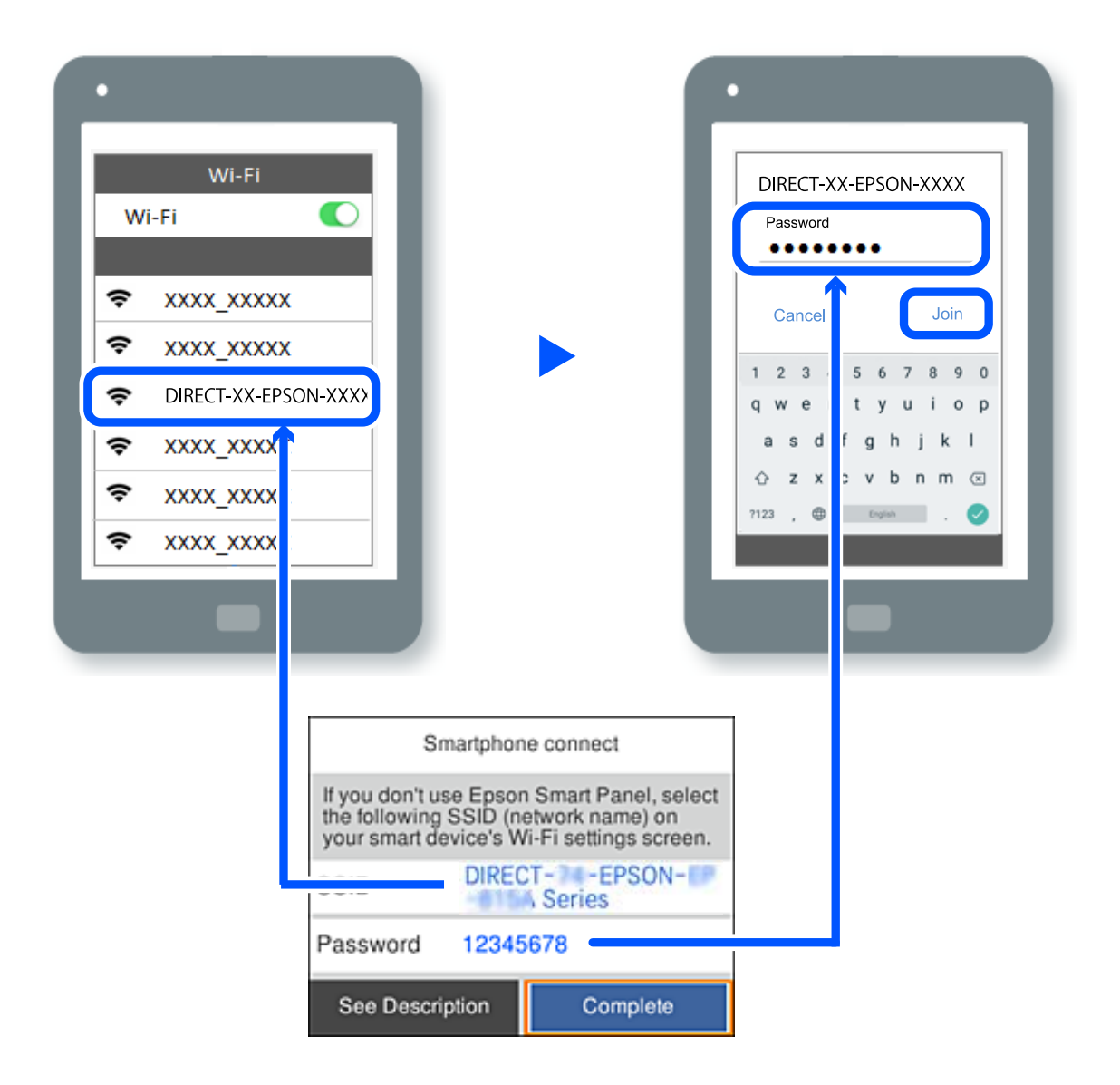

- 7. Pe ecranul de tipărire al aplicației pentru dispozitiv, selectați imprimanta la care doriți să vă conectați.
- 8. Pe panoul de comandă al imprimantei, selectați Finalizat.

Pentru dispozitivele care au mai fost conectate la imprimantă, selectați numele rețelei (SSID) de pe ecranul Wi-Fi al dispozitivului, pentru a le reconecta.

#### Notă:

Dacă utilizați un dispozitiv iOS, puteți să vă conectați, de asemenea, prin scanarea codului QR cu camera standard iOS. Consultați linkul de mai jos https://epson.sn.

# **Conectarea la computer folosind Wi-Fi Direct**

În timp ce imprimanta și computerul sunt conectate folosind Wi-Fi Direct, nu puteți accesa internetul de pe computer. Dacă trebuie să vă conectați în mod continuu la imprimantă, recomandăm utilizarea unei conexiuni Wi-Fi. 1. Accesați site-ul web Epson și descărcați driverul de imprimantă pentru imprimanta dvs. pe computerul care va fi conectat la imprimantă.

http://www.epson.com

- 2. Selectați **1**, și apoi selectați **Wi-Fi Direct**.
- 3. Selectați Start configurare.
- 4. Selectați Alte modele.
- 5. Selectați Dispozitive cu alt SO.

Sunt afișate Nume rețea (SSID) și Parolă pentru Wi-Fi Direct pentru imprimantă.

6. Pe ecranul de conectare la rețea al computerului, selectați SSID afișat pe panoul de comandă al imprimantei și apoi introduceți parola.

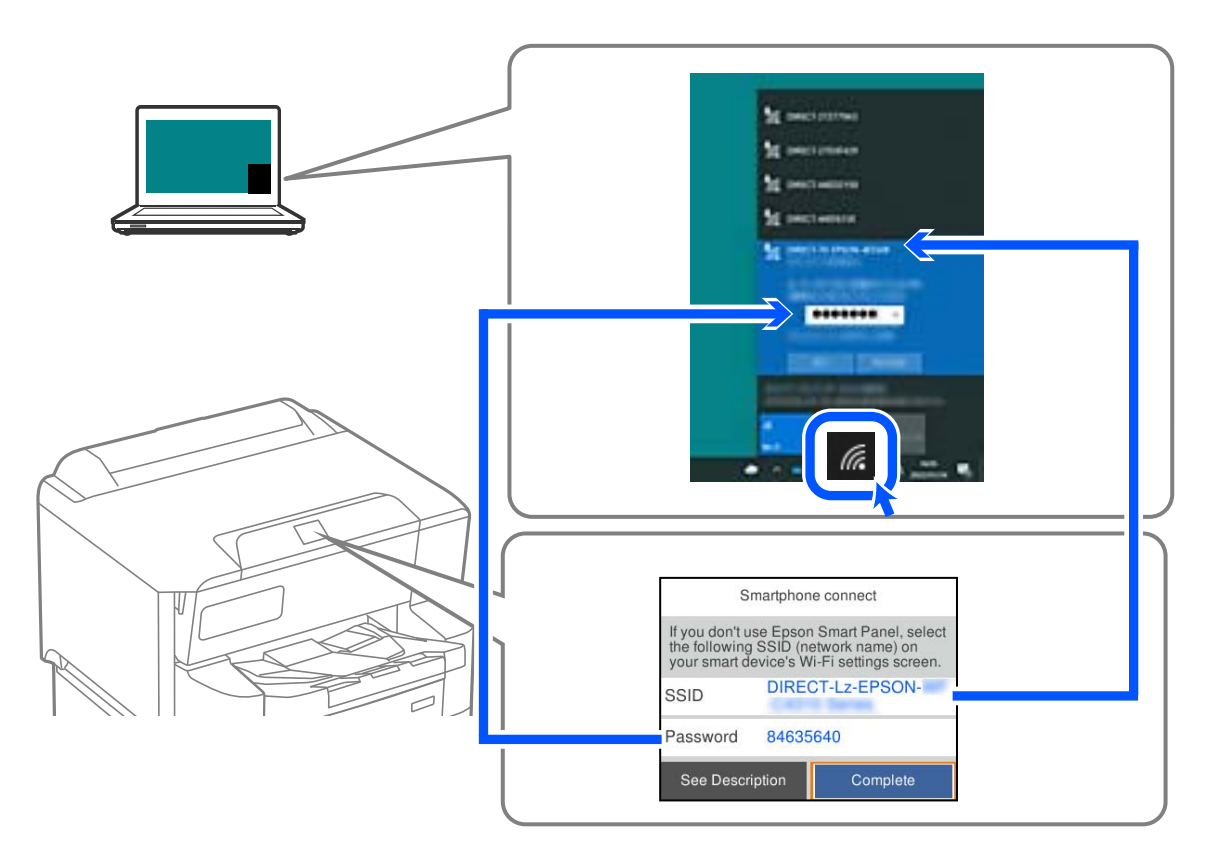

- Faceți dublu clic pe driverul de imprimantă descărcat pe computer pentru a-l instala. Urmați instrucțiunile afişate pe ecran.
- 8. Pe panoul de comandă al imprimantei, selectați Finalizat.

# Deconectarea conexiunii Wi-Fi Direct (Simple AP)

#### Notă:

Când conexiunea Wi-Fi Direct (Simple AP) este dezactivată, toate computerele și dispozitivele inteligente conectate la imprimantă în conexiunea Wi-Fi Direct (Simple AP) sunt deconectate. Dacă doriți să deconectați un anumit dispozitiv, deconectați-vă de la dispozitiv, nu de la imprimantă.

1. Selectați Wi-Fi de pe ecranul principal al imprimantei.

Pentru a selecta un element, utilizați butoanele **A V I>** și apoi apăsați butonul OK.

2. Selectați Wi-Fi Direct.

Sunt afișate informațiile Wi-Fi Direct.

- 3. Apăsați pe butonul OK.
- 4. Selectați
- 5. Selectați Dezactivare Wi-Fi Direct.
- 6. Urmați instrucțiunile afișate pe ecran.

# Modificarea setărilor Wi-Fi Direct (Simple AP) precum SSID

Când conexiunea Wi-Fi Direct (Simple AP) este activată, puteți modifica setările din Wi-Fi > Wi-Fi Direct > Start

**configurare** > i apoi sunt afișate următoarele elemente de meniu.

#### Schimbare nume rețea

Modificați numele rețelei Wi-Fi Direct (Simple AP) (SSID) folosită pentru conectarea la imprimantă cu un nume arbitrar. Puteți seta numele rețelei (SSID) în caracterele ASCII afișate pe tastatura virtuală de pe panoul de comandă. Puteți introduce până la 22 de caractere.

Când schimbați numele rețelei (SSID), toate dispozitivele conectate sunt deconectate. Folosiți noul nume al rețelei (SSID) dacă doriți să reconectați dispozitivul.

#### Modificare parolă

Schimbați parola Wi-Fi Direct (Simple AP) folosită pentru conectarea la imprimantă cu o valoare arbitrară. Puteți seta parola în caracterele ASCII afișate pe tastatura virtuală de pe panoul de comandă. Puteți introduce între 8 și 22 de caractere.

Când schimbați parola, toate dispozitivele conectate sunt deconectate. Folosiți noua parolă dacă doriți să reconectați dispozitivul.

#### Schimbare bandă de frecvență

Schimbați domeniul de frecvență al Wi-Fi Direct utilizat pentru conectarea la imprimantă. Puteți selecta 2,4 GHz sau 5 GHz.

Când schimbați domeniului de frecvență, toate dispozitivele conectate sunt deconectate. Reconectați dispozitivul.

Rețineți că nu puteți reconecta de la dispozitivele care nu sunt compatibile cu domeniul de frecvență de 5 GHz atunci când schimbați la 5 GHz.

#### **Dezactivare Wi-Fi Direct**

Dezactivați setările Wi-Fi Direct (Simple AP) ale imprimantei. La dezactivare, toate dispozitivele conectate la imprimantă în conexiune Wi-Fi Direct (Simple AP) sunt deconectate.

#### Restaurare setări implicite

Restabiliți toate setările Wi-Fi Direct (Simple AP) la valorile implicite.

Informația de conexiune Wi-Fi Direct (Simple AP) a dispozitivului inteligent salvată în imprimantă este ștearsă.

# Modificarea conexiunii de la Wi-Fi la USB

Urmați pașii de mai jos dacă conexiunea Wi-Fi pe care o utilizați este instabilă sau dacă doriți să o schimbați cu o conexiune USB mai stabilă.

- 1. Conectați imprimanta la un computer cu un cablu USB.
- 2. Selectați o imprimantă care nu este etichetată (XXXXX) atunci când tipăriți prin intermediul unei conexiuni USB.

Numele imprimantei sau "Rețea" este afișat în XXXXX, în funcție de versiunea sistemului de operare.

Exemplu Windows 11

| Print                |                          |    |
|----------------------|--------------------------|----|
| ieneral              |                          |    |
| Select Printer       |                          |    |
| EPSON WF-INNI Series | EPSON2D7851 (WF-3        | 60 |
| EPSON WF-3980 Series | 🚍 Fax                    |    |
| EPSON XP-SIM Series  | C Microsoft Print to PDF |    |
| Status: Ready        | Print to file Preference |    |
| Location:            | Constants for Liferenses | -  |
|                      | P 1014                   |    |

Exemplu Windows 10

| 🖶 Print         |                    |
|-----------------|--------------------|
| General         |                    |
| Select Printer  |                    |
| Adobe PDF       | 🕾 Epson Pri        |
| Series(Network) | EPSON W            |
| EPSON Series    | 量 <sup>a</sup> Fax |
| <               |                    |
| Status: Offine  | Print to file      |

Dacă imprimanta nu este recunoscută în timp ce este conectată la computer printr-un cablu USB, este posibil ca un administrator de imprimantă să fi restricționat conexiunea la interfața externă. Contactați administratorul.

#### Informații conexe

- ➡ "Verso" la pagina 22
- ➡ "Restricționarea conexiunilor USB" la pagina 274

# Înregistrarea unui cont de utilizator în driverul de imprimantă (Windows)

Când funcția de control al accesului este activată pentru o imprimantă, puteți imprima din drivere după înregistrarea contului de utilizator în driverele în care se pot înregistra informații de autentificare.

Această secțiune explică procedura de înregistrare a unui cont de utilizator la un driver de imprimantă Epson original.

- 1. Accesați fereastra driverului de imprimantă Epson.
- 2. Selectați în următoarea ordine.

Fila Întreținere > Informații despre imprimantă și opțiuni

- 3. Selectați Salvarea setărilor pentru Control acces, apoi faceți clic pe Parametrii.
- Introduceți Nume utilizator și Parolă, apoi faceți clic pe OK.
   Introduceți contul de utilizator furnizat de administratorul imprimantei.
- 5. Faceți clic pe OK de mai multe ori pentru a închide fereastra driverului imprimantei.

# Manipularea și transportul imprimantei

# Atenție:

- Atunci când transportați imprimanta, ridicați-o într-o poziție stabilă. Dacă ridicați imprimanta într-o poziție instabilă, riscați să vă răniți.
- Deoarece imprimanta este grea, în timpul despachetării și transportului aceasta trebuie manipulată întotdeauna de către două sau mai multe persoane.
- Atunci când ridicați imprimanta, plasați mâinile în poziția indicată mai jos. Dacă ridicați imprimanta ținând-o din alte poziții, aceasta ar putea cădea sau dvs. v-ați putea strivi degetele atunci când o așezați jos.

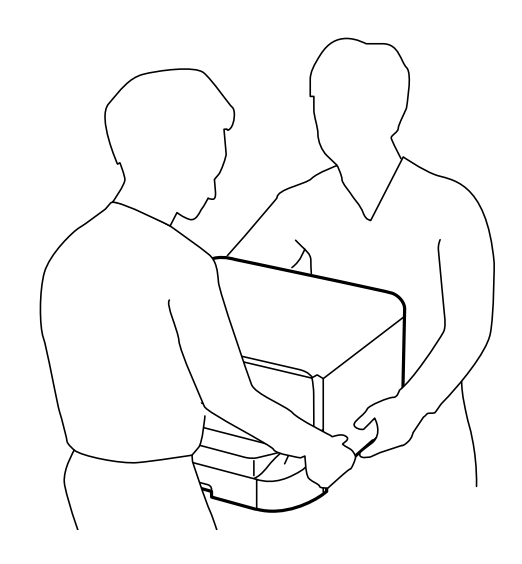

- Atunci când transportați imprimanta, nu o înclinați cu mai mult de 10 grade. În caz contrar, imprimanta ar putea cădea.
- Atunci când instalați imprimanta pe suportul opțional, blocați rotilele înainte de a începe instalarea. Dacă suportul se mişcă în mod neașteptat, riscați să vă răniți.

# Pregătirea pentru mutarea imprimantei

- 1. Opriți imprimanta apăsând pe butonul 0.
- 2. Verificați dacă indicatorul de alimentare s-a stins și apoi scoateți cablul de alimentare.

#### Important:

Deconectați cablul de alimentare după stingerea indicatorului de alimentare. În caz contrar, capul de imprimare nu va reveni în poziția inițială, iar cerneala se va usca; în acest caz este posibil să nu mai puteți tipări.

- 3. Deconectați toate cablurile, de exemplu cablul de alimentare și cablul USB.
- 4. Dacă imprimanta acceptă dispozitive externe de stocare, asigurați-vă că nu sunt conectate.

5. Scoateți tava de ieșire.

# Atenție:

Nu amplasați tava de ieșire scoasă pe imprimantă, deoarece este instabilă. Dacă tava de ieșire cade în timp ce imprimanta este mutată, riscați să vă răniți.

- 6. Scoateți toată hârtia din imprimantă.
- 7. Depozitați suportul pentru hârtie.

Imprimanta este pregătită pentru a fi mutată.

Consultați Informații aferente dacă instalați elemente opționale.

#### Informații conexe

- ➡ "Atunci când deplasați imprimanta pe rotilele suportului" la pagina 159
- ➡ "Mutarea imprimantei cu casetele opționale pentru hârtie atașate" la pagina 160

# Atunci când deplasați imprimanta pe rotilele suportului

Înainte de mutarea imprimantei, demontați picioarele suportului. Finalizați pașii prezentați în secțiunea Pregătirea pentru mutarea imprimantei și apoi efectuați pașii din următoarele imagini.

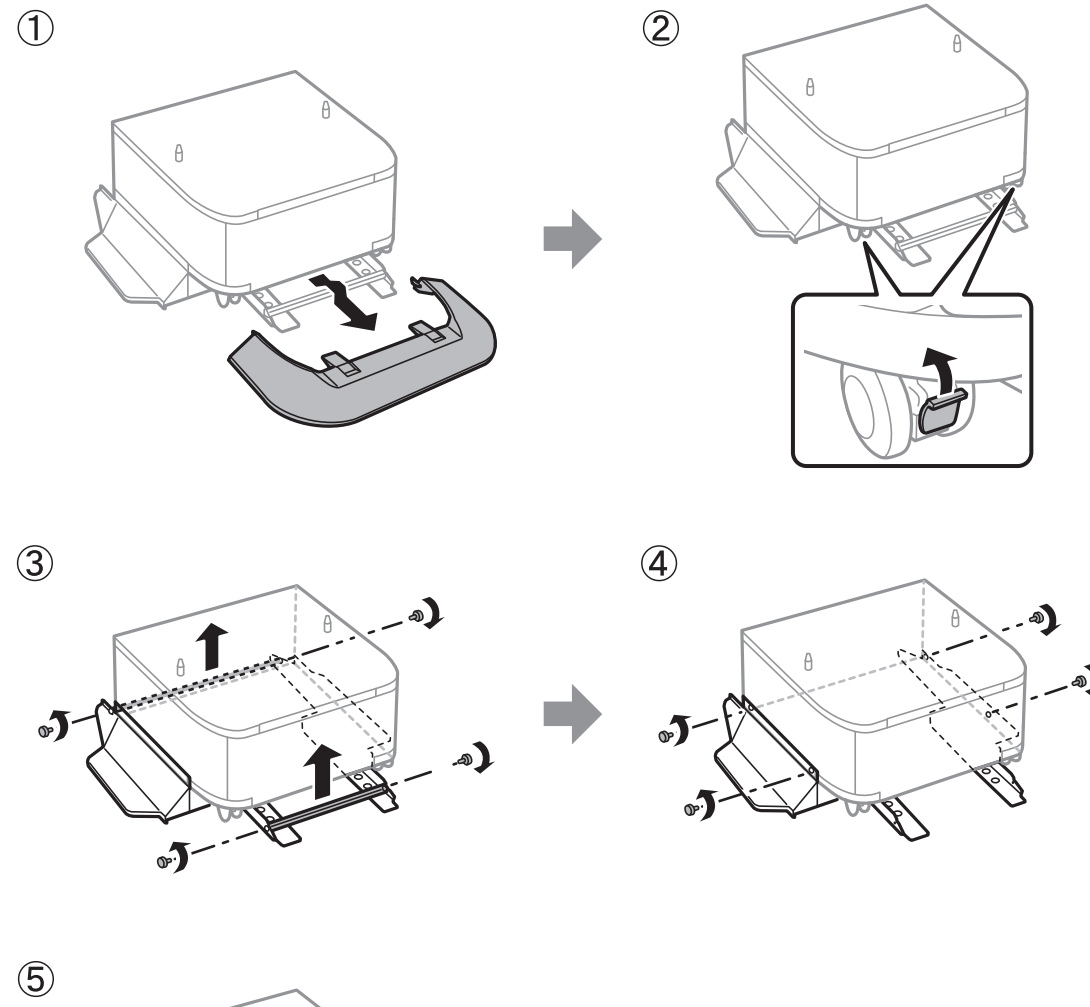

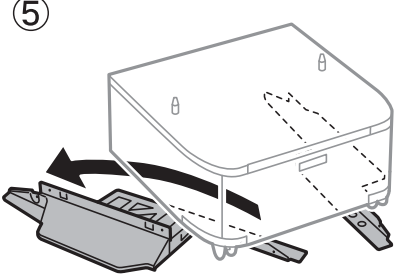

#### Informații conexe

➡ "Pregătirea pentru mutarea imprimantei" la pagina 157

# Mutarea imprimantei cu casetele opționale pentru hârtie atașate

Finalizați pașii prezentați în secțiunea Pregătirea pentru mutarea imprimantei și apoi scoateți casetele pentru hârtie 1 – 4. Apoi, efectuați pașii din următoarele imagini.

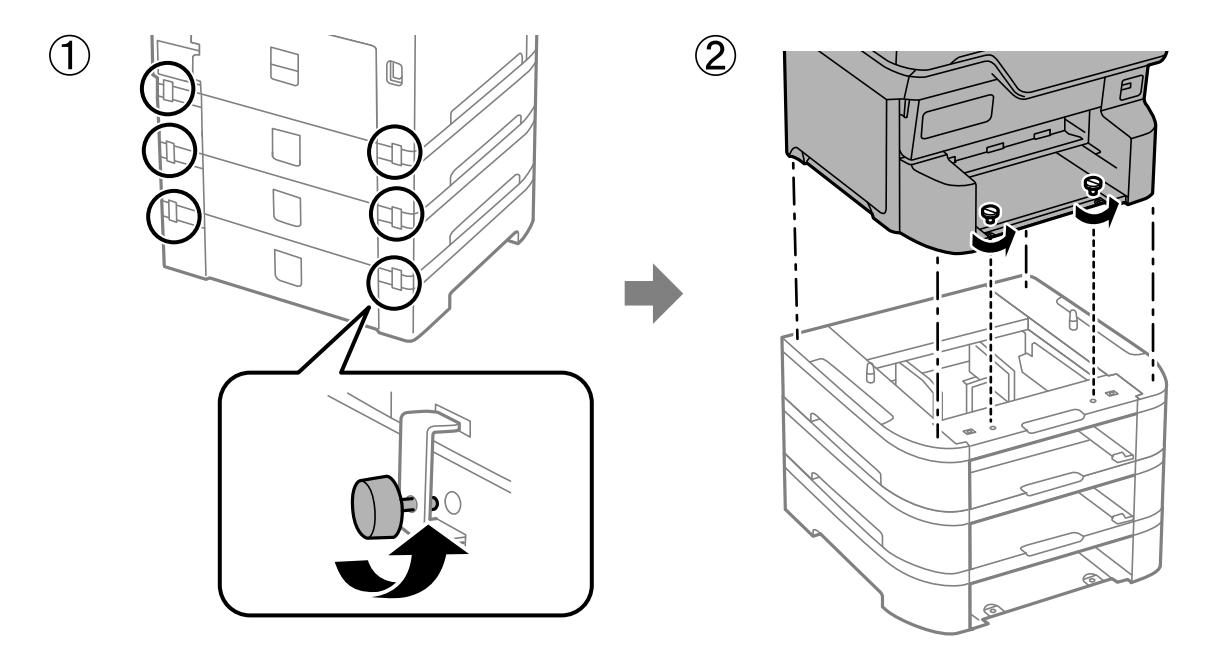

#### Informații conexe

➡ "Pregătirea pentru mutarea imprimantei" la pagina 157

# Transportul imprimantei

Dacă trebuie să mutați imprimanta pentru a o muta sau pentru reparații, urmați instrucțiunile de mai jos pentru ambalarea imprimantei.

#### Important:

- Dacă depozitați sau transportați imprimanta, încercați să nu o înclinați, să nu o aşezați vertical sau să nu o răsuciți; în caz contrar cerneala se poate scurge din cartuşe.
- Lăsați cartușele de cerneală instalate. Prin scoaterea cartușelor, capul de tipărire se poate usca și împiedica astfel imprimanta să tipărească.
- Lăsați caseta de întreținere instalată; în caz contrar pot apărea scurgeri de cerneală la transport.
- 1. Urmați pașii de la secțiunea Pregătirea pentru mutarea imprimantei.
- 2. Demontați suportul opțional și casetele de hârtie, în cazul în care acestea sunt montate.
  - Notă:

Atunci când demontați suportul opțional și casetele de hârtie, urmați procedura de instalare în sens invers.

3. Ambalați imprimanta în cutia acesteia folosind materialele de protecție.

În cazul în care calitatea tipăririi a scăzut la următoarea tipărire, curățați și aliniați capul de tipărire.

#### Informații conexe

- ➡ "Pregătirea pentru mutarea imprimantei" la pagina 157
- ➡ "Instalarea suportului opțional" la pagina 31
- ➡ "Instalarea casetelor de hârtie opționale" la pagina 36
- ➡ "Verificarea și curățarea capului de imprimare" la pagina 140
- ➡ "Alinierea rasterului de linii" la pagina 142

# Soluționarea problemelor

| Rezolvarea problemelor                                |
|-------------------------------------------------------|
| Nu se poate tipări                                    |
| Calitatea tipăririi este slabă                        |
| Un mesaj este afișat pe ecranul LCD                   |
| Hârtia se blochează                                   |
| Este momentul să înlocuiți cartușele de cerneală      |
| Este momentul să înlocuiți cutia de întreținere       |
| Este timpul să înlocuiți rolele de preluare           |
| Imprimanta nu poate fi utilizată conform așteptărilor |
| Nu se poate rezolva problema                          |

# **Rezolvarea problemelor**

Dacă apar probleme, verificați următoarele pentru identificarea cauzei.

# Verificați starea de eroare a imprimantei.

Verificați dacă există o problemă cu imprimanta în sine.

| Punct de verificare                                          | Soluție                                                                                                    |
|--------------------------------------------------------------|----------------------------------------------------------------------------------------------------|
| Există o eroare la imprimantă?                               | Dacă pe ecranul LCD este afișat un mesaj de eroare, urmați mesajul pentru<br>a rezolva problema. Dacă nu o puteți rezolva din cauza controalelor de<br>acces limitat, contactați administratorul.                   |
|                                                              | Dacă hârtia este blocată, verificați ecranul LCD pentru a vedea unde este<br>blocată hârtia, apoi urmați instrucțiunile pentru a o scoate. Pentru<br>precauții, consultați descrierile aplicabile din acest manual. |
|                                                              | Dacă este afișat un mesaj pentru înlocuirea consumabilelor, urmați<br>instrucțiunile de pe ecran pentru a le înlocui. Pentru precauții de<br>manipulare, consultați descrierile aplicabile din acest manual.        |
| Există probleme cu cablurile sau cu aspectul<br>imprimantei? | În cazul în care capacele nu sunt închise corect, închideți-le. În cazul în care<br>cablurile sunt pe cale să se deconecteze, introduceți-le ferm.                                                                  |
| Este oprită alimentarea?                                     | Dacă alimentarea este oprită, apăsați butonul ${f O}$ pentru a o porni.                                                                                                    |

#### Informații conexe

- ➡ "Un mesaj este afişat pe ecranul LCD" la pagina 180
- ➡ "Hârtia se blochează" la pagina 182
- ➡ "Este momentul să înlocuiți cartușele de cerneală" la pagina 183
- ➡ "Este momentul să înlocuiți cutia de întreținere" la pagina 188
- ➡ "Este timpul să înlocuiți rolele de preluare" la pagina 189

# Verificați conexiunea la imprimantă.

Verificați dacă există o problemă cu conexiunea la imprimantă.

| Punct de verificare                                  | Soluție                                                                                                    |
|------------------------------------------------------|----------------------------------------------------------------------------------------------------|
| Este imprimanta conectată corect la rețea?           | Efectuați o verificare a conexiunii la rețea pentru a testa conexiunea la<br>rețea.<br>Pe ecranul LCD, selectați<br><b>Informații &gt; Când nu vă</b><br><b>puteți conecta la rețea</b> . Imprimați raportul de conexiune la rețea, apoi<br>solicitați administratorului să rezolve problema dacă există o problemă de<br>conexiune. |
| Este instalat driverul de imprimantă pe<br>computer? | Puteți verifica dacă driverul de imprimantă este instalat verificând <b>Setări</b> > <b>Dispozitive</b> > <b>Imprimante</b> pe computer. Consultați informațiile aferente pentru detalii.                                                                                                    |

| Punct de verificare                                                                  | Soluție                                                                                                    |
|--------------------------------------------------------------------------------------|----------------------------------------------------------------------------------------------------|
| Informațiile imprimantei sunt afișate pe<br>computer?                                | Puteți utiliza Epson Status Monitor 3 pentru a verifica starea conexiunii<br>dintre computer și imprimantă. Consultați informațiile aferente pentru<br>detalii.                                                                                                    |
|                                                                                      | Dacă nu puteți verifica starea imprimantei, este posibil să nu fie selectat<br>portul corect. Când vă conectați la imprimantă în rețea, vă recomandăm să<br>selectați <b>EpsonNet Print Port</b> . Dacă <b>EpsonNet Print Port</b> nu este<br>disponibil, reinstalați driverul de imprimantă. |
| Conexiunea LAN fără fir (Wi-Fi) a fost<br>întreruptă sau nu vă puteți conecta atunci | Când conectați un dispozitiv la portul USB 3.0 pe Mac, poate surveni<br>interferența frecvenței radio. Încercați următoarele.                                                                                                    |
| când utilizați un dispozitiv USB 3.0 pe<br>computer?                                 | Plasați dispozitivul care este conectat la portul USB 3.0 mai departe de computer.                                                                                                    |
|                                                                                      | Opriți orice dispozitiv USB 3.0 nefolosit sau conectați-le doar atunci<br>când este necesar.                                                                                                    |
|                                                                                      | Conectați-vă la SSID pentru domeniul 5 GHz.                                                                                                    |
| Computerul sau dispozitivul dvs. inteligent poate fi conectat la rețea?              | Verificați dacă puteți vizualiza site-ul web pe computer sau pe dispozitivul<br>inteligent (comunicarea datelor este dezactivată). Dacă nu le puteți<br>vizualiza, există o problemă cu rețeaua. Solicitați administratorului să<br>rezolve problema.                                         |

#### Informații conexe

- ➡ "Verificarea stării conexiunii la rețea a imprimantei (Raport de conexiune la rețea)" la pagina 150
- ➡ "Există o problemă cu starea imprimantei." la pagina 166
- ➡ "Portul imprimantei nu este setat corect." la pagina 166
- ➡ "Imprimanta nu poate fi conectată prin USB" la pagina 168
- ➡ "Instalarea separată a aplicațiilor" la pagina 144

# Verificați setările imprimantei.

Verificați setările imprimantei. Imprimantele gestionate de administrator pot fi restricționate, astfel încât setările imprimantei să nu poată fi modificate. Dacă nu puteți efectua operațiuni, contactați administratorul.

| Punct de verificare                                     | Soluție                                                                                                    |
|---------------------------------------------------------|----------------------------------------------------------------------------------------------------|
| Imprimarea nu începe.                                   | Este posibil să existe în continuare date în imprimantă. Deschideți coada<br>de așteptare imprimantei, apoi verificați starea lucrării de imprimare. Dacă<br>aceasta este în așteptare cu o eroare, eliminați eroarea și reporniți sau<br>ștergeți lucrarea cu eroare, iar restul datelor vor fi imprimate. |
|                                                         | Dacă imprimanta implicită este în așteptare sau offline, setați-o la online în setările imprimantei de pe computerul Windows.                                                                                                    |
|                                                         | Selectați imprimanta și portul de ieșire corecte.                                                                                                    |
| Meniul pe care doriți să-l utilizați nu este<br>afișat. | Controlul accesului a fost setat de administratorul dvs. Contactați<br>administratorul privind informațiile necesare pentru utilizarea meniul lipsă.                                                                                                    |
|                                                         | Unele funcții necesită un contract separat pentru utilizare. Contactați<br>administratorul pentru a verifica dacă funcția este disponibilă pentru<br>imprimanta dvs.                                                                                                    |

#### Informații conexe

- ➡ "O sarcină încă așteaptă să fie tipărită." la pagina 166
- ➡ "Imprimanta este în așteptare sau este oprită." la pagina 165
- ➡ "Utilizarea portului pentru imprimantă" la pagina 238

# Nu se poate tipări

# Aplicația sau driverul de imprimantă nu funcționează corect

#### Nu se poate tipări deși a fost stabilită o conexiune (Windows)

Se pot considera următoarele cauze.

#### Imprimanta este în așteptare sau este oprită.

#### Soluții

Faceți clic pe Coadă tipărire din fila Întreținere a driverului imprimantei.

Dacă imprimanta este offline sau în așteptare, deselectați setarea offline sau în așteptare din meniul **Imprimantă**.

| EP:<br>Prin | SON XXXXXXXXX Series                                      |        |       |       |      | - 0       | × |
|-------------|-----------------------------------------------------------|--------|-------|-------|------|-----------|---|
| ~           | Connect<br>Set As Default Printer<br>Printing Preferences | Status | Owner | Pages | Size | Submitted |   |
|             | Pause Printing<br>Cancel All Documents                    |        |       |       |      |           |   |
|             | Use Printer Offline Properties                            |        |       |       |      | _         | > |

#### Există o problemă cu software-ul sau cu datele.

#### Soluții

- Asigurați-vă că este instalat un driver de imprimantă Epson original (EPSON XXXXX). Dacă nu este instalat un driver de imprimantă Epson original, funcțiile disponibile sunt limitate. Recomandăm utilizarea unui driver de imprimantă Epson original.
- Dacă imprimați o imagine de mari dimensiuni, este posibil ca respectivul computer să nu aibă suficientă memorie. Tipăriți imaginea la o rezoluție mai mică sau la dimensiuni mai mici.
- Dacă ați încercat toate soluțiile de mai jos și nu ați rezolvat problema, încercați să dezinstalați și apoi să reinstalați driver-ul imprimantei.
- □ Anumite probleme ar putea fi soluționate prin actualizarea software-ului la ultima versiune. Pentru a verifica starea software-ului, folosiți instrumentul de actualizare software.
- ➡ "Verificarea faptului că este instalat un driver al imprimantei Epson original Windows" la pagina 145
- ➡ "Verificarea faptului că este instalat un driver al imprimantei Epson original Mac OS" la pagina 147
- ➡ "Instalarea sau dezinstalarea separată a aplicațiilor" la pagina 144
- ➡ "Aplicație pentru actualizare software și firmware (Epson Software Updater)" la pagina 221

#### Există o problemă cu starea imprimantei.

#### Soluții

Faceți clic pe **EPSON Status Monitor 3** din fila **Întreținere** a driverului imprimantei, apoi verificați starea imprimantei. Trebuie să instalați **EPSON Status Monitor 3** pentru a activa această funcție. Îl puteți descărca de pe site-ul web Epson.

#### O sarcină încă așteaptă să fie tipărită.

#### Soluții

Faceți clic pe **Coadă tipărire** din fila **Întreținere** a driverului imprimantei. Dacă au rămas date care nu sunt necesare, selectați **Anulare toate documentele** din meniul **Imprimantă**.

| BPSON XXXXXXXXX Printing Preferences     |                                | ×      |                       |        |       |       |      |           |   |
|------------------------------------------|--------------------------------|--------|-----------------------|--------|-------|-------|------|-----------|---|
| Main More Options Maintenance            |                                |        |                       |        |       |       |      |           |   |
| Nozzle Check                             | EPSON Status Monitor 3         |        |                       |        |       |       |      |           |   |
| K Head Cleaning                          | Monitoring Preferences         |        | FISON XXXXXXXX jeries |        |       |       |      | - 0       | × |
|                                          |                                |        | Printer Document Yiew |        |       |       |      |           |   |
|                                          |                                | _      | Document Name         | Status | Owner | Pages | Size | Submitted |   |
|                                          | Extended Settings              |        | ⇒                     |        |       |       |      |           |   |
| 3ob Arranger Lite                        | Printer and Option Information |        | <                     |        |       |       |      |           | , |
| Language Auto Scienct<br>Version XXXXXXX | v Software<br>Technical S      | Update |                       |        |       |       |      |           |   |

#### Imprimanta nu este selectată ca imprimantă implicită.

#### Soluții

Executați clic pe pictograma imprimantei în **Panou de comandă** > **Vizualizare dispozitive și imprimante** (sau **Imprimantă**, **Imprimante și faxuri**) și faceți clic pe **Setați imprimanta ca implicită**.

#### Notă:

Dacă există mai multe pictograme pentru imprimantă, consultați următoarele pentru a selecta imprimanta potrivită.

#### Exemplu)

Conexiune USB: EPSON XXXX Series

Conexiune de rețea: EPSON XXXX Series (rețea)

Dacă instalați driverul imprimantei de mai multe ori, este posibilă crearea de copii ale driverului imprimantei. Dacă se creează copii precum "EPSON XXXX Series (copie 1)", faceți clic dreapta pe pictograma driverului copiat și faceți clic pe **Eliminare dispozitiv**.

#### Portul imprimantei nu este setat corect.

#### Soluții

Faceți clic pe Coadă tipărire din fila Întreținere a driverului imprimantei.

Asigurați-vă că portul imprimantei este setat corect în **Proprietate** > **Port** din meniul **Imprimantă** urmând instrucțiunile de mai jos.

Conexiune USB: USBXXX, Conexiune la rețea: EpsonNet Print Port

Dacă nu puteți modifica portul, selectați **Rulare ca administrator** din meniul **Imprimantă**. Dacă **Rulare ca administrator** nu se afișează, contactați-vă administratorul de sistem.

#### Imprimanta nu tipărește dacă este utilizat driverul de imprimantă PostScript (Windows)

Se pot considera următoarele cauze.

#### Setarea Limbă imprimare trebuie modificată.

#### Soluții

Setați Limbă imprimare la Automat sau PS de pe panoul de comandă.

#### A fost trimis un număr mare de sarcini.

#### Soluții

În Windows, dacă este trimis un număr mare de activități de tipărire, este posibil ca imprimanta să se blocheze. Selectați opțiunea **Tipărire direct la imprimantă** din fila **Avansat**, din proprietățile imprimantei.

#### Nu se poate tipări deși a fost stabilită o conexiune (Mac OS)

Se pot considera următoarele cauze.

#### Există o problemă cu software-ul sau cu datele.

#### Soluții

- □ Asigurați-vă că este instalat un driver de imprimantă Epson original (EPSON XXXXX). Dacă nu este instalat un driver de imprimantă Epson original, funcțiile disponibile sunt limitate. Recomandăm utilizarea unui driver de imprimantă Epson original.
- Dacă imprimați o imagine de mari dimensiuni, este posibil ca respectivul computer să nu aibă suficientă memorie. Tipăriți imaginea la o rezoluție mai mică sau la dimensiuni mai mici.
- Dacă ați încercat toate soluțiile de mai jos și nu ați rezolvat problema, încercați să dezinstalați și apoi să reinstalați driver-ul imprimantei.
- □ Anumite probleme ar putea fi soluționate prin actualizarea software-ului la ultima versiune. Pentru a verifica starea software-ului, folosiți instrumentul de actualizare software.
- ➡ "Verificarea faptului că este instalat un driver al imprimantei Epson original Windows" la pagina 145
- ➡ "Verificarea faptului că este instalat un driver al imprimantei Epson original Mac OS" la pagina 147
- ➡ "Instalarea sau dezinstalarea separată a aplicațiilor" la pagina 144
- 🕈 "Aplicație pentru actualizare software și firmware (Epson Software Updater)" la pagina 221

#### Există o problemă cu starea imprimantei.

#### Soluții

Asigurați-vă că starea imprimantei nu este Pauză.

Selectați **Preferințe sistem** (sau **Setări sistem**) din meniul **Apple** > **Imprimante și scanere** (sau **Tipărire și scanare**, **Tipărire și fax**) și apoi faceți dublu clic pe imprimantă. Dacă imprimanta este în pauză, faceți clic pe **Reluare**.

#### Restricționarea accesului în funcție de utilizator este activată pentru imprimantă.

#### Soluții

Este posibil ca imprimanta să nu tipărească dacă este activată restricționarea accesului în funcție de utilizator. Contactați administratorul imprimantei.

#### Imprimanta nu tipărește dacă este utilizat driverul de imprimantă PostScript (Mac OS)

#### Setarea Limbă imprimare trebuie modificată.

#### Soluții

Setați Limbă imprimare la Automat sau PS de pe panoul de comandă.

#### Nu se poate tipări deși a fost stabilită o conexiune (iOS)

Se pot considera următoarele cauze.

#### Funcția Afișare automată configurare hârtie este dezactivată.

#### Soluții

Activați Afișare automată configurare hârtie în următorul meniu.

Setări > Setări generale > Setări imprimantă > Setări sursă hârtie > Afișare automată configurare hârtie

#### Funcția AirPrint este dezactivată.

#### Soluții

Activați setarea AirPrint în Web Config.

➡ "Aplicație pentru configurarea operațiilor imprimantei (Web Config)" la pagina 218

#### Imprimanta nu poate fi conectată prin USB

Se pot considera următoarele cauze.

#### Cablul USB nu este conectat în mod corect la intrarea USB.

#### Soluții

Conectați corect cablul USB dintre imprimantă și computer.

#### Există o problemă cu hub-ul USB.

#### Soluții

Dacă utilizați un hub USB, încercați să conectați imprimanta direct la computer.

#### Există o problemă cu cablul USB sau cu intrarea USB.

#### Soluții

În cazul în care cablul USB nu poate fi recunoscut, modificați portul sau schimbați cablul USB.

#### Imprimanta este conectată la un port USB SuperSpeed (cu super viteză).

#### Soluții

În cazul în care conectați imprimanta la un port USB SuperSpeed folosind un cablu USB 2.0, poate apărea o eroare de comunicare pe unele computere. În acest caz, reconectați imprimanta utilizând una dintre următoarele metode.

- Utilizați un cablu USB 3.0 (doar pentru modelele acceptate).
- Conectați la un port USB Hi-Speed pe computer.
- Conectați la un alt port USB SuperSpeed decât cel care a generat eroarea de comunicare.

# Hârtia nu este alimentată sau evacuată corect

#### Puncte de verificat

Verificați următoarele elemente, apoi încercați soluțiile în funcție de probleme.

#### Locația de instalare nu este corespunzătoare.

#### Soluții

Așezați imprimanta pe o suprafață plană și utilizați imprimanta în condițiile de mediu recomandate.

➡ "Specificații de mediu" la pagina 243

#### Este folosită hârtie necompatibilă.

#### Soluții

Utilizați hârtie compatibilă cu această imprimantă.

- ➡ "Hârtia disponibilă și capacitățile" la pagina 206
- ➡ "Tipuri de hârtie indisponibile" la pagina 212

#### Manevrarea hârtiei nu este corespunzătoare.

#### Soluții

Respectați precauțiile de manevrare a hârtiei.

➡ "Precauții la manevrarea hârtiei" la pagina 84

#### Au fost încărcate prea multe coli în imprimantă.

#### Soluții

Nu încărcați mai multă hârtie decât numărul maxim de coli specificat pentru hârtia respectivă. Dacă folosiți hârtie normală, aceasta nu trebuie să depășească nivelul indicat de simbolul triunghiular de pe ghidajul de margine.

➡ "Hârtia disponibilă şi capacitățile" la pagina 206

#### Setările de hârtie ale imprimantei sunt incorecte.

#### Soluții

Asigurați-vă că setările pentru dimensiunea hârtiei și tipul hârtiei corespund dimensiunii și tipului hârtiei introduse în imprimantă.

➡ "Setări format şi tip hârtie" la pagina 85

Setările de hârtie ale driverului imprimantei sunt incorecte.

#### Soluții

Asigurați-vă că setările pentru dimensiunea hârtiei și tipul hârtiei din driverul imprimantei corespund dimensiunii și tipului hârtiei introduse în imprimantă.

#### Hârtia alunecă atunci când praful de pe hârtie se lipește de rolă.

#### Soluții

Dacă hârtia pe care ați folosit-o până acum nu este alimentată corect, este posibil ca praful de hârtie să se fi depus pe rolă. Curățați rola.

➡ "Reducerea problemelor referitoare la alimentarea cu hârtie pentru Casetă de hârtie" la pagina 138

#### Hârtia este alimentată oblic

Se pot considera următoarele cauze.

#### Hârtia este încărcată incorect.

#### Soluții

Încărcați hârtia în direcția corectă, apoi împingeți ghidajul de margine până când acesta atinge hârtia.

➡ "Încărcarea hârtiei" la pagina 86

#### Sunt alimentate mai multe coli de hârtie în același timp

Se pot considera următoarele cauze.

#### Hârtia este umedă.

#### Soluții

Încărcați hârtie nouă.

#### Filele se pot lipi între ele din cauza electricității statice.

#### Soluții

Vânturați hârtiile înainte de a le încărca. Dacă hârtia încă nu se alimentează, încărcați pe rând câte o coală de hârtie.

#### Hârtia nu este alimentată corect după înlocuirea rolelor de preluare

#### Este posibil ca rolele de preluare să nu fi fost înlocuite corect.

#### Soluții

Verificați dacă acestea au fost instalate corect.

#### Apare o eroare la ieșirea hârtiei

#### Hârtia nu este încărcată în centrul tăvii pentru hârtie.

#### Soluții

Când apare o eroare de hârtie consumată, deși este încărcată hârtie în tava pentru hârtie, reîncărcați hârtia în centrul tăvii pentru hârtie.

#### Hârtia nu este stivuită în ordine

#### Maneta din partea dreaptă a tăvii de ieșire nu a fost trasă.

#### Soluții

Dacă trageți maneta de pe partea dreaptă a tăvii de ieșire, problema se poate remedia, dar capacitatea de susținere se va reduce.

#### Hârtia este evacuată într-o direcție neașteptată

#### Evacuare documente pentru îndosariere este dezactivată.

#### Soluții

Dacă hârtia este evacuată într-o direcție neașteptată atunci când se amestecă pagini peisaj cu pagini portret, sau tipărirea față-verso cu tipărirea pe o față, activați setarea **Evacuare documente pentru îndosariere** în driverul imprimantei. Aceasta ejectează paginile în aceeași direcție, pentru umplere ușoară.

□ Windows

Selectați Evacuare documente pentru îndosariere în Setări extinse pe fila Întreținere.

Mac OS

Selectați **Preferințe sistem** din meniul Apple > **Imprimante și scanere** (sau **Tipărire și scanare**, **Tipărire și fax**) și apoi selectați imprimanta. Faceți clic pe **Opțiuni și consumabile** > **Opțiuni** (sau **Driver**). Selectați **Activat** ca setare pentru **Evacuare documente pentru îndosariere**.

#### Hârtia nu este alimentată din unitățile casetă pentru hârtie

#### Setările pentru elementele opționale nu au fost făcute în driverul imprimantei.

#### Soluții

Trebuie să efectuați setări în driverul de imprimantă.

➡ "Setarea elementelor opționale disponibile" la pagina 66

# Calitatea tipăririi este slabă

#### Culori lipsă, benzi sau culori neașteptate apar în materialul tipărit

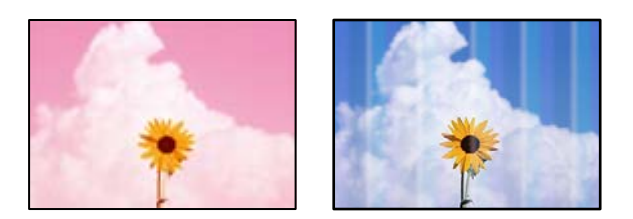

#### Duzele capului de imprimare ar putea fi înfundate.

#### Soluții

Utilizați funcția **Ajustare calitate imprimare**. Dacă nu ați utilizat imprimanta o perioadă îndelungată, este posibil ca duzele capului de imprimare să se fi astupat, ceea ce poate face ca picăturile de cerneală să nu poată ieși.

➡ "Ajustarea calității de imprimare" la pagina 138

#### Apar benzi colorate la intervale de aproximativ 3.3 cm

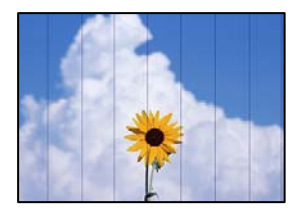

Se pot considera următoarele cauze.

#### Setarea pentru tipul de hârtie nu este compatibilă cu hârtia încărcată.

#### Soluții

Selectați setarea adecvată pentru tipul de hârtie în funcție de tipul de hârtie încărcat în imprimantă.

➡ "Lista tipurilor de hârtie" la pagina 85

Calitatea tipăririi este setată la un nivel prea scăzut.

#### Soluții

La tipărirea pe hârtie simplă, tipăriți folosind o setare de calitate mai ridicată.

□ Windows

Selectați Înalt din Calitate din fila Principal a driverului imprimantei.

Mac OS

Selectați Fin ca Calitate tipărire din caseta de dialog a meniului Setări tipărire.

#### Poziția capului de imprimare nu este ajustată.

#### Soluții

Aliniați capul de imprimare utilizând funcția Ajustare calitate imprimare.

➡ "Ajustarea calității de imprimare" la pagina 138

#### Tipăriri neclare, benzi verticale sau aliniere incorectă

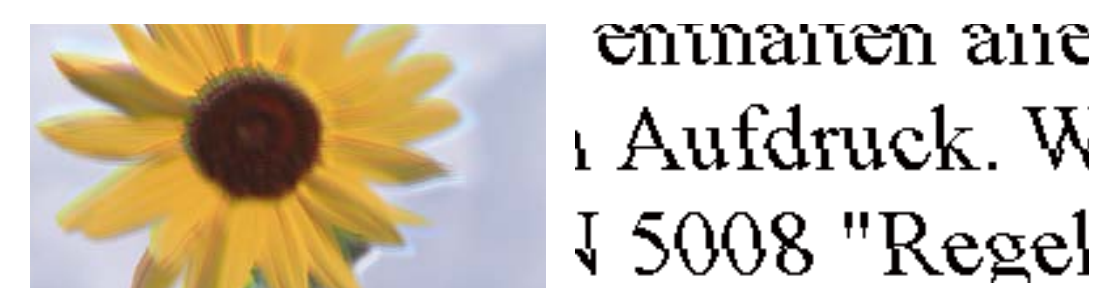

Se pot considera următoarele cauze. Verificați cauzele și urmați soluțiile în ordine, de la început.

#### Poziția capului de imprimare nu este ajustată.

#### Soluții

Aliniați capul de imprimare utilizând funcția Ajustare calitate imprimare.

➡ "Ajustarea calității de imprimare" la pagina 138

#### Setarea pentru tipărire bidirecțională este activată.

#### Soluții

În cazul în care calitatea tipăririi nu se îmbunătățește nici după alinierea capului de imprimare, dezactivați opțiunea de tipărire bidirecțională.

În timpul tipăririi bidirecționale (sau de mare viteză), capul de imprimare tipărește când se deplasează în ambele direcții, iar liniile verticale ar putea fi aliniate incorect. Dezactivarea acestei setări ar putea determina reducerea vitezei de tipărire, însă ar putea îmbunătăți calitatea tipăririi.

□ Windows

Deselectați opțiunea Tipărire bidirecțională din driverul imprimantei, din fila Mai multe opțiuni.

□ Mac OS

Selectați **Preferințe sistem** din meniul Apple > **Imprimante și scanere** (sau **Tipărire și scanare**, **Tipărire și fax**) și apoi selectați imprimanta. Faceți clic pe **Opțiuni și consumabile** > **Opțiuni** (sau **Driver**). Selectați **Dezactivat** ca setare pentru **Tipărire bidirecțională**.

# -- -- --

#### Documentele tipărite sunt goale sau sunt tipărite doar unele rânduri

#### Duzele capului de imprimare ar putea fi înfundate.

#### Soluții

Utilizați funcția **Ajustare calitate imprimare**. Dacă nu ați utilizat imprimanta o perioadă îndelungată, este posibil ca duzele capului de imprimare să se fi astupat, ceea ce poate face ca picăturile de cerneală să nu poată ieși.

➡ "Ajustarea calității de imprimare" la pagina 138

#### Setările de tipărire și formatul hârtiei încărcate în imprimantă diferă.

#### Soluții

Modificați setările de tipărire în funcție de formatul hârtiei încărcate în imprimantă. Încărcați hârtie în imprimantă care corespunde setărilor de tipărire.

#### Imprimanta este alimentată cu mai multe coli de hârtie în același timp.

#### Soluții

Consultați următoarele pentru a preveni ca imprimanta să fie alimentată cu mai multe coli de hârtie în același timp.

➡ "Sunt alimentate mai multe coli de hârtie în același timp" la pagina 170

# **Imprimat oblic**

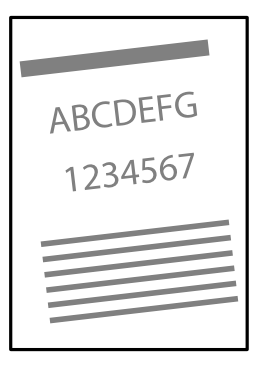

#### Hârtia este ondulată.

Dacă hârtia este pliată sau marginile hârtiei sunt pliate, aceasta poate atinge capul de imprimare și poate fi alimentată oblic.

Amplasați hârtia pe o suprafață plană pentru a verifica dacă este ondulată. Dacă da, îndreptați-o.

#### Hârtia este încărcată incorect.

Încărcați hârtia în direcția corectă, apoi împingeți ghidajul de margine până când acesta atinge hârtia.

#### Informații conexe

➡ "Încărcarea hârtiei" la pagina 86

#### Hârtia este pătată sau zgâriată

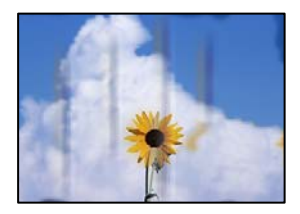

Se pot considera următoarele cauze.

#### Hârtia este încărcată incorect.

#### Soluții

Când apar benzi orizontale (perpendiculare pe direcția de tipărire) sau când partea de sus sau de jos a hârtiei se murdărește, încărcați hârtia în direcția corectă și glisați ghidajele de margine la marginile hârtiei.

#### Traseul hârtiei este pătat.

#### Soluții

Când apar benzi verticale (orizontale pe direcția de tipărire) sau hârtia se murdărește, curățați calea de hârtie.

➡ "Curățarea traseului hârtiei pentru evitarea petelor de cerneală" la pagina 142

#### Hârtia este ondulată.

#### Soluții

Amplasați hârtia pe o suprafață plană pentru a verifica dacă este ondulată. Dacă da, îndreptați-o.

#### Capul de imprimare se freacă de suprafața hârtiei.

#### Soluții

La tipărirea pe carton, capul de imprimare este aproape de suprafața de tipărire și hârtia se poate păta. În acest caz, activați setarea de reducere a frecării. Dacă activați această setare, calitatea sau viteza tipăririi ar putea fi redusă.

Panou de comandă

Selectați Setări > Setări generale > Setări imprimantă și apoi activați Hârtie groasă.

#### □ Windows

Faceți clic pe Setări extinse, în fila Întreținere a driver-ului, apoi selectați Hârtie groasă și plicuri.

Dacă hârtia prezintă în continuare urme de frecare după selectarea opțiunii **Hârtie groasă și plicuri**, selectați **Hârtie cu granulație transversală** din fereastra **Setări extinse** a driverului imprimantei.

Mac OS

Selectați **Preferințe sistem** din meniul Apple > **Imprimante și scanere** (sau **Tipărire și scanare**, **Tipărire și fax**) și apoi selectați imprimanta. Faceți clic pe **Opțiuni și consumabile** > **Opțiuni** (sau **Driver**). Selectați **Activat** ca setare pentru **Hârtie groasă și plicuri**.

Partea din spate a hârtiei a fost tipărită înainte să se usuce partea deja tipărită.

#### Soluții

Dacă partea din spate a hârtiei a fost imprimată înainte ca partea care a fost deja tipărită să se usuce, cerneala se poate lipi de rola din interiorul imprimantei și se poate transfera pe hârtie data viitoare când imprimați. Dacă efectuați o tipărire manuală pe ambele fețe ale hârtiei, asigurați-vă că cerneala s-a uscat complet înainte de a reîncărca hârtia.

# Când printați folosind tipărirea automată pe 2 fețe, densitatea de tipărire este prea înaltă și durata de uscare este prea scurtă.

#### Soluții

Când utilizați funcția de tipărire automată față-verso și tipăriți date de mare densitate, precum imagini și grafice, reduceți densitatea de tipărire și măriți durata de uscare.

➡ "Tipărirea față-verso" la pagina 97

#### Fotografiile tipărite sunt lipicioase

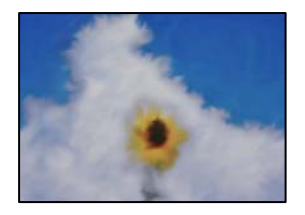

#### Tipărirea a fost efectuată pe partea greșită a hârtiei foto.

#### Soluții

Asigurați-vă că tipăriți pe partea pentru tipărit. La tipărirea pe partea incorectă a hârtiei foto, trebuie să curățați traseul hârtiei.

➡ "Curățarea traseului hârtiei pentru evitarea petelor de cerneală" la pagina 142

#### Imaginile sau fotografiile sunt imprimate în culori neașteptate

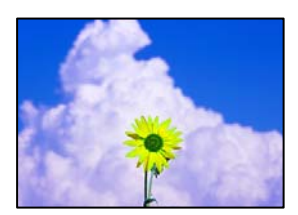

Se pot considera următoarele cauze.

#### Duzele capului de imprimare ar putea fi înfundate.

#### Soluții

Utilizați funcția **Ajustare calitate imprimare**. Dacă nu ați utilizat imprimanta o perioadă îndelungată, este posibil ca duzele capului de imprimare să se fi astupat, ceea ce poate face ca picăturile de cerneală să nu poată ieși.

➡ "Ajustarea calității de imprimare" la pagina 138

#### Corecția de culoare a fost aplicată.

#### Soluții

La tipărirea din driverul de imprimantă Windows, setarea de ajustare automată a fotografiei Epson este aplicată în mod implicit în funcție de tipul hârtiei. Încercați să modificați setarea.

Pe fila **Mai multe opțiuni**, selectați **Personalizat** în **Corectare culoare** și apoi executați clic pe **Avansat**. Modificați setarea **Corecție scenă** din **Automat** la orice altă opțiune. Dacă modificarea setării nu are niciun efect, utilizați orice altă metodă de corectare a culorilor în afară de **PhotoEnhance** din **Management culori**.

➡ "Ajustarea culorii de tipărire" la pagina 113

#### Poziția, formatul sau marginile materialului tipărit sunt incorecte

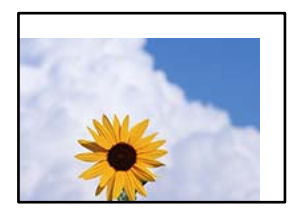

Se pot considera următoarele cauze.

#### Hârtia este încărcată incorect.

#### Soluții

Încărcați hârtia în direcția corectă, apoi împingeți ghidajul de margine până când acesta atinge hârtia.

➡ "Încărcarea hârtiei" la pagina 86

#### Formatul hârtiei este incorect setat.

#### Soluții

Selectați setarea corectă pentru formatul hârtiei.

#### Valoarea definită pentru margine din software-ul aplicației nu se găsește în zona tipăribilă. Soluții

Din aplicație, ajustați valoarea definită pentru margine, astfel încât aceasta să se găsească în zona pentru tipărit.

➡ "Zona pentru tipărit" la pagina 238

#### Caracterele tipărite sunt incorecte sau corupte

<B図図コ L図・図斥彗二 ZAt鋕・コ i2 薀・」・サ-8Q図/7図r 図b8 図!\$ NB図X図・ B7kBcT,図・B・メ;」EE図Pク図図」2;・図1ツ M図u

#### 

o6æÀ'HcưG—ToÈo'oo;Çð¼!"A;é€o`ro ôðicr^µaLo÷‰+u)"°mà•Ñ-hfûhãšÄo‰woæo rýoÿoŽ∎,Ü®Ïo-ÇËås-Æûo£œwûZ×uÈ}0'®-Ç oÑãe™Ñ=oPÉ"!?q}C"浞/žáa»'(ÜÊ-oò£ő

Se pot considera următoarele cauze.

#### Cablul USB nu este corect conectat.

#### Soluții

Conectați corect cablul USB dintre imprimantă și computer.

#### O sarcină așteaptă să fie tipărită.

#### Soluții

Dacă există sarcini de tipărire întrerupte, este posibil ca unele caractere tipărite să fie deteriorate.

➡ "O sarcină încă așteaptă să fie tipărită." la pagina 166

#### Computerul a fost trecut manual în modul Hibernare sau Repaus în timpul tipăririi.

#### Soluții

Nu treceți computerul manual în modul **Hibernare** sau **Repaus** în timpul tipăririi. Riscați să se tipărească automat pagini cu text corupt la următoarea pornire a computerului.

#### Utilizați driverul imprimantei pentru o altă imprimantă.

#### Soluții

Asigurați-vă că driverul de imprimantă utilizat este adecvat acestei imprimante. Verificați numele imprimantei în partea de sus a ferestrei driverului de imprimantă.

#### Imaginea tipărită este inversată

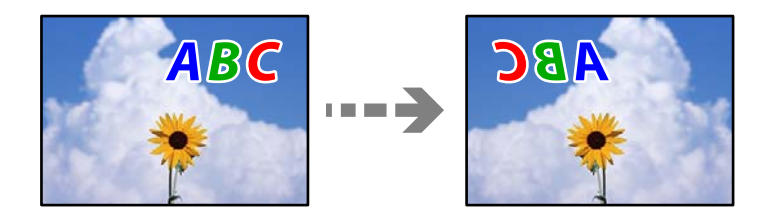

#### Imaginea este setată pentru a fi inversată orizontal în setările de tipărire.

#### Soluții

Deselectați toate setările pentru imagini în oglindă din driver-ul imprimantei sau aplicație.

#### □ Windows

Deselectați opțiunea Imagine în oglindă din driverul imprimantei, din fila Mai multe opțiuni.

Mac OS

Deselectați opțiunea Imag în oglindă din caseta de dialog a meniului Setări tipărire.

#### Modele tip mozaic în imaginile tipărite

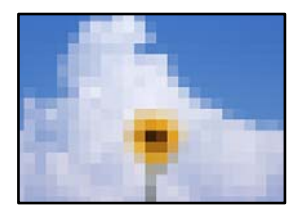

#### Au fost tipărite imagini sau fotografii cu rezoluție scăzută.

#### Soluții

La tipărirea imaginilor sau a fotografiilor, tipăriți folosind date cu rezoluție înaltă. Chiar dacă sunt bine afișate pe ecran, imaginile de pe site-urile web au în general o rezoluție scăzută și, astfel, calitatea poate scădea la tipărire.

#### Tipărirea față-verso în mod neintenționat

#### Setarea pentru tipărire față-verso este activată.

#### Soluții

Ștergeți toate setările de tipărire față-verso în driverul imprimantei.

□ Windows

Selectați **Oprit** din **Tipărire duplex** din fila **Principal** a driverului imprimantei.

Mac OS

Selectați **Dezactivat** din **Tipărire față-verso** în caseta de dialog a meniului imprimantei **Setări tipărire față-verso**.

#### Imprimanta nu tipărește corect dacă este utilizat driver-ul PostScript

Se pot considera următoarele cauze.

#### Există o problemă cu datele.

#### Soluții

- Dacă fişierul a fost creat într-o aplicație care permite schimbarea formatului datelor, cum ar fi Adobe Photoshop, asigurați-vă că setările respectivei aplicații corespund cu setările din driver-ul imprimantei.
- □ Fișierele EPS în format binar ar putea să nu fie tipărite corect. Setați formatul la ASCII atunci când creați fișiere EPS într-o aplicație.
- În Windows, imprimanta nu poate tipări date în format binar dacă este conectată la un computer printr-o interfață USB. Setați opțiunea Protocol ieșire din fila Setări dispozitiv din proprietățile imprimantei la valoarea ASCII sau TBCP.

□ În Windows, selectați fonturile de substituție corespunzătoare din fila **Setări dispozitiv** din proprietățile imprimantei.

#### Calitatea tipăririi scade semnificativ dacă este utilizat driver-ul PostScript

#### Setările de culoare nu au fost efectuate.

#### Soluții

Nu puteți realiza setări de culoare din fila **Hârtie/Calitate** din driver-ul imprimantei. Faceți clic pe **Avansat**, apoi setați opțiunea **Color Mode**.

# Un mesaj este afișat pe ecranul LCD

Dacă este afișat un mesaj de eroare pe ecranul LCD, urmați instrucțiunile de pe ecran sau soluțiile de mai jos pentru a rezolva problema.

| Mesaje de eroare                                                                                                    | Soluții                                                                                                    |
|----------------------------------------------------------------------------------------------------|----------------------------------------------------------------------------------------------------|
| Eroare imprimantă. Pentru detalii, consultați<br>documentația.                                                                                                    | <ul> <li>Scoateți hârtia sau materialele de protecție din imprimantă și din caseta de hârtie. Dacă mesajul de eroare mai este afișat după ce ați oprit și repornit imprimanta, contactați serviciul de asistență Epson.</li> <li>Când sunt afișate următoarele coduri de eroare, verificați hârtia pentru numărul maxim de coli care pot fi încărcate în fiecare sursă de hârtie.</li> <li>000181, 000184, 000201, 000204, 000221, 000224</li> </ul> |
| Eroare imprimantă. Pentru detalii, consultați<br>documentația. Sunt disponibile caracteristici<br>neimprimabile.                                                   | Imprimanta ar putea fi defectă. Contactați asistența Epson sau un<br>furnizor de service autorizat de Epson pentru a solicita repararea<br>produsului.<br>Totuși, veți putea utiliza caracteristicile nelegate de tipărire.                                                                                                    |
| Hârtie absentă în XX. Încărcați hârtie. Dim hârtie:<br>XX/Tip hârtie: XX                                                                                           | Încărcați hârtia și apoi introduceți caseta de hârtie complet.                                                                                                    |
| Sunt instalate prea multe unități de casetă de<br>hârtie. Opriți alimentarea și dezinstalați unitățile<br>suplimentare. Consultați documentația pentru<br>detalii. | Puteți instala până la trei casete opționale pentru hârtie. Pentru alte<br>unități casetă opționale pentru hârtie, dezinstalați-le urmând în ordine<br>inversă pașii de la instalare.                                                                                                    |
| S-au instalat unități casetă pentru hârtie<br>neacceptate. Opriți alimentarea și dezinstalați-le.<br>Pentru detalii, consultați documentația.                      | Au fost instalate unități casetă opționale pentru hârtie neacceptate.<br>Dezinstalați-le urmând pașii în sens invers instalării.                                                                                                    |
| Nu se poate imprima deoarece XX este defect.<br>Puteți imprima de pe o altă casetă.                                                                                | Opriți și porniți din nou alimentarea cu energie și apoi introduceți din<br>nou caseta de hârtie. Dacă mesajul de eroare este afișat în continuare,<br>contactați asistența Epson sau un furnizor de service Epson autorizat<br>pentru a solicita reparații.                                                                                                    |
| Mesaje de eroare                                                                                                    | Soluții                                                                                                    |
|----------------------------------------------------------------------------------------------------|----------------------------------------------------------------------------------------------------|
| Rola de preluare din XX se apropie de sfârșitul<br>duratei sale de viață.                                                                                | <ul> <li>Casetă de hârtie</li> <li>Rolele de preluare trebuie înlocuite periodic. Hârtia nu este<br/>alimentată corect din caseta de hârtie când aceasta trebuie să fie<br/>înlocuită. Pregătiți noi role de preluare.</li> <li>Tavă pentru hârtie</li> <li>Hârtia nu este alimentată corect din tava pentru hârtie când aceasta</li> </ul>   |
|                                                                                                    | trebuie să fie înlocuită. Contactați asistența Epson sau un furnizor de<br>service autorizat de Epson pentru a solicita înlocuirea rolelor de<br>preluare.                                                                                                    |
| Rola de preluare din XX a ajuns la sfârșitul<br>duratei sale de viață. Înlocuiți rola de preluare și<br>apoi efectuați o resetare a contorului.          | Înlocuiți rolele de preluare. După înlocuirea rolelor, selectați <b>Setări</b> ><br>Întreținere > Informații rolă de preluare > Resetare contor și apoi<br>selectați caseta de hârtie pentru care ați înlocuit rolele de preluare.                                                                                                    |
| Rola de preluare din XXa ajuns la sfârșitul duratei<br>sale de viață.                                                                                    | Contactați asistența Epson sau un furnizor de service autorizat de Epson<br>pentru a solicita înlocuirea rolelor de preluare pentru tava pentru hârtie.                                                                                                    |
| Trebuie să înlocuiți Cartuş cerneală.                                                                                                    | Pentru a obține o calitate optimă la tipărire și pentru a proteja capul de<br>imprimare, în cartuș se păstrează o rezervă de siguranță de cerneală,<br>având o cantitate variabilă, chiar și atunci când imprimanta indică<br>necesitatea înlocuirii cartușului de cerneală. Înlocuiți cartușul atunci<br>când vă este solicitat acest lucru. |
| Se apropie momentul întreținerii. Contactați<br>Asistența Epson.                                                                                         | Întreținerea nu trebuie efectuată de către clienți. Contactați Epson sau<br>un furnizor de service autorizat de Epson pentru întreținere.                                                                                                    |
| Această imprimantă necesită reparații pentru<br>menținerea unei calități optime de imprimare.<br>Contactați serviciul de Asistență Epson.                | Întreținerea nu trebuie efectuată de către clienți. Contactați Epson sau<br>un furnizor de service autorizat de Epson pentru întreținere.                                                                                                    |
| Afișare automată configurare hârtie este setat la<br>Dezactivat. Unele funcții pot să nu fie<br>disponibile. Pentru detalii, consultați<br>documentația. | Dacă funcția <b>Afișare automată configurare hârtie</b> este dezactivată, nu<br>puteți utiliza AirPrint.                                                                                                    |
| Combinația de adresă IP și mască subrețea este<br>nevalidă. Pentru mai multe detalii, consultați<br>documentația.                                        | Introduceți adresa IP corectă sau gateway-ul implicit. Contactați<br>administratorul de rețea pentru asistență.                                                                                                    |
| Actualizați certificatul rădăcină pentru a utiliza servicii cloud.                                                                                       | Rulați Web Config și actualizați certificatul rădăcină.                                                                                                    |
| Verificați dacă setările portului pentru<br>imprimantă (precum Adresă IP) sau driverul<br>imprimantei este corect pe computer.                           | Faceți clic pe <b>Coadă tipărire</b> din fila <b>Întreținere</b> a driverului<br>imprimantei. Asigurați-vă că portul imprimantei este selectat corect în<br><b>Proprietate &gt; Port</b> din meniul <b>Imprimantă</b> după cum urmează.                                                                                                    |
| Verificați cu ajutorul computerului dacă setările<br>portului sau driverul imprimantei este corect.<br>Pentru detalii, consultați documentația.          | Conexiune USB: <b>USBXXX</b><br>Conexiune de rețea: <b>EpsonNet Print Port</b>                                                                                                    |
| Recovery Mode<br>Update Firmware                                                                                                    | Imprimanta a pornit în modul de recuperare deoarece actualizarea<br>firmware-ului a eșuat. Urmați pașii de mai jos pentru a încerca din nou să<br>actualizați firmware-ul.                                                                                                    |
|                                                                                                    | 1. Conectați computerul și imprimanta utilizând un cablu USB. (În cadrul<br>modului de recuperare nu puteți actualiza firmware-ul printr-o<br>conexiune de rețea.)                                                                                                    |
|                                                                                                    | 2. Vizitați site-ul web Epson local pentru instrucțiuni suplimentare.                                                                                                    |

## Hârtia se blochează

Verificați eroarea afișată pe panoul de comandă și urmați instrucțiunile pentru a scoate hârtia blocată, inclusiv bucățile rupte. Ecranul LCD afișează o animație care vă prezintă modul de eliminare al hârtiei blocate. Apoi, selectați **OK** pentru a elimina eroarea.

## Atenție:

Nu atingeți butoanele de pe panoul de comandă în timp ce mâna dumneavoastră este în interiorul imprimantei. Dacă imprimanta începe să funcționeze, vă puteți răni. Aveți grijă să nu atingeți părțile proeminente pentru a nu vă răni.

### Important:

🗅 Scoateți cu atenție hârtia blocată. Dacă scoateți hârtia forțat, imprimanta se poate defecta.

#### Notă:

Dacă rămân bucăți de hârtie în interior, selectați **Setări** > **Întreținere** > **Scoateți hârtia** după eliminarea erorii referitoare la hârtia blocată. Această opțiune vă va ajuta să eliminați resturile de hârtie rămase.

## Prevenirea blocajelor de hârtie

Verificați următoarele aspecte dacă au loc frecvent blocaje de hârtie.

- Aşezaţi imprimanta pe o suprafaţă plană şi utilizaţi imprimanta în condiţiile de mediu recomandate.
   "Specificaţii de mediu" la pagina 243
- Utilizați hârtia compatibilă cu această imprimantă. "Hârtia disponibilă și capacitățile" la pagina 206
- Respectați precauțiile de manevrare a hârtiei.
   "Precauții la manevrarea hârtiei" la pagina 84
- Încărcați hârtia în direcția corectă, apoi împingeți ghidajul de margine până când acesta atinge hârtia.
   "Încărcarea hârtiei" la pagina 86
- 🗅 Nu încărcați mai multă hârtie decât numărul maxim de coli specificat pentru hârtie.
- □ Încărcați pe rând câte o coală de hârtie dacă încărcați mai multe coli de hârtie.
- Asigurați-vă că setările pentru dimensiunea hârtiei și tipul hârtiei corespund dimensiunii și tipului hârtiei introduse în imprimantă.

"Lista tipurilor de hârtie" la pagina 85

- 🗅 Nu deschideți capac spate în timpul tipăririi. Veți provoca un blocaj de hârtie.
- □ Curățați rola din interiorul imprimantei.

"Reducerea problemelor referitoare la alimentarea cu hârtie pentru Casetă de hârtie" la pagina 138

## Este momentul să înlocuiți cartușele de cerneală

## Măsuri de precauție la manipularea cartușelor de cerneală

Citiți următoarele instrucțiuni înainte de a înlocui cartușele de cerneală.

#### Măsuri de precauție la depozitare cernelii

- □ Țineți cartușele de cerneală departe de lumina directă a soarelui.
- D Nu depozitați cartușul de cerneală la temperaturi ridicate sau de îngheț.
- Pentru cele mai bune rezultate, Epson recomandă utilizarea completă a cartuşelor de cerneală înainte de data de expirare tipărită pe ambalaj sau în termen de şase luni de la instalare, oricare dintre aceste evenimente are loc primul.
- După aducerea unui cartuş de cerneală în interior dintr-un loc de depozitare rece, permiteți încălzirea cartuşului la temperatura camerei timp de minim trei ore înainte de utilizarea acestuia.

#### Măsuri de precauție la manevrarea în vederea înlocuirii cartușelor cu cerneală

D Nu atingeți secțiunile indicate în figură. Această acțiune poate împiedica funcționarea și tipărirea normală.

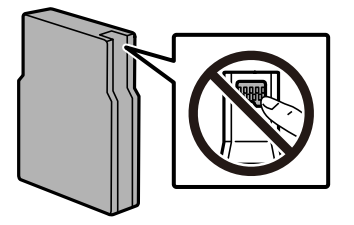

- □ Nu scăpați cartușul de cerneală din mână și nu îl loviți de obiecte dure, deoarece pot apărea scurgeri.
- Instalați toate cartușele de cerneală; în caz contrar nu puteți tipări.
- Nu opriți imprimanta în timpul efectuării operației de încărcare cu cerneală. Dacă operația de încărcare cu cerneală nu s-a terminat, nu veți putea tipări.
- D Nu mutați capul de tipărire cu mâna; în caz contrar imprimanta se poate defecta.
- Dacă trebuie să scoateți temporar un cartuş de cerneală, protejați zona de alimentare cu cerneală de mizerie şi praf. Depozitați cartuşul de cerneală în acelaşi mediu ca şi imprimanta. Deoarece portul de alimentare a cernelii este prevăzut cu o valvă proiectată pentru a păstra excesul de cerneală scurs, nu trebuie să folosiți propriile dumneavoastră capace sau ştechere.
- Scoateți cartușele de cerneală care au cerneală în jurul portului de alimentare, având grijă să nu lăsați cerneală pe zona din jur când scoateți cartușele.
- □ Această imprimantă utilizează cartușe de cerneală prevăzute cu un cip verde care monitorizează informații precum cantitatea de cerneală rămasă în fiecare cartuș. Deci, chiar dacă respectivul cartuș este scos din imprimantă înainte de a se goli, puteți utiliza cartușul după ce îl reintroduceți în imprimantă.
- Pentru a obține o calitate optimă la tipărire și pentru a proteja capul de tipărire, în cartuş se păstrează o rezervă de siguranță de cerneală, având o cantitate variabilă, chiar și atunci când imprimanta indică necesitatea înlocuirii cartuşului de cerneală. Randamentul indicat pentru dumneavoastră nu include această rezervă.
- □ Cu toate că în componența cartușelor de cerneală sunt incluse materiale reciclabile, acest lucru nu afectează funcționarea sau performanțele imprimantei.

- Specificațiile și aspectul cartușului de cerneală pot fi modificate fără notificare prealabilă, pentru a fi îmbunătățite.
- Nu dezasamblați și nu remodelați cartușul de cerneală; în caz contrar, este posibil să nu puteți tipări în condiții normale.
- Cartușele livrate împreună cu imprimanta nu pot fi reîncărcate.

#### Consumul de cerneală

- □ La tipărirea monocromă sau în tonuri de gri, se pot utiliza cernelurile colorate în locul cernelii negre, în funcție de tipul de hârtie sau de setările calității de imprimare. Asta deoarece se utilizează un amestec de cerneluri colorate pentru a crea culoarea neagră. Pentru a păstra în condiții optime performanțele capului de tipărire, din toate cartușele se consumă o anumită cantitate de cerneală în timpul operațiilor de întreținere, de exemplu la curățarea capului de tipărire. De asemenea, consumul de cerneală este posibil și la pornirea imprimantei.
- □ Consumurile indicate pot varia în funcție de imaginile pe care le tipăriți, tipul de hârtie folosit, frecvența tipăririi și condițiile de mediu, precum temperatura.
- Cartuşele de cerneală livrate împreună cu imprimanta sunt utilizate parțial în timpul configurării inițiale. Pentru a produce documente tipărite de foarte bună calitate, capul de tipărire al imprimantei trebuie să fie complet încărcat cu cerneală. Acest proces consumă o cantitate de cerneală și, ca urmare, aceste cartuşe pot tipări mai puține pagini în comparație cu cartuşele de cerneală ulterioare.

## Înlocuirea cartușului de cerneală

Când este afișat un mesaj care vă solicită să înlocuiți cartușul de cerneală, selectați **Modul de a** și apoi vizualizați animațiile afișate pe panoul de comandă pentru a afla cum să înlocuiți cartușul de cerneală.

Cantitatea rămasă de cerneală afișată pe panoul de comandă reprezintă cantitatea totală rămasă de cerneală din rezervorul secundar, unde este depozitată temporar cerneala înainte de alimentarea acesteia la capul de imprimare din imprimantă și în cartușul de cerneală. Dacă scoateți cartușul de cerneală după ce este instalat în imprimantă și îl instalați într-o altă imprimantă, cantitatea rămasă de cerneală poate să nu se afișeze corect.

#### Informații conexe

- ➡ "Codurile cartuşelor de cerneală" la pagina 213
- ➡ "Măsuri de precauție la manipularea cartuşelor de cerneală" la pagina 183

## Tipărirea temporară cu cerneală neagră

Atunci când cerneala colorată se consumă și rămâne cerneală neagră, puteți utiliza următoarele setări pentru a continua imprimarea pentru o perioadă scurtă de timp utilizând cerneală neagră.

- Tip hârtie: hârtii normale, Preprinted, Letterhead, Color, Recycled, Hârtie simplă de înaltă calitate, Hârtie groasă, Plic
- Culoare: alb-negru sau Scală de gri
- EPSON Status Monitor 3: activat (La tipărirea din driverul de imprimantă în Windows.)

Deoarece această funcție este disponibilă doar temporar, pentru aproximativ cinci zile, înlocuiți cartușul gol de cerneală cât mai curând posibil.

#### Notă:

- Dacă EPSON Status Monitor 3 este dezactivat, accesați driverul imprimantei, faceți clic pe Setări extinse din fila Întreținere și apoi selectați Activare EPSON Status Monitor 3.
- Disponibilitatea acestei caracteristici variază în funcție de condițiile de utilizare.

## Continuați să tipăriți temporar doar cu cerneală neagră (Panou de comandă)

- Când este afișat un mesaj care vă solicită să înlocuiți cartușele de cerneală, selectați Continuare. Se afișează un mesaj care vă informează că puteți tipări temporar cu cerneală neagră.
- 2. Verificați mesajul și apoi selectați Continuare.
- Dacă doriți să tipăriți în monocrom, selectați Nu, se ream. mai târziu.
   Operațiunea în desfășurare este anulată.
- 4. Acum puteți tipări pe hârtie simplă în monocrom.

### Continuați să tipăriți temporar doar cu cerneală neagră (Windows)

Procedați în unul dintre următoarele moduri.

La apariția următoarei ferestre, selectați **Tipărire în negru**.

| EPSON Status Monitor 3                                                                                                    |
|----------------------------------------------------------------------------------------------------|
| Black printing is temporarily available using the following settings:<br>- Paper Type: plain papers or Envelope<br>- Color: Grayscale<br>- Borderless: Not Selected |
| To continue printing dick [Print in Black].                                                                                                    |
| You can temporarily continue printing. Please replace the expended ink cartridge(s).                                                                                |
|                                                                                                    |
| Print in Black Cancel Print                                                                                                    |

🖵 La apariția următoarei ferestre, anulați tipărirea. Și apoi tipăriți din nou.

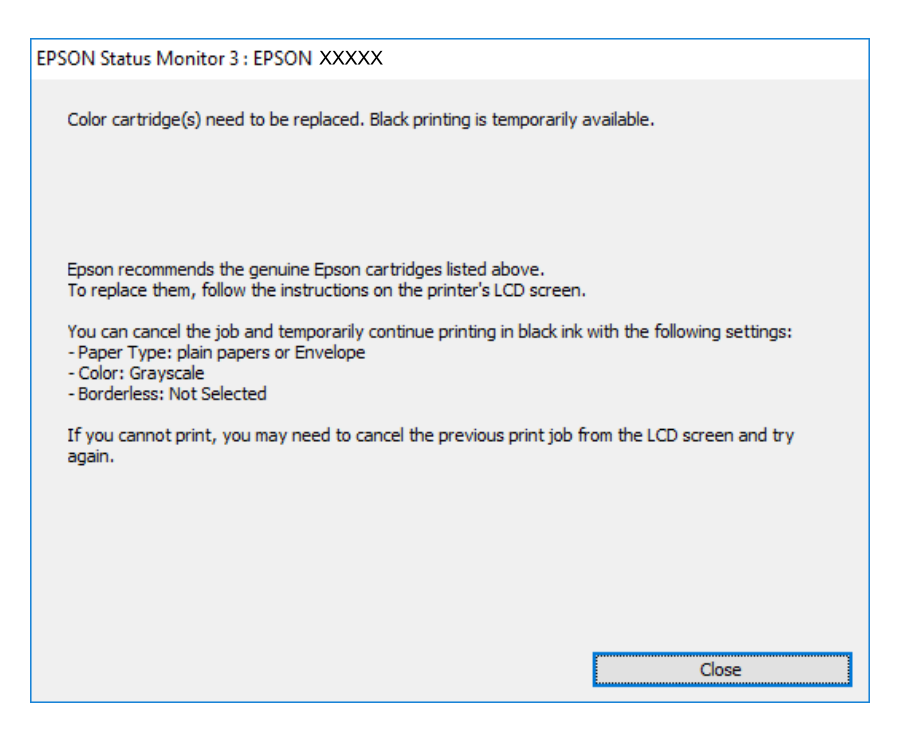

#### Notă:

Dacă nu puteți anula tipărirea de pe computer, anulați utilizând panoul de comandă al imprimantei.

Urmați pașii de mai jos atunci când tipăriți din nou.

- 1. Accesați fereastra pentru driver-ul imprimantei.
- 2. Selectați un **Tip hârtie** care acceptă Tipărire în negru.
- 3. Selectați Scală de gri.
- 4. Setați celelalte elemente din filele Principal și Mai multe opțiuni în funcție de caz și faceți clic pe OK.
- 5. Faceți clic pe **Tipărire**.
- 6. Faceți clic pe **Tipărire în negru** din fereastra afișată.

## Continuați să tipăriți temporar doar cu cerneală neagră (Mac OS)

#### Notă:

Pentru a utiliza această funcție în rețea, conectați-vă la serviciul **Bonjour**.

- 1. Faceți clic pe pictograma imprimantei din Andocare.
- 2. Anulați activitatea.

#### Notă:

Dacă nu puteți anula tipărirea de pe computer, anulați utilizând panoul de comandă al imprimantei.

- 3. Selectați **Preferințe sistem** (sau **Setări sistem**) din meniul Apple > **Imprimante și scanere** (sau **Tipărire și scanare**, **Tipărire și fax**) și apoi selectați imprimanta. Faceți clic pe **Opțiuni & Consumabile** > **Opțiuni** (sau **Driver**).
- 4. Selectați Activat ca setare pentru Tipărire temp. cu negru.
- 5. Deschideți caseta de dialog de tipărire.
- 6. Selectați Setări tipărire din meniul contextual.
- 7. Selectați un tip de hârtie care acceptă Tipărire temp. cu negru ca setarea Tip media.
- 8. Selectați Scală de gri.
- 9. Setați celelalte elemente în funcție de caz.
- 10. Faceți clic pe **Tipărire**.

# Continuați să tipăriți pentru a economisi cerneală neagră (doar pentru Windows)

Atunci când nivelul cernelii negre este scăzut și există suficientă cerneală color, puteți utiliza un amestec de cerneluri color pentru a obține negrul. Puteți continua tipărirea în timp ce pregătiți un cartuș de cerneală neagră de schimb.

Această funcție este disponibilă numai atunci când selectați următoarele setări din driver-ul imprimantei.

- □ Tip hârtie: hârtii normale
- □ Calitate: Standard
- □ EPSON Status Monitor 3: activat
- Notă:
- Dacă EPSON Status Monitor 3 este dezactivat, accesați driverul imprimantei, faceți clic pe Setări extinse din fila Întreținere și apoi selectați Activare EPSON Status Monitor 3.
- Negrul obținut dintr-o compoziție de culori are un aspect ușor diferit decât negrul pur. De asemenea, viteza de tipărire va scădea.
- Dentru a menține calitatea capului de imprimare, se consumă și cerneală neagră.

| EPSON Status N                                    | Monitor 3                                                                                                    |  |
|---------------------------------------------------|----------------------------------------------------------------------------------------------------|--|
| Black ink is lov<br>mixture of oth<br>Do you want | w. You can extend black ink cartridge life by printing with a<br>her colors to create composite black.<br>to do this for the current print job? |  |
|                                                   | Yes                                                                                                    |  |
|                                                   | No                                                                                                    |  |
|                                                   | Disable this feature                                                                                                    |  |

| Opțiuni                                | Descriere                                                                                                    |
|----------------------------------------|----------------------------------------------------------------------------------------------------|
| Da                                     | Selectați pentru a utiliza un amestec de cerneluri color în vederea obținerii negrului.<br>Această fereastră este afișată cu următoarea ocazie în care efectuați o activitate de tipărire<br>similară. |
| Nu                                     | Selectați pentru a continua să utilizați cerneala neagră rămasă. Această fereastră este afișată<br>cu următoarea ocazie în care efectuați o activitate de tipărire similară.                           |
| Dezactivează această<br>caracteristică | Selectați pentru a continua să utilizați cerneala neagră rămasă. Această fereastră nu este<br>afișată până când nu înlocuiți cartușul cu cerneală neagră și acesta se consumă din nou.                 |

## Este momentul să înlocuiți cutia de întreținere

## Precauții pentru manipularea casetei de întreținere

Citiți următoarele instrucțiuni înainte de a înlocui caseta de întreținere.

- Nu atingeți circuitul integrat verde de pe partea laterală a casetei de întreținere. Această acțiune poate împiedica funcționarea și tipărirea normală.
- 🖵 Nu îndepărtați folia protectoare din partea superioară a casetei; în caz contrar cerneala ar putea curge.
- Nu înclinați caseta de întreținere uzată până când nu este sigilată în punga de plastic; în caz contrar pot apărea scurgeri.
- □ Țineți caseta de întreținere departe de lumina directă a soarelui.
- D Nu înlocuiți caseta de întreținere în timpul tipăririi; în caz contrar pot apărea scurgeri.
- Nu reutilizați o casetă de întreținere care a fost demontată și lăsată deconectată pe o perioadă îndelungată de timp. Este posibil ca cerneala din caseta de întreținere să se fi întărit și nu mai poate fi absorbită cerneală.

## Înlocuirea unei casete de întreținere

În unele cicluri de tipărire, în cutia de întreținere se poate aduna o cantitate mică de cerneală în exces. De asemenea, conține lichid pentru întreținere. Este necesar să înlocuiți cutia de întreținere când se apropie de finalul duratei de serviciu sau când se termină lichidul pentru întreținere. Pentru a preveni scurgerea cernelii din cutia de întreținere, imprimanta este proiectată astfel încât să oprească tipărirea la finalul duratei de serviciu a cutiei de întreținere. Dacă și cât de des este necesară înlocuirea, depinde de numărul de pagini tipărite, tipul materialului de tipărit și numărul ciclurilor de curățare pe care le execută imprimanta.

Când este afișat un mesaj care vă solicită să înlocuiți caseta de întreținere, consultați animațiile afișate pe panoul de comandă. Necesitatea de a înlocui caseta de întreținere nu înseamnă că imprimanta nu mai funcționează în conformitate cu specificațiile sale. Garanția Epson nu acoperă cheltuielile acestei înlocuiri. Este o componentă ce poate fi întreținută de către utilizator.

#### Notă:

Când cutia de întreținere este la finalul duratei de serviciu, nu mai puteți tipări și curăța capul de imprimare decât după înlocuirea acesteia, pentru a evita scurgerile de cerneală.

#### Informații conexe

- "Codul casetei de întreținere" la pagina 213
- ➡ "Precauții pentru manipularea casetei de întreținere" la pagina 188

## Este timpul să înlocuiți rolele de preluare

## Înlocuirea rolelor de preluare în caseta de hârtie 1

Există două locuri în care trebuie înlocuite rolele de preluare: în spatele imprimantei (două role) și la nivelul casetei de hârtie (o rolă).

1. Opriți imprimanta apăsând pe butonul  $\mathcal{O}$ , apoi deconectați cablul de alimentare.

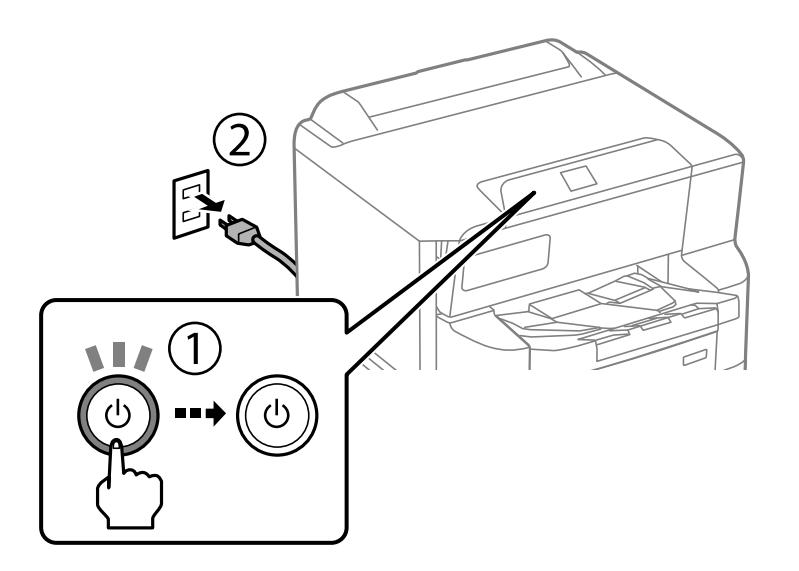

2. Scoateți noile role de preluare din ambalaj.

#### Important:

Rolele de preluare pentru caseta de hârtie 1 și caseta de hârtie 2–4 sunt diferite. Verificați direcția săgeții din centrul rolelor de preluare și asigurați-vă că rolele de preluare sunt cele pentru caseta de hârtie 1. Dacă montați rolele incorecte, este posibil ca imprimanta să nu se alimenteze cu hârtie.

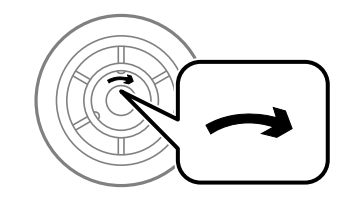

Aveți grijă să nu pătați suprafața rolelor de preluare. Dacă se acumulează praf pe suprafața rolelor de preluare, curățați-le cu ajutorul unei cârpe moi, ușor umezită. Folosirea unei cârpe uscate ar putea duce la deteriorarea suprafeței rolelor. 3. Scoateți caseta de hârtie 1.

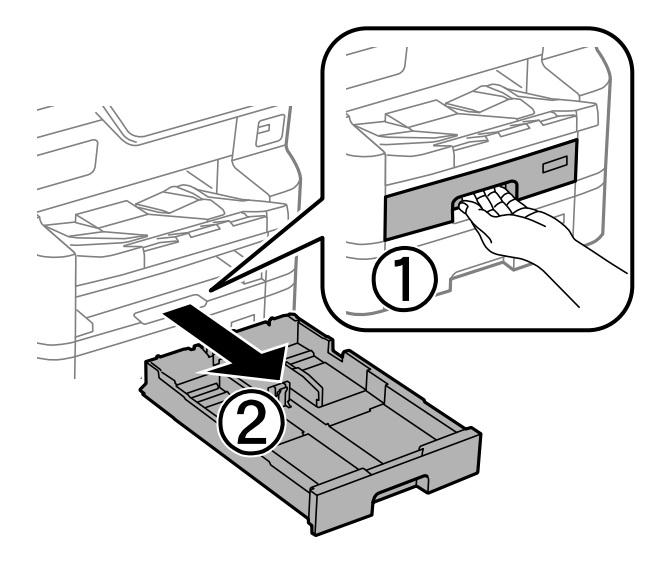

4. Rotiți imprimanta și deschideți capacul din spate.

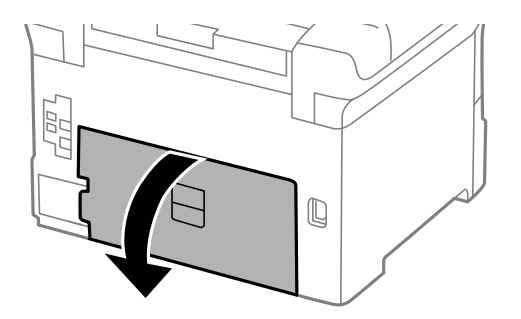

5. Scoateți unitatea de tipărire duplex.

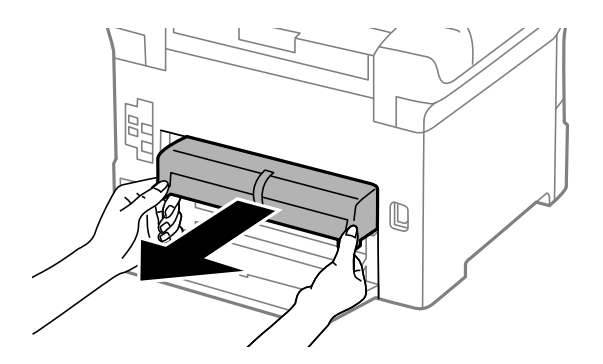

6. Scoateți capacul din spatele imprimantei, din interior.

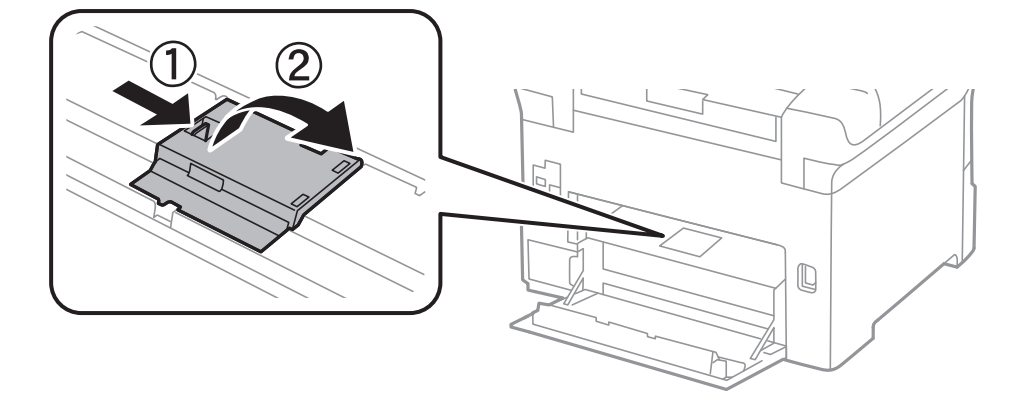

7. Glisați spre exterior cele două role de preluare uzate și scoateți-le.

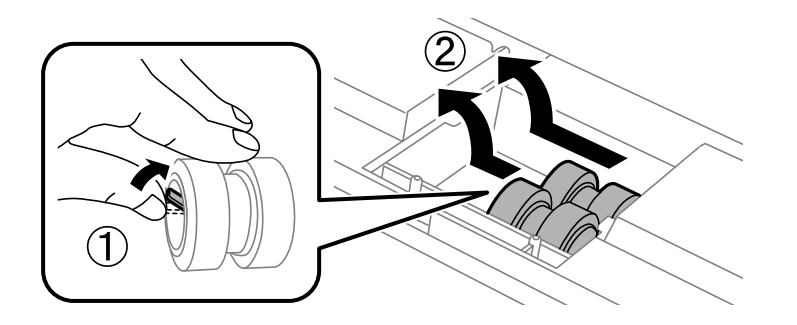

8. Introduceți două role de preluare noi până când se fixează cu un clic.

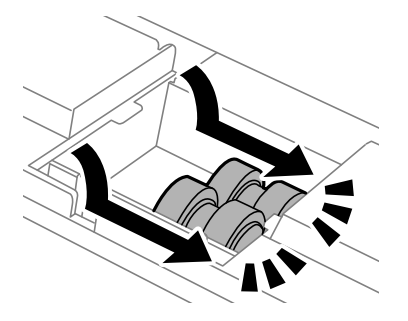

*Notă: Introduceți rolele de preluare prin rotire, pentru a intra mai ușor.* 

9. Reatașați capacul în interiorul părții din spate a imprimantei.

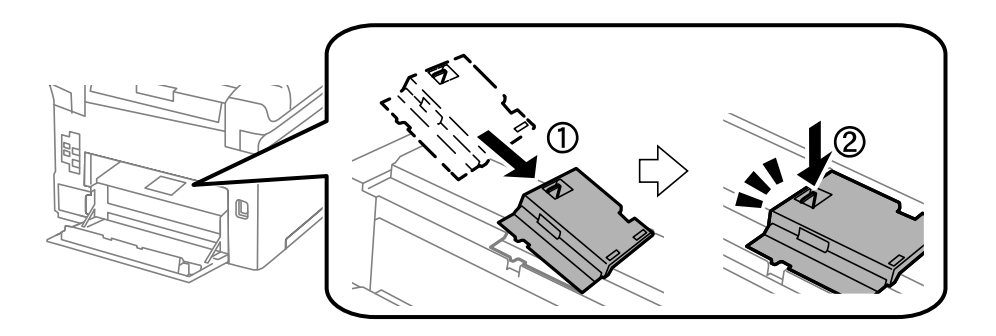

10. Introduceți unitatea de tipărire duplex.

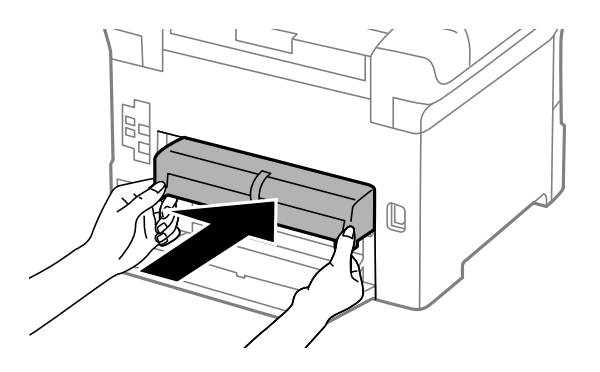

11. Închideți capacul din spate.

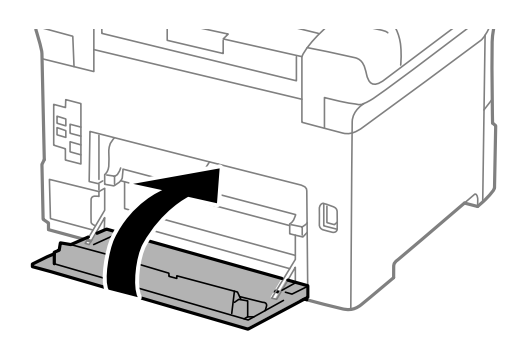

12. Eliberați maneta casetei pentru hârtie.

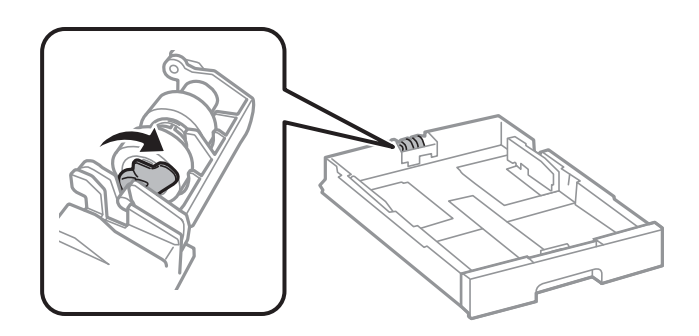

13. Glisați rolele de preluare spre manetă și apoi îndepărtați-le scoțând axul din suport.

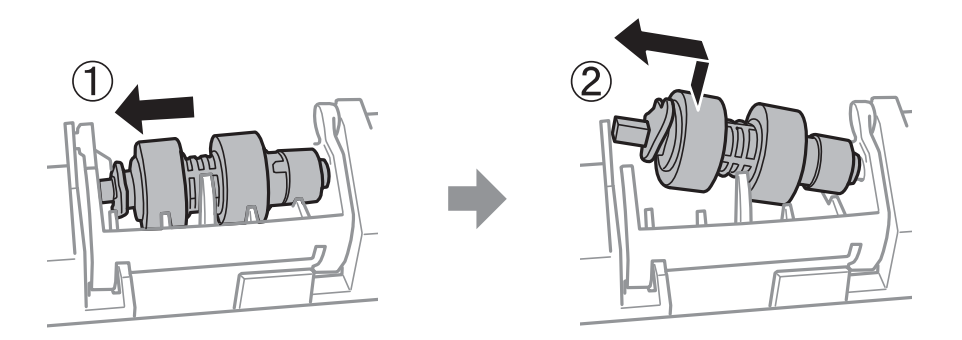

14. Introduceți axul noii role de preluare în orificiul din suport și apoi glisați axul pe partea laterală a manetei de-a lungul fantei, în timp ce este orientat spre suprafața plată din partea frontală.

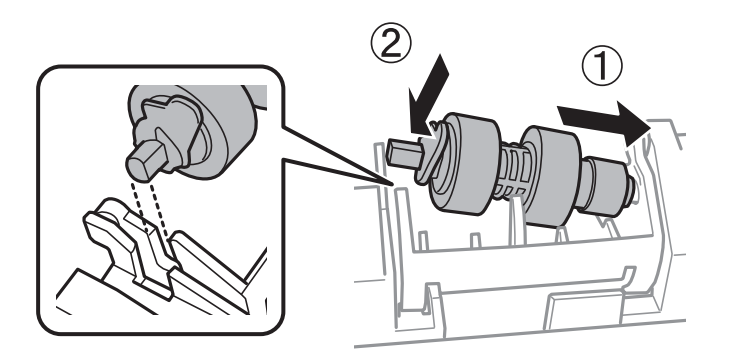

15. Blocați maneta.

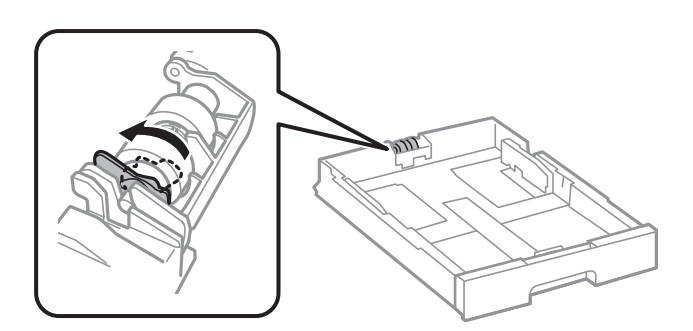

- 16. Introduceți caseta de hârtie.
- 17. Porniți imprimanta, selectați **Setări** > **Întreținere** > **Informații rolă de preluare** > **Resetare contor** și apoi selectați caseta de hârtie în care ați înlocuit rolele de preluare.

#### Informații conexe

➡ "Codul rolelor de preluare" la pagina 213

## Înlocuirea rolelor de preluare în caseta de hârtie 2–4

Există două locuri în care trebuie înlocuite rolele de preluare: în spatele imprimantei (două role) și la nivelul casetei de hârtie (o rolă).

1. Opriți imprimanta apăsând pe butonul  $\mathcal{O}$ , apoi deconectați cablul de alimentare.

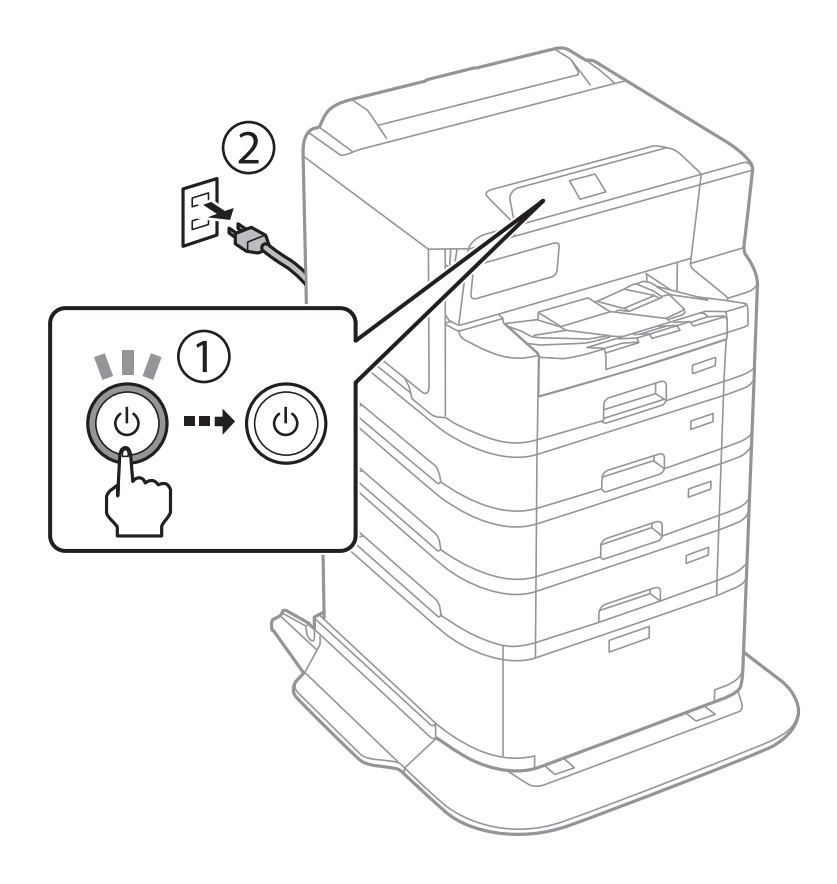

2. Scoateți noile role de preluare din ambalaj.

#### Important:

Rolele de preluare pentru caseta de hârtie 1 și caseta de hârtie 2–4 sunt diferite. Verificați direcția săgeții din centrul rolelor de preluare și asigurați-vă că rolele de preluare sunt cele pentru caseta de hârtie 2–4. Dacă montați rolele incorecte, este posibil ca imprimanta să nu se alimenteze cu hârtie.

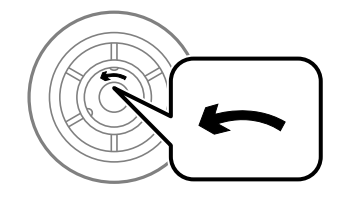

Aveți grijă să nu pătați suprafața rolelor de preluare. Dacă se acumulează praf pe suprafața rolelor de preluare, curățați-le cu ajutorul unei cârpe moi, ușor umezită. Folosirea unei cârpe uscate ar putea duce la deteriorarea suprafeței rolelor. 3. Scoateți caseta de hârtie ale cărei role doriți să le înlocuiți.

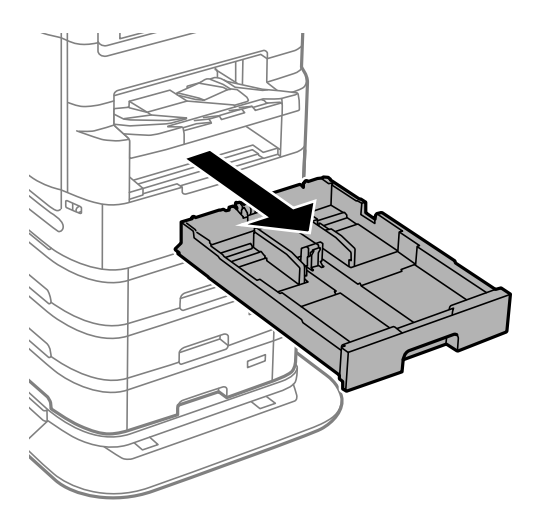

4. Rotiți imprimanta și apoi deschideți capacul din spate al imprimantei.

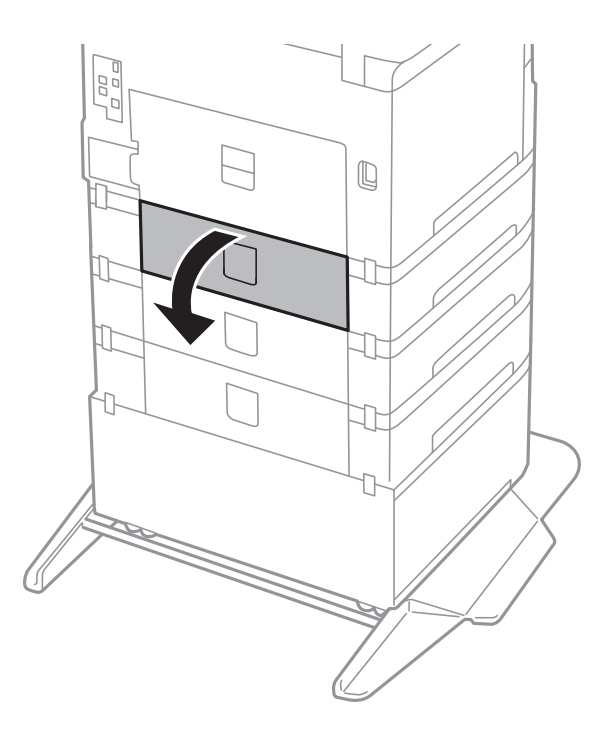

- 5. Scoateți șuruburile cu ajutorul unei șurubelnițe și scoateți capacul din spate, din interiorul imprimantei.

6. Glisați spre exterior cele două role de preluare uzate și scoateți-le.

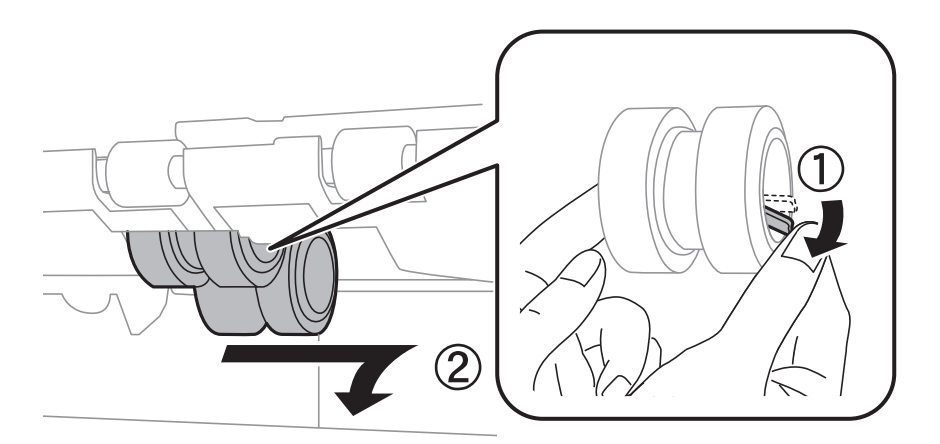

7. Introduceți două role de preluare noi până când se fixează cu un clic.

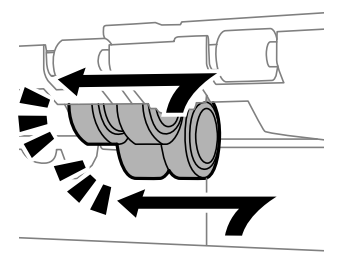

*Notă: Introduceți rolele de preluare prin rotire, pentru a intra mai ușor.* 

- 8. Strângeți șuruburile pentru a monta la loc capacul.

9. Închideți capacul din spate.

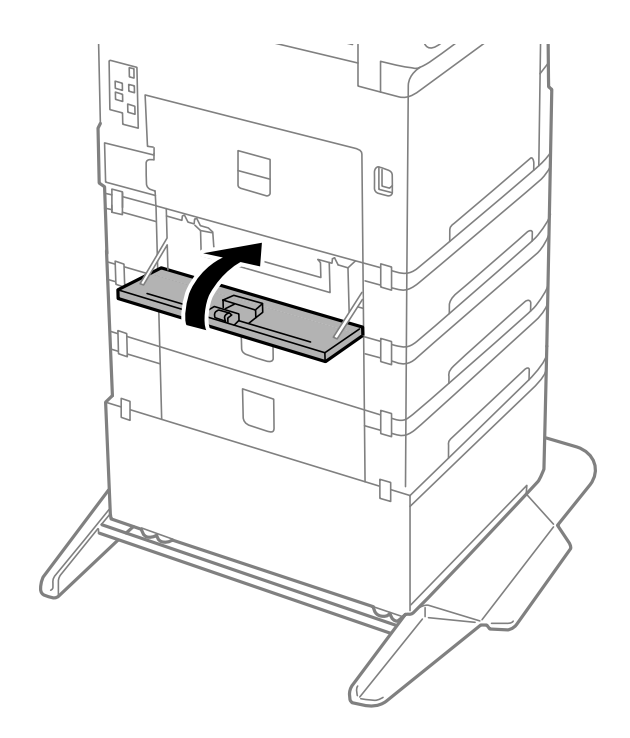

10. Eliberați maneta.

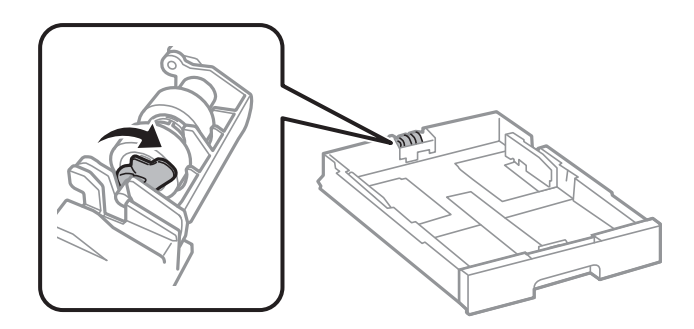

11. Glisați rolele de preluare spre manetă și apoi îndepărtați-le scoțând axul din suport.

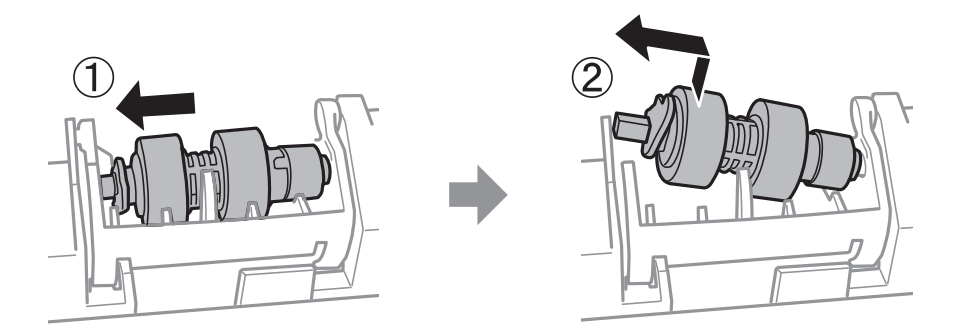

12. Introduceți axul noii role de preluare în orificiul din suport și apoi glisați axul pe partea laterală a manetei de-a lungul fantei, în timp ce este orientat spre suprafața plată din partea frontală.

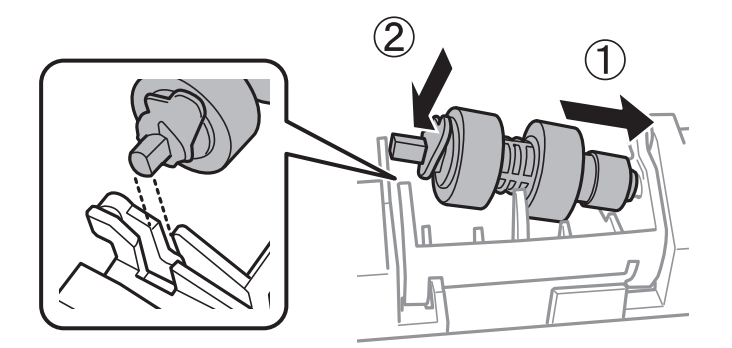

13. Blocați maneta.

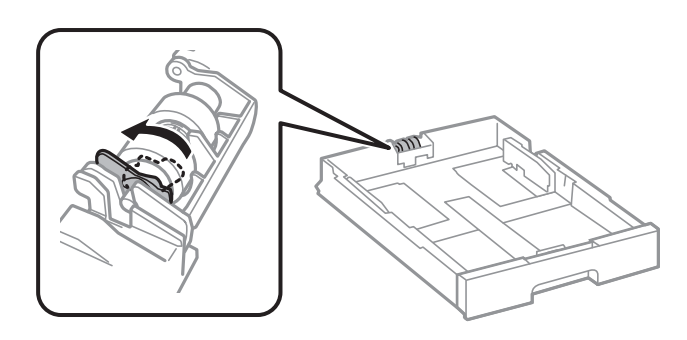

14. Introduceți caseta de hârtie.

15. Porniți imprimanta, selectați **Setări** > **Întreținere** > **Informații rolă de preluare** > **Resetare contor** și apoi selectați caseta de hârtie în care ați înlocuit rolele de preluare.

#### Informații conexe

➡ "Codul rolelor de preluare" la pagina 213

## Imprimanta nu poate fi utilizată conform așteptărilor

### Imprimanta nu pornește sau nu se oprește

#### Imprimanta nu pornește

Se pot considera următoarele cauze.

#### Cablul de alimentare nu este conectat în mod corespunzător la priza electrică.

#### Soluții

Verificați dacă ați conectat bine cablul de alimentare.

#### Butonul ${}^{igcup}$ nu a fost apăsat îndeajuns de mult.

#### Soluții

Ţineți apăsat mai mult timp butonul  $\circlearrowright$ .

#### Imprimanta nu se oprește

### Butonul 🕛 nu a fost apăsat îndeajuns de mult.

#### Soluții

Țineți apăsat mai mult timp butonul O. Dacă tot nu puteți opri imprimanta, deconectați cablul de alimentare. Pentru a preveni uscarea capului de imprimare, reporniți imprimanta și opriți-o din nou apăsând butonul O.

#### Alimentarea se oprește automat

#### Este activată funcția Setări oprire sau Temporizator oprire.

#### Soluții

- Selectați Setări > Setări generale > Setări de bază > Setări oprire şi apoi dezactivați setările Oprire în caz de inactivitate şi Oprire în caz de deconectare.
- Selectați Setări > Setări generale > Setări de bază și dezactivați setarea Temporizator oprire.

#### Notă:

Produsul dvs. ar putea avea funcția **Setări oprire** sau funcția **Temporizator oprire**, în funcție de locația de achiziționare.

#### Imprimanta se oprește în timpul utilizării

#### Funcția de protecție la supracurent a fost activată.

#### Soluții

Deconectați și conectați cablul de alimentare la priză, apoi reporniți imprimanta. În cazul în care problema nu poate fi remediată, contactați serviciul de asistență Epson.

## Operațiunile se desfășoară lent

#### Tipărirea se face prea încet

Se pot considera următoarele cauze.

#### Rulează aplicații care nu sunt necesare.

#### Soluții

Închideți toate aplicațiile care nu sunt necesare de pe computerul sau dispozitivele mobile ale dumneavoastră.

#### Calitatea tipăririi este setată la un nivel prea înalt.

#### Soluții

Reduceți setarea referitoare la calitate.

#### Tipărirea bidirecțională este dezactivată.

#### Soluții

Activați setarea de tipărire bidirecțională (sau de mare viteză). Dacă această setare este activată, capul de imprimare va tipări în ambele direcții, iar viteza de tipărire va crește.

Windows

Selectați Tipărire bidirecțională din fila Mai multe opțiuni a driverului imprimantei.

Mac OS

Selectați **Preferințe sistem** din meniul Apple > **Imprimante și scanere** (sau **Tipărire și scanare**, **Tipărire și fax**) și apoi selectați imprimanta. Faceți clic pe **Opțiuni și consumabile** > **Opțiuni** (sau **Driver**). Selectați **Activat** ca setare pentru **Tipărire bidirecțională**.

#### Modul silențios este activat.

#### Soluții

Dezactivați **Modul silențios**. Viteza de tipărire este redusă atunci când imprimanta funcționează în **Modul silențios**.

Panou de comandă

Selectați din ecranul principal, apoi selectați Dez.

Windows

Selectați **Oprit** ca setare pentru **Modul silențios** din fila **Mai multe opțiuni** a driver-ului imprimantei.

Mac OS

Selectați **Preferințe sistem** din meniul Apple > **Imprimante și scanere** (sau **Tipărire și scanare**, **Tipărire și Fax**), și apoi selectați imprimanta. Faceți clic pe **Opțiuni și consumabile** > **Opțiuni** (sau **Driver**). Selectați Dezactivat ca setare pentru **Modul silențios**.

#### În cazul tipăririi față-verso, uscarea durează o anumită perioadă de timp.

#### Soluții

Pentru tipărirea față-verso, o față a colii de hârtie este tipărită și uscată, iar apoi este tipărit verso-ul. Deoarece timpul de uscare diferă în funcție de mediu, cum ar fi temperatura și umiditatea, sau în funcție de datele tipărite, viteza de tipărire se poate reduce.

## Viteza de tipărire scade foarte mult la tipărirea continuă

## Funcția care previne supraîncălzirea și deteriorarea mecanismului de tipărire funcționează.

#### Soluții

Puteți continua tipărirea. Pentru a reveni la viteza normală de tipărire, lăsați imprimanta inactivă timp de cel puțin 30 de minute. Viteza de tipărire nu va reveni la normal dacă întrerupeți alimentarea.

## Viteza tipăririi scade semnificativ dacă este utilizat driver-ul PostScript

#### Calitatea tipăririi este setată la un nivel înalt.

#### Soluții

Setați opțiunea Print Quality la valoarea Fast, în driver-ul imprimantei.

## Ecranul LCD se întunecă

#### Imprimanta este în modul de repaus.

#### Soluții

Apăsați orice buton de pe panoul de control pentru a reactiva ecranul LCD.

## Tipărirea este întreruptă

#### Capacele imprimantei sunt deschise.

#### Soluții

Închideți capacele dacă le-ați deschis în timpul tipăririi.

#### Funcționarea imprimantei este zgomotoasă

#### Modul silențios este dezactivat pe imprimantă.

#### Soluții

Dacă imprimanta este prea zgomotoasă, activați **Modul silențios**. Este posibil ca activarea acestei caracteristici să determine reducerea vitezei de tipărire.

Panou de comandă

Selectați fin ecranul principal, apoi selectați Act.

□ Windows

Selectați Pornit ca Modul silențios din fila Mai multe opțiuni a driver-ului imprimantei.

Mac OS

Selectați **Preferințe sistem** din meniul Apple > **Imprimante și scanere** (sau **Tipărire și scanare**, **Tipărire și Fax**), și apoi selectați imprimanta. Faceți clic pe **Opțiuni și consumabile** > **Opțiuni** (sau **Driver**). Selectați Activat ca setare pentru **Modul silențios**.

#### Data și ora sunt incorecte

#### Eroare în sursa de alimentare.

#### Soluții

După o pană de curent determinată de un fulger sau dacă alimentarea cu energie este întreruptă pentru o perioadă lungă de timp, s-ar putea ca ceasul să indice ora greșită. Setați data și ora corect în **Setări** > **Setări generale** > **Setări de bază** > **Setări dată/oră** pe panoul de comandă.

#### Certificatul rădăcină trebuie actualizat

#### Certificatul rădăcină a expirat.

#### Soluții

Rulați Web Config, selectați fila **Securitate rețea** > **Actualizare certificat rădăcină** și actualizați certificatul rădăcină.

➡ "Aplicație pentru configurarea operațiilor imprimantei (Web Config)" la pagina 218

#### Meniul Setări tipărire nu este afișat (Mac OS)

#### Driverul de imprimantă Epson nu a fost instalat corect.

#### Soluții

Dacă meniul **Setări tipărire** nu este afișat în macOS Catalina (10.15) sau o versiune ulterioară, macOS High Sierra (10.13), macOS Sierra (10.12), OS X El Capitan (10.11), OS X Yosemite (10.10), OS X Mavericks (10.9), driverul de imprimantă Epson nu a fost instalat corect. Activați-l din următorul meniu.

Selectați **Preferințe sistem** (sau **Setări sistem**) din meniul Apple > **Imprimante și scanere** (sau **Tipărire și scanare**, **Tipărire și fax**), ștergeți driverul imprimantei și adăugați din nou imprimanta. macOS Mojave (10.14) nu poate accesa Setări tipărire în aplicațiile realizate de Apple, precum TextEdit.

➡ "Adăugarea unei imprimante Epson (doar pentru Mac OS)" la pagina 148

## Nu se poate rezolva problema

Dacă nu ați putut rezolva problema după ce ați încercat toate soluțiile, contactați serviciul de asistență Epson. Dacă nu puteți rezolva problemele de tipărire, consultați următoatele informații asociate.

## Nu se pot rezolva problemele de tipărire

Încercați pe rând soluțiile următoare, începând din partea de sus, până când rezolvați problema.

Asigurați-vă că tipul de hârtie încărcat în imprimantă și tipul de hârtie configurat pe imprimantă sunt compatibile cu setările pentru tipul de hârtie din driverul imprimantei.

"Setări format și tip hârtie" la pagina 85

- 🖵 Folosiți o setare de o calitate mai înaltă din panoul de comandă sau din driverul imprimantei.
- D Reinstalați cartușul de cerneală care este deja instalat în imprimantă.

Reinstalarea cartușului de cerneală ar putea curăța duzele înfundate din capul de imprimare și permite cernelii să curgă fără probleme.

Cu toate acestea, pentru că atunci când cartușul de cerneală este reinstalat se consumă cerneală, ar putea fi afișat un mesaj prin care vi se cere să înlocuiți cartușul de cerneală, în funcție de cantitatea de cerneală rămasă.

"Înlocuirea cartușului de cerneală" la pagina 184

Aliniați capul de imprimare.

"Alinierea rasterului de linii" la pagina 142

🖵 Efectuați o verificare a duzei pentru a verifica dacă duzele capului de imprimare sunt înfundate.

Dacă există segmente lipsă în modelul de verificare al duzelor, s-ar putea sa duzele să fie înfundate. Repetați alternativ procesele de curățare a capului și de verificare a duzelor de 4 ori și verificați dacă duzele înfundate sau curățat.

Rețineți că în procesul de curățare al capului de imprimare se consumă cerneală.

"Verificarea și curățarea capului de imprimare" la pagina 140

🗅 Închideți imprimanta, așteptați pentru cel puțin 6 ore și apoi verificați dacă duzele înfundate s-au curățat.

Dacă problema este înfundarea, aceasta s-ar putea rezolva dacă nu printați nimic pentru un timp.

Puteți să verificați următoarele aspecte cât timp imprimanta este închisă.

Verificați dacă folosiți cartuşe de cerneală originale Epson.

Utilizați cartușe de cerneală Epson originale. Acest produs ajustează culorile în funcție pe baza cartușelor de cerneală Epson originale. Utilizarea cartușelor de cerneală neoriginale poate afecta calitatea materialelor tipărite.

"Codurile cartușelor de cerneală" la pagina 213

Asigurați-vă că nu au fost lăsate bucăți de hârtie înăuntrul imprimantei.

Când scoateți hârtia, nu atingeți filmul translucid cu mâna sau cu hârtia.

#### Verificați hârtia.

Verificați dacă hârtia este ondulată sau dacă a fost încărcată cu fața pentru tipărit în direcție greșită.

- "Precauții la manevrarea hârtiei" la pagina 84
- "Hârtia disponibilă și capacitățile" la pagina 206
- "Tipuri de hârtie indisponibile" la pagina 212
- □ Asigurați-vă că nu folosiți un cartuș de cerneală vechi.

Pentru cele mai bune rezultate, Epson recomandă utilizarea completă a cartușelor de cerneală înainte de data de expirare imprimată pe ambalaj sau în șase luni de la deschiderea ambalajului, oricare dintre acestea este mai devreme.

Dacă nu puteți rezolva problema executând soluțiile de mai sus, este posibil să fie nevoie de un tehnician. Contactați serviciul de asistență Epson.

#### Informații conexe

- ➡ "Înainte de a contacta Epson" la pagina 315
- ➡ "Contactarea serviciul de asistență clienți" la pagina 315

# Informații despre produs

| Informații hârtie                      |
|----------------------------------------|
| Informații despre produse consumabile  |
| Informații despre elementele opționale |
| Informații software                    |
| Listă meniu setări                     |
| Specificații de produs                 |
| Specificațiile opțiunii                |
| Informații de reglementare             |

## Informații hârtie

## Hârtia disponibilă și capacitățile

## Hârtia originală Epson

Epson vă recomandă să utilizați hârtie originală Epson pentru a obține tipărituri de foarte bună calitate.

#### Notă:

- D Hârtia originală Epson nu este disponibilă ca setare atunci când tipăriți cu driver-ul universal Epson.
- Disponibilitatea hârtiei diferă în funcție de localizarea dumneavoastră. Pentru a afla cele mai recente informații referitoare la hârtia disponibilă în zona dumneavoastră, contactați serviciul de asistență Epson.
- Consultați următoarele pentru informații despre tipurile de hârtie disponibile pentru tipărire față-verso.
   "Hârtie pentru tipărire pe ambele părți" la pagina 211
- Atunci când tipăriți pe hârtie originală Epson la o dimensiune definită de utilizator, este disponibilă numai setarea de calitate a tipărire Standard sau Normal. Cu toate că unele drivere vă permit să selectați o calitate superioară a tipăririi, materialele vor fi tipărite cu utilizarea setării Standard sau Normal.

#### Hârtie adecvată pentru tipărirea documentelor 🗏

| Nume suport de tipărire          | Dimensiune | Capacitate de încărcare (foi) |                           |                       |
|----------------------------------|------------|-------------------------------|---------------------------|-----------------------|
|                                  |            | Casetă de<br>hârtie 1         | Casetă de<br>hârtie 2 - 4 | Tavă pentru<br>hârtie |
| Epson Business Paper             | A4         | 250                           | 500                       | 85                    |
| Epson Bright White Paper         | A3         | 200                           | 400                       | 40                    |
| Epson Bright White Ink Jet Paper | A4         | 200                           | 400                       | 40                    |

#### Hârtie adecvată pentru tipărirea documentelor și fotografiilor 🗏 🕍

| Nume suport de tipărire           | Dimensiune | Capacitate de încărcare (foi) |                           |                       |
|-----------------------------------|------------|-------------------------------|---------------------------|-----------------------|
|                                   |            | Casetă de<br>hârtie 1         | Casetă de<br>hârtie 2 - 4 | Tavă pentru<br>hârtie |
| Epson Photo Quality Ink Jet Paper | A3+, A3    | -                             | -                         | 50                    |
|                                   | A4         | -                             | -                         | 70                    |
| Epson Matte Paper-Heavyweight     | A3+, A3    | -                             | -                         | 10                    |
|                                   | A4         | -                             | -                         | 20                    |

| Nume suport de tipărire             | Dimensiune                                    | Capacitate de í       | ncărcare (foi)            |                       |
|-------------------------------------|-----------------------------------------------|-----------------------|---------------------------|-----------------------|
|                                     |                                               | Casetă de<br>hârtie 1 | Casetă de<br>hârtie 2 - 4 | Tavă pentru<br>hârtie |
| Epson Ultra Glossy Photo Paper      | A4, 13×18 cm (5×7 in.),<br>10×15 cm (4×6 in.) | -                     | -                         | 20                    |
| Epson Premium Glossy Photo<br>Paper | A3+, A3                                       | -                     | -                         | 10                    |
|                                     | A4, 13×18 cm (5×7 in.),<br>10×15 cm (4×6 in.) | -                     | -                         | 20                    |
| Epson Premium Semigloss Photo       | A3+, A3                                       | -                     | -                         | 10                    |
| Paper                               | A4, 10×15 cm (4×6 in.)                        | -                     | -                         | 20                    |
| Epson Photo Paper Glossy            | A3+, A3                                       | -                     | -                         | 10                    |
|                                     | A4, 13×18 cm (5×7 in.),<br>10×15 cm (4×6 in.) | -                     | -                         | 20                    |

## Hârtie adecvată pentru tipărirea fotografiilor 🖍

## Diferite alte tipuri de hârtie 🚞

| Nume suport de                              | Dimensiune | Capacitate de încărcare (foi) |                        |                          |  |
|---------------------------------------------|------------|-------------------------------|------------------------|--------------------------|--|
| tiparire                                    |            | Casetă de hârtie 1            | Casetă de hârtie 2 - 4 | Tavă<br>pentru<br>hârtie |  |
| Epson Photo Quality Self<br>Adhesive Sheets | A4         | -                             | -                      | 1                        |  |

## Hârtie disponibilă în comerț

#### Notă:

- □ Formatele 8,5 × 13 in, Indian-Legal și Half Letter nu sunt disponibile la imprimarea cu driverul de imprimantă PostScript.
- Consultați următoarele pentru informații despre tipurile de hârtie disponibile pentru tipărire față-verso.
   "Hârtie pentru tipărire pe ambele părți" la pagina 211

#### Hârtii simple

| Nume suport de tipărire                      | Dimensiune                                        | Dimensiune Capacitate de încă |                           | ircare (foi)          |  |  |
|----------------------------------------------|---------------------------------------------------|-------------------------------|---------------------------|-----------------------|--|--|
|                                              |                                                   | Casetă de<br>hârtie 1         | Casetă de<br>hârtie 2 - 4 | Tavă pentru<br>hârtie |  |  |
| Hârtie obișnuită, hârtie de                  | A3+                                               | -                             | -                         | 50                    |  |  |
| Copiere<br>Hârtie pre-tipărită <sup>*1</sup> | A3, B4                                            | 250 <sup>*2</sup>             | 500 <sup>*2</sup>         | 50                    |  |  |
| Hârtie cu antet                              | A4                                                | 250 <sup>*2</sup>             | 500 <sup>*2</sup>         | 85                    |  |  |
| Hârtie color                                 | A5                                                |                               |                           |                       |  |  |
| Hârtie reciclată                             | B5                                                |                               |                           |                       |  |  |
| Hârtie normală de calitate                   | Executive                                         |                               |                           |                       |  |  |
| ridicată                                     | Legal                                             |                               |                           |                       |  |  |
|                                              | Letter                                            |                               |                           |                       |  |  |
|                                              | US B (11×17 in.) <sup>*3</sup>                    |                               |                           |                       |  |  |
|                                              | Indian-Legal <sup>*4</sup>                        |                               |                           |                       |  |  |
|                                              | 8,5×13 in. <sup>*4</sup>                          |                               |                           |                       |  |  |
|                                              | A6                                                | 250 <sup>*2</sup>             | -                         | 85                    |  |  |
|                                              | B6                                                |                               |                           |                       |  |  |
|                                              | Half Letter <sup>*3*4</sup>                       |                               |                           |                       |  |  |
|                                              | Definit de utilizator (mm)                        | 250 <sup>*2</sup>             | -                         | 50                    |  |  |
|                                              | 100 – 297×148 – 431,8                             | 100 – 297×148 – 431,8         |                           |                       |  |  |
|                                              | Definit de utilizator (mm)                        | 250 <sup>*2</sup>             | 500 <sup>*2</sup>         | 50                    |  |  |
|                                              | 148 – 297×210 – 431,8                             |                               |                           |                       |  |  |
|                                              | Definit de utilizator (mm)<br>55 – 329×127 – 1200 | -                             | -                         | 50 (1) <sup>*5</sup>  |  |  |

\*1 Hârtie pe care sunt pre-tipărite diferite formulare precum borderouri sau titluri de valoare.

- \*2 Puteți încărca hârtie până la linia indicată prin simbolul triunghiular aflat pe ghidajul de margine.
- \*3 Nu puteți imprima de la driverul imprimantei.
- \*4 Nu puteți imprima de la un driver de imprimantă PostScript.
- \*5 Numerele dintre paranteze () arată capacitatea de încărcare pentru lungimi de 431,9 mm sau mai mari.

### Hârtii groase

| Nume suport de        | Dimensiune                                                       | Capacitate de încărcare (foi) |                           |                      |  |
|-----------------------|------------------------------------------------------------------|-------------------------------|---------------------------|----------------------|--|
| tiparire              |                                                                  | Casetă de hârtie 1            | Casetă de hârtie 2 -<br>4 | Tavă pentru hârtie   |  |
| Hârtie groasă         | A3+                                                              | -                             | -                         | 20                   |  |
| (91 până la 150 g/m²) | A3<br>B4                                                         | 150                           | 250                       | 20                   |  |
|                       | US B $(11 \times 17 \text{ in.})^{*1}$                           |                               |                           |                      |  |
|                       | Legal<br>Indian-Legal <sup>*2</sup><br>8,5 × 13 in <sup>*2</sup> | 150                           | 250                       | 40                   |  |
|                       | Letter<br>A4<br>Executive<br>B5<br>A5                            |                               | 300                       | 40                   |  |
|                       | B6<br>A6<br>Half letter <sup>*1, *2</sup>                        | 150                           | -                         | 40                   |  |
|                       | Definit de utilizator<br>(mm)<br>100 – 297×148 –<br>431,8        | 150                           | -                         | 20                   |  |
|                       | Definit de utilizator<br>(mm)<br>148 – 297×210 –<br>431,8        | 150                           | 250                       | 20                   |  |
|                       | Definit de utilizator<br>(mm)<br>55 – 329×127 – 1200             | -                             | -                         | 20 (1) <sup>*3</sup> |  |

| Nume suport de | Dimensiune                                                             | Capacitate de încărcare (foi) |                           |                      |  |
|----------------|------------------------------------------------------------------------|-------------------------------|---------------------------|----------------------|--|
| tiparire       |                                                                        | Casetă de hârtie 1            | Casetă de hârtie 2 -<br>4 | Tavă pentru hârtie   |  |
| Hârtie groasă  | A3+                                                                    | _                             | _                         | 15                   |  |
| (151–200 g/m²) | A3<br>US B (11 × 17 in.) <sup>*1</sup>                                 | 120                           | 200                       | 15                   |  |
|                | B4<br>Legal<br>Indian-Legal <sup>*2</sup><br>8,5 × 13 in <sup>*2</sup> | 120                           | 200                       | 30                   |  |
|                | Letter<br>A4<br>Executive<br>B5<br>A5                                  |                               | 250                       | 30                   |  |
|                | B6<br>A6<br>Half letter <sup>*1, *2</sup>                              | 120                           | -                         | 30                   |  |
|                | Definit de utilizator<br>(mm)<br>100 – 297×148 –<br>431,8              | 120                           | -                         | 15                   |  |
|                | Definit de utilizator<br>(mm)<br>148 – 297×210 –<br>431,8              | 120                           | 200                       | 15                   |  |
|                | Definit de utilizator<br>(mm)<br>55 – 329×127 – 1200                   | -                             | -                         | 15 (1) <sup>*3</sup> |  |

| Nume suport de            | Dimensiune                             | Capacitate de încărcare (foi) |                           |                      |
|---------------------------|----------------------------------------|-------------------------------|---------------------------|----------------------|
| tiparire                  |                                        | Casetă de hârtie 1            | Casetă de hârtie 2 -<br>4 | Tavă pentru hârtie   |
| Hârtie groasă             | A3+                                    | _                             | _                         | 10                   |
| (201 până la 256<br>g/m²) | A3                                     |                               |                           |                      |
|                           | B4                                     |                               |                           |                      |
|                           | US B (11 $	imes$ 17 in.) <sup>*1</sup> |                               |                           |                      |
|                           | Legal                                  | -                             | -                         | 20                   |
|                           | Letter                                 |                               |                           |                      |
|                           | 8,5 × 13 in <sup>*2</sup>              |                               |                           |                      |
|                           | A4                                     |                               |                           |                      |
|                           | Executive                              |                               |                           |                      |
|                           | B5                                     |                               |                           |                      |
|                           | A5                                     |                               |                           |                      |
|                           | Half letter <sup>*1, *2</sup>          |                               |                           |                      |
|                           | B6                                     |                               |                           |                      |
|                           | A6                                     |                               |                           |                      |
|                           | Indian-Legal <sup>*2</sup>             |                               |                           |                      |
|                           | Definit de utilizator<br>(mm)          | -                             | -                         | 15 (1) <sup>*3</sup> |
|                           | 55 – 329×127 – 1200                    |                               |                           |                      |

\*1 Nu puteți imprima de la driverul imprimantei.

\*2 Nu puteți imprima de la un driver de imprimantă PostScript.

\*3 Numerele dintre paranteze () arată capacitatea de încărcare pentru lungimi de 431,9 mm sau mai mari.

#### Plic

| Nume suport de tipărire | Dimensiune                 | Capacitate de încărcare (plicuri) |                           |                       |
|-------------------------|----------------------------|-----------------------------------|---------------------------|-----------------------|
|                         |                            | Casetă de<br>hârtie 1             | Casetă de<br>hârtie 2 - 4 | Tavă pentru<br>hârtie |
| Plic                    | Plic #10, Plic DL, Plic C6 | _                                 | _                         | 10                    |
|                         | Plic C4                    | -                                 | -                         | 1                     |

## Hârtie pentru tipărire pe ambele părți

### Hârtia originală Epson

- Epson Business Paper
- □ Epson Bright White Paper

□ Epson Bright White Ink Jet Paper

#### Informații conexe

➡ "Hârtia disponibilă și capacitățile" la pagina 206

#### Hârtie disponibilă în comerț

- Hârtie simplă, hârtie de copiere, hârtie pre-tipărită, hârtie cu antet, hârtie colorată, hârtie reciclată, hârtie simplă de calitate ridicată<sup>\*1</sup>
- $\Box$  Hârtie groasă (de la 91 la 150 g/m<sup>2</sup>)<sup>\*1</sup>
- $\Box$  Hârtie groasă (de la 151 la 200 g/m<sup>2</sup>)<sup>\*2</sup>
- □ Hârtie groasă (de la 201 la 256 g/m<sup>2</sup>)<sup>\*2</sup>
- \*1 Hârtia A3+, half letter, A6, B6 nu este compatibilă cu tipărirea automată față-verso.

Pentru tipărirea automată față-verso cu dimensiuni ale hârtiei definite de utilizator, puteți folosi dimensiuni de la 148 până la 297×210 până la 431,8 mm.

\*2 Doar tipărire manuală față-verso.

#### Informații conexe

➡ "Hârtia disponibilă şi capacitățile" la pagina 206

## Tipuri de hârtie indisponibile

Nu utilizați următoarele tipuri de hârtie. Dacă utilizați aceste tipuri de hârtie, pot apărea blocaje de hârtie și pete pe documentul tipărit.

- Hârtie ondulată
- Hârtie ruptă sau tăiată
- Hârtie pliată
- Hârtie umedă
- □ Hârtie prea groasă sau prea subțire
- □ Hârtie cu autocolante

Nu utilizați următoarele plicuri. Dacă utilizați aceste tipuri de plicuri, pot apărea blocaje de hârtie și pete pe documentul tipărit.

- Plicuri ondulate sau îndoite
- Plicuri cu adeziv pe clapă sau plicuri cu fereastră
- Plicuri care sunt prea subțiri

Este posibil să se îndoaie în timpul tipăririi.

## Informații despre produse consumabile

## Codurile cartușelor de cerneală

În continuare aveți codurile cartușelor de cerneală originale Epson.

#### Notă:

- □ Codurile cartușelor de cerneală pot varia în funcție de locație. Pentru codurile corecte în zona dumneavoastră, contactați serviciul de asistență Epson.
- □ *Nu toate cartuşele sunt disponibile în toate regiunile.*
- □ Cu toate că în componența cartușelor de cerneală sunt incluse materiale reciclabile, acest lucru nu afectează funcționarea sau performanțele imprimantei.

□ Specificațiile și aspectul cartușului de cerneală pot fi modificate fără notificare prealabilă, pentru a fi îmbunătățite.

#### Pentru Europa

| Dimensiune | BK: Black (Ne-<br>gru) | C: Cyan | M: Magenta | Y: Yellow (Gal-<br>ben) |
|------------|------------------------|---------|------------|-------------------------|
| XXL*       | T14B1                  | T14B2   | T14B3      | T14B4                   |
| XL*        | T13X1                  | T13X2   | T13X3      | T13X4                   |
| L*         | T13W1                  | T13W2   | T13W3      | T13W4                   |

\*Puteți utiliza mai multe dimensiuni diferite.

Pentru utilizatorii din Europa, pentru informații despre randamentul cartușelor de cerneală Epson vizitați următorul site web.

#### http://www.epson.eu/pageyield

Epson recomandă utilizarea cartușelor de cerneală Epson originale. Epson nu poate garanta calitatea sau fiabilitatea cernelilor neoriginale. Utilizarea cernelii neoriginale poate produce defecțiuni care nu sunt acoperite de garanțiile oferite de Epson, și în anumite condiții, poate determina funcționarea aleatorie a imprimantei Epson. Nu pot fi afișate informațiile despre nivelurile cernelii neoriginale.

## Codul casetei de întreținere

Caseta de întreținere poate fi achiziționată și înlocuită de utilizator.

Epson recomandă utilizarea unei casete de întreținere originale Epson.

În continuare aveți codul casetei de întreținere originale Epson.

T6714

## Codul rolelor de preluare

Epson recomandă utilizarea rolelor de preluare Epson originale.

În continuare aveți codurile acestora.

Role de preluare ale casetă de hârtie 1: S210048 Role de preluare ale casetă de hârtie 2 - 4: S210049

## Informații despre elementele opționale

## Coduri pentru elemente opționale

| Element opțional                   | Cod        |
|------------------------------------|------------|
| Authentication Device Table-<br>P2 | C12C939531 |
| Optional Cassette Unit             | C12C932611 |
| Optional Cabinet                   | C12C932891 |

## Informații software

Această secțiune prezintă unele dintre aplicațiile disponibile pentru imprimanta dvs. Pentru o listă a softwareurilor acceptate, consultați următorul site web Epson sau lansați Epson Software Updater pentru confirmare. Puteți să descărcați cele mai recente aplicații.

http://www.epson.com

#### Informații conexe

➡ "Aplicație pentru actualizare software și firmware (Epson Software Updater)" la pagina 221

## Aplicație pentru tipărire de la computer (driver al imprimantei Windows)

Driverul imprimantei controlează imprimanta în funcție de comenzile primite de la o aplicație. Prin definirea setărilor în driverul imprimantei obțineți cele mai bune rezultate la tipărire. De asemenea, puteți verifica starea imprimantei sau o puteți menține în cele mai bune condiții de funcționare folosind utilitarul driverului imprimantei.

#### Notă:

Puteți modifica limba utilizată de driverul imprimantei. Selectați limba pe care doriți să o utilizați folosind opțiunea **Limbă** din fila **Întreținere**.

#### Accesarea driverului imprimantei din aplicații

Pentru a defini setările care pot fi folosite numai cu aplicația pe care o utilizați, accesați driverul din aplicația respectivă.

Selectați **Tipărire** sau **Configurare tipărire** din meniul **Fișier**. Selectați imprimanta dumneavoastră și apoi faceți clic pe **Preferințe** sau **Proprietăți**.

Notă:

Operațiile diferă în funcție de aplicație. Consultați secțiunea de ajutor a aplicației pentru detalii.

#### Accesarea driverului imprimantei de la panoul de comandă, etc.

Pentru a efectua setări valabile pentru toate aplicațiile, urmați pașii de mai jos.

❑ Windows 11

Faceți clic pe butonul de start, iar apoi selectați **Setări** > **Bluetooth & dispozitive** > **Imprimante & scanere**. Faceți clic pe imprimanta dumneavoastră, selectați **Preferințe tipărire**.

UNINGOWS 10/Windows Server 2022/Windows Server 2019/Windows Server 2016

Faceți clic pe butonul Start și apoi selectați **Sistem Windows > Panou de comandă > Vizualizare dispozitive și imprimante** în **Hardware și sunet**. Faceți clic dreapta pe imprimantă sau apăsați și țineți apăsat și apoi selectați **Preferințe imprimare**.

□ Windows 8.1/Windows 8/Windows Server 2012 R2/Windows Server 2012

Selectați **Desktop** > **Setări** > **Panou de comandă** > **Vizualizare dispozitive și imprimante** din **Hardware și sunet**. Faceți clic dreapta pe imprimantă sau apăsați și țineți apăsat și apoi selectați **Preferințe imprimare**.

□ Windows 7/Windows Server 2008 R2

Faceți clic pe butonul Start și selectați **Panou de comandă** > **Vizualizare dispozitive și imprimante** din **Hardware și sunet**. Faceți clic dreapta pe imprimantă și selectați **Preferințe tipărire**.

□ Windows Server 2008

Faceți clic pe butonul Start și selectați **Panou de comandă** > **Imprimante** din **Hardware și sunet**. Faceți clic dreapta pe imprimantă și selectați **Preferințe tipărire**.

#### Accesarea driverului imprimantei folosind pictograma imprimantei din bara de activități

Pictograma imprimantei din bara de activități de pe desktop este pictograma unei comenzi rapide care permite accesarea rapidă a driverului imprimantei.

Dacă faceți clic pe pictograma imprimantei și selectați **Setări imprimantă**, puteți accesa aceeași fereastră cu setările imprimantei ca cea afișată pe panoul de comandă. Dacă faceți dublu clic pe această pictogramă, puteți verifica starea imprimantei.

#### Notă:

Dacă pictograma imprimantei nu este afișată în bara de activități, accesați fereastra driverului imprimantei, faceți clic pe **Preferințe de monitorizare** din fila **Întreținere** și apoi selectați **Înregistrați pictograma comenzii rapide în bara de activități**.

#### Pornirea utilitarului

Accesați fereastra pentru driver-ul imprimantei. Faceți clic pe fila Întreținere.

#### Informații conexe

➡ "Opțiuni de meniu pentru driverul de imprimantă" la pagina 92

## Aplicație pentru tipărire de la computer (driver al imprimantei Mac OS)

Driverul imprimantei controlează imprimanta în funcție de comenzile primite de la o aplicație. Prin definirea setărilor în driverul imprimantei obțineți cele mai bune rezultate la tipărire. De asemenea, puteți verifica starea imprimantei sau o puteți menține în cele mai bune condiții de funcționare folosind utilitarul driverului imprimantei.

#### Accesarea driverului imprimantei din aplicații

Faceți clic pe Configurare pagină sau pe Tipărire din meniul Fișier al aplicației dvs. Dacă este cazul, faceți clic pe

Afișare detalii (sau ♥) pentru a extinde fereastra de tipărire.

#### Notă:

În funcție de aplicația utilizată, opțiunea **Configurare pagină** este posibil să nu fie afișată în meniul **Fișier**, iar operațiile pentru afișarea ecranului de tipărire ar putea diferi. Consultați secțiunea de ajutor a aplicației pentru detalii.

#### Pornirea utilitarului

Selectați **Preferințe sistem** (sau **Setări sistem**) din meniul Apple > **Imprimante și scanere** (sau **Tipărire și scanare**, **Tipărire și fax**) și apoi selectați imprimanta. Faceți clic pe **Opțiuni și consumabile** > **Utilitar** > **Deschide utilitar imprimantă**.

#### Informații conexe

➡ "Opțiuni de meniu pentru driverul imprimantei" la pagina 121

## Ghid de utilizare al driverului imprimantei pentru Mac OS

#### **Epson Printer Utility**

Puteți executa o funcție de întreținere precum verificarea duzelor și curățarea capului de imprimare, și pornind programul **EPSON Status Monitor**, puteți verifica starea imprimantei și informațiile despre erori.

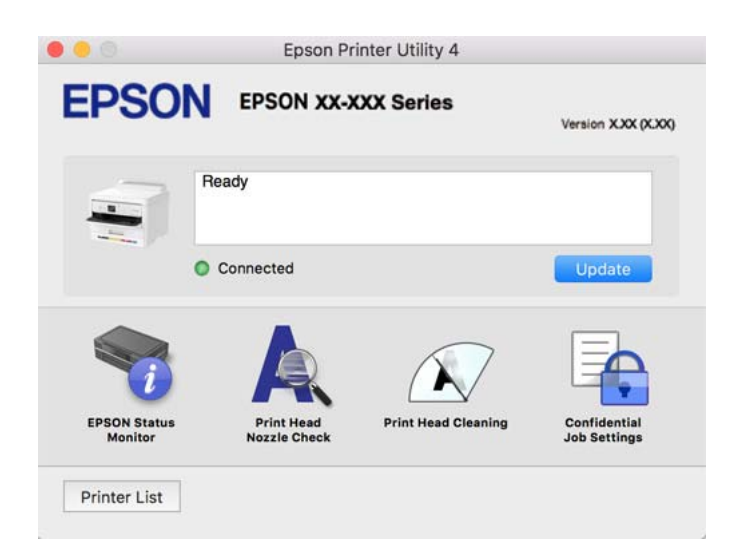

# Aplicație care poate tipări fonturi PostScript (Windows Driver de imprimantă PostScript)

Driverul de imprimantă PostScript permite imprimantei să primească și să interpreteze instrucțiunile de tipărire din pagina de descriere a limbii trimisă de computer și să o tipărească corect. Această funcție este potrivită pentru tipărirea din aplicații conforme PostScript folosite pentru DTP.

#### Accesarea driverului imprimantei din aplicații

Pentru a defini setările care pot fi folosite numai cu aplicația pe care o utilizați, accesați driverul din aplicația respectivă.
Selectați **Tipărire** sau **Configurare tipărire** din meniul **Fișier**. Selectați imprimanta dumneavoastră și apoi faceți clic pe **Preferințe** sau **Proprietăți**.

## Notă:

Operațiile diferă în funcție de aplicație. Consultați secțiunea de ajutor a aplicației pentru detalii.

# Accesarea driver-ului imprimantei de la panoul de comandă

Pentru a realiza setări valabile pentru toate aplicațiile, accesați driver-ul de la panoul de comandă.

□ Windows 11

Faceți clic pe butonul de start, iar apoi selectați **Setări** > **Bluetooth și dispozitive** > **Imprimante și scanere**. Faceți clic pe imprimantă și selectați **Preferințe tipărire**.

UNINGOWS 10/Windows Server 2022/Windows Server 2019/Windows Server 2016

Faceți clic pe butonul Start și apoi selectați **Sistem Windows > Panou de comandă > Vizualizare dispozitive și imprimante** în **Hardware și sunet**. Faceți clic dreapta pe imprimantă sau apăsați și țineți apăsat și apoi selectați **Preferințe tipărire** 

U Windows 8.1/Windows 8/Windows Server 2012 R2/Windows Server 2012

Selectați **Desktop** > **Setări** > **Panou de comandă** > **Vizualizare dispozitive și imprimante** din **Hardware și sunet**. Faceți clic dreapta pe imprimantă sau apăsați și țineți apăsat și apoi selectați **Preferințe tipărire** 

□ Windows 7/Windows Server 2008 R2

Faceți clic pe butonul Start și selectați **Panou de comandă** > **Vizualizare dispozitive și imprimante** din **Hardware și sunet**. Faceți clic dreapta pe imprimantă și selectați **Preferințe tipărire**.

□ Windows Server 2008

Faceți clic pe butonul Start și selectați **Panou de comandă** > **Imprimante** din **Hardware și sunet**. Faceți clic dreapta pe imprimantă și selectați **Preferințe tipărire**.

# Accesarea driverului imprimantei folosind pictograma imprimantei din bara de activități

Pictograma imprimantei din bara de activități de pe desktop este pictograma unei comenzi rapide care permite accesarea rapidă a driverului imprimantei.

Dacă faceți clic pe pictograma imprimantei și selectați **Setări imprimantă**, puteți accesa aceeași fereastră cu setările imprimantei ca cea afișată pe panoul de comandă. Dacă faceți dublu clic pe această pictogramă, puteți verifica starea imprimantei.

# Informații conexe

➡ "Opțiuni de meniu pentru driverul de imprimantă PostScript" la pagina 116

# Aplicație care poate tipări fonturi PostScript (Mac OS Driver de imprimantă PostScript)

Driverul de imprimantă PostScript permite imprimantei să primească și să interpreteze instrucțiunile de tipărire din pagina de descriere a limbii trimisă de computer și să o tipărească corect. Această funcție este potrivită pentru tipărirea din aplicații conforme PostScript folosite pentru DTP.

# Accesarea driverului imprimantei din aplicații

Faceți clic pe **Configurare pagină** sau pe **Tipărire** din meniul **Fișier** al aplicației dvs. Dacă este cazul, faceți clic pe **Afișare detalii** (sau ♥) pentru a extinde fereastra de tipărire.

### Notă:

În funcție de aplicația utilizată, opțiunea **Configurare pagină** este posibil să nu fie afișată în meniul **Fișier**, iar operațiile pentru afișarea ecranului de tipărire ar putea diferi. Consultați secțiunea de ajutor a aplicației pentru detalii.

# Pornirea utilitarului

Selectați **Preferințe sistem** (sau **Setări sistem**) din meniul Apple > **Imprimante și scanere** (sau **Tipărire și scanare, Tipărire și fax**) și apoi selectați imprimanta. Faceți clic pe **Opțiuni și consumabile** > **Utilitar** > **Deschide utilitar imprimantă**.

## Informații conexe

➡ "Opțiuni de meniu pentru driverul de imprimantă PostScript" la pagina 128

# Aplicație care poate tipări limbaj PCL(driver de imprimantă PCL)

Driverul de imprimantă PCL permite imprimantei să primească și să interpreteze instrucțiunile de tipărire din pagina de descriere a limbajului trimisă de computer și să o tipărească corect. Acesta este potrivit pentru tipărirea din aplicații generale precum Microsoft Office.

### Notă:

Această caracteristică nu funcționează în Mac OS.

Conectați imprimanta la aceeași rețea cu computerul și apoi urmați procedura de mai jos pentru a instala driverul imprimantei.

1. Descărcați fișierul executabil al driverului de pe website-ul de asistență Epson.

http://www.epson.eu/Support (doar Europa) http://support.epson.net/

- 2. Executați dublu-clic pe fișierul executabil.
- 3. Urmați instrucțiunile de pe ecran pentru a finaliza instalarea.

### Notă:

Dacă produsul dumneavoastră este insoțit de un disc cu software, puteți, de asemenea să instalați folosind discul. Accesați "Driver\PCL Universal".

# Aplicație pentru configurarea operațiilor imprimantei (Web Config)

Web Config este o aplicație care rulează într-un browser web, de exemplu Microsoft Edge și Safari, pe un computer sau pe un dispozitiv inteligent. Puteți confirma starea imprimantei sau puteți modifica serviciul de rețea și setările imprimantei. Pentru a utiliza Web Config, conectați imprimanta și computerul sau dispozitivul în aceeași rețea.

Sunt acceptate următoarele browsere. Utilizați cea mai recentă versiune.

Microsoft Edge, Firefox, Chrome, Safari

### Notă:

*Este posibil să vi se solicite să introduceți parola de administrator în timpul utilizării Web Config. Consultați informațiile conexe de mai jos pentru mai multe detalii.* 

# Informații conexe

➡ "Valoarea implicită a parolei administratorului" la pagina 16

# Executarea aplicației Web Config pe un browser web

1. Verificați adresa IP a imprimantei.

Selectați pictograma de rețea pe ecranul principal al imprimantei și apoi selectați metoda de conectare activă pentru a confirma adresa IP a imprimantei.

Pentru a selecta un element, utilizați butoanele ▲ ▼ ◀ ▶ și apoi apăsați butonul OK.

### Notă:

De asemenea, puteți verifica adresa IP tipărind raportul de conexiune la rețea.

2. Lansați un browser web de pe un computer sau un dispozitiv mobil și apoi introduceți adresa IP a imprimantei.

Format:

IPv4: http://adresa IP a imprimantei/

IPv6: http://[adresa IP a imprimantei]/

Exemple:

IPv4: http://192.168.100.201/

IPv6: http://[2001:db8::1000:1]/

### Notă:

*Utilizând dispozitivele mobile, puteți executa Web Config și din ecranul de informații privind produsul al Epson Smart Panel.* 

Întrucât imprimanta folosește un certificat autosemnat atunci când accesează HTTPS, atunci când porniți Web Config se afișează o avertizare în browser; acest lucru nu indică o problemă și poate fi ignorat.

# Informații conexe

- ➡ "Tipărirea unui raport de conexiune la rețea" la pagina 56
- ➡ "Imprimarea folosind Epson Smart Panel" la pagina 131

# Importul unui certificat autosemnat (Windows)

După importul unui certificat autosemnat, browserul nu mai afișează un avertisment atunci când lansează Web Config. Contactați administratorul pentru detalii și măsuri de prevedere de securitate pentru certificatele autosemnate.

Notă:

- □ *Metoda de import al certificatului autosemnat depinde de mediul dvs.*
- □ Metoda operațională poate să difere în funcție de versiunea SO.
- 1. Introduceți adresa IP a imprimantei în browser pentru a accesa Web Config.
- 2. Selectați fila Securitate rețea.
- 3. Faceți clic pe **Descărcare**.

Se descarcă un certificat autosemnat.

4. Faceți clic dreapta pe certificatul descărcat și selectați Instalați certificatul.

- 5. Selectați Mașină locală pe ecranul Bun venit la expertul de import al certificatului.
- 6. Faceți clic pe **Următorul**, apoi faceți clic pe **Da** pe ecranul afișat.
- 7. Pe ecranul Magazin certificate, selectați Plasați toate certificatele în următorul magazin.
- 8. Faceți clic pe Navigare, selectați Autorități de certificare rădăcină de încredere și apoi faceți clic pe OK.
- 9. Faceți clic pe Următorul pe ecranul Magazin certificate.
- 10. Pe ecranul Finalizarea expertului de import al certificatului, verificați setarea și faceți clic pe Finalizare.
- 11. Faceți clic pe **OK** pe ecranul următor pentru finalizare.

Reporniți browserul pentru a reflecta certificatul autosemnat importat.

# Informații conexe

- ➡ "Executarea aplicației Web Config pe un browser web" la pagina 219
- ➡ "Despre certificarea digitală" la pagina 283

# Importul unui certificat autosemnat (Mac OS)

După importul unui certificat autosemnat, browserul nu mai afișează un avertisment atunci când lansează Web Config. Contactați administratorul pentru detalii și măsuri de prevedere de securitate pentru certificatele autosemnate.

# Notă:

- □ Metoda de import al certificatului autosemnat depinde de mediul dvs.
- □ Metoda operațională poate să difere în funcție de versiunea SO.
- 1. Introduceți adresa IP a imprimantei în browser pentru a accesa Web Config.
- 2. Selectați fila Securitate rețea.
- 3. Faceți clic pe **Descărcare**.

Se descarcă un certificat autosemnat.

- Faceți dublu clic pe certificatul descărcat. Acces la keychain începe cu certificatul autosemnat importat.
- 5. Faceți clic pe **Certificate** pe ecranul **Acces la keychain** și faceți dublu clic pe certificatul importat.
- 6. Pe ecranul afișat, selectați următoarele elemente.

# Încredere > Când se utilizează acest certificat > Se acordă întotdeauna încredere

7. Închideți ecranul pentru a finaliza importul.Reporniți browserul pentru a reflecta certificatul autosemnat importat.

# Aplicație pentru actualizare software și firmware (Epson Software Updater)

Epson Software Updater este o aplicație care instalează software nou și actualizează programul firmware prin intermediul internetului. Dacă doriți să verificați în mod regulat informațiile de actualizare, puteți seta intervalul de verificare a actualizărilor în setările de auto-actualizare ale Epson Software Updater.

## Notă:

Sistemele de operare Windows Server nu sunt acceptate.

# Pornirea în Windows

□ Windows 11

Faceți clic pe butonul Start, iar apoi selectați Toate aplicațiile > EPSON Software > Epson Software Updater.

□ Windows 10

Executați clic pe butonul Start și apoi selectați EPSON Software > Epson Software Updater.

U Windows 8.1/Windows 8

Introduceți numele aplicației în câmpul de căutare, apoi selectați pictograma afișată.

□ Windows 7

Faceți clic pe butonul Start, iar apoi selectați Toate programele > EPSON Software > Epson Software Updater.

## Notă:

De asemenea, puteți porni Epson Software Updater făcând clic pe pictograma imprimantei din bara de activități de pe desktop și apoi selectați **Actualizare software**.

# Pornirea în Mac OS

Selectați Start > Aplicații > Epson Software > Epson Software Updater.

# Informații conexe

➡ "Instalarea separată a aplicațiilor" la pagina 144

# Aplicație pentru configurarea dispozitivului într-o rețea (EpsonNet Config)

EpsonNet Config este o aplicație care vă permite să setați protocoale și adrese ale interfețelor de rețea. Pentru detalii suplimentare, consultați ghidul de utilizare pentru EpsonNet Config sau secțiunea de ajutor a aplicației.

# Pornirea în Windows

□ Windows 11

Faceți clic pe butonul Start, iar apoi selectați Toate aplicațiile > EpsonNet > EpsonNet Config.

- Windows 10/Windows Server 2022/Windows Server 2019/Windows Server 2016
  Faceți clic pe butonul Start și apoi selectați EpsonNet > EpsonNet Config.
- Windows 8.1/Windows 8/Windows Server 2012 R2/Windows Server 2012
  Introduceți numele aplicației în câmpul de căutare, apoi selectați pictograma afișată.

□ Windows 7/Windows Server 2008 R2/Windows Server 2008

Faceți clic pe butonul Start și selectați **Toate programele** sau **Programe > EpsonNet > EpsonNet Config SE > EpsonNet Config**.

# Pornirea în Mac OS

Start > Aplicații > Epson Software > EpsonNet > EpsonNet Config SE > EpsonNet Config.

# Software pentru gestionarea dispozitivelor din rețea (Epson Device Admin)

Epson Device Admin este software multifuncțional care gestionează dispozitivele dintr-o rețea.

Sunt disponibile următoarele funcții.

- D Monitorizarea sau gestionarea a până la 2000 de imprimante din segment
- 🗅 Întocmirea unui raport detaliat, de exemplu în cazul stării consumabilelor sau a produsului
- □ Actualizarea programului firmware al produsului
- Introducerea dispozitivului în rețea
- □ Aplicarea setărilor unificate la nivelul mai multor dispozitive.

Epson Device Admin poate fi descărcat de pe pagina web de asistență tehnică Epson. Pentru mai multe informații, consultați documentația sau secțiunea de ajutor a Epson Device Admin.

# Sistem de autentificare Epson (Epson Print Admin)

Epson Print Admin este un sistem de autentificare care vă permite să gestionați dispozitivele Epson, susținând totodată reducerea costurilor și eficiența operațională, asigurând astfel securitatea. Există funcțiile enumerate mai jos.

Contactați distribuitorul pentru mai multe informații.

- □ Imprimarea după autentificarea dispozitivului.
- Limitarea dispozitivelor, funcțiilor și perioadelor de timp în care utilizatorii pot accesa dispozitivul.
- Stocarea înregistrărilor pentru toți utilizatorii și dispozitivele.
- D Înregistrarea utilizatorilor folosind informațiile despre utilizator în Active Directory sau serverul LDAP.

# Listă meniu setări

Selectați Setări pe ecranul principal al imprimantei pentru a efectua diverse setări.

Denumirile funcțiilor și elementele meniului de setare se pot schimba în funcție de versiunea firmware.

# Setări generale

Selectați meniurile din panoul de comandă conform descrierii de mai jos.

# Setări > Setări generale

# Setări de bază

Selectați meniurile din panoul de comandă conform descrierii de mai jos.

# Setări > Setări generale > Setări de bază

### Luminozitate LCD:

Ajustați luminozitatea ecranului LCD.

# Temporiz. oprire: 🖬

Ajustați perioada de timp pentru intrare în modul inactiv (mod de economisire energie) atunci când imprimanta nu a mai efectuat nicio operațiune. Ecranul LCD se va închide după ce timpul setat s-a scurs.

# Temporizator oprire: 🖬

Produsul dvs. ar putea avea această funcție sau funcția **Setări oprire**, în funcție de locația de achiziționare.

Selectați această setare pentru a opri imprimanta automat când aceasta nu este utilizată într-o perioadă specificată de timp. Puteți regla timpul înainte de aplicarea modului de gestionare a energiei. Orice creștere va afecta eficiența energetică a produsului. Luați în considerare mediul înconjurător înainte de a efectua vreo modificare.

# Setări oprire: 🖬

Produsul dvs. ar putea avea această funcție sau funcția **Temporizator oprire**, în funcție de locația de achiziționare.

#### Oprire în caz de inactivitate:

Selectați această setare pentru a opri imprimanta automat dacă aceasta nu este utilizată într-o perioadă specificată de timp. Puteți regla timpul înainte de aplicarea modului de gestionare a energiei. Orice creștere va afecta eficiența energetică a produsului. Luați în considerare mediul înconjurător înainte de a efectua vreo modificare.

### Oprire în caz de deconectare:

Selectați această setare pentru a opri imprimanta după o perioadă de timp specificată, când toate porturile, inclusiv portul USB, sunt deconectate. În funcție de regiune, este posibil ca această caracteristică să nu fie inclusă.

Consultați următorul site web pentru perioada de timp specificată.

https://www.epson.eu/energy-consumption

# Setări dată/oră: 🖬

### Dată/oră:

Introduceți data și ora curentă.

### Oră de vară:

Selectați setarea pentru ora de vară, aplicabilă zonei dvs.

### Diferență de timp:

Introduceți diferența de fus orar dintre zona dvs. și UTC (ora universală coordonată).

Limbă/Language: 🖬

Selectați limba utilizată pe ecranul LCD.

# Operația a expirat: 🛍

Selectați **Act.** pentru a reveni la ecranul inițial dacă nu au fost efectuate operațiuni într-un anumit interval de timp.

Tastatură:

Modificați aspectul tastaturii pe ecranul LCD.

# Informații conexe

➡ "Introducerea caracterelor" la pagina 27

# Setări imprimantă

Selectați meniurile din panoul de comandă conform descrierii de mai jos.

# Setări > Setări generale > Setări imprimantă

Setări sursă hârtie:

# Setare hârtie:

Selectați sursa de hârtie pentru a specifica formatul de hârtie și tipul de hârtie încărcată. Când activați **Detectare automată Dim hârtie**, imprimanta detectează formatul de hârtie încărcată.

#### Prioritate tavă pt. hârtie:

Selectați Act. pentru a acorda prioritate de tipărire hârtiei încărcate în tava pentru hârtie.

#### Comut. auto. A4/Letter:

Selectați **Act.** pentru a alimenta hârtie din sursa de hârtie pentru formatul A4, dacă nu mai există hârtie în sursa pentru Letter, sau din sursa pentru formatul Letter, dacă nu există hârtie în sursa pentru A4.

### Selectare automată setări:

În cazul epuizării hârtiei, alimentarea cu hârtie este realizată automată dintr-o sursă de hârtie care are aceleași setări ca și cele configurate pentru sarcinile de imprimare. Puteți configura selecția automată pentru fiecare sursă de hârtie. Nu puteți dezactiva toate setările.

Această setare este dezactivată dacă selectați o anumită sursă de hârtie din setările hârtiei pentru sarcinile de imprimare. În funcție de setarea tipului de hârtie din fila **Principal** a driverului imprimantei, este posibil ca hârtia să fie încărcată automat sau nu.

### Notificare de eroare:

Notific. dimensiune hârtie:

Selectați **Act.** pentru a afișa un mesaj de eroare atunci când formatul de hârtie selectat nu corespunde hârtiei încărcate.

Notificare tip hârtie:

Selectați **Act.** pentru a afișa un mesaj de eroare atunci când tipul de hârtie selectat nu corespunde hârtiei încărcate.

#### Afişare automată configurare hârtie:

Selectați **Act.** pentru a afișa ecranul **Setare hârtie** la încărcarea hârtiei în sursa de hârtie. Dacă dezactivați această funcție, nu puteți tipări de la un iPhone, iPad sau iPod touch utilizând AirPrint.

# Listă Dim Personalizate Hârtie:

Puteți modifica setarea de dimensiune definită de utilizator. Acest lucru este util atunci când tipăriți în mod frecvent pe hârtie cu dimensiune neregulată.

### Limbă imprimare: 🛍

# USB:

Selectați limbajul de tipărire pentru interfața USB.

#### Rețea:

Selectați limbajul de tipărire pentru interfața de rețea.

# Setări universale imprimare: 🖬

Aceste setări de tipărire sunt aplicate atunci când tipăriți utilizând un dispozitiv extern, fără a utiliza driver-ul imprimantei. Setările de decalaj sunt aplicate atunci când tipăriți utilizând driverul imprimantei.

#### Compensare sus:

Ajustați marginea superioară a hârtiei.

### Compensare stânga:

Ajustați marginea din stânga a hârtiei.

#### Compensare sus pt spate:

Ajustați marginea superioară pentru verso atunci când tipăriți față-verso.

### Compensare stânga pt spate:

Ajustați marginea din stânga pentru verso atunci când tipăriți față-verso.

### Verificare lățime hârtie:

Selectați **Act.** pentru a verifica lățimea hârtiei înainte de tipărire. Aceasta previne imprimarea în afara marginilor hârtiei atunci când setarea de dimensiune a hârtiei nu este corectă, dar este posibil ca viteza de imprimare să se reducă.

### Omitere pagini goale:

Paginile albe sunt omise de la tipărire în mod automat, pentru a economisi hârtie.

Corecție culoare:

#### Corecție culoare:

Efectuați setări precum luminozitate și contrast și efectuați corectarea culorii atunci când tipăriți de la un dispozitiv extern. Atunci când această funcție este activată, setările imprimantei de corectare a culorii au prioritate față de setările driverului standard de imprimantă.

### Luminozitate:

Ajustați luminozitatea imaginii.

Contrast:

Ajustați diferența dintre zonele luminoase și întunecoase din imagine.

#### Saturație:

Ajustați saturația imaginii.

Balans de roşu:

Ajustați tonul de culoare roșie. Când creșteți această valoare, tonul este corectat la roșu. Când o reduceți, este corectat la bleu, care este culoarea complementară pentru roșu.

### Balans de verde:

Ajustați tonul de culoare verde. Când creșteți această valoare, tonul este corectat la verde. Când o reduceți, este corectat la fucsia, care este culoarea complementară pentru verde.

#### Balans de albas.:

Ajustați tonul de culoare albastră. Când creșteți această valoare, tonul este corectat la albastru. Când o reduceți, este corectat la galben, care este culoarea complementară pentru albastru.

# Configurare imprimare PDL: 🖬

Setări comune:

#### Dim hârtie:

Selectați formatul de hârtie implicit pentru tipărire.

#### Tip hârtie:

Selectați tipul de hârtie implicit pentru tipărire.

#### Orientare:

Selectați orientarea implicită pentru tipărire.

## Calitate:

Selectați calitatea tipăririi.

#### Mod econ. cerneală:

Selectați Act. pentru a economisi cerneală reducând densitatea imprimării.

#### Ordine imprimare:

Selectați cererea de imprimare, de pe prima pagină sau din ultima pagină.

#### Ultima pagină sus:

Începe tipărirea de la prima pagină a unui fișier.

#### Prima pagină sus:

Începe tipărirea de la ultima pagină a unui fișier.

#### Număr de copii:

Setează numărul de copii care va fi tipărit.

#### Margine îmbinare:

Selectați poziția de legare.

#### Scoatere hârtie aut.:

Selectați **Act.** pentru a evacua hârtia automat atunci când tipărirea este oprită în timpul unei sarcini de tipărire.

#### Imprimare fată-verso:

Selectați Act. pentru a efectua tipărirea față-verso.

### Meniu PCL:

Efectuați setările pentru imprimarea PCL.

#### Sursă font:

#### Rezident:

Selectați pentru a utiliza un font preinstalat pe imprimantă.

### Descărcare:

Selectați această opțiune pentru a utiliza un font descărcat.

# Număr font:

Selectați numărul implicit al fontului pentru Sursă font implicită. Numărul disponibil depinde de setările efectuate.

### Nr. de caractere pe inch:

Setați pitch-ul implicit, dacă fontul este scalabil și cu pitch fix. Puteți selecta o valoare între 0,44 și 99,99 cpi (caractere per inch), în incrementuri de 0,01.

Acest articol ar putea să nu apară, în funcție de setările pentru Sursă font sau Număr font.

# Înălțime:

Setați înălțimea implicită a fontului, dacă fontul este scalabil și proporțional. Puteți selecta o valoare între 4,00 și 999,75 puncte, în incrementuri de 0,25.

Acest articol ar putea să nu apară, în funcție de setările pentru Sursă font sau Număr font.

### Set de simboluri:

Selectați setul de simboluri implicit. Dacă fontul selectat de dumneavoastră în **Sursă font** și în setarea **Număr font** nu este disponibil pentru noul set de simboluri setat, setările **Sursă font** și **Număr font** sunt înlocuite automat cu valoarea implicită, IBM-US.

# Linii:

Setați numărul de linii pentru dimensiunea hârtiei și orientarea selectate. Această modificare va determina și o modificare a spațierii liniilor (VMI), iar noua valoare VMI va fi stocată în imprimantă. Acest lucru înseamnă că modificările ulterioare ale dimensiunii sau orientării paginii vor determina modificări ale valorii Form în funcție de VMI-ul stocat.

### Functie CR:

Selectați comanda de sfârșit de linie atunci când tipăriți cu un driver dintr-un anumit sistem de operare.

#### Functie LF:

Selectați comanda de stabilire a alimentării atunci când tipăriți cu un driver dintr-un anumit sistem de operare.

# Atribuire sursă hârtie:

Setați atribuirea pentru comanda de selectare a sursei de hârtie. La selectarea valorii 4, comenzile sunt setate pentru a fi compatibile cu HP LaserJet 4. La selectarea valorii 4K, comenzile sunt setate pentru a fi compatibile cu HP LaserJet 4000, 5000 și 8000. La selectarea valorii 5S, comenzile sunt setate pentru a fi compatibile cu HP LaserJet 5S.

### Meniu PS:

Efectuați setările pentru imprimarea PS.

#### Foaie de erori:

Selectați **Act.** pentru a tipări o coală indicând starea atunci când apare o eroare în timpul tipăririi PostScript sau PDF.

#### Colorare:

Selectați modul de culoare pentru imprimarea PostScript.

### Binar:

Selectați **Act.** când datele de tipărire conțin imagini binare. Aplicația poate trimite date binare, chiar dacă setarea driver-ului imprimantei este ASCII; dacă este activată această caracteristică, veți putea tipări datele respective.

#### Dimens. pagină PDF:

Selectați dimensiunea hârtiei atunci când tipăriți un fișier PDF.

# Util. soluț. autom. prob.: 🖬

Selectați o acțiune de efectuat la apariția unei erori de tipărire pe ambele părți sau de memorie plină.

# □ Act.

Afișează un avertisment și tipărește în modul cu o singură față atunci când apare o eroare la tipărirea față-verso, sau tipărește doar datele care au putut fi procesate de imprimantă atunci când apare o eroare de memorie plină.

### Dez.

Afișează un mesaj de eroare și anulează tipărirea.

# Hârtie groasă: 🖬

Selectați **Activat** pentru a preveni murdărirea tipăririlor cu cerneală, însă acest lucru va reduce viteza de tipărire.

# Mod silențios: 🖬

Selectați **Act.** pentru a reduce zgomotul în timpul tipăririi, însă acest lucru va reduce viteza de tipărire. În funcție de setările selectate pentru tipul de hârtie și calitate a tipăririi, este posibil să nu existe variații ale nivelului de zgomot al imprimantei. Selectați **Act.** pentru a prioritiza reducerea zgomotului de operare. Pentru a prioritiza viteza de tipărire, selectați **Pornit (Nivel redus)**.

# Timp de uscare cerneală:

Selectați timpul de uscare cerneală pe care doriți să îl utilizați atunci când tipăriți pe ambele fețe. După ce imprimanta tipărește pe o parte, aceasta așteaptă o perioadă de timp pentru a se usca înainte de a tipări pe cealaltă parte. Dacă tipărirea este murdară, măriți setarea de timp.

# Conexiune PC prin USB: 🔒

Selectați **Activare** pentru a permite unui computer să acceseze imprimanta atunci când este conectat prin USB. Când se selectează **Dezactivare**, tipărirea care nu este trimisă printr-o conexiune de rețea este restricționată.

# Setare expirare USB I/F: 🖬

Specificați timpul (în secunde) care trebuie să se scurgă până la întreruperea comunicării USB cu computerul, după primirea unei activități de tipărire de la un driver PostScript sau PCL. Dacă finalul unei activități nu este definit clar din cadrul driver-ului PostScript sau PCL, comunicarea USB poate continua la nesfârșit. Dacă se întâmplă acest lucru, imprimanta va întrerupe comunicarea după scurgerea intervalului de timp specificat. Introduceți valoarea 0 (zero) dacă nu doriți întreruperea comunicării.

# Informații conexe

- ➡ "Încărcarea hârtiei" la pagina 86
- ➡ "Tipăriți folosind setări uşoare" la pagina 90

# Setări rețea 🔒

Selectați meniurile din panoul de comandă conform descrierii de mai jos.

# Setări > Setări generale > Setări rețea

# Configurare Wi-Fi:

# Ruter:

# Expert configurare Wi-Fi:

Efectuați setările Wi-Fi prin introducerea unui SSID și a parolei.

# Configurare cu buton fizic (WPS):

Efectuați setările Wi-Fi prin Configurare cu buton fizic (WPS).

# Altele:

□ Config cod PIN (WPS)

Realizează setările Wi-Fi prin Config cod PIN (WPS).

□ Conectare auto Wi-Fi

Realizează setările Wi-Fi utilizând informațiile Wi-Fi de pe computer sau de pe dispozitivul inteligent.

Dezactivare Wi-Fi

Dezactivează Wi-Fi. Conexiunile de infrastructură vor fi deconectate.

# Wi-Fi Direct:

# (Meniu):

- Schimbare nume rețea Schimbă SSID-ul Wi-Fi Direct (numele rețelei).
- □ Modificare parolă

Schimbă parola pentru conexiunea Wi-Fi Direct.

Schimbare bandă de frecvență

Selectați banda de frecvență pentru conexiunea Wi-Fi Direct. Schimbarea frecvenței deconectează dispozitivul conectat.

Disponibilitatea acestor canale și utilizarea produsului în exterior prin aceste canale variază în funcție de locație.

http://support.epson.net/wifi5ghz/

Dezactivare Wi-Fi Direct

Dezactivează funcția Wi-Fi Direct.

□ Restaurare setări implicite

Restabilește setările Wi-Fi Direct.

# Alte modele:

🛛 iOS

Citește codul QR de la iPhone, iPad, or iPod touch pentru conectare utilizând Wi-Fi Direct.

Dispozitive cu alt SO

Efectuează setările Wi-Fi Direct prin introducerea unui SSID și a parolei.

#### Configurare LAN prin fir:

Configurați sau modificați o conexiune la rețea care utilizează un cablu LAN și un hub. Când se utilizează acest mod, conexiunile Wi-Fi sunt dezactivate.

#### Stare rețea:

Stare rețea cu fir LAN/Wi-Fi:

Afișează informațiile despre rețeaua imprimantei.

# Stare Wi-Fi Direct:

Afișează informațiile despre setare Wi-Fi Direct.

### Imprimare foaie stare:

Tipărește o fișă de stare a rețelei.

Informațiile pentru Ethernet, Wi-Fi, Wi-Fi Direct și altele sunt imprimante pe două sau mai multe pagini.

### Verificare conexiune:

Efectuează o verificare a conexiunii la rețea curente și tipărește un raport. Dacă există probleme cu conexiunea, consultați raportul pentru a rezolva problema.

# Complex:

#### Nume dispozitiv:

Schimbă numele dispozitivului la orice nume cuprins între 2 și 53 caractere.

### TCP/IP:

Configurează setările IP, dacă adresa IP este statică.

Pentru configurarea automată, utilizați adresa IP atribuită de DHCP.

Pentru a seta manual, comutați la **Manual** și apoi introduceți adresa IP pe care doriți să o atribuiți.

#### Server proxy:

Setați acest lucru dacă utilizați un server proxy în mediul dumneavoastră de rețea și doriți să îl setați și pentru imprimantă.

#### Adresă IPv6:

Setează dacă se activează sau nu adresa IPv6.

#### Viteză link și duplex:

Selectați viteza Ethernet corespunzătoare și setarea duplex. Dacă selectați o altă setare decât Auto, asigurați-vă că setarea corespunde setărilor de pe hub-ul utilizat.

#### Redirectionare HTTP la HTTPS:

Activează sau dezactivează redirecționarea de la HTTP la HTTPS.

Dezactivare IPsec/IP Filtering:

Dezactivează setarea de filtrare IPsec/IP.

Dezactivare IEEE802.1X:

Dezactivează setarea IEEE802.1X.

Transmisie iBeacon:

Selectați dacă se activează sau dezactivează funcția de transmisie iBeacon. Când este activată, puteți căuta imprimanta de la dispozitive activate iBeacon.

# Informații conexe

- ➡ "Efectuarea setărilor Wi-Fi prin introducerea unui SSID și a parolei" la pagina 54
- ➡ "Efectuarea setărilor Wi-Fi prin Push Button Setup (WPS)" la pagina 55
- ➡ "Efectuarea setărilor Wi-Fi prin PIN Code Setup (Configurare cod PIN) (WPS)" la pagina 55
- ➡ "Verificarea stării conexiunii la rețea a imprimantei (Raport de conexiune la rețea)" la pagina 150

# Setări serviciu web 🖬

Selectați meniurile din panoul de comandă conform descrierii de mai jos.

# Setări > Setări generale > Setări serviciu web

Servicii Epson Connect:

Indică dacă imprimanta este înregistrată și conectată la Epson Connect.

Vă puteți înregistra la serviciu selectând Înregistrare și urmând instrucțiunile.

Pentru ghiduri de utilizare, consultați următorul website de portal.

https://www.epsonconnect.com/

http://www.epsonconnect.eu (doar Europa)

Dacă imprimanta este înregistrată, puteți modifica următoarele setări.

Suspendare/Reluare:

Selectați suspendarea sau reluarea serviciilor Epson Connect.

Anulare înregistrare:

Anulează înregistrarea imprimantei din serviciile Epson Connect.

# Administrare sistem 🔒

Prin utilizarea acestui meniu, puteți menține produsul ca administrator de sistem. Vă permite, de asemenea, să restricționați caracteristicile de produs pentru utilizatori individuali, pentru a corespunde stilului dumneavoastră de lucru sau de birou.

Selectați meniurile din panoul de comandă conform descrierii de mai jos.

# Setări > Setări generale > Administrare sistem

# Ștergere date memorie internă:

# Ft. PDL, Mc., zn. l.:

Șterge fonturile și macrocomenzile descărcate.

## Ștergeți operaț. din mem. internă.:

Golește toate activitățile de tipărire salvate în memoria internă.

# Setări securitate:

## Restricții:

Setați dacă funcțiile din acest meniu pot fi utilizate individual chiar și atunci când blocarea panoului este activată.

### Setări administrator:

Parolă administrator:

Puteți modifica și anula parola de administrator.

### Setare blocare:

Selectați dacă doriți sau nu să blocați panoul de control folosind parola înregistrată în **Parolă administrator**.

## Criptare cu parolă:

Selectați **Act.** pentru criptarea parolei dumneavoastră. Dacă opriți alimentarea cu energie electrică în timpul procesului de repornire, datele pot fi pierdute și setările imprimantei vor reveni la valorile implicite. Dacă se întâmplă acest lucru, setați din nou informațiile pentru parolă.

### Jurnal audit:

Selectați Act. pentru a înregistra un jurnal de audit.

# Verificare program la pornire:

Selectați Act. pentru a verifica programul imprimantei la pornire.

### Cercetare clienți:

Dacă sunteți de acord să furnizați informațiile de utilizare ale clientului, informațiile de utilizare a produsului, cum ar fi numărul de tipăriri, vor fi furnizate Seiko Epson Corporation.

Informațiile colectate sunt utilizate pentru a ne îmbunătăți produsele și serviciile.

### Furnizați date privind utilizarea:

Afișează dacă ați fost sau nu de acord să furnizați informațiile de utilizare de client.

### Ţară/regiune:

Afișează țara sau regiunea în care utilizați produsul dacă ați fost de acord furnizați informațiile de utilizare de client.

#### Restaurare setări implicite:

#### Setări rețea:

Resetează setările de rețea la valorile implicite.

#### Toate exceptând Setări rețea:

Resetează toate setările, cu excepția celor de rețea, la valorile implicite.

### Toate setările:

Șterge fonturile și macrocomenzile descărcate în cardul de memorie intern și șterge toate sarcinile de imprimare din memoria imprimantei. Resetează toate setările la setările implicite din fabrică.

# Actualizare firmware:

Puteți obține informații firmware precum versiunea dumneavoastră curentă și informații în legătură cu actualizări disponibile.

#### Actualizare:

Actualizează firmware-ul manual.

### Actualizare automată firmware:

#### Actualizare automată firmware:

Selectați **Act.** pentru a actualiza automat firmware-ul și pentru a seta ziua săptămânii/ora de începere pentru actualizare.

#### Zi:

Selectați ziua săptămânii în care doriți să actualizați firmware-ul.

# Oră:

Setați ora la care doriți să începeți actualizarea firmware-ului.

### Notificare:

Selectați Act. pentru a afișa pictograma de actualizare a firmware-ului pe ecranul de pornire.

#### Versiune firmware:

Afișează versiunea de firmware.

# **Contor imprimare**

Selectați meniurile din panoul de comandă conform descrierii de mai jos.

### Setări > Contor imprimare

Afișează numărul total de tipăriri, tipăririle alb-negru și tipăririle color, inclusiv elemente precum fișa de stare, efectuate din momentul în care ați achiziționat imprimanta. Dacă selectați **Imprimare coală**, este imprimată foaia cu istoricul utilizării.

Puteți, de asemenea, verifica numărul de pagini tipărite din alte funcții din Foaie istoric utilizare.

# **Stare alimentare**

Selectați meniul din panoul de control conform descrierii de mai jos.

# Setări > Stare alimentare

Afișează nivelul aproximativ de cerneală și durata de viață a casetei de întreținere.

Când se afișează 🖺 , este indicat un nivel scăzut al cernelii sau faptul că este aproape plină cutia de întreținere.

Dacă se afișează 🖄, trebuie să înlocuiți articolul respectiv, deoarece cerneala s-a terminat sau cutia de întreținere este plină.

### Informații conexe

➡ "Este momentul să înlocuiți cartușele de cerneală" la pagina 183

# Întreținere

Selectați meniurile din panoul de comandă conform descrierii de mai jos.

# Setări > Întreținere

### Ajustare calitate imprimare:

Selectați această funcție dacă există probleme cu tipăririle dumneavoastră. Puteți verifica dacă există duze înfundate și puteți curăța capul de imprimare dacă este necesar, iar apoi puteți ajusta unii parametri pentru a îmbunătăți calitatea tipăririi.

# Verif. duză cap imprimare:

Selectați această funcție pentru a verifica dacă duzele capului de tipărire sunt înfundate. Imprimanta tipărește un model de verificare a duzelor.

#### Curățare cap imprimare:

Selectați această funcție pentru a curăța duzele înfundate ale capului de tipărire.

#### Aliniere linii:

Selectați această funcție pentru a alinia liniile verticale.

### Curățare marcaj hârtie:

Selectați această funcție dacă există pete de cerneală pe rolele interne. Imprimanta alimentează hârtie pentru a curăța rolele interne.

#### Scoateți hârtia:

Selectați această funcție dacă au rămas bucăți de hârtie în interiorul imprimantei, chiar după eliminarea colilor blocate.Imprimanta mărește spațiul dintre capul de tipărire și suprafața hârtiei pentru a îndepărta mai ușor bucățile rupte de hârtie.

### Informații rolă de preluare:

Selectați această funcție pentru a verifica durata de viață a rolei de preluare a casetei de hârtie. De asemenea, puteți reseta contorul rolei de preluare.

Ajustare calitate imprimare pentru hârtie:

În funcție de tipul hârtiei, imprimarea cernelii diferă. Selectați această funcție dacă există benzi pe tipăriri sau alinieri incorecte pentru un tip de hârtie specific.

### Informații conexe

➡ "Verificarea stării consumabilelor" la pagina 137

# Limbă/Language 🔒

Selectați meniurile din panoul de comandă conform descrierii de mai jos.

# Setări > Limbă/Language

Selectați limba utilizată pe ecranul LCD.

# Stare imprimantă/Imprimare

Selectați meniurile din panoul de comandă conform descrierii de mai jos.

# Setări > Stare imprimantă/Imprimare

Imprimare foaie stare:

Foaie stare configurare:

Imprimă o pagină cu informații care indică starea și setările curente ale imprimantei.

Foaie stare aprovizionare:

Tipărește coli cu informații care indică starea consumabilelor.

#### Foaie istoric utilizare:

Imprimă o pagină cu informații care indică istoricul de utilizare al imprimantei.

### Listă fonturi PS:

Tipărește o listă de fonturi disponibile pentru imprimante PostScript.

### Listă fonturi PCL:

Tipărește o listă de fonturi disponibile pentru tipărire PCL.

# Rețea:

Afișează setările de rețea curente. De asemenea, puteți tipări fișa de stare.

### Stare rețea cu fir LAN/Wi-Fi:

Afișează informațiile despre rețeaua imprimantei.

### Stare Wi-Fi Direct:

Afișează informațiile despre setare Wi-Fi Direct.

Imprimare foaie stare:

Tipărește o fișă de stare a rețelei.

Informațiile pentru Ethernet, Wi-Fi, Wi-Fi Direct și altele sunt imprimante pe două sau mai multe pagini.

Cons. energy .:

Afișează consumul de energie de la data de început a măsurării.

Puteți modifica data de început a măsurării în Schimbați programul de măsurare.

# Stare dispozitiv de autentificare

Selectați meniurile din panoul de comandă conform descrierii de mai jos.

# Setări > Stare dispozitiv de autentificare

Afișează starea dispozitivului de autentificare.

# Informații Epson Open Platform

Selectați meniurile din panoul de comandă conform descrierii de mai jos.

# Setări > Informații Epson Open Platform

Afișează starea Platformei Deschise Epson.

# Specificații de produs

# Specificațiile imprimantei

| Amplasarea duzelor capului de<br>imprimare |                      | Duze pentru cerneală neagră: 800<br>Duze pentru cerneală color: 800 pentru fiecare culoare |
|--------------------------------------------|----------------------|--------------------------------------------------------------------------------------------|
| Densitate hârtie <sup>*</sup>              | Hârtie simplă        | Între 64 și 90 g/m²                                                                        |
| Hârtie groasă                              | Între 91 și 256 g/m² |                                                                                            |
|                                            | Plicuri              | Între 75 și 100 g/m²                                                                       |

\* Chiar și când grosimea hârtiei se încadrează în acest interval, hârtia nu poate fi alimentată în imprimantă sau calitatea tipăririi se poate reduce în funcție de proprietățile sau calitatea hârtiei.

# Zona pentru tipărit

# Zona pentru tipărit pentru coli individuale

Calitatea tipăririi poate să scadă în zonele umbrite datorită mecanismului imprimantei.

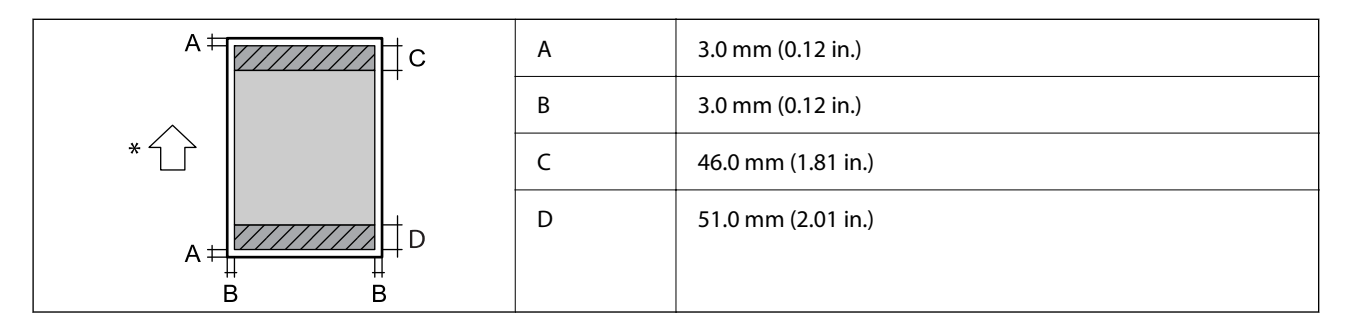

\* Direcția hârtiei alimentate.

# Zonă pentru tipărit pentru plicuri

Calitatea tipăririi poate să scadă în zonele umbrite datorită mecanismului imprimantei.

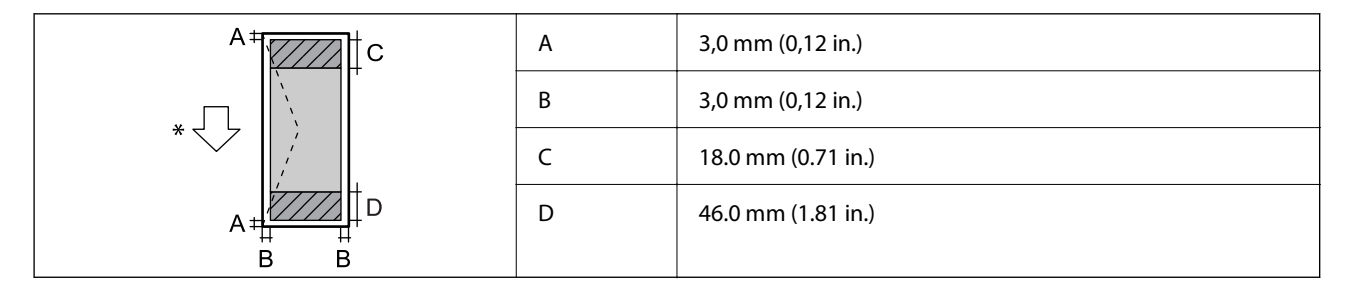

\*Direcția hârtiei alimentate.

# Utilizarea portului pentru imprimantă

Imprimanta utilizează portul următor. Aceste porturi trebuie făcute disponibile de către administratorul rețelei, după cum este necesar.

# Atunci când expeditorul (client) este imprimanta

| Utilizare                                                                                          | Destinație<br>(Server) | Protocol            | Număr port |
|----------------------------------------------------------------------------------------------------|------------------------|---------------------|------------|
| Trimitere email (când este folosită de la                                                          | Server SMTP            | SMTP (TCP)          | 25         |
| imprimanta notificarea prin e-mail)                                                                |                        | SMTP SSL/TLS (TCP)  | 465        |
|                                                                                                    |                        | SMTP STARTTLS (TCP) | 587        |
| POP înainte de conexiune SMTP (când este<br>folosită de la imprimantă notificarea prin e-<br>mail) | Server POP             | РОРЗ (ТСР)          | 110        |

| Utilizare                        | Destinație<br>(Server) | Protocol  | Număr port |
|----------------------------------|------------------------|-----------|------------|
| Când se utilizează Epson Connect | Server Epson           | HTTPS     | 443        |
|                                  | Connect                | ХМРР      | 5222       |
| Control WSD                      | Computer client        | WSD (TCP) | 5357       |

# Atunci când expeditorul (client) este computerul client

| Utilizare                                                                                                    | Destinație<br>(Server) | Protocol              | Număr port |
|----------------------------------------------------------------------------------------------------|------------------------|-----------------------|------------|
| Trimitere fișier (când este folosită de la                                                                           | Imprimantă             | FTP (TCP)             | 20         |
| inipimanta upaniea FTF)                                                                                              |                        |                       | 21         |
| Descoperiți imprimanta dintr-o aplicație<br>precum EpsonNet Config și driverul de<br>imprimantă.                     | Imprimantă             | ENPC (UDP)            | 3289       |
| Colectați și configurați informațiile MIB dintr-<br>o aplicație precum EpsonNet Config și<br>driverul de imprimantă. | Imprimantă             | SNMP (UDP)            | 161        |
| Redirecționarea datelor LPR                                                                                          | Imprimantă             | LPR (TCP)             | 515        |
| Redirecționarea datelor RAW                                                                                          | Imprimantă             | RAW (Port 9100) (TCP) | 9100       |
| Redirecționare date AirPrint (tipărire IPP/<br>IPPS)                                                                 | Imprimantă             | IPP/IPPS (TCP)        | 631        |
| Căutare imprimantă WSD                                                                                               | Imprimantă             | WS-Discovery (UDP)    | 3702       |
| Web Config                                                                                                    | Imprimantă             | HTTP (TCP)            | 80         |
|                                                                                                    |                        | HTTPS (TCP)           | 443        |

# Specificațiile interfeței

Pentru computer

SuperSpeed USB

# Specificații de rețea

# Specificații Wi-Fi

| Standarde              | IEEE 802.11a/b/g/n <sup>*1</sup> /ac                  |
|------------------------|-------------------------------------------------------|
| Intervale de frecvență | IEEE 802.11b/g/n: 2,4 GHz, IEEE 802.11a/n/ac: 5,0 GHz |

| Canale                                    | Wi-Fi           | 2,4 GHz                                                                                       | 1/2/3/4/5/6/7/8/9/10/11/12 <sup>*2</sup> /13 <sup>*2</sup> |  |
|-------------------------------------------|-----------------|-----------------------------------------------------------------------------------------------|------------------------------------------------------------|--|
|                                           |                 | 5,0 GHz <sup>*3</sup>                                                                         | W52 (36/40/44/48),                                         |  |
|                                           |                 |                                                                                               | W53 (52/56/60/64),                                         |  |
|                                           |                 |                                                                                               | W56 (100/104/108/112/116/120/124/128/132/136/140),         |  |
|                                           |                 |                                                                                               | W58 (149/153/157/161/165)                                  |  |
|                                           | Wi-Fi Direct    | 2,4 GHz                                                                                       | 1/2/3/4/5/6/7/8/9/10/11/12 <sup>*2</sup> /13 <sup>*2</sup> |  |
|                                           |                 | 5,0 GHz <sup>*3</sup>                                                                         | W52 (36/40/44/48),                                         |  |
|                                           |                 |                                                                                               | W58 (149/153/157/161/165)                                  |  |
| Moduri de conexiune                       | Infrastructură, | Infrastructură, Wi-Fi Direct (Simple AP) <sup>*4, *5</sup>                                    |                                                            |  |
| Protocoale de<br>securitate <sup>*6</sup> | WEP (64/128bi   | <sup>y</sup> (64/128bit), WPA2-PSK (AES) <sup>*7</sup> , WPA3-SAE (AES), WPA2/WPA3-Enterprise |                                                            |  |

- \*1 Disponibil doar pentru HT20.
- \*2 Indisponibil în Taiwan.
- \*3 Disponibilitatea acestor canale și utilizarea produsului în exterior prin aceste canale variază în funcție de locație. Pentru mai multe informații, consultați următorul website.

http://support.epson.net/wifi5ghz/

- \*4 Nu este acceptat pentru IEEE 802.11b.
- \*5 Infrastructura și modurile Wi-Fi Direct sau o conexiune Ethernet pot fi folosite simultan.
- \*6 Wi-Fi Direct este compatibil numai cu WPA2-PSK (AES).
- \*7 Conform cu standardele WPA2, cu suport pentru WPA/WPA2 Personal.

# Specificații Ethernet

| Standarde       | IEEE802.3i (10BASE-T) <sup>*1</sup>                                                        |
|-----------------|--------------------------------------------------------------------------------------------|
|                 | IEEE802.3u (100BASE-TX) <sup>*1</sup>                                                      |
|                 | IEEE802.3ab (1000BASE-T) <sup>*1</sup>                                                     |
|                 | IEEE802.3az (Energy Efficient Ethernet) <sup>*2</sup>                                      |
| Mod Comunicație | Auto, Full-duplex 10Mbps, Semi-duplex 10Mbps, Full-duplex 100Mbps, Semi-<br>duplex 100Mbps |
| Conector        | RJ-45                                                                                      |

- \*1 Utilizați un cablu STP 5e sau superior (abreviere de la Shielded twisted pair bifilar torsadat ecranat) pentru a preveni riscul de interferențe radio.
- \*2 Dispozitivul conectat trebuie să respecte standardele IEEE802.3az.

# Funcții de rețea și IPv4/IPv6

| Funcții           |                                                                |            | Acceptată    | Observații                                                                                                  |
|-------------------|----------------------------------------------------------------|------------|--------------|----------------------------------------------------------------------------------------------------|
| Tipărire în rețea | EpsonNet Print (Windows)                                       | IPv4       | ✓            | -                                                                                                    |
|                   | Standard TCP/IP (Windows)                                      | IPv4, IPv6 | $\checkmark$ | -                                                                                                    |
|                   | Tipărire WSD (Windows)                                         | IPv4, IPv6 | ✓            | -                                                                                                    |
|                   | Tipărire Bonjour (Mac OS)                                      | IPv4, IPv6 | ✓            | -                                                                                                    |
|                   | Tipărire IPP (Windows, Mac<br>OS)                              | IPv4, IPv6 | $\checkmark$ | -                                                                                                    |
|                   | Tipărire FTP                                                   | IPv4, IPv6 | ✓            | -                                                                                                    |
|                   | Epson Connect (Tipărire e-<br>mail, Tipărire de la distanță)   | IPv4       | $\checkmark$ | -                                                                                                    |
|                   | AirPrint (iOS, Mac OS)                                         | IPv4, IPv6 | 1            | iOS 5 sau o<br>versiune ulterioară,<br>OS X Mavericks<br>(10.9.5) sau o<br>versiune ulterioară <sup>*</sup> |
| Scanare în rețea  | Epson Scan 2                                                   | IPv4, IPv6 | -            | -                                                                                                    |
|                   | Document Capture Pro<br>(Windows)<br>Document Capture (Mac OS) | IPv4       | -            | -                                                                                                    |
|                   | Epson Connect (Scanare în<br>Cloud)                            | IPv4       | -            | -                                                                                                    |
|                   | AirPrint (Scanare)                                             | IPv4, IPv6 | -            | -                                                                                                    |
| Fax               | Trimitere fax                                                  | IPv4       | -            | -                                                                                                    |
|                   | Primire fax                                                    | IPv4       | -            | -                                                                                                    |
|                   | Epson Connect (Fax către<br>cloud)                             | IPv4       | -            | -                                                                                                    |
|                   | AirPrint (leşire fax)                                          | IPv4, IPv6 | -            | -                                                                                                    |

\* Vă recomandăm să utilizați cea mai recentă versiune a iOS sau Mac OS.

# Protocol de securitate

| IEEE 802.1X <sup>*1</sup> |                                                 |
|---------------------------|-------------------------------------------------|
| Filtrare IPsec/IP         |                                                 |
| SSL/TLS                   | HTTPS Server/Client                             |
|                           | IPPS                                            |
| Versiune TLS              | 1.3, 1.2, 1.1 <sup>*2</sup> , 1.0 <sup>*2</sup> |

SMTPS (STARTTLS, SSL/TLS)

SNMPv3

- \*1 Trebuie să utilizați un dispozitiv compatibil IEEE 802.1X pentru conectare.
- \*2 Dezactivat în mod implicit.

# **Compatibilitate PostScript Level 3**

Funcția PostScript utilizată pe această imprimantă este compatibilă cu PostScript Level 3.

# Servicii compatibile oferite de terți

| Servicii                         |          | Acceptată    | Observații                                                                                             |
|----------------------------------|----------|--------------|----------------------------------------------------------------------------------------------------|
| AirPrint                         | Tipărire | $\checkmark$ | iOS 5 sau o versiune ulterioară/OS X<br>Mavericks (10.9.5) sau o versiune ul-<br>terioară <sup>*</sup> |
|                                  | Scanare  | -            | -                                                                                                    |
|                                  | Fax      | -            | -                                                                                                    |
| Imprimare universală (Microsoft) |          | $\checkmark$ | Windows 10 2004 (21H2) sau supe-<br>rior                                                               |

\* Vă recomandăm să utilizați cea mai recentă versiune a iOS sau Mac OS.

# Dimensiuni

| Dimensiuni             | Stocare                                   |  |
|------------------------|-------------------------------------------|--|
|                        | □ Lățime: 613 mm (24.1 in.) <sup>*1</sup> |  |
|                        | Adâncime: 650 mm (25.6 in.)               |  |
|                        | Înălţime: 386 mm (15.2 in.)               |  |
|                        | Tipărire                                  |  |
|                        | □ Lățime: 613 mm (24.1 in.) <sup>*1</sup> |  |
|                        | □ Adâncime: 862 mm (33.9 in.)             |  |
|                        | Înălţime: 571 mm (22.5 in.)               |  |
| Greutate <sup>*2</sup> | Aprox. 78.0 kg (35.4 lv)                  |  |

\*1: lățime: 699 mm (27.5 in.) când masa pentru dispozitivul de autentificare este instalată.

\*2: fără cartușe de cerneală și cablul de alimentare.

# Specificații electrice

| Sursă de alimentare nominală                         | C.A. de 100–240 V                                                                                                    |
|------------------------------------------------------|----------------------------------------------------------------------------------------------------|
| Interval de frecvențe nominal                        | 50–60 Hz                                                                                                    |
| Intensitate nominală                                 | 1.6–0.8 A                                                                                                    |
| Consum de energie (cu conexiune<br>USB) <sup>*</sup> | Tipărire: aprox. 37.0 W (ISO/IEC24712)<br>Mod de pregătire: aprox. 8.5 W<br>Mod inactiv: aprox. 0.8 W<br>Oprire: aprox. 0.1 W |

\* Când sunt instalate patru casete de hârtie (C1 până la C4).

## Notă:

- D Pentru a afla tensiunea de funcționare, verificați eticheta imprimantei.
- □ Pentru utilizatorii din Europa, consultați site-ul web următor pentru a obține detalii referitoare la consumul de energie electrică.

http://www.epson.eu/energy-consumption

# Specificații de mediu

| Funcționare | Utilizați imprimanta în limitele de temperatură (°C) și umiditate (%) indicate în<br>grafic și într-un mediu fără condens. |
|-------------|----------------------------------------------------------------------------------------------------|
|             | (%)<br>80<br>65<br>20<br>10<br>30<br>35 (°C)                                                                               |
| Stocare     | Temperatură după încărcarea inițială cu cerneală: între -15 și 40°C (între 5 și<br>104°F) <sup>*</sup>                     |
|             | Temperatură înainte de încărcarea inițială cu cerneală: între -20 și 40°C (între -4 și<br>104°F) <sup>*</sup>              |
|             | Umiditate: între 5 și 85% umiditate relativă (fără condens)                                                                |

\* Puteți depozita timp de o lună la 40°C (104°F).

# Specificații de mediu pentru Cartuș cerneală

| Temperatură de depozitare | -20 până la 40 °C (-4 până la 104 °F) <sup>*1</sup>                                 |  |  |  |  |  |
|---------------------------|-------------------------------------------------------------------------------------|--|--|--|--|--|
| Temperatură de îngheț     | -23 ℃ (-9.4 °F) <sup>*2</sup>                                                       |  |  |  |  |  |
|                           | Cerneala se dezgheață și poate fi utilizată după aproximativ 3 ore la 25 °C (77 °F) |  |  |  |  |  |

- \*1 Se poate depozita timp de o lună la 40 °C (104 °F).
- \*2 Acest lucru depinde de culoare. Cerneala poate să înghețe parțial la 0 °C sau la temperaturi mai scăzute.

# Locul și spațiul de instalare

Pentru a asigura utilizarea în siguranță, amplasați imprimanta într-un loc care îndeplinește următoarele condiții.

- O suprafață orizontală stabilă care poate susține greutatea imprimantei
- 🖵 Locuri care nu blochează sau nu acoperă orificiile de ventilație și deschiderile imprimantei
- Locuri în care puteți încărca și scoate hârtie cu ușurință
- 🖵 Locuri care îndeplinesc condițiile menționate în secțiunea "Specificații de mediu" din acest manual

# Important:

- Nu amplasați imprimanta în următoarele locuri; în caz contrar, poate surveni o defecțiune.
- □ În locuri expuse luminii directe a soarelui
- **I** *în locuri expuse modificărilor bruște de temperatură și umiditate*
- □ În locuri care prezintă pericolul de incendiu
- □ În locuri în care există substanțe volatile
- □ În locuri supuse șocurilor sau vibrațiilor
- □ În apropierea unui televizor sau a unui radio
- □ În apropierea unor surse de mizerie sau praf
- □ În apropierea unor surse de apă
- **I** În apropierea unui echipament de aer condiționat sau încălzire
- □ În apropierea unui umidificator

Utilizați un covor antistatic disponibil în comerț pentru a preveni generarea de electricitate statică în locuri predispuse spre generarea de electricitate statică.

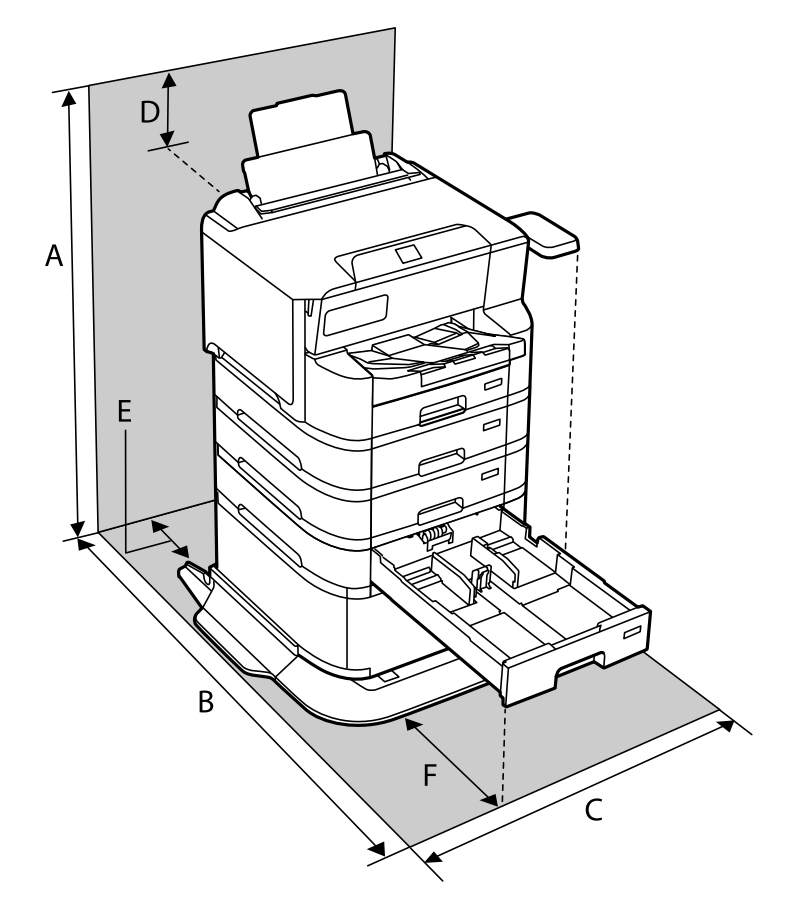

Asigurați un spațiu suficient pentru instalarea și utilizarea imprimantei în mod corect.

| A | 1234 mm |
|---|---------|
| В | 1147 mm |
| С | 780 mm  |
| D | 182 mm  |
| E | 59 mm   |
| F | 291 mm  |

# Cerințele sistemului

□ Windows

Windows 7, Windows 8/8.1, Windows 10, Windows 11 sau o versiune superioară Windows Server 2008 sau superior

□ Mac OS

Mac OS X 10.9.5 sau superior, macOS 11 sau superior

□ Chrome OS

Chrome OS 89 sau mai recent

*Notă: Acceptă doar funcții OS standard.* 

# Specificații de font

# Fonturi disponibile pentru PostScript

| Nume font                | Familie                                    | Echivalent HP            |
|--------------------------|--------------------------------------------|--------------------------|
| NimbusMono               | Medium, Bold, Italic, Bold Italic          | Courier                  |
| LetterGothic             | Medium, Bold, Italic                       | Letter Gothic            |
| NimbusMonoPS             | Regular, Bold, Oblique, Bold Oblique       | CourierPS                |
| NimbusRomanNo4           | Medium, Bold, Italic, Bold Italic          | CG Times                 |
| URWClassico              | Medium, Bold, Italic, Bold Italic          | CG Omega                 |
| URWCoronet               | -                                          | Coronet                  |
| URWClarendon-Condensed   | -                                          | Clarendon Condensed      |
| URWClassicSans           | Medium, Bold, Italic, Bold Italic          | Univers                  |
| URWClassicSans-Condensed | Medium, Bold, Italic, Bold Italic          | Univers Condensed        |
| AntiqueOlive             | Medium, Bold, Italic                       | Antique Olive            |
| Garamond                 | Antiqua, Halbfett, Kursiv, Kursiv Halbfett | Garamond                 |
| Mauritius                | -                                          | Marigold                 |
| Algiers                  | Medium, Extra Bold                         | Albertus                 |
| NimbusSansNo2            | Medium, Bold, Italic, Bold Italic          | Arial                    |
| NimbusRomanNo9           | Medium, Bold, Italic, Bold Italic          | Times New Roman          |
| NimbusSans               | Medium, Bold, Oblique, Bold Oblique        | Helvetica                |
| NimbusSans-Narrow        | Medium, Bold, Oblique, Bold Oblique        | Helvetica Narrow         |
| Palladio                 | Roman, Bold, Italic, Bold Italic           | Palatino                 |
| URWGothic                | Book, Demi, Book Oblique, Demi Oblique     | ITC Avant Garde          |
| URWBookman               | Light, Demi, Light Italic, Demi Italic     | ITC Bookman              |
| URWCenturySchoolbook     | Roman, Bold, Italic, Bold Italic           | New Century Schoolbook   |
| NimbusRoman              | Medium, Bold, Italic, Bold Italic          | Times                    |
| URWChancery-MediumItalic | -                                          | ITC Zapf Chancery Italic |
| Symbol                   | -                                          | Symbol                   |
| URWDingbats              | -                                          | Wingdings                |
| Dingbats                 | -                                          | ITC Zapf Dingbats        |
| StandardSymbol           | -                                          | SymbolPS                 |

# Fonturi disponibile pentru PCL (URW)

# Fonturi scalabile

| Nume font       | Familie                                    | Echivalent HP                      | Set de<br>simboluri<br>pentru<br>PCL5 |
|-----------------|--------------------------------------------|------------------------------------|---------------------------------------|
| NimbusMono      | Medium, Bold, Italic, Bold Italic          | Courier                            | 1                                     |
| LetterGothic    | Medium, Bold, Italic                       | Letter Gothic                      | 1                                     |
| NimbusMonoPS    | Regular, Bold, Oblique, Bold Oblique       | CourierPS                          | 3                                     |
| NimbusRmnNo4    | Medium, Bold, Italic, Bold Italic          | CG Times                           | 2                                     |
| URWClassico     | Medium, Bold, Italic, Bold Italic          | CG Omega                           | 3                                     |
| URW Coronet     | -                                          | Coronet                            | 3                                     |
| URWClarendon Cd | -                                          | Clarendon Condensed                | 3                                     |
| URWClsSans      | Medium, Bold, Italic, Bold Italic          | Univers                            | 2                                     |
| URWClsSans Cd   | Medium, Bold, Italic, Bold Italic          | Univers Condensed                  | 3                                     |
| AntiqueOlive    | Medium, Bold, Italic                       | Antique Olive                      | 3                                     |
| Garamond        | Antiqua, Halbfett, Kursiv, Kursiv Halbfett | Garamond                           | 3                                     |
| Mauritius       | -                                          | Marigold                           | 3                                     |
| Algiers         | Medium, Extra Bold                         | Albertus                           | 3                                     |
| NimbusSans2     | Medium, Bold, Italic, Bold Italic          | Arial                              | 3                                     |
| NimbusRmnNo9    | Medium, Bold, Italic, Bold Italic          | Times New                          | 3                                     |
| NimbusSans      | Medium, Bold, Oblique, Bold Oblique        | Helvetica                          | 3                                     |
| NimbusSansNw    | Medium, Bold, Oblique, Bold Oblique        | Helvetica Narrow                   | 3                                     |
| Palladio        | Roman, Bold, Italic, Bold Italic           | Palatino                           | 3                                     |
| URWGothic       | Book, Demi, Book Oblique, Demi Oblique     | ITC Avant Garde Gothic             | 3                                     |
| URWBookman      | Light, Demi, Light Italic, Demi Italic     | ITC Bookman                        | 3                                     |
| URWCenturySb    | Roman, Bold, Italic, Bold Italic           | New Century Schoolbook             | 3                                     |
| NimbusRmn       | Medium, Bold, Italic, Bold Italic          | Times                              | 3                                     |
| URWChancery It  | -                                          | ITC Zapf Chancery Medium<br>Italic | 3                                     |
| Symbol          | -                                          | Symbol                             | 4                                     |
| URW Dingbats    | -                                          | Wingdings                          | 5                                     |
| Dingbats        | -                                          | ITC Zapf Dingbats                  | 6                                     |
| Standard Symbol | -                                          | SymbolPS                           | 4                                     |

| Nume font  | Familie              | Echivalent HP | Set de<br>simboluri<br>pentru<br>PCL5 |
|------------|----------------------|---------------|---------------------------------------|
| URW David  | Medium, Bold         | HP David      | 7                                     |
| URW Narkis | Medium, Bold         | HP Narkis     | 7                                     |
| URW Miryam | Medium, Bold, Italic | HP Miryam     | 7                                     |
| URW Koufi  | Medium, Bold         | Koufi         | 8                                     |
| URW Naskh  | Medium, Bold         | Naskh         | 8                                     |
| URW Ryadh  | Medium, Bold         | Ryadh         | 8                                     |

# Fonturi bitmap

| Nume font    | Set de<br>simboluri |
|--------------|---------------------|
| Line Printer | 9                   |

# Fonturi bitmap pentru recunoaștere optică/coduri de bare (doar pentru PCL5)

| Nume font | Familie          | Set de<br>simboluri |
|-----------|------------------|---------------------|
| OCR A     | -                | 10                  |
| OCR B     | -                | 11                  |
| Code39    | 9.37срі, 4.68срі | 12                  |
| EAN/UPC   | Medium, Bold     | 13                  |

# Notă:

În funcție de densitatea tipăririi, de calitatea și de culoarea hârtiei, fonturile OCR A, OCR B, Code39 și EAN/UPC ar putea să nu fie lizibile. Tipăriți o mostră și asigurați-vă că fonturile pot fi citite, înainte de a tipări cantități mari.

# Lista seturilor de simboluri

Imprimanta dvs. poate accesa o varietate de seturi de simboluri. Multe dintre aceste seturi de simboluri diferă doar în ceea ce privește caracterele speciale specifice fiecărei limbi.

Atunci când decideți ce font urmează să utilizați, luați în considerare și setul de simboluri pe care urmează să-l utilizați cu fontul respectiv.

### Notă:

Deoarece majoritatea aplicațiilor tratează în mod automat fonturile și seturile de simboluri, probabil că nu veți ajunge niciodată în situația de a ajusta aceste setări ale imprimantei. Totuși, dacă vă scrieți propriile programe de control pentru imprimantă sau dacă utilizați aplicații mai vechi care nu pot controla corect fonturile, consultați următoarele secțiuni pentru mai multe informații despre seturile de simboluri.

# Lista seturilor de simboluri pentru PCL 5

| Nume set de           | Atribut | ut Clasificare font |   |   |   |   |   |   |   |   |    |    |    |    |
|-----------------------|---------|---------------------|---|---|---|---|---|---|---|---|----|----|----|----|
| simboluri             |         | 1                   | 2 | 3 | 4 | 5 | 6 | 7 | 8 | 9 | 10 | 11 | 12 | 13 |
| Norweg1               | 0D      | ~                   | ~ | ~ | - | - | - | - | - | - | -  | -  | -  | -  |
| Roman<br>Extension    | OE      | -                   | - | - | - | - | - | - | - | 1 | -  | -  | -  | -  |
| Italian               | 01      | ~                   | ~ | 1 | - | - | - | - | - | - | -  | -  | -  | -  |
| ECM94-1               | ON      | ~                   | 1 | 1 | - | - | - | - | - | ~ | -  | -  | -  | -  |
| Swedis2               | 0S      | 1                   | ~ | ~ | - | - | - | - | - | - | -  | -  | -  | -  |
| ANSI ASCII            | OU      | $\checkmark$        | ~ | ~ | - | - | - | ~ | ~ | - | -  | -  | -  | -  |
| UK                    | 1E      | ~                   | ~ | ~ | - | - | - | - | - | - | -  | -  | -  | -  |
| French2               | 1F      | 1                   | ~ | ~ | - | - | - | - | - | - | -  | -  | -  | -  |
| German                | 1G      | 1                   | ~ | ~ | - | - | - | - | - | - | -  | -  | -  | -  |
| Legal                 | 1U      | $\checkmark$        | ~ | ~ | - | - | - | - | - | 1 | -  | -  | -  | -  |
| 8859-2 ISO            | 2N      | $\checkmark$        | ~ | 1 | - | - | - | - | - | 1 | -  | -  | -  | -  |
| Spanish               | 25      | ~                   | ~ | 1 | - | - | - | - | - | - | -  | -  | -  | -  |
| ISO 8859/4<br>Latin 4 | 4N      | ~                   | ~ | ~ | - | - | - | - | - | - | -  | -  | -  | -  |
| Roman-9               | 4U      | ~                   | 1 | ~ | - | - | - | - | - | - | -  | -  | -  | -  |
| PsMath                | 5M      | ~                   | 1 | 1 | - | - | - | 1 | 1 | - | -  | -  | -  | -  |
| 8859-9 ISO            | 5N      | ~                   | 1 | 1 | - | - | - | - | - | 1 | -  | -  | -  | -  |
| WiTurkish             | 5T      | ~                   | 1 | 1 | - | - | - | - | - | - | -  | -  | -  | -  |
| MsPublishin           | бJ      | ~                   | 1 | ~ | - | - | - | - | - | - | -  | -  | -  | -  |
| VeMath                | 6M      | ~                   | 1 | ~ | - | - | - | - | - | - | -  | -  | -  | -  |
| 8859-10ISO            | 6N      | ~                   | ~ | 1 | - | - | - | - | - | ~ | -  | -  | -  | -  |
| DeskTop               | 7J      | $\checkmark$        | ~ | 1 | - | - | - | - | - | - | -  | -  | -  | -  |
| Math-8                | 8M      | ~                   | 1 | 1 | - | - | - | 1 | ~ | - | -  | -  | -  | -  |
| Roman-8               | 8U      | ~                   | 1 | 1 | - | - | - | - | - | ~ | -  | -  | -  | -  |
| WiE.Europe            | 9E      | ~                   | ~ | 1 | - | - | - | - | - | - | -  | -  | -  | -  |
| Pc1004                | ١٩      | ~                   | ~ | ~ | - | - | - | - | - | - | -  | -  | -  | -  |
| 8859-15ISO            | 9N      | ~                   | ~ | ~ | - | - | - | - | - | ~ | -  | -  | -  | -  |
| PcTk437               | 9T      | ~                   | ~ | ~ | - | - | - | - | - | - | -  | -  | -  | -  |
| Windows               | 9U      | ~                   | ~ | ~ | - | - | - | - | - | - | -  | -  | -  | -  |

| Nume set de       | Atribut | Clasificare font |   |   |   |   |   |   |              |   |    |    |    |    |
|-------------------|---------|------------------|---|---|---|---|---|---|--------------|---|----|----|----|----|
| simboluri         |         | 1                | 2 | 3 | 4 | 5 | 6 | 7 | 8            | 9 | 10 | 11 | 12 | 13 |
| PsText            | 10J     | ~                | ~ | ~ | - | - | - | - | -            | - | -  | -  | -  | -  |
| IBM-US            | 10U     | ~                | ~ | ~ | - | - | - | - | -            | ~ | -  | -  | -  | -  |
| IBM-DN            | 11U     | $\checkmark$     | ~ | ~ | - | - | - | - | -            | ~ | -  | -  | -  | -  |
| McText            | 12J     | $\checkmark$     | 1 | ~ | - | - | - | - | -            | - | -  | -  | -  | -  |
| PcMultiling       | 12U     | ~                | ~ | ~ | - | - | - | - | -            | 1 | -  | -  | -  | -  |
| Velnternati       | 13J     | $\checkmark$     | ~ | ~ | - | - | - | - | -            | - | -  | -  | -  | -  |
| PcEur858          | 13U     | $\checkmark$     | ~ | ~ | - | - | - | - | -            | - | -  | -  | -  | -  |
| VeUS              | 14J     | $\checkmark$     | ~ | ~ | - | - | - | - | -            | - | -  | -  | -  | -  |
| PiFont            | 15U     | $\checkmark$     | 1 | ~ | - | - | - | - | -            | - | -  | -  | -  | -  |
| PcE.Europe        | 17U     | $\checkmark$     | ~ | ~ | - | - | - | - | -            | - | -  | -  | -  | -  |
| Unicode 3.0       | 18N     | $\checkmark$     | ~ | ~ | - | - | - | 1 | ~            | - | -  | -  | -  | -  |
| WiBALT            | 19L     | $\checkmark$     | ~ | ~ | - | - | - | - | -            | - | -  | -  | -  | -  |
| WiAnsi            | 19U     | $\checkmark$     | ~ | ~ | - | - | - | - | -            | - | -  | -  | -  | -  |
| PcBlt775          | 26U     | ~                | ~ | ~ | - | - | - | - | -            | - | -  | -  | -  | -  |
| Pc866Cyr          | 3R      | $\checkmark$     | ~ | - | - | - | - | - | -            | - | -  | -  | -  | -  |
| Greek8            | 8G      | ~                | ~ | - | - | - | - | - | -            | - | -  | -  | -  | -  |
| WinGrk            | 9G      | $\checkmark$     | ~ | - | - | - | - | - | -            | - | -  | -  | -  | -  |
| WinCyr            | 9R      | $\checkmark$     | ~ | - | - | - | - | - | -            | - | -  | -  | -  | -  |
| Pc851Grk          | 10G     | $\checkmark$     | ~ | - | - | - | - | - | -            | - | -  | -  | -  | -  |
| ISOCyr            | 10N     | $\checkmark$     | ~ | - | - | - | - | - | -            | ~ | -  | -  | -  | -  |
| Pc8Grk            | 12G     | $\checkmark$     | ~ | - | - | - | - | - | -            | - | -  | -  | -  | -  |
| ISOGrk            | 12N     | $\checkmark$     | ~ | - | - | - | - | - | -            | - | -  | -  | -  | -  |
| Pc866Ukr          | 14R     | $\checkmark$     | ~ | - | - | - | - | - | -            | - | -  | -  | -  | -  |
| Hebrew7           | он      | $\checkmark$     | - | - | - | - | - | 1 | -            | - | -  | -  | -  | -  |
| 8859-8 ISO        | 7H      | $\checkmark$     | - | - | - | - | - | ~ | -            | - | -  | -  | -  | -  |
| Hebrew8           | 8H      | $\checkmark$     | - | - | - | - | - | ~ | -            | - | -  | -  | -  | -  |
| Pc862Heb          | 15H     | $\checkmark$     | - | - | - | - | - | ~ | -            | - | -  | -  | -  | -  |
| PC-862,<br>Hebrew | 15Q     | ~                | - | - | - | - | - | 1 | -            | - | -  | -  | -  | -  |
| Arabic8           | 8V      | -                | - | - | - | - | - | - | ~            | - | -  | -  | -  | -  |
| HPWARA            | 9V      | -                | - | - | - | - | - | - | $\checkmark$ | - | -  | -  | -  | -  |

| Nume set de        | Clas | Clasificare font |   |   |   |              |   |   |   |   |    |    |    |    |
|--------------------|------|------------------|---|---|---|--------------|---|---|---|---|----|----|----|----|
| simboluri          |      | 1                | 2 | 3 | 4 | 5            | 6 | 7 | 8 | 9 | 10 | 11 | 12 | 13 |
| Pc864Ara           | 10V  | -                | - | - | - | -            | - | - | ~ | - | -  | -  | -  | -  |
| Symbol             | 19M  | -                | - | - | ~ | -            | - | - | - | - | -  | -  | -  | -  |
| Wingdings          | 579L | -                | - | - | - | $\checkmark$ | - | - | - | - | -  | -  | -  | -  |
| ZapfDigbats        | 14L  | -                | - | - | - | -            | 1 | - | - | - | -  | -  | -  | -  |
| OCR A              | 00   | -                | - | - | - | -            | - | - | - | - | 1  | -  | -  | -  |
| OCR B              | 10   | -                | - | - | - | -            | - | - | - | - | -  | ~  | -  | -  |
| OCR B<br>Extension | 3Q   | -                | - | - | - | -            | - | - | - | - | -  | ~  | -  | -  |
| Code3-9            | OY   | -                | - | - | - | -            | - | - | - | - | -  | -  | ~  | -  |
| EAN/UPC            | 8Y   | -                | - | - | - | -            | - | - | - | - | -  | -  | -  | ~  |

# Specificațiile opțiunii

# Specificațiile unităților casetă pentru hârtie

| Hârtie disponibilă | "Hârtia disponibilă și capacitățile" la pagina 206 |
|--------------------|----------------------------------------------------|
| Capacitate         | Maximum 500 de coli (80 g/m²)                      |
| Dimensiuni         | □ Lăţime: 567 mm (22.3 in.)                        |
|                    | □ Adâncime: 568 mm (22.4 in.)                      |
|                    | Înălţime: 160 mm (6.3 in.)                         |
| Greutate           | Aprox. 25.8 kg (11.7 lv)                           |

# Specificații suport

| Dimensiuni | □ Lățime: 772 mm (30.4 in.) |
|------------|-----------------------------|
|            | Adâncime: 797 mm (31.4 in.) |
|            | Înălţime: 320 mm (12.6 in.) |
| Greutate   | Aprox. 53.1 kg (24.1 lv)    |

# Informații de reglementare

# Standarde și aprobări

# Standarde și aprobări pentru modelul comercializat în S.U.A.

| Siguranță | UL62368-1<br>CAN/CSA C22.2 No.UL62368-1                   |
|-----------|-----------------------------------------------------------|
| EMC       | FCC Part 15 Subpart B Class B<br>CAN ICES-3 (B)/NMB-3 (B) |

Acest echipament conține următorul modul wireless.

Producător: Seiko Epson Corporation

Tip: J26H005

Acest produs respectă normele FCC, partea a 15-a și secțiunea RSS din normele IC. Compania Epson nu își asumă responsabilitatea în cazul nerespectării cerințelor de protecție cauzate de o modificare nerecomandată a produsului. Înainte de utilizare, trebuie respectate următoarele două condiții: (1) acest dispozitiv probabil nu produce interferențe periculoase și (2) acest dispozitiv trebuie să accepte orice interferențe primite, inclusiv interferențele care pot avea ca efect funcționarea incorectă a aparatului.

Pentru a preîntâmpina interferențele radio cu serviciul licențiat, acest dispozitiv este destinat utilizării în spații închise și departe de ferestre pentru a asigura o protecție maximă. Echipamentul (sau antena de transmisie a acestuia) care este instalat în exterior este supus licențierii.

Acest echipament respectă limitele FCC/IC privind expunerea la radiații stabilite pentru un mediu necontrolat și respectă orientările FCC privind expunerea la radiofrecvență (RF) din Anexa C la OET65 și specificațiile RSS din regulamentul IC privind expunerea la radiofrecvență (RF). Acest echipament trebuie instalat și utilizat astfel încât radiatorul să se afle la o distanță de cel puțin 7,9 in. (20 cm) față de corpul unei persoane (cu excepția extremităților: mâini, încheieturile mâinilor, picioare și glezne).

# Standarde și aprobări pentru modelele comercializate în UE

Următoarele modele poartă marcajul CE/UKCA și respectă cerințele de reglementare relevante.

Textul complet al declarației de conformitate este disponibil pe următorul site web:

https://www.epson.eu/conformity

B762B

| Interval de frecvențe | Putere de radiofrecvență maximă transmisă |
|-----------------------|-------------------------------------------|
| 2400 – 2483,5 MHz     | 20 dBm (EIRP)                             |
| 5150–5250 MHz         | 20 dBm (EIRP)                             |
| 5250–5350 MHz         | 20 dBm (EIRP)                             |
| 5470–5725 MHz         | 20 dBm (EIRP)                             |
# CE

# **German Blue Angel**

Consultați următorul website pentru a verifica dacă această imprimantă este compatibilă sau nu cu standardele pentru German Blue Angel.

http://www.epson.de/blauerengel

# Restricții la copiere

Urmăriți restricțiile de mai jos pentru a asigura o utilizare responsabilă și legală a imprimantei.

Copierea următoarelor articole este interzisă prin lege:

- Bilete de bancă, monede, titluri de plasament emise de guvern, obligațiuni emise de guvern titluri de garanție emise de o municipalitate
- 🖵 Timbre poștale nefolosite, cărți poștale pretimbrate și alte articole oficiale poștale care poartă o valoare valabilă
- 🖵 Timbre fiscale emise de guvern și obligațiuni emise în conformitate cu procedurile legale

Copiați cu atenție următoarele articole:

- □ Titluri private de plasamente (certificate de acțiuni, obligațiuni negociabile, cecuri, etc.), abonamente lunare, permise de concesionare, etc.
- D Pașapoarte, carnete de conducere, garanții de bună funcționare, permise de drum, tichete de masă, tichete etc.

#### Notă:

Copierea acestor articole poate fi interzisă și prin lege.

Utilizarea responsabilă a materialelor cu drepturi de autor:

Imprimantele pot fi întrebuințate greșit prin copierea neautorizată de materiale sub incidența legislației privind drepturile de proprietate intelectuală. În cazul în care nu acționați în urma unui sfat primit de la un avocat, folosiți documentele în mod responsabil și cu respect prin obținerea acordului titularului dreptului de proprietate înaintea copierii materialului publicat.

# Informații administrator

| Gestionarea imprimantei                        | 55 |
|------------------------------------------------|----|
| Setări de securitate a produsului              | 71 |
| Setări de securitate a rețelei                 | 77 |
| Utilizarea caracteristicii Epson Open Platform | 11 |
| Informații Epson Remote Services               | 13 |

# Gestionarea imprimantei

# Verificarea informațiilor pentru o imprimantă la distanță

Puteți verifica următoarele informații privind funcționarea imprimantei în Stare, utilizând Web Config.

□ Stare produs

Verificați starea, serviciul cloud, versiunea firmware, versiunea certificatului rădăcină, numărul de serie, adresa MAC, etc.

Dacă aveți informații înregistrate în **Nume/Informații de contact administrator** pe fila **Gestionare dispozitiv**, informațiile de administrator sunt afișate pe fila Stare.

Stare rețea

Verificați informațiile referitoare la Rețea, Wi-Fi Direct.

□ Stare utilizare

Verificați prima zi de sarcini de imprimare, Informații imprimare, Număr de pagini sortate după dimensiune, Număr total de pagini sortate după funcție, Număr total de pagini sortate după limba de imprimare, etc.

□ Stare echipament hardware

Verificați starea fiecărei funcții a imprimantei.

Instantaneu panou

Afișează o imagine captură de ecran care este afișată pe panoul de comandă al dispozitivului.

# Gestionarea conexiunii la rețea

Puteți verifica sau configura conexiunea la rețea.

## Verificarea sau configurarea setărilor de bază ale rețelei

1. Introduceți adresa IP a imprimantei într-un browser pentru a accesa Web Config.

Introduceți adresa IP a imprimantei de la un computer care este conectat la aceeași rețea ca imprimanta.

Puteți verifica adresa IP a imprimantei din următorul meniu.

Setări > Setări generale > Setări rețea > Stare rețea > Stare rețea cu fir LAN/Wi-Fi

- 2. Introduceți parola de administrator pentru a vă conecta ca administrator.
- 3. Selectați în următoarea ordine.

Fila **Rețea** > **De bază** 

- 4. Setați fiecare element.
- Faceți clic pe Înainte.
  Este afișat un mesaj de confirmare.
- Faceți clic pe OK.
  Imprimanta este actualizată.

## Informații conexe

- ➡ "Valoarea implicită a parolei administratorului" la pagina 16
- ➡ "Elemente de setare a reţelei" la pagina 256

## Elemente de setare a rețelei

| Elemente                                        | Valoare de setare și descriere                                                                                                    |
|-------------------------------------------------|----------------------------------------------------------------------------------------------------|
| Nume dispozitiv                                 | Afișați Nume dispozitiv. Pentru a schimba Nume dispozitiv, introduceți noul<br>Nume dispozitiv în caseta de text.                                                |
| Locație                                         | Introduceți Locație a dispozitivului.                                                                                                    |
| Obținere adresă IP                              | Selectați metoda de setare a adresei IP din Auto sau Manual. Dacă selectați<br>Manual, va trebui să introduceți adresa IP, masca de subrețea și așa mai departe. |
| Setare cu BOOTP                                 | Puteți specifica dacă se activează sau nu Setare cu BOOTP.                                                                                                    |
| Setare cu Adresare IP privat automat<br>(APIPA) | Puteți specifica dacă se activează sau nu Setare cu Adresare IP privat automat<br>(APIPA).                                                                       |
| Adresă IP                                       | Introduceți Adresă IP.                                                                                                    |
|                                                 | Introduceți în formatul xxx.xxx.xxx. Introduceți un număr de la 0 la 255 pentru xxx.                                                                             |
|                                                 | Asigurați-vă că Adresă IP este unică și nu intră în conflict cu niciun alt dispozitiv<br>din rețea.                                                              |
| Mască de subrețea                               | Introduceți Mască de subrețea.                                                                                                    |
|                                                 | Introduceți în formatul xxx.xxx.xxx. Introduceți un număr de la 0 la 255 pentru xxx.                                                                             |
| Poartă gateway implicită                        | Introduceți Poartă gateway implicită.                                                                                                    |
|                                                 | Introduceți în formatul xxx.xxx.xxx. Introduceți un număr de la 0 la 255 pentru xxx.                                                                             |
| Setare server DNS                               | Selectați metoda Setare server DNS dintre Auto sau Manual. Manual este<br>selectat când Obținere adresă IP este setat la Manual.                                 |
| Server primar DNS                               | Introduceți Server primar DNS.                                                                                                    |
|                                                 | Introduceți în formatul xxx.xxx.xxx. Introduceți un număr de la 0 la 255 pentru xxx.                                                                             |
| Server secundar DNS                             | Introduceți Server secundar DNS.                                                                                                    |
|                                                 | Introduceți în formatul xxx.xxx.xxx. Introduceți un număr de la 0 la 255 pentru xxx.                                                                             |
| Setare Nume gazdă DNS                           | Selectați metoda Setare Nume gazdă DNS dintre Auto sau Manual.                                                                                                   |
| Nume gazdă DNS                                  | Afișați Nume gazdă DNS curent.                                                                                                    |
| Setare nume domeniu DNS                         | Selectați metoda de setare Nume domeniu DNS dintre Auto sau Manual.                                                                                              |

| Elemente                                         | Valoare de setare și descriere                                                                                                    |
|--------------------------------------------------|----------------------------------------------------------------------------------------------------|
| Nume domeniu DNS                                 | Introduceți Nume domeniu DNS conform următoarelor reguli.                                                                                                    |
|                                                  | Introduceți între 2 și 249 de caractere folosind "A – Z", "a – z", "0 – 9", cratima<br>"-" și un punct "".                                                             |
|                                                  | □ "0 – 9", cratima "-" și un punct "." nu pot fi primul caracter.                                                                                                    |
|                                                  | O cratimă "-" și un punct "". nu pot fi ultimul caracter.                                                                                                    |
|                                                  | Fiecare etichetă din numele domeniului trebuie să aibă între 1 și 63 de<br>caractere, separate printr-un punct.                                                        |
|                                                  | Numărul total de caractere ale numelui de gazdă și ale domeniului nu trebuie<br>să depășească 251.                                                                     |
| Înregistrare adresă interfață de rețea în<br>DNS | Puteți specifica dacă se activează sau nu Înregistrare adresă interfață de rețea în<br>DNS.                                                                            |
|                                                  | Activați dacă doriți să înregistrați numele gazdei și numele domeniului la serverul DNS printr-un server DHCP care acceptă DNS dinamic.                                |
|                                                  | Dacă selectați Activare, va trebui să setați numele gazdei și numele domeniului.                                                                                       |
| Setare Server proxy                              | Puteți specifica dacă să se utilizează sau nu Setare Server proxy. Când acest<br>lucru este selectat, trebuie să configurați setările ulterioare ale serverului proxy. |
| Server proxy                                     | Introduceți adresa pentru Server proxy în format IPv4 sau FQDN.                                                                                                    |
| Număr port Server proxy                          | Introduceți un număr între 1 și 65535.                                                                                                    |
| Nume utilizator Server proxy                     | Introduceți numele de utilizator al serverului proxy folosind între 0 și 255 de caractere în ASCII (0x20 – 0x7E).                                                      |
| Parolă Server proxy                              | Introduceți parola serverului proxy folosind între 0 și 255 de caractere în ASCII<br>(0x20 – 0x7E).                                                                    |
| Setare IPv6                                      | Puteți specifica dacă se activează sau nu Setare IPv6.                                                                                                    |
| Extensie de confidențialitate IPv6               | Puteți specifica dacă se activează sau nu Extensie de confidențialitate IPv6.                                                                                          |
| Setări server IPv6 DHCP                          | Puteți specifica dacă se activează sau nu Setări server IPv6 DHCP.                                                                                                    |
| Adresă IPv6                                      | Când utilizați <b>Adresă IPv6</b> , introduceți în următorul format.                                                                                                   |
|                                                  | □ xxxx: xxxx: xxxx: xxxx: xxxx: xxxx: xxxx: xxxx / prefix                                                                                                    |
|                                                  | xxxx este un număr hexazecimal de la 1 la 4 cifre, iar prefixul este un număr<br>zecimal de la 1 la 128.                                                               |
|                                                  | Dacă există blocuri consecutive în care xxxx este toate 0, acesta poate fi<br>omis ca : (Doar un loc).                                                                 |
| Poartă gateway implicită Adresă IPv6             | Când atribuiți <b>Poartă gateway implicită Adresă IPv6</b> , introduceți în următorul format.                                                                          |
|                                                  |                                                                                                    |
|                                                  | xxxx este un număr hexazecimal din 1 la 4 cifre.                                                                                                    |
|                                                  | Dacă există blocuri consecutive în care xxxx este toate 0, acesta poate fi<br>omis ca : (Doar un loc).                                                                 |
| Adresă locală de legătură IPv6                   | Afișează Adresă locală de legătură IPv6 validă.                                                                                                    |
| Adresă declarată IPv6                            | Afișează Adresă declarată IPv6 validă.                                                                                                    |
| Adresă IPv6 fără stare 1                         | Afișează Adresă IPv6 fără stare 1 validă.                                                                                                    |

| Elemente                  | Valoare de setare și descriere                                                                         |  |
|---------------------------|----------------------------------------------------------------------------------------------------|--|
| Adresă IPv6 fără stare 2  | Afișează Adresă IPv6 fără stare 2 validă.                                                              |  |
| Adresă IPv6 fără stare 3  | Afișează Adresă IPv6 fără stare 3 validă.                                                              |  |
| Server DNS principal IPv6 | Introduceți serverul DNS primar IPv6 în următorul format.                                              |  |
|                           |                                                                                                    |  |
|                           | xxxx este un număr hexazecimal din 1 la 4 cifre.                                                       |  |
|                           | Dacă există blocuri consecutive în care xxxx este toate 0, acesta poate fi<br>omis ca : (Doar un loc). |  |
| Server DNS secundar IPv6  | Când atribuiți Server DNS secundar IPv6, introduceți în următorul format.                              |  |
|                           |                                                                                                    |  |
|                           | xxxx este un număr hexazecimal din 1 la 4 cifre.                                                       |  |
|                           | Dacă există blocuri consecutive în care xxxx este toate 0, acesta poate fi<br>omis ca : (Doar un loc). |  |
| IEEE802.11k/v             | Puteți specifica dacă se activează sau nu IEEE802.11k/v.                                               |  |
|                           | Afișat doar când funcția LAN fără fir este disponibilă.                                                |  |
| IEEE802.11r               | Puteți specifica dacă se activează sau nu IEEE802.11r.                                                 |  |
|                           | Afișat doar când funcția LAN fără fir este disponibilă.                                                |  |

## Wi-Fi

Puteți verifica starea conexiunii Wi-Fi sau Wi-Fi Direct.

Pentru a afișa starea Wi-Fi Direct, faceți clic pe fila Wi-Fi Direct.

#### Notă:

Pentru modelele care sunt compatibile cu Wi-Fi, acest element este afișat atunci când este instalată interfața LAN Wireless.

#### Buton Configurare

Faceți clic pe butonul Configurare pentru a afișa o listă de rețele (SSID) care pot fi conectate la imprimantă. Efectuați conectarea prin specificarea rețelei (SSID).

#### Buton Dezactivare Wi-Fi

Când se face clic pe butonul Dezactivare Wi-Fi, funcția Wi-Fi (mod infrastructură) este dezactivată.

Dacă obișnuiați să utilizați Wi-Fi (LAN fără fir), dar nu mai faceți acest lucru din cauza unei modificări a modului de conectare etc., prin eliminarea semnalelor Wi-Fi inutile, puteți, de asemenea, să reduceți consumul de energie în standby al imprimantei.

#### Notă:

De asemenea, puteți configura și din panoul de control al imprimantei.

Setări > Setări generale > Setări rețea > Configurare Wi-Fi

# Configurarea setărilor rețelei LAN cablată

1. Introduceți adresa IP a imprimantei într-un browser pentru a accesa Web Config.

Introduceți adresa IP a imprimantei de la un computer care este conectat la aceeași rețea ca imprimanta.

Puteți verifica adresa IP a imprimantei din următorul meniu.

#### Setări > Setări generale > Setări rețea > Stare rețea > Stare rețea cu fir LAN/Wi-Fi

- 2. Introduceți parola de administrator pentru a vă conecta ca administrator.
- 3. Selectați în următoarea ordine.

Fila Rețea > LAN cu fir

- 4. Setați fiecare element.
  - Viteză link și duplex
    Selectați modul de comunicare din listă.
  - IEEE 802.3az
    Puteți specifica dacă se activează sau nu IEEE 802.3az.
- 5. Faceți clic pe Înainte.

Este afișat un mesaj de confirmare.

6. Faceți clic pe **OK**.

Imprimanta este actualizată.

#### Informații conexe

➡ "Valoarea implicită a parolei administratorului" la pagina 16

# Configurarea setărilor Wi-Fi Direct

Puteți verifica sau configura setările Wi-Fi Direct.

#### Notă:

Pentru modelele care sunt compatibile cu Wi-Fi, acest element este afișat atunci când este instalată interfața LAN Wireless.

1. Introduceți adresa IP a imprimantei într-un browser pentru a accesa Web Config.

Introduceți adresa IP a imprimantei de la un computer care este conectat la aceeași rețea ca imprimanta.

Puteți verifica adresa IP a imprimantei din următorul meniu.

#### Setări > Setări generale > Setări rețea > Stare rețea > Stare rețea cu fir LAN/Wi-Fi

- 2. Introduceți parola de administrator pentru a vă conecta ca administrator.
- 3. Selectați în următoarea ordine.

#### Fila Rețea > Wi-Fi Direct

- 4. Setează fiecare element.
  - 🖵 Wi-Fi Direct

Puteți specifica dacă doriți sau nu să activați Wi-Fi Direct.

□ SSID

Puteți modifica SSID (nume rețea).

🖵 Parolă

Când schimbați parola Wi-Fi Direct, introduceți o parolă nouă.

Bandă de frecvenţă

Selectați domeniul de frecvență care urmează să fie utilizat în Wi-Fi Direct.

🖵 Adresă IP

Selectați metoda de setare a adresei IP din Auto sau Manual. Dacă selectați Manual, introduceți adresa IP.

5. Faceți clic pe Înainte.

Este afișat un mesaj de confirmare.

**Notă:** Dacă doriți să resetați setările Wi-Fi Direct, apăsați pe butonul Restaurare setări implicite.

6. Faceți clic pe OK.

Imprimanta este actualizată.

#### Informații conexe

➡ "Valoarea implicită a parolei administratorului" la pagina 16

# Configurarea notificărilor prin e-mail atunci când au loc evenimente

Puteți configura notificările prin e-mail astfel încât să trimită un e-mail la adresele specificate atunci când au loc evenimente precum oprirea tipăririi sau erorile care apar la imprimantă. Puteți înregistra maxim cinci destinații și puteți efectua setările de notificare pentru fiecare destinație.

Pentru a folosi această funcție, trebuie să configurați mai întâi serverul de email înainte de a configura notificările. Configurați serverul de mail în rețeaua la care doriți să trimiteți emailul.

1. Introduceți adresa IP a imprimantei într-un browser pentru a accesa Web Config.

Introduceți adresa IP a imprimantei de la un computer care este conectat la aceeași rețea ca imprimanta.

Puteți verifica adresa IP a imprimantei din următorul meniu.

Setări > Setări generale > Setări rețea > Stare rețea > Stare rețea cu fir LAN/Wi-Fi

- 2. Introduceți parola de administrator pentru a vă conecta ca administrator.
- 3. Selectați în următoarea ordine.

#### Fila Gestionare dispozitiv > Înștiințare prin e-mail

4. Setați subiectul notificării prin e-mail.

Selectați conținutul afișat în câmpul de subiect din cele două meniuri verticale.

- □ Conținutul selectat este afișat lângă Subiect.
- In Nu poate fi selectat același conținut atât pentru partea dreaptă, cât și pentru partea stângă.
- Atunci când numărul de caractere pentru Locație depăşeşte 32 de octeți, caracterele care depăşesc limita de 32 de octeți sunt omise.
- 5. Introduceți adresa de e-mail pentru trimiterea notificării prin e-mal.

Utilizați A – Z a – z 0 – 9 ! # \$ % & ' \* + - . /= ? ^ \_ { | } ~ @ și introduceți între 1 și 255 de caractere.

- 6. Selectați limba pentru notificările prin e-mail.
- 7. Selectați caseta de validare a evenimentului pentru care doriți să primiți o notificare.

Numărul pentru **Setări de înștiințare** este în strânsă legătură cu numărul de destinație pentru **Setări pentru adresa de e-mail**.

| Owners have                                                                                                    | e e lacitor e                                                                                                    |                                         |         |          |        |   |
|----------------------------------------------------------------------------------------------------|----------------------------------------------------------------------------------------------------|-----------------------------------------|---------|----------|--------|---|
| mail haddens !                                                                                                    | Setrop                                                                                                    |                                         |         |          |        | _ |
| mail in palach                                                                                                    | et language will be sent to each address.                                                                                                    |                                         |         |          |        |   |
| Address 1                                                                                                    | No, Faire Quarter and Lan                                                                                                    | (English                                |         | ٦,       |        |   |
| Addm621                                                                                                    |                                                                                                    | (spot                                   |         |          |        |   |
| Address 3                                                                                                    |                                                                                                    | (spot                                   |         | -        |        | 3 |
| Address #                                                                                                    |                                                                                                    | Exploit                                 |         |          |        |   |
| Addens 3                                                                                                    |                                                                                                    | Addees 1                                |         | degent w |        |   |
| ottudor (w)<br>hat of be te                                                                                       | legi<br>Ir vier poduć filma u in checket                                                                                                    |                                         |         | Address  |        |   |
| offication (be)<br>fast off (be ce                                                                                | lege<br>er vere prosist ratio is in checket                                                                                                    |                                         |         | Altina   |        |   |
| nticultur (set<br>nation) be be                                                                                   | linge<br>ef onter product table is as checked.<br>His 10 de navisado                                                                                                  |                                         | -       | Abban    | 0      |   |
| nti sant at                                                                                                    | truge<br>Hit where product rights is as checked<br>Hits: 10 He management                                                                                             |                                         | - 0 0   | 1        | 00     |   |
| effusion bei<br>han off be te<br>the costs of<br>the law<br>Kenterwood                                            | lega<br>In other product ratios is as checked<br>Micc 10 be managed<br>Name and of service Mic                                                                        | +                                       |         | 1000     | 000    |   |
| nitutor lat<br>nation la se<br>nit soons at<br>littlem<br>Membranos<br>Membranos                                  | Brugs<br>eff where product failluls is as checked<br>mitter to be morecoed<br>from and of service life<br>door, neuring and                                           | - 000                                   | 0000    |          | 0000   |   |
| ettudor tel<br>hai otto is<br>nii colar ot<br>itti las<br>Nanterano<br>Nanterano<br>Administra                    | Broge<br>eff where product statul is as checked.<br>His: No te monotool<br>Hes: and of verying the<br>tex: meeting and<br>passimond Changed                           | - ao a a                                | -0000   |          | 00000  |   |
| minuter bet<br>minuter bet<br>minuter er<br>bierter erst<br>sternet erst<br>Advende ete<br>Paper ad               | Inge<br>et over produit titled is as checked.<br>Histo to be represent<br>face, and of service life<br>toos recently and<br>opening and<br>opening and<br>opening and |                                         | 00000   |          | 00000  |   |
| ettudor tel<br>tel otto e<br>tel coles e<br>tel tel<br>tel tel<br>telettel<br>dentetato<br>feger ad<br>Porteg age | Ingi<br>et unar product table is in checked<br>mice to be rearried<br>from and dramous life<br>ison rearring and<br>i particular changed<br>perf                      |                                         | 0000000 |          | 000000 |   |
| minuter tel<br>nationales et<br>minuteren<br>Menterenco<br>Adminuter<br>Paper ad<br>Protectano                    | lega<br>ef order product tablu is as checked.<br>Hits: to be represent<br>tass: and of service the<br>basis resulting and<br>r painteef cherged<br>part               | + 0 0 0 0 0 0 0 0 0 0 0 0 0 0 0 0 0 0 0 |         |          | 000000 |   |

Dacă doriți trimiterea unei notificări către adresa de e-mail pentru numărul 1 din **Setări pentru adresa de email** atunci când imprimanta nu mai are hârtie, selectați coloana de casetă de verificare 1 din linia **Hârtie terminată**.

8. Faceți clic pe OK.

Confirmați faptul că notificarea prin e-mail va trimisă atunci când apare un eveniment.

Exemplu: tipăriți specificând o Sursă hârtie în care nu există hârtie.

#### Informații conexe

- ➡ "Valoarea implicită a parolei administratorului" la pagina 16
- ➡ "Înregistrarea unui server de e-mail" la pagina 67

### Elemente pentru notificări e-mail

| Elemente                                                        | Setări și explicație                                             |
|-----------------------------------------------------------------|------------------------------------------------------------------|
| Resetare Nivel Cerneală                                         | Notificare atunci când cerneala a fost consumată.                |
| Cerneală pe terminate                                           | Notificare atunci când nivelul de cerneală este scăzut.          |
| Casetă de întreținere: sfârșit durată de<br>viață               | Notificare atunci când cutia de întreținere este plină.          |
| Casetă de întreținere: aproape de<br>sfârșitul duratei de viață | Notificare atunci când cutia de întreținere este aproape plină.  |
| Parametrul Parolă administrator a fost<br>modificat             | Notificare atunci când parola de administrator a fost schimbată. |

| Elemente                  | Setări și explicație                                                                                                    |
|---------------------------|----------------------------------------------------------------------------------------------------|
| Hârtie terminată          | Notificare atunci când a avut loc eroarea de lipsă hârtie în sursa de hârtie specificată.                                                       |
| Imprimare întreruptă      | Notificare când apare o eroare, cum ar fi blocarea hârtiei, caseta de hârtie<br>nepoziționată sau nepotrivirea dimensiunii sau tipului hârtiei. |
| Eroare la imprimantă      | Notificare atunci când a avut loc o eroare la nivelul imprimantei.                                                                              |
| Eroare Wi-Fi              | Notificare atunci când a avut loc o eroare la nivelul interfeței LAN wireless.                                                                  |
| Eroare Card SD încorporat | Notificare atunci când a avut loc o eroare la nivelul cardului SD integrat.                                                                     |
| Eroare Placă PDL          | Notificare atunci când a avut loc o eroare la nivelul substratului PDL.                                                                         |

#### Informații conexe

➡ "Configurarea notificărilor prin e-mail atunci când au loc evenimente" la pagina 260

# Setarea panoului de comandă

Efectuați configurarea pentru panoul de comandă al imprimantei. Puteți efectua configurarea în modul următor.

1. Introduceți adresa IP a imprimantei într-un browser pentru a accesa Web Config.

Introduceți adresa IP a imprimantei de la un computer care este conectat la aceeași rețea ca imprimanta.

Puteți verifica adresa IP a imprimantei din următorul meniu.

Setări > Setări generale > Setări rețea > Stare rețea > Stare rețea cu fir LAN/Wi-Fi

- 2. Introduceți parola de administrator pentru a vă conecta ca administrator.
- 3. Selectați în următoarea ordine.

#### Fila Gestionare dispozitiv > Panou de control

- 4. Setați următoarele elemente în funcție de caz.
  - 🖵 Limbă

Selectați limba de afișare pe panoul de comandă.

Blocare panou

Dacă selectați **Activat**, parola de administrare este necesară atunci când efectuați o operațiune care necesită autoritatea administratorului.

□ Expirare operație

Dacă selectați **Activat**, atunci când vă conectați cu rolul de utilizator cu control de acces sau administrator, sunteți deconectat automat și reveniți la ecranul inițial dacă nu există activitate pentru o anumită perioadă de timp.

Puteți seta între 10 secunde și 240 de minute din secundă în secundă.

Notă:

Puteți realiza setările și cu ajutorul panoului de comandă al imprimantei.

- Limbă: Setări > Setări generale > Setări de bază > Limbă/Language
- Blocare panou: Setări > Setări generale > Administrare sistem > Setări securitate > Setări administrator > Setare blocare
- Expirare operație: Setări > Setări generale > Setări de bază > Operația a expirat (Puteți specifica Pornit sau Oprit.)
- 5. Faceți clic pe OK.

#### Informații conexe

➡ "Valoarea implicită a parolei administratorului" la pagina 16

# Controlarea funcționării panoului

Dacă activați Setare blocare, puteți bloca elementele aferente setărilor de sistem ale imprimantei, astfel încât utilizatorii să nu le poată modifica.

## Elementele țintă ale Setare blocare

Pentru elementele din meniul panoului de control care sunt restricționate atunci când blocarea administratorului este activată, consultați informațiile aferente.

Meniurile blocate sunt marcate cu 🖬. Meniurile de nivel inferior vor fi, de asemenea, blocate.

#### Informații conexe

➡ "Listă meniu setări" la pagina 222

## Afișaj operațional și setare individuală a funcțiilor

Pentru unele elemente țintă ale Setare blocare puteți seta individual starea activă sau inactivă.

Puteți seta disponibilitatea fiecărui utilizator în funcție de necesități, de exemplu înregistrarea sau modificarea contactelor, afișarea istoricului sarcinilor, etc.

- 1. Selectați Setări pe panoul de comandă al imprimantei.
- 2. Selectați Setări generale > Administrare sistem > Setări securitate > Restricții.
- 3. Selectați elementul corespunzător funcției pentru care doriți să modificați setarea și apoi setați la Act. sau Dez..

# Setări pentru reducerea consumului de energie în timpul perioadei de inactivitate

Puteți seta perioada de timp pentru comutarea la regimul de reducere a consumului de energie sau pentru oprire atunci când panoul de comandă al imprimantei nu este utilizat pentru o anumită perioadă de timp. Setați perioada de timp în funcție de mediul de utilizare.

1. Introduceți adresa IP a imprimantei într-un browser pentru a accesa Web Config.

Introduceți adresa IP a imprimantei de la un computer care este conectat la aceeași rețea ca imprimanta.

Puteți verifica adresa IP a imprimantei din următorul meniu.

```
Setări > Setări generale > Setări rețea > Stare rețea > Stare rețea cu fir LAN/Wi-Fi
```

- 2. Introduceți parola de administrator pentru a vă conecta ca administrator.
- 3. Selectați în următoarea ordine.

#### Fila Gestionare dispozitiv > Economisire energie

- 4. Setați următoarele elemente în funcție de caz.
  - □ Temporiz. oprire

Introduceți perioada de timp pentru comutarea la regimul de reducere a consumului de energie în caz de inactivitate.

Notă:

Puteți realiza setările și cu ajutorul panoului de comandă al imprimantei.

#### Setări > Setări generale > Setări de bază > Temporiz. oprire

□ Temporizator oprire sau Oprire în caz de inactivitate

Selectați o perioadă de timp între momentul în care imprimanta a fost inactivă și momentul în care se oprește automat.

Notă:

Puteți realiza setările și cu ajutorul panoului de comandă al imprimantei.

Setări > Setări generale > Setări de bază > Temporizator oprire sau Setări oprire > Oprire în caz de inactivitate

□ Oprire în caz de deconectare

Selectați această setare pentru a opri imprimanta după o perioadă specificată de timp dacă au fost deconectate toate porturile, inclusiv portul USB. În funcție de regiune, este posibil ca această caracteristică să nu fie inclusă.

Consultați următorul site web pentru perioada de timp specificată.

https://www.epson.eu/energy-consumption

Notă:

Puteți realiza setările și cu ajutorul panoului de comandă al imprimantei.

#### Setări > Setări generale > Setări de bază > Setări oprire > Oprire în caz de deconectare

5. Faceți clic pe OK.

#### Informații conexe

➡ "Valoarea implicită a parolei administratorului" la pagina 16

# Copierea de rezervă și importarea setărilor de imprimantă

Puteți exporta către fișier valoarea de setare setată din Web Config. Puteți importa fișierul exportat la nivelul imprimantei folosind Web Config. Îl puteți utiliza pentru copierea de rezervă a setării valorilor, înlocuirea imprimantei, etc.

Fișierul exportat nu poate fi editat deoarece este exportat sub formă de fișier binar.

# Exportați setările

Exportați setarea pentru imprimantă.

1. Introduceți adresa IP a imprimantei într-un browser pentru a accesa Web Config.

Introduceți adresa IP a imprimantei de la un computer care este conectat la aceeași rețea ca imprimanta.

Puteți verifica adresa IP a imprimantei din următorul meniu.

#### Setări > Setări generale > Setări rețea > Stare rețea > Stare rețea cu fir LAN/Wi-Fi

- 2. Introduceți parola de administrator pentru a vă conecta ca administrator.
- 3. Selectați în următoarea ordine.

#### Fila Gestionare dispozitiv > Valoare de setare export și import > Export

4. Selectați setările pe care doriți să le exportați.

Selectați setările pe care doriți să le exportați. Dacă selectați categoria principală, subcategoriile sunt, de asemenea, selectate. Cu toate acestea, subcategoriile care cauzează erori prin multiplicarea în cadrul aceleiași rețele (cum ar fi adresele IP și altele) nu pot fi selectate.

5. Introduceți o parolă pentru a cripta fișierul exportat.

Aveți nevoie de parolă pentru a importa fișierul. Lăsați acest câmp necompletat dacă nu doriți să criptați fișierul.

6. Faceți clic pe **Export**.

#### Important:

Dacă doriți să exportați setările de rețea ale imprimantei, cum ar fi numele dispozitivului și adresele IPv6, selectați **Activați pentru a selecta setările individuale ale dispozitivului** și selectați mai multe elemente. Utilizați doar valorile selectate pentru imprimanta de înlocuire.

#### Informații conexe

➡ "Valoarea implicită a parolei administratorului" la pagina 16

## Importați setările

Importați fișierul exportat Web Config la nivelul imprimantei.

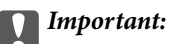

La importarea valorilor care includ informații individuale, precum numele imprimantei sau adresa IP, asigurați-vă că nu este utilizată aceeași adresă IP de mai multe ori în cadrul aceleiași rețele.

1. Introduceți adresa IP a imprimantei într-un browser pentru a accesa Web Config.

Introduceți adresa IP a imprimantei de la un computer care este conectat la aceeași rețea ca imprimanta.

Puteți verifica adresa IP a imprimantei din următorul meniu.

Setări > Setări generale > Setări rețea > Stare rețea > Stare rețea cu fir LAN/Wi-Fi

- 2. Introduceți parola de administrator pentru a vă conecta ca administrator.
- 3. Selectați în următoarea ordine.

Fila Gestionare dispozitiv > Valoare de setare export și import > Import

- 4. Selectați fișierul exportat, apoi introduceți parola criptată.
- 5. Faceți clic pe Înainte.
- 6. Selectați setările pe care doriți să le importați și apoi faceți clic pe Înainte.
- 7. Faceți clic pe OK.

Setările sunt aplicate la nivelul imprimantei.

#### Informații conexe

➡ "Valoarea implicită a parolei administratorului" la pagina 16

# Actualizarea firmware-ului

## Actualizarea programului firmware al imprimantei de la panoul de comandă

Dacă imprimanta poate fi conectată la Internet, puteți actualiza programul firmware al acesteia utilizând panoul de comandă. De asemenea, puteți configura imprimanta să verifice cu regularitate actualizările firmware și să vă notifice dacă acestea există.

1. Selectați Setări pe ecranul principal.

Pentru a selecta un element, utilizați butoanele 🛦 🛡 < și apoi apăsați butonul OK.

- 2. Selectați Setări generale > Administrare sistem > Actualizare firmware > Actualizare.
  - Notă:

Selectați Notificare > Act. pentru a configura imprimanta să verifice cu regularitate actualizările firmware disponibile.

3. Consultați mesajul afișat pe ecran și începeți căutarea actualizărilor disponibile.

4. Dacă pe ecranul LCD este afișat un mesaj care vă informează că este disponibilă o actualizare firmware, urmați instrucțiunile de pe ecran pentru a începe actualizarea.

#### Important:

- Nu opriți și nu deconectați imprimanta de la sursa de alimentare electrică înainte de finalizarea actualizării; în caz contrar, imprimanta poate suferi o defecțiune.
- Dacă actualizarea firmware-ului nu este finalizată sau nu a reuşit, imprimanta nu porneşte normal, iar la viitoarea pornire a imprimantei se afişează mesajul "Recovery Mode" pe ecranul LCD. În această situație, trebuie să actualizați din nou programul firmware cu ajutorul unui computer. Conectați imprimanta la computer cu ajutorul unui cablu USB. Când la imprimantă este afişat mesajul "Recovery Mode", actualizarea firmware prin intermediul unei conexiuni de rețea nu este posibilă. De la computer, accesați site-ul web Epson local și descărcați cea mai recentă versiune a programului firmware al imprimantei. Pentru etapele următoare, consultați instrucțiunile de pe site-ul web.

## Actualizarea automată a firmware-ului imprimantei

Puteți seta firmware-ul să se actualizeze automat atunci când imprimanta este conectată la Internet.

Când se activează blocarea panoului, doar administratorul poate executa această funcție. Contactați administratorul imprimantei pentru asistență.

1. Selectați Setări pe panoul de comandă al imprimantei.

Pentru a selecta un element, utilizați butoanele 🛦 🛡 < și apoi apăsați butonul OK.

- 2. Selectați Setări generale > Administrare sistem > Actualizare firmware.
- 3. Selectați Actualizare automată firmware pentru a afișa ecranul de setări.
- 4. Selectați Actualizare automată firmware pentru a activa această funcție.

Selectați Sunt de acord pe ecranul de confirmare pentru a reveni la ecranul de setări.

5. Setați ziua și ora pentru actualizare, apoi selectați OK.

#### Notă:

Puteți selecta mai multe zile ale săptămânii, dar nu puteți specifica ora pentru fiecare zi a săptămânii.

Configurarea este finalizată când conexiunea la server este confirmată.

## Important:

- Nu opriți și nu deconectați imprimanta de la sursa de alimentare electrică înainte de finalizarea actualizării. La următoarea pornire a imprimantei, "Recovery Mode" poate fi afișat pe ecranul LCD și este posibil să nu puteți opera imprimanta.
- Dacă se afișează "Recovery Mode", urmați pașii de mai jos pentru a actualiza din nou firmware-ul.
  - 1. Conectați computerul și imprimanta folosind un cablu USB. (Nu puteți efectua actualizări în modul de recuperare printr-o rețea.)

2. Descărcați cel mai recent firmware de pe site-ul web Epson și începeți actualizarea. Pentru detalii, consultați "Metoda de actualizare" pe pagina de descărcare.

Notă:

Puteți seta actualizarea automată a firmware-ului din Web Config. Selectați fila **Gestionare dispozitiv** > **Actualizare automată firmware**, activați setările, apoi setați ziua și ora săptămânii.

## Actualizarea firmware-ului utilizând Web Config

Dacă imprimanta poate fi conectată la Internet, puteți actualiza firmware-ul utilizând Web Config.

1. Introduceți adresa IP a imprimantei într-un browser pentru a accesa Web Config.

Introduceți adresa IP a imprimantei de la un computer care este conectat la aceeași rețea ca imprimanta. Puteți verifica adresa IP a imprimantei din următorul meniu.

Setări > Setări generale > Setări rețea > Stare rețea > Stare rețea cu fir LAN/Wi-Fi

- 2. Introduceți parola de administrator pentru a vă conecta ca administrator.
- 3. Selectați în următoarea ordine.

Fila Gestionare dispozitiv > Actualizare firmware

4. Faceți clic pe Start și apoi urmați instrucțiunile afișate pe ecran.

Începe procesul de confirmare al firmware-ului și sunt afișate informații despre firmware dacă firmware-ul este actualizat.

#### Notă:

De asemenea, puteți actualiza firmware-ul utilizând Epson Device Admin. Puteți confirma vizual informațiile despre firmware din lista de dispozitive. Acest lucru este util atunci când doriți să actualizați firmware-ul mai multor dispozitive. Consultați ghidul sau secțiunea de ajutor Epson Device Admin pentru mai multe detalii.

#### Informații conexe

➡ "Valoarea implicită a parolei administratorului" la pagina 16

## Actualizarea firmware-ului fără conectarea la Internet

Puteți descărca firmware-ul pentru dispozitiv de pe site-ul web Epson de la computer, iar apoi puteți conecta dispozitivul și computerul cu ajutorul cablului USB pentru a actualiza firmware-ul. Dacă nu puteți efectua actualizarea prin rețea, încercați această metodă.

- 1. Accesați site-ul web Epson și descărcați firmware-ul.
- 2. Conectați calculatorul care conține firmware-ul descărcat la imprimantă prin intermediul cablului USB.
- 3. Faceți dublu clic pe fișierul .exe descărcat.

Aplicația Epson Firmware Updater pornește.

4. Urmați instrucțiunile afișate pe ecran.

# Sincronizarea datei și orei cu Serverul de oră

Atunci când efectuați sincronizarea cu serverul de oră (serverul NTP), puteți sincroniza la rețea ora imprimantei și a computerului. Serverul de oră poate fi operat din cadrul organizației sau publicat pe internet.

Atunci când utilizați certificatul CA sau autentificarea Kerberos, aferente orei pot fi prevenite prin sincronizarea cu serverul de oră.

 Introduceți adresa IP a imprimantei într-un browser pentru a accesa Web Config. Introduceți adresa IP a imprimantei de la un computer care este conectat la aceeași rețea ca imprimanta. Puteți verifica adresa IP a imprimantei din următorul meniu.

Setări > Setări generale > Setări rețea > Stare rețea > Stare rețea cu fir LAN/Wi-Fi

- 2. Introduceți parola de administrator pentru a vă conecta ca administrator.
- 3. Selectați în următoarea ordine.

Fila Gestionare dispozitiv > Data și ora > Server ceas.

- 4. Selectați Utilizare pentru Utilizare Server ceas.
- 5. Introduceți adresa serverului de oră pentru Adresă Server ceas.

Puteți utiliza formatele IPv4, IPv6 sau FQDN. Introduceți 252 de caractere sau mai puțin. Dacă nu specificați acest element, lăsați-l necompletat.

6. Introduceți Interval de actualizare (min.).

Puteți seta până la 10.080 minute pentru valoarea aferentă unui minut.

7. Faceți clic pe OK.

**Notă:** Puteți confirma starea conexiunii cu serverul de oră pe **Stare Server ceas**.

#### Informații conexe

➡ "Valoarea implicită a parolei administratorului" la pagina 16

# Curățarea datelor din memoria internă

Puteți șterge datele din memoria internă a imprimantei, cum ar fi fonturile descărcate și macrocomenzile pentru activitățile de imprimare sau activitățile de imprimare pe bază de parolă.

#### Notă:

Puteți realiza setările și cu ajutorul panoului de comandă al imprimantei.

Setări > Setări generale > Administrare sistem > Ștergere date memorie internă > Ft. PDL, Mc., zn. l.

1. Introduceți adresa IP a imprimantei într-un browser pentru a accesa Web Config.

Introduceți adresa IP a imprimantei de la un computer care este conectat la aceeași rețea ca imprimanta.

Puteți verifica adresa IP a imprimantei din următorul meniu.

Setări > Setări generale > Setări rețea > Stare rețea > Stare rețea cu fir LAN/Wi-Fi

- 2. Introduceți parola de administrator pentru a vă conecta ca administrator.
- 3. Selectați în următoarea ordine.

Fila Gestionare dispozitiv > Ștergere date memorie internă

4. Faceți clic pe **Ștergere** pentru **Ft. PDL, Mc., zn. l.**.

#### Informații conexe

➡ "Valoarea implicită a parolei administratorului" la pagina 16

# Controlul sursei de alimentare a imprimantei utilizând Web Config

Puteți opri sau reporni imprimanta de la un computer utilizând Web Config chiar și atunci când computerul este situat la distanță de imprimantă.

1. Introduceți adresa IP a imprimantei într-un browser pentru a accesa Web Config.

Introduceți adresa IP a imprimantei de la un computer care este conectat la aceeași rețea ca imprimanta.

Puteți verifica adresa IP a imprimantei din următorul meniu.

Setări > Setări generale > Setări rețea > Stare rețea > Stare rețea cu fir LAN/Wi-Fi

- 2. Introduceți parola de administrator pentru a vă conecta ca administrator.
- 3. Selectați în următoarea ordine.

Fila Gestionare dispozitiv > Pornire

- 4. Selectați Oprire alimentare sau Repornire
- 5. Faceți clic pe **Executare**.

#### Informații conexe

➡ "Valoarea implicită a parolei administratorului" la pagina 16

# Verificarea numărului total de pagini alimentate prin imprimantă

Puteți verifica numărul total de pagini alimentate prin imprimantă. Informația va fi tipărită odată cu modelul de verificare a duzelor.

1. Selectați Întreținere pe panoul de comandă al imprimantei.

Pentru a selecta un element, utilizați butoanele **A V I** și apoi apăsați butonul OK.

- 2. Selectați Verif. duză cap imprimare.
- 3. Urmați instrucțiunile de pe ecran pentru a încărca hârtie și a tipări modelul de verificare a duzelor.

#### Notă:

De asemenea, puteți verifica numărul total de pagini alimentate din driverul imprimantei.

U Windows

Faceți clic pe **Informații despre imprimantă și opțiuni** din fila **Întreținere**.

□ Mac OS

Meniul Apple > Preferințe sistem (sau Setări sistem) > Imprimante & scanere (sau Imprimare & scanare, Imprimare & fax) > Epson(XXXX) > Opțiuni & consumabile > Utilitar > Deschidere utilitar imprimantă > Printer and Option Information

# Setări de securitate a produsului

# Restricționarea funcțiilor disponibile

Puteți înregistra conturi de utilizator la imprimantă, le puteți corela cu funcții și puteți controla funcții accesibile pentru utilizatori.

Când înregistrați informațiile de autentificare la driverul de imprimantă, veți putea tipări de la computer. Pentru detalii privind setările driverului, consultați ajutorul sau manualul driverului.

# Crearea contului de utilizator

Creați contul de utilizator pentru control de acces.

1. Introduceți adresa IP a imprimantei într-un browser pentru a accesa Web Config.

Introduceți adresa IP a imprimantei de la un computer care este conectat la aceeași rețea ca imprimanta.

Puteți verifica adresa IP a imprimantei din următorul meniu.

Setări > Setări generale > Setări rețea > Stare rețea > Stare rețea cu fir LAN/Wi-Fi

- 2. Introduceți parola de administrator pentru a vă conecta ca administrator.
- 3. Selectați în următoarea ordine.

Fila Securitate produs > Setări control acces > Setări utilizator

4. Faceți clic pe Adăugare pentru numărul pe care doriți să-l înregistrați.

#### Important:

Când utilizați imprimanta cu sistemul de autentificare de la Epson sau de la alte companii, înregistrați numele de utilizator al setării de restricție de la numărul 2 la numărul 10.

Software de aplicație, cum ar fi sistemul de autentificare, utilizează numărul unu, astfel încât numele de utilizator nu este afișat pe panoul de comandă al imprimantei.

- 5. Setați fiecare element.
  - □ Nume utilizator:

Introduceți numele afișat în lista de nume de utilizator cu o lungime cuprinsă între 1 și 14 caractere, folosing caractere alfanumerice.

🖵 Parolă:

Introduceți o parolă cu o lungime cuprinsă între 0 și 70 de caractere în ASCII (0x20 – 0x7E). Când inițializați parola, lăsați-o necompletată.

Bifați caseta de validare pentru a activa sau dezactiva fiecare funcție.

Selectați funcția pe care vă permite să o utilizați.

Dacă selectați **Imprimare de la computer** în **Permiteți imprimarea alb-negru**, imprimanta nu va accepta imprimarea color de la computere.

6. Faceți clic pe Aplicare.

Reveniți la lista de setări a utilizatorului după o anumită perioadă de timp.

Verificați dacă numele de utilizator pe care l-ați înregistrat în **Nume utilizator** este afișat și s-a schimbat **Adăugare** to **Editare**.

Administratorul care a configurat controlul de acces trebuie să notifice utilizatorul cu privire la informațiile contului și la gama de funcții disponibile.

#### Informații conexe

➡ "Valoarea implicită a parolei administratorului" la pagina 16

#### Editarea contului de utilizator

Editați contul înregistrat pentru control de acces.

1. Introduceți adresa IP a imprimantei într-un browser pentru a accesa Web Config.

Introduceți adresa IP a imprimantei de la un computer care este conectat la aceeași rețea ca imprimanta.

Puteți verifica adresa IP a imprimantei din următorul meniu.

#### Setări > Setări generale > Setări rețea > Stare rețea > Stare rețea cu fir LAN/Wi-Fi

- 2. Introduceți parola de administrator pentru a vă conecta ca administrator.
- 3. Selectați în următoarea ordine.

#### Fila Securitate produs > Setări control acces > Setări utilizator

- 4. Faceți clic pe Editare pentru numărul pe care doriți să-l editați.
- 5. Modificați fiecare element.
- 6. Faceți clic pe Aplicare.

Reveniți la lista de setări a utilizatorului după o anumită perioadă de timp.

#### Informații conexe

➡ "Valoarea implicită a parolei administratorului" la pagina 16

#### Ștergerea contului de utilizator

Ștergeți contul înregistrat pentru control de acces.

- Introduceți adresa IP a imprimantei într-un browser pentru a accesa Web Config. Introduceți adresa IP a imprimantei de la un computer care este conectat la aceeași rețea ca imprimanta. Puteți verifica adresa IP a imprimantei din următorul meniu. Setări > Setări generale > Setări rețea > Stare rețea cu fir LAN/Wi-Fi
- 2. Introduceți parola de administrator pentru a vă conecta ca administrator.
- 3. Selectați în următoarea ordine.

#### Fila Securitate produs > Setări control acces > Setări utilizator

4. Faceți clic pe **Editare** pentru numărul pe care doriți să-l ștergeți.

5. Faceți clic pe **Ștergere**.

#### **Important**:

Când faceți clic pe **Ștergere**, contul de utilizator va fi șters fără un mesaj de confirmare. Aveți grijă când ștergeți contul.

Reveniți la lista de setări a utilizatorului după o anumită perioadă de timp.

#### Informații conexe

➡ "Valoarea implicită a parolei administratorului" la pagina 16

## Activarea controlului de acces

Restricționează imprimarea de la computere care nu au informații de autentificare și setează restricții pentru imprimare color/monocromă.

#### Notă:

Când Setări control acces este activat, trebuie să notificați utilizatorul cu privire la informațiile contului său. La imprimare de la computer, setați informațiile utilizatorului de imprimantă pe computerul client.

1. Introduceți adresa IP a imprimantei într-un browser pentru a accesa Web Config.

Introduceți adresa IP a imprimantei de la un computer care este conectat la aceeași rețea ca imprimanta.

Puteți verifica adresa IP a imprimantei din următorul meniu.

Setări > Setări generale > Setări rețea > Stare rețea > Stare rețea cu fir LAN/Wi-Fi

- 2. Introduceți parola de administrator pentru a vă conecta ca administrator.
- 3. Selectați în următoarea ordine.

Fila Securitate produs > Setări control acces > De bază

4. Selectați Activează controlul accesului.

Dacă activați controlul de acces și doriți să tipăriți de pe dispozitive inteligente care nu au informațiile de autentificare, selectați **Permiteți imprimarea și scanarea fără informații de autentificare de pe un computer**.

Driverul Windows al imprimantei Epson vă permite să setați în prealabil informațiile utilizatorului. În Mac OS, trebuie să introduceți informațiile utilizatorului de fiecare dată când imprimați.

5. Faceți clic pe OK.

#### Informații conexe

- ➡ "Valoarea implicită a parolei administratorului" la pagina 16
- ➡ "Opțiuni de meniu pentru driverul de imprimantă" la pagina 92

# Utilizarea funcției Jurnal de audit

Puteți activa funcția Jurnal de audit sau puteți exporta datele din jurnal.

Verificarea periodică a jurnalelor de audit poate ajuta la identificarea utilizării necorespunzătoare din timp și la urmărirea posibilelor probleme de securitate.

1. Introduceți adresa IP a imprimantei într-un browser pentru a accesa Web Config.

Introduceți adresa IP a imprimantei de la un computer care este conectat la aceeași rețea ca imprimanta.

Puteți verifica adresa IP a imprimantei din următorul meniu.

Setări > Setări generale > Setări rețea > Stare rețea > Stare rețea cu fir LAN/Wi-Fi

- 2. Introduceți parola de administrator pentru a vă conecta ca administrator.
- 3. Selectați în următoarea ordine.

Fila Securitate produs > Jurnal audit

- 4. Modificați setările după cum este necesar.
  - □ Setare jurnal de audit

Selectați Activat, apoi faceți clic pe OK pentru a activa această funcție.

```
Notă:
```

Puteți realiza setările și cu ajutorul panoului de comandă al imprimantei. Setări > Setări generale > Administrare sistem > Setări securitate > Jurnal audit

- Exportați jurnalele de audit în fișierul CSV.
  Faceți clic pe Export pentru a exporta jurnalul ca fișier CSV.
- Şterge toate jurnalele de audit.
  Faceți clic pe Ştergere pentru a şterge toate datele din jurnal.

#### Informații conexe

➡ "Valoarea implicită a parolei administratorului" la pagina 16

# Restricționarea conexiunilor USB

Puteți dezactiva interfața care este utilizată pentru a conecta dispozitivul la imprimantă. Efectuați setările de restricție pentru a restricționa tipărirea altfel decât prin intermediul rețelei.

#### Notă:

De asemenea, puteți efectua setările de restricție din panoul de comandă al imprimantei.

Conexiune PC prin USB: Setări > Setări generale > Setări imprimantă > Conexiune PC prin USB

1. Introduceți adresa IP a imprimantei într-un browser pentru a accesa Web Config.

Introduceți adresa IP a imprimantei de la un computer care este conectat la aceeași rețea ca imprimanta.

Puteți verifica adresa IP a imprimantei din următorul meniu.

#### Setări > Setări generale > Setări rețea > Stare rețea > Stare rețea cu fir LAN/Wi-Fi

- 2. Introduceți parola de administrator pentru a vă conecta ca administrator.
- 3. Selectați în următoarea ordine.

#### Fila Securitate produs > Interfață externă

4. Selectați **Dezactivare** la funcțiile pe care doriți să le setați.

Selectați Activare când doriți să anulați controlul.

Conectare la PC prin USB

Puteți restricționa utilizarea conexiunii USB de la computer. Dacă doriți să o restricționați, selectați **Dezactivare**.

- 5. Faceți clic pe OK.
- 6. Verificați să nu poată fi utilizat portul dezactivat.

Conexiune PC prin USB

Dacă driverul a fost instalat pe computer

Conectați imprimanta la computer utilizând un cablu USB si apoi confirmați că imprimanta nu tipărește.

Dacă driverul nu a fost instalat pe computer

Windows:

Deschideți managerul de dispozitive și mențineți-l deschis, conectați imprimanta la computer utilizând un cablu USB și apoi confirmați că rămâne neschimbat conținutul de afișare al managerului de dispozitive.

Mac OS:

Conectați imprimanta la computer utilizând un cablu USB si apoi confirmați că imprimanta nu este listată dacă doriți să adăugați imprimanta din **Imprimante și Scanere**.

#### Informații conexe

➡ "Valoarea implicită a parolei administratorului" la pagina 16

# Criptarea parolei

Criptarea parolei vă permite să criptați informații confidențiale (toate parolele, cheile private de certificat) stocate în imprimantă.

1. Introduceți adresa IP a imprimantei într-un browser pentru a accesa Web Config.

Introduceți adresa IP a imprimantei de la un computer care este conectat la aceeași rețea ca imprimanta.

Puteți verifica adresa IP a imprimantei din următorul meniu.

Setări > Setări generale > Setări rețea > Stare rețea > Stare rețea cu fir LAN/Wi-Fi

- 2. Introduceți parola de administrator pentru a vă conecta ca administrator.
- 3. Selectați în următoarea ordine.

#### Fila Securitate produs > Criptare cu parolă

Notă: Puteți realiza setările și cu ajutorul panoului de comandă al imprimantei. Setări > Setări generale > Administrare sistem > Setări securitate > Criptare cu parolă

- 4. Selectați Activat pentru a activa criptarea.
- 5. Faceți clic pe OK.

#### Informații conexe

➡ "Valoarea implicită a parolei administratorului" la pagina 16

# Restricționarea operațiilor cu fișiere din PDL

Această funcție protejează fișierele împotriva operațiilor PDL neautorizate.

- Introduceți adresa IP a imprimantei într-un browser pentru a accesa Web Config.
   Introduceți adresa IP a imprimantei de la un computer care este conectat la aceeaşi rețea ca imprimanta.
   Puteți verifica adresa IP a imprimantei din următorul meniu.

  Setări > Setări generale > Setări rețea > Stare rețea cu fir LAN/Wi-Fi
- 2. Introduceți parola de administrator pentru a vă conecta ca administrator.
- 3. Selectați în următoarea ordine.

Fila Securitate produs > Operații cu fișiere din PDL

- 4. Setează dacă permite sau nu Operații cu fișiere din PDL.
- 5. Faceți clic pe OK.

#### Informații conexe

➡ "Valoarea implicită a parolei administratorului" la pagina 16

# Schimbarea parolei de administrator cu ajutorul Web Config

Puteți configura parola de administrator utilizând Web Config.

Schimbarea parolei previine citirea sau modificarea neautorizată a informațiilor stocate pe dispozitiv, cum ar fi ID, parolă, setările de rețea, etc. De asemenea, reduce o gamă largă de riscuri de securitate, cum ar fi scurgerile de informații în mediile de rețea și politicile de securitate.

1. Introduceți adresa IP a imprimantei într-un browser pentru a accesa Web Config.

Introduceți adresa IP a imprimantei de la un computer care este conectat la aceeași rețea ca imprimanta.

Puteți verifica adresa IP a imprimantei din următorul meniu.

Setări > Setări generale > Setări rețea > Stare rețea > Stare rețea cu fir LAN/Wi-Fi

- 2. Introduceți parola de administrator pentru a vă conecta ca administrator.
- 3. Selectați în următoarea ordine.

Fila Securitate produs > Modificare Parolă administrator

- 4. Introduceți parola curentă în Parolă actuală.
- 5. Introduceți parola nouă în **Parolă nouă** și în **Confirmați parola nouă**. Introduceți numele de utilizator, dacă este necesar.

6. Faceți clic pe OK.

#### Notă:

Pentru a restabili parola de administrator la parola inițială, faceți clic pe **Restaurare setări implicite** pe ecranul **Modificare Parolă administrator** 

#### Informații conexe

➡ "Valoarea implicită a parolei administratorului" la pagina 16

# Activarea verificării programului la pornire

Dacă activați funcția de verificare a programului, imprimanta efectuează verificarea la pornire pentru a identifica dacă terțe părți neautorizate au manipulat în vreun mod programul. Dacă sunt detectate probleme, imprimanta nu pornește.

1. Introduceți adresa IP a imprimantei într-un browser pentru a accesa Web Config.

Introduceți adresa IP a imprimantei de la un computer care este conectat la aceeași rețea ca imprimanta.

Puteți verifica adresa IP a imprimantei din următorul meniu.

Setări > Setări generale > Setări rețea > Stare rețea > Stare rețea cu fir LAN/Wi-Fi

- 2. Introduceți parola de administrator pentru a vă conecta ca administrator.
- 3. Selectați în următoarea ordine.

Fila Securitate produs > Verificare program la pornire

Notă: Puteți realiza setările și cu ajutorul panoului de comandă al imprimantei. Setări > Setări generale > Administrare sistem > Setări securitate > Verificare program la pornire

- 4. Selectați Activat pentru a activa Verificare program la pornire.
- 5. Faceți clic pe OK.

#### Informații conexe

➡ "Valoarea implicită a parolei administratorului" la pagina 16

# Setări de securitate a rețelei

# **Controlarea folosind protocoale**

Puteți tipări folosind o varietate de căi și protocoale.

Puteți reduce riscurile de securitate neintenționate prin restricționarea tipăririi din anumite căi sau prin controlarea funcțiilor disponibile.

Urmați pașii de mai jos pentru a configura setările de protocol.

- Introduceți adresa IP a imprimantei într-un browser pentru a accesa Web Config. Introduceți adresa IP a imprimantei de la un computer care este conectat la aceeași rețea ca imprimanta. Puteți verifica adresa IP a imprimantei din următorul meniu. Setări > Setări generale > Setări rețea > Stare rețea cu fir LAN/Wi-Fi
- 2. Introduceți parola de administrator pentru a vă conecta ca administrator.
- 3. Selectați în următoarea ordine.

Fila Securitate rețea > Protocol

- 4. Configurați fiecare element.
- 5. Faceți clic pe Înainte.
- 6. Faceți clic pe **OK**.

Setările sunt aplicate la nivelul imprimantei.

#### Informații conexe

- ➡ "Valoarea implicită a parolei administratorului" la pagina 16
- ➡ "Protocoale pe care le puteți activa sau dezactiva" la pagina 278
- ➡ "Setarea elementelor de protocol" la pagina 279

## Protocoale pe care le puteți activa sau dezactiva

| Protocol                          | Descriere                                                                                                    |
|-----------------------------------|----------------------------------------------------------------------------------------------------|
| Setări Bonjour                    | Puteți specifica dacă se folosește sau nu Bonjour. Bonjour este folosit pentru a căuta<br>dispozitive, tipăriri etc.                                                               |
| Setări iBeacon                    | Puteți activa sau dezactiva funcția de transmisie iBeacon. Când această funcție este activată, puteți căuta imprimanta de la dispozitive activate iBeacon.                         |
| Setări SLP                        | Puteți activa sau dezactiva funcția SLP. SLP este utilizată pentru căutarea în rețea prin<br>intermediul EpsonNet Config.                                                          |
| Setări WSD                        | Puteți activa sau dezactiva funcția WSD. Când această funcție este activată, puteți adăuga<br>dispozitive WSD și tipări de la portul WSD.                                          |
| Setări LLTD                       | Puteți activa sau dezactiva funcția LLTD. Când această funcție este activată, este afișată pe<br>harta rețelei Windows.                                                            |
| Setări LLMNR                      | Puteți activa sau dezactiva funcția LLMNR. Când această funcție este activată, puteți folosi<br>rezolvarea numelui fără NetBIOS chiar dacă nu puteți folosi DNS.                   |
| Setări LPR                        | Puteți specifica dacă se permite sau nu tipărirea LPR. Când această funcție este activată, puteți tipări de la portul LPR.                                                         |
| Setări RAW (Port 9100)            | Puteți specifica dacă se permite sau nu tipărirea de la portul RAW (Port 9100). Când această<br>funcție este activată, puteți tipări de la portul RAW (Port 9100).                 |
| Setări RAW (Port<br>personalizat) | Puteți specifica dacă se permite sau nu tipărirea de la portul RAW (port personalizat). Când<br>această funcție este activată, puteți tipări de la portul RAW (port personalizat). |

| Protocol          | Descriere                                                                                                    |
|-------------------|----------------------------------------------------------------------------------------------------|
| Setări IPP        | Puteți activa sau dezactiva funcția IPP. Când este activată, veți putea tipări prin Internet. De<br>asemenea, se afișează atunci când se caută dispozitive în rețea. |
| Setări FTP        | Puteți specifica dacă se permite sau nu tipărirea FTP. Când această funcție este activată, puteți<br>tipări prin intermediul unui server FTP.                        |
| Setări SNMPv1/v2c | Puteți specifica dacă se activează sau nu SNMPv1/v2c. Acesta este folosit pentru configurarea dispozitivelor, monitorizare, etc.                                     |
| Setări SNMPv3     | Puteți specifica dacă se activează sau nu SNMPv3. Acesta este folosit pentru configurarea dispozitivelor criptate, monitorizare, etc.                                |

#### Informații conexe

- ➡ "Controlarea folosind protocoale" la pagina 277
- ➡ "Setarea elementelor de protocol" la pagina 279

# Setarea elementelor de protocol

Setări Bonjour

| Elemente                      | Valoare de setare și descriere                                                     |
|-------------------------------|------------------------------------------------------------------------------------|
| Utilizare Bonjour             | Selectați acest element pentru a căuta sau a folosi dispoziti-<br>ve prin Bonjour. |
| Nume Bonjour                  | Afișează numele Bonjour.                                                           |
| Nume serviciu Bonjour         | Afișează numele serviciului Bonjour.                                               |
| Locație                       | Afișează numele locației Bonjour.                                                  |
| Protocol de prioritate maximă | Selectați protocolul de maximă prioritate pentru tipărire<br>Bonjour.              |
| Wide-Area Bonjour             | Configurați utilizarea Wide-Area Bonjour.                                          |

#### Setări iBeacon

| Elemente                    | Valoare de setare și descriere                                            |
|-----------------------------|---------------------------------------------------------------------------|
| Activare transmisie iBeacon | Selectați acest element pentru a activa funcția de transmisie<br>iBeacon. |

#### Setări SLP

| Elemente     | Valoare de setare și descriere                                                                                                    |
|--------------|----------------------------------------------------------------------------------------------------|
| Activare SLP | Selectați acest element pentru a activa funcția SLP.<br>Aceste element se folosește pe post de căutare de rețea în<br>EpsonNet Config. |

Setări WSD

| Elemente                  | Valoare de setare și descriere                                                                                                    |
|---------------------------|----------------------------------------------------------------------------------------------------|
| Activare WSD              | Selectați acest lucru pentru a permite adăugarea de dispozi-<br>tive folosind WSD, și tipărirea de la port WSD. Dacă nu doriți<br>acest produs pentru a căuta dispozitive, dezactivați acest<br>element și dezactivați elementul <b>Activare IPP</b> . |
| Expirare imprimare (sec.) | Introduceți valoarea pauzei de comunicare pentru tipărire<br>WSD între 3 și 3600 de secunde.                                                                                                    |
| Nume dispozitiv           | Afișează numele dispozitivului WSD.                                                                                                    |
| Locație                   | Afișează numele locației WSD.                                                                                                    |

#### Setări LLTD

| Elemente        | Valoare de setare și descriere                                                                   |
|-----------------|--------------------------------------------------------------------------------------------------|
| Activare LLTD   | Selectați acest lucru pentru a activa LLTD. Imprimanta este<br>afișată în harta rețelei Windows. |
| Nume dispozitiv | Afișează numele dispozitivului LLTD.                                                             |

#### Setări LLMNR

| Elemente       | Valoare de setare și descriere                                                                                                    |
|----------------|----------------------------------------------------------------------------------------------------|
| Activare LLMNR | Selectați acest lucru pentru a activa LLMNR. Puteți folosi re-<br>zolvarea numelui fără NetBIOS chiar dacă nu puteți folosi<br>DNS. |

#### Setări LPR

| Elemente                             | Valoare de setare și descriere                                                                                                    |
|--------------------------------------|----------------------------------------------------------------------------------------------------|
| Permitere imprimare de la portul LPR | Selectați pentru a permite tipărirea de la port LPR.                                                                                     |
| Expirare imprimare (sec.)            | Introduceți valoarea pauzei pentru tipărire LPR între 0 și<br>3600 de secunde. Dacă nu doriți setarea de timp de<br>depășire, tastați 0. |

#### Setări RAW (Port 9100)

| Elemente                                  | Valoare de setare și descriere                                                                                                    |
|-------------------------------------------|----------------------------------------------------------------------------------------------------|
| Permitere imprimare de la RAW (Port 9100) | Selectați pentru a permite tipărirea de la portul RAW (Port<br>9100).                                                                              |
| Expirare imprimare (sec.)                 | Introduceți valoarea pauzei pentru tipărirea RAW (Port 9100)<br>între 0 și 3600 secunde. Dacă nu doriți setarea de timp de<br>depășire, tastați 0. |

Setări RAW (Port personalizat)

| Elemente                                          | Valoare de setare și descriere                                                                                                    |
|---------------------------------------------------|----------------------------------------------------------------------------------------------------|
| Permitere imprimare de la RAW (Port personalizat) | Selectați pentru a permite tipărirea de la portul RAW (portul personalizat).                                                                                           |
| Număr port                                        | Introduceți numărul de port pentru tipărirea RAW între 1024<br>și 65535 (cu excepția a 9100, 1865, 2968).                                                              |
| Expirare imprimare (sec.)                         | Introduceți valoarea de depășire timp pentru tipărirea RAW<br>(port personalizat) între 0 și 3600 secunde. Dacă nu doriți se-<br>tarea de timp de depășire, tastați 0. |

#### Setări IPP

| Elemente                                                                | Valoare de setare și descriere                                                                                                    |
|-------------------------------------------------------------------------|----------------------------------------------------------------------------------------------------|
| Activare IPP                                                            | Selectați pentru a permite comunicarea IPP. Când este acti-<br>vată, veți putea tipări prin Internet. De asemenea, se afișează<br>atunci când se caută dispozitive în rețea. Doar imprimantele<br>care sunt compatibile IPP sunt afișate. |
| Permitere comunicații nesecurizate                                      | Selectați <b>Permis</b> pentru a permite imprimantei să comunice<br>fără nicio măsură de securitate (IPP).                                                                                                    |
| Expirare comunicare (sec.)                                              | Introduceți valoarea pauzei pentru tipărire IPP între 0 și 3600<br>de secunde.                                                                                                    |
| Este obligatoriu codul PIN atunci când se folosește imprima-<br>rea IPP | Selectați dacă se va efectua sau nu solicitarea unui cod PIN<br>când se folosește tipărirea IPP. Dacă selectați <b>Da</b> , lucrările de<br>tipărit IPP fără cod PIN nu sunt salvate în imprimantă.                                       |
| URL (Rețea)                                                             | Afișează URL-uri IPP (http și https) când imprimanta este co-<br>nectată la rețea. URL-ul este o valoare combinată din adresa<br>IP a imprimantei, numărul portului și numele imprimantei<br>IPP.                                         |
| URL (Wi-Fi Direct)                                                      | Afișează URL-uri IPP (http și https) când imprimanta este co-<br>nectată prin Wi-Fi Direct. URL-ul este o valoare combinată<br>din adresa IP a imprimantei, numărul portului și numele im-<br>primantei IPP.                              |
| Nume imprimantă                                                         | Afișează numele imprimantei IPP.                                                                                                    |
| Locație                                                                 | Afișează locația IPP.                                                                                                    |

#### Setări FTP

| Elemente                   | Valoare de setare și descriere                                                                                                    |
|----------------------------|----------------------------------------------------------------------------------------------------|
| Activare server FTP        | Selectați pentru a permite tipărirea FTP. Doar imprimantele care sunt compatibile pentru tipărire FTP sunt afișate.                        |
| Expirare comunicare (sec.) | Introduceți valoarea pauzei pentru comunicare FTP între 0 și<br>3600 de secunde. Dacă nu doriți setarea de timp de<br>depășire, tastați 0. |

Setări SNMPv1/v2c

| Elemente                                  | Valoare de setare și descriere                                                                                        |
|-------------------------------------------|----------------------------------------------------------------------------------------------------|
| Activare SNMPv1                           | SNMPv1 este activat când caseta este validată.                                                                        |
| Activare SNMPv2c                          | SNMPv2c este activat când caseta este validată.                                                                       |
| Autoritate de acces                       | Setați permisiunea de acces când SNMPv1/v2c este activat.<br>Selectați <b>Doar citire</b> sau <b>Citire/Scriere</b> . |
| Nume comunitate (Numai citire)            | Introduceți între 0 și 32 caractere ASCII (0x20 până la 0x7E).                                                        |
| Nume comunitate (Citire/Scriere)          | Introduceți între 0 și 32 caractere ASCII (0x20 până la 0x7E).                                                        |
| Permiteți accesul din instrumentele Epson | Setați dacă permiteți sau nu scrierea informațiilor de către<br>instrumentele Epson, cum ar fi Epson Device Admin.    |

Setări SNMPv3

| Elemente           |                   | Valoare de setare și descriere                                                                                                    |
|--------------------|-------------------|----------------------------------------------------------------------------------------------------|
| Activare SNM       | Pv3               | SNMPv3 este activat când caseta este validată.                                                                                                    |
| Nume utilizato     | Dr                | Introduceți între 1 și 32 de caractere folosind caractere de 1<br>octet.                                                                                                    |
| Setări de aute     | ntificare         |                                                                                                    |
|                    | Algoritm          | Selectați un algoritm pentru o autentificare pentru SNMPv3.                                                                                                    |
|                    | Parolă            | Introduceți parola pentru o autentificare pentru SNMPv3.                                                                                                    |
|                    |                   | Introduceți între 8 și 32 de caractere în ASCII (0x20 – 0x7E).<br>Dacă nu specificați acest element, lăsați-l necompletat.                                                                               |
|                    | Confirmare parolă | Introduceți parola pe care ați configurat-o pentru<br>confirmare.                                                                                                    |
| Setări de criptare |                   |                                                                                                    |
|                    | Algoritm          | Selectați un algoritm pentru o criptare pentru SNMPv3.                                                                                                    |
|                    | Parolă            | Introduceți parola pentru o criptare pentru SNMPv3.                                                                                                    |
|                    |                   | Introduceți între 8 și 32 de caractere în ASCII (0x20 – 0x7E).<br>Dacă nu specificați acest element, lăsați-l necompletat.                                                                               |
|                    | Confirmare parolă | Introduceți parola pe care ați configurat-o pentru<br>confirmare.                                                                                                    |
| Nume context       | tual              | Introduceți 32 de caractere sau mai puțin în Unicode (UTF-8).<br>Dacă nu specificați acest element, lăsați-l necompletat.<br>Numărul de caractere care poate fi introdus variază în<br>funcție de limbă. |

## Informații conexe

- ➡ "Controlarea folosind protocoale" la pagina 277
- ➡ "Protocoale pe care le puteți activa sau dezactiva" la pagina 278

# Utilizarea unui certificat digital

## Despre certificarea digitală

Certificat semnat de CA

Acesta este un certificat semnat de către CA (Autoritatea de certificare). Pentru a-l obține, trebuie să vă adresați autorității de certificare. Acest certificat atestă existența imprimantei și faptul că aceasta este utilizată pentru comunicațiile SSL/TLS, pentru a asigura siguranța comunicației datelor.

Când este utilizat pentru comunicațiile SSL/TLS, se utilizează ca certificat de server.

Când este setat la IPsec/IP Filtering sau comunicații IEEE 802.1X, este utilizat ca certificat de client.

Certificat CA

Acesta este un certificat corelat cu Certificat semnat de CA, denumit și certificat CA intermediar. Este utilizat de către browserul web pentru a valida calea certificatului imprimantei la accesarea serverului celeilalte părți sau a Web Config.

Pentru certificatul CA, setați momentul validării căii certificatului serverului prin accesare de la imprimantă. Pentru imprimantă, setați certificarea căii Certificat semnat de CA pentru certificare SSL/TLS.

Puteți obține certificatul CA al imprimantei de la autoritatea de certificare de la care a fost emis certificatul CA.

De asemenea, puteți obține certificatul CA utilizat pentru validarea serverului celeilalte părți de la autoritatea de certificare care a emis Certificat semnat de CA al celuilalt server.

Certificat auto-semnat

Acesta este un certificat pe care imprimanta îl semnează și îl emite. Se mai numește și certificat rădăcină. Deoarece emitentul se auto-certifică, nu prezintă încredere și nu poate preveni preluarea de identități.

Utilizați-l când efectuați setarea de securitate și la efectuarea de comunicații SSL/TLS simple fără Certificat semnat de CA.

Dacă folosiți acest certificat pentru o comunicație SSL/TLS, este posibil să se afișeze o alertă de securitate în browserul web, întrucât certificatul nu este înregistrat la un browser web. Puteți folosi Certificat auto-semnat numai pentru o comunicație SSL/TLS.

#### Informații conexe

- ➡ "Actualizarea unui certificat autosemnat" la pagina 287
- ➡ "Configurarea unui Certificat CA" la pagina 288

## Configurarea unui Certificat semnat de CA

#### Obținerea unui Certificat semnat CA

Pentru a obține un certificat semnat CA, creați o CSR (Cerere de semnare a unui certificat) și depuneți-o la autoritatea de certificare. Puteți crea o CSR folosind Web Config și un computer.

Urmați pașii pentru a crea o CSR și a obține un certificat semnat CA folosind Web Config. Când creați o CSR folosind Web Config, certificatul este în format PEM/DER.

1. Introduceți adresa IP a imprimantei într-un browser pentru a accesa Web Config.

Introduceți adresa IP a imprimantei de la un computer care este conectat la aceeași rețea ca imprimanta.

Puteți verifica adresa IP a imprimantei din următorul meniu.

#### Setări > Setări generale > Setări rețea > Stare rețea > Stare rețea cu fir LAN/Wi-Fi

- 2. Introduceți parola de administrator pentru a vă conecta ca administrator.
- 3. Selectați în următoarea ordine.

Fila Securitate rețea > SSL/TLS > Certificat sau IPsec/IP Filtering > Certificat client sau IEEE802.1X > Certificat client

Indiferent ce alegeți, puteți obține același certificat și îl puteți folosi în comun.

4. Faceți clic pe Generare pentru CSR.

Se deschide o pagină de creare CSR.

5. Introduceți o valoare pentru fiecare element.

#### Notă:

*Lungimile de cheie și abrevierile disponibile variază în funcție de autoritatea de certificare. Creați o cerere în conformitate cu regulile fiecărei autorități de certificare.* 

6. Faceți clic pe OK.

Este afișat un mesaj de finalizare.

- Selectați fila Securitate rețea. Apoi, selectați SSL/TLS > Certificat sau IPsec/IP Filtering > Certificat client sau IEEE802.1X > Certificat client.
- 8. Faceți clic pe unul dintre butoanele de descărcare a **CSR** în conformitate cu formatul specificat de fiecare autoritate de certificare pentru descărcarea unei CSR pe un computer.

#### Important:

Nu generați o CSR din nou. Dacă faceți acest lucru, este posibil să nu puteți importa un Certificat semnat de CA emis.

9. Trimiteți CSR la o autoritate de certificare și obțineți un Certificat semnat de CA.

Respectați regulile fiecărei autorități de certificare cu privire la metoda și forma de trimitere.

10. Salvați Certificat semnat de CA emis pe un computer conectat la imprimantă.

Obținerea unui Certificat semnat de CA este completă când salvați un certificat către o destinație.

#### Informații conexe

➡ "Valoarea implicită a parolei administratorului" la pagina 16

#### **Elemente setare CSR**

| Elemente      | Setări și explicație                       |
|---------------|--------------------------------------------|
| Lungime cheie | Selectați o lungime de cheie pentru o CSR. |

| Elemente                                                           | Setări și explicație                                                                                                    |
|--------------------------------------------------------------------|----------------------------------------------------------------------------------------------------|
| Nume comun                                                         | Puteți introduce între 1 și 128 de caractere. Dacă aceasta este o adresă IP, aceasta<br>trebuie să fie o adresă IP statică. Puteți introduce între 1 și 5 adrese IPv4, adrese<br>IPv6, nume de gazdă, FQDN-uri, separate prin virgulă. |
|                                                                    | Primul element este stocat în numele comun, iar celelalte elemente sunt stocate<br>în câmpul alias al subiectului certificatului.                                                                                                    |
|                                                                    | Exemplu:                                                                                                    |
|                                                                    | Adresa IP a imprimantei: 192.0.2.123, Nume imprimantă: EPSONA1B2C3                                                                                                    |
|                                                                    | Nume comun: EPSONA1B2C3,EPSONA1B2C3.local,192.0.2.123                                                                                                    |
| Organizație/ Unitate organizatorică/<br>Localitate/ Stat/Provincie | Puteți introduce între 0 și 64 de caractere în ASCII (0x20 – 0x7E). Puteți separa<br>numele distincte cu virgule.                                                                                                    |
| Ţară                                                               | Introduceți un cod de țară, având un număr de două cifre indicat de ISO-3166.                                                                                                    |
| Adresă e-mail expeditor                                            | Puteți introduce adresa de e-mail a expeditorului pentru setarea serverului de e-<br>mail. Introduceți aceeași adresă de e-mail ca <b>Adresă e-mail expeditor</b> pentru fila<br><b>Rețea &gt; Server e-mail &gt; De bază</b> .        |

#### Informații conexe

➡ "Obținerea unui Certificat semnat CA" la pagina 283

#### Importarea unui Certificat semnat CA

Importați Certificat semnat de CA obținut pe imprimantă.

#### Important:

- Asigurați-vă că ora și data sunt setate corect pe imprimantă. Certificatul poate fi nevalid.
- Dacă obțineți un certificat prin utilizarea CSR (cerere de semnare certificat) creată din Web Config, puteți importa un certificat o singură dată.
- 1. Introduceți adresa IP a imprimantei într-un browser pentru a accesa Web Config.

Introduceți adresa IP a imprimantei de la un computer care este conectat la aceeași rețea ca imprimanta.

Puteți verifica adresa IP a imprimantei din următorul meniu.

Setări > Setări generale > Setări rețea > Stare rețea > Stare rețea cu fir LAN/Wi-Fi

- 2. Introduceți parola de administrator pentru a vă conecta ca administrator.
- 3. Selectați în următoarea ordine.

Fila Securitate rețea > SSL/TLS > Certificat sau IPsec/IP Filtering > Certificat client sau IEEE802.1X

4. Faceți clic pe Import

Se deschide o pagină de importare a certificatului.

5. Introduceți o valoare pentru fiecare element. Setați **Certificat CA 1** și **Certificat CA 2** atunci când verificați calea certificatului de pe browser-ul de web care accesează imprimanta.

În funcție de unde creați o CSR și de formatul de fișier al certificatului, setările cerute pot varia. Introduceți valori pentru elementele solicitate în conformitate cu următoarele indicații.

- □ Un certificat în format PEM/DER obținut din Web Config
  - **Cheie privată**: Nu configurați pentru că imprimanta conține o cheie privată.
  - Derolă: nu configurați.
  - Certificat CA 1/Certificat CA 2: Opțional
- □ Un certificat în format PEM/DER obținut de la un computer
  - □ Cheie privată: Trebuie să setați.
  - Derolă: nu configurați.
  - Certificat CA 1/Certificat CA 2: Opțional
- □ Un certificat în format PKCS#12 obținut de la un computer
  - **Cheie privată**: nu configurați.
  - Derolă: Opțional
  - Certificat CA 1/Certificat CA 2: Nu configurați.
- 6. Faceți clic pe OK.

Este afișat un mesaj de finalizare.

**Notă:** Faceți clic pe **Confirmare** pentru a verifica informațiile din certificat.

#### Informații conexe

- ➡ "Valoarea implicită a parolei administratorului" la pagina 16
- ➡ "Ștergerea unui Certificat semnat CA" la pagina 287

#### Elemente de setare pentru importarea certificatului CA semnat

| Elemente                                | Setări și explicație                                                                                                    |
|-----------------------------------------|----------------------------------------------------------------------------------------------------|
| Certificat server sau Certificat client | Selectați un format de certificat.                                                                                                    |
|                                         | Pentru conexiunea SSL/TLS, este afișat Certificat server.                                                                                                    |
|                                         | Pentru filtrarea IPsec/IP sau IEEE 802.1X, este afișat Certificat client.                                                                                                    |
| Cheie privată                           | Dacă obțineți un certificat în format PEM/DER prin utilizarea CSR creat de către un computer, specificați un fișier cheie privat corespunzător certificatului.                                                                                                |
| Parolă                                  | Dacă formatul fișierului este <b>Certificat cu cheie privată (PKCS#12)</b> introduceți parola pentru criptarea cheii private care este setată la obținerea certificatului.                                                                                    |
| Certificat CA 1                         | Dacă formatul certificatului dumneavoastră este <b>Certificat (PEM/DER)</b> , importați<br>un certificat al unei autorități de certificare care emite un Certificat semnat de CA<br>utilizat ca certificat de server. Specificați un fișier dacă este nevoie. |
| Certificat CA 2                         | Dacă formatul certificatului dumneavoastră este <b>Certificat (PEM/DER)</b> , importați<br>un certificat ale unei autorități de certificare care emite Certificat CA 1. Specificați<br>un fișier dacă este nevoie.                                            |

#### Informații conexe

➡ "Importarea unui Certificat semnat CA" la pagina 285

#### Ștergerea unui Certificat semnat CA

Puteți șterge un certificat importat când certificatul a expirat sau când o conexiune criptată nu mai este necesară.

## Important:

Dacă obțineți un certificat prin utilizarea unei CSR create din Web Config, nu mai puteți importa din nou un certificat șters. În această situație, creați din nou o CSR și obțineți un certificat.

- Introduceți adresa IP a imprimantei într-un browser pentru a accesa Web Config.
   Introduceți adresa IP a imprimantei de la un computer care este conectat la aceeaşi rețea ca imprimanta.
   Puteți verifica adresa IP a imprimantei din următorul meniu.

  Setări > Setări generale > Setări rețea > Stare rețea cu fir LAN/Wi-Fi
- 2. Introduceți parola de administrator pentru a vă conecta ca administrator.
- 3. Selectați în următoarea ordine.

Fila Securitate rețea

- 4. Selectați una dintre următoarele variante.
  - □ SSL/TLS > Certificat
  - □ IPsec/IP Filtering > Certificat client
  - □ IEEE802.1X > Certificat client
- 5. Faceți clic pe **Ştergere**.
- 6. Confirmați că doriți să ștergeți certificatul în mesajul afișat.

#### Informații conexe

➡ "Valoarea implicită a parolei administratorului" la pagina 16

#### Actualizarea unui certificat autosemnat

Deoarece Certificat auto-semnat este emis de imprimantă, îl puteți actualiza atunci când a expirat sau când conținutul descris s-a schimbat.

1. Introduceți adresa IP a imprimantei într-un browser pentru a accesa Web Config.

Introduceți adresa IP a imprimantei de la un computer care este conectat la aceeași rețea ca imprimanta.

Puteți verifica adresa IP a imprimantei din următorul meniu.

Setări > Setări generale > Setări rețea > Stare rețea > Stare rețea cu fir LAN/Wi-Fi

- 2. Introduceți parola de administrator pentru a vă conecta ca administrator.
- 3. Selectați în următoarea ordine.

Fila Securitate rețea > SSL/TLS > Certificat

4. Faceți clic pe Actualizare.

5. Introduceți Nume comun.

Puteți introduce până la 5 adrese IPv4, adrese IPv6, denumiri de gazdă, FQDNs între 1 și 128 de caractere și le separați cu virgule. Primul parametru este stocat în numele comun, iar celelalte sunt stocate în câmpul de alias al subiectului certificatului.

Exemplu:

Adresa IP a imprimantei: 192.0.2.123, numele imprimantei: EPSONA1B2C3

Nume comun: EPSONA1B2C3,EPSONA1B2C3.local,192.0.2.123

- 6. Specificați o perioadă de valabilitate pentru certificat.
- 7. Faceți clic pe Înainte.

Este afișat un mesaj de confirmare.

8. Faceți clic pe OK.

Imprimanta este actualizată.

#### Notă:

Puteți verifica informațiile certificatului din fila **Securitate rețea** > **SSL/TLS** > **Certificat** > **Certificat auto-semnat** și apoi faceți clic pe **Confirmare**.

#### Informații conexe

➡ "Valoarea implicită a parolei administratorului" la pagina 16

## **Configurarea unui Certificat CA**

La setarea Certificat CA, puteți valida calea către certificatul CA al serverului accesat de imprimantă. Acest lucru poate preveni furtul de identitate.

Puteți obține Certificat CA din partea autorității de certificare care emite Certificat semnat de CA.

#### Importarea unui Certificat CA

În următoarele cazuri importați Certificat CA pe imprimantă.

- 🖵 Utilizați IEEE802.1X (Wi-Fi)
- □ Validare certificat utilizând IEEE802.1X (LAN cu fir)
- □ Autentificați IPsec/IP Filtering cu certificatul.
- 1. Introduceți adresa IP a imprimantei într-un browser pentru a accesa Web Config.

Introduceți adresa IP a imprimantei de la un computer care este conectat la aceeași rețea ca imprimanta.

Puteți verifica adresa IP a imprimantei din următorul meniu.

Setări > Setări generale > Setări rețea > Stare rețea > Stare rețea cu fir LAN/Wi-Fi

- 2. Introduceți parola de administrator pentru a vă conecta ca administrator.
- 3. Selectați în următoarea ordine.

Fila Securitate rețea > Certificat CA
- 4. Faceți clic pe **Import**.
- 5. Specificați fișierul Certificat CA pe care doriți să-l importați.
- 6. Faceți clic pe OK.

La finalul procesului de importare, veți reveni la ecranul **Certificat CA** și apoi va fi afișat fișierul Certificat CA importat.

#### Informații conexe

- ➡ "Valoarea implicită a parolei administratorului" la pagina 16
- ➡ "Configurarea unui certificat de server pentru imprimantă" la pagina 290
- ➡ "Conectarea imprimantei la o rețea IEEE802.1X" la pagina 302

#### Ștergerea unui Certificat CA

Puteți șterge fișierul importat Certificat CA.

 Introduceți adresa IP a imprimantei într-un browser pentru a accesa Web Config. Introduceți adresa IP a imprimantei de la un computer care este conectat la aceeaşi rețea ca imprimanta. Puteți verifica adresa IP a imprimantei din următorul meniu.

Setări > Setări generale > Setări rețea > Stare rețea > Stare rețea cu fir LAN/Wi-Fi

- 2. Introduceți parola de administrator pentru a vă conecta ca administrator.
- 3. Selectați în următoarea ordine.

Fila Securitate rețea > Certificat CA

- 4. Faceți clic pe **Ştergere** lângă fișierul Certificat CA pe care doriți să îl ștergeți.
- 5. Confirmați că doriți să ștergeți certificatul în mesajul afișat.
- 6. Faceți clic pe **Reinițializare rețea** și apoi asigurați-vă că certificatul CA șters nu este listat pe ecranul actualizat.

#### Informații conexe

➡ "Valoarea implicită a parolei administratorului" la pagina 16

## **Comunicare SSL/TLS cu imprimanta**

Atunci când certificatul de server este stabilit cu ajutorul comunicării SSL/TLS (Standard de securitate în informații/Protocol pentru securitatea transferurilor) cu imprimanta, puteți cripta calea de comunicare între computere. Faceți acest lucru dacă doriți să evitați accesul neautorizat de la distanță.

## Configurarea setărilor de bază SSL/TLS

Dacă imprimanta acceptă funcția de server HTTPS, puteți utiliza o comunicare de tip SSL/TLS pentru criptarea comunicațiilor. Puteți configura și gestiona imprimanta utilizând Web Config, asigurând în același timp securitatea acesteia.

Configurați puterea de criptare și funcția de redirecționare.

1. Introduceți adresa IP a imprimantei într-un browser pentru a accesa Web Config.

Introduceți adresa IP a imprimantei de la un computer care este conectat la aceeași rețea ca imprimanta.

Puteți verifica adresa IP a imprimantei din următorul meniu.

#### Setări > Setări generale > Setări rețea > Stare rețea > Stare rețea cu fir LAN/Wi-Fi

- 2. Introduceți parola de administrator pentru a vă conecta ca administrator.
- 3. Selectați în următoarea ordine.

Fila Securitate rețea > SSL/TLS > De bază

- 4. Selectați o valoare pentru fiecare element.
  - Forță criptare
     Selectați nivelul de putere de criptare.
  - Redirecționare HTTP către HTTPS

Selectați activare sau dezactivare Valoarea setată este "Activare".

□ TLS 1.0

Selectați activare sau dezactivare Valoarea setată este "Dezactivare".

□ TLS.1.1

Selectați activare sau dezactivare Valoarea setată este "Dezactivare".

□ TLS.1.2

Selectați activare sau dezactivare Valoarea setată este "Activare".

5. Faceți clic pe Înainte.

Este afișat un mesaj de confirmare.

6. Faceți clic pe **OK**.

Imprimanta este actualizată.

### Configurarea unui certificat de server pentru imprimantă

- Introduceți adresa IP a imprimantei într-un browser pentru a accesa Web Config. Introduceți adresa IP a imprimantei de la un computer care este conectat la aceeași rețea ca imprimanta. Puteți verifica adresa IP a imprimantei din următorul meniu. Setări > Setări generale > Setări rețea > Stare rețea cu fir LAN/Wi-Fi
- 2. Introduceți parola de administrator pentru a vă conecta ca administrator.

3. Selectați în următoarea ordine.

Fila Securitate rețea > SSL/TLS > Certificat

- 4. Specificați un certificat pentru utilizarea cu Certificat server.
  - Certificat auto-semnat

Un certificat cu semnătură automată a fost generat de către imprimantă. Dacă nu obțineți un certificat CA semnat, selectați această opțiune.

□ Certificat semnat de CA

Dacă obțineți și importați un certificat CA semnat în avans, vă rugăm să specificați acest lucru.

5. Faceți clic pe Înainte.

Este afișat un mesaj de confirmare.

6. Faceți clic pe OK.

Imprimanta este actualizată.

#### Informații conexe

- ➡ "Valoarea implicită a parolei administratorului" la pagina 16
- ➡ "Configurarea unui Certificat semnat de CA" la pagina 283
- ➡ "Actualizarea unui certificat autosemnat" la pagina 287

## Comunicare criptată utilizând filtrarea IPsec/IP

### **Despre IPsec/IP Filtering**

Puteți filtra traficul în funcție de adresele IP; de servicii și de port utilizând funcția IPsec/IP Filtering (IPsec/ Filtrare IP). Prin combinarea filtrării, puteți configura imprimanta să accepte sau să blocheze clienți indicați și date indicate. În plus, puteți îmbunătăți nivelul de securitate folosind un IPsec.

#### Notă:

Computerele care rulează Windows Vista sau o versiune mai nouă sau Windows Server 2008 sau mai nouă acceptă IPsec.

## Configurarea politicii implicite

Pentru a filtra traficul, configurați politica implicită. Politica implicită se aplică oricărui utilizator sau grupuri care se conectează la imprimantă. Pentru un control mai detaliat asupra utilizatorilor și grupurilor de utilizatori, configurați politicile de grup.

1. Introduceți adresa IP a imprimantei într-un browser pentru a accesa Web Config.

Introduceți adresa IP a imprimantei de la un computer care este conectat la aceeași rețea ca imprimanta.

Puteți verifica adresa IP a imprimantei din următorul meniu.

#### Setări > Setări generale > Setări rețea > Stare rețea > Stare rețea cu fir LAN/Wi-Fi

2. Introduceți parola de administrator pentru a vă conecta ca administrator.

3. Selectați în următoarea ordine.

Fila Securitate rețea > IPsec/IP Filtering > De bază

- 4. Introduceți o valoare pentru fiecare element.
- Faceți clic pe Înainte.
   Este afișat un mesaj de confirmare.
- 6. Faceți clic pe **OK**.

Imprimanta este actualizată.

#### Informații conexe

➡ "Valoarea implicită a parolei administratorului" la pagina 16

#### Elemente de setare Politică implicită

#### Politică implicită

| Elemente           | Setări și explicație                                        |
|--------------------|-------------------------------------------------------------|
| IPsec/IP Filtering | Puteți activa sau dezactiva o funcție de Filtrare IPsec/IP. |

#### Control acces

Configurați o metodă de control pentru traficul pachetelor IP.

| Elemente        | Setări și explicație                                                               |
|-----------------|------------------------------------------------------------------------------------|
| Permitere acces | Selectați această opțiune pentru a permite pachetelor IP configurate să treacă.    |
| Refuzare acces  | Selectați această opțiune pentru a nu permite pachetelor IP configurate să treacă. |
| IPsec           | Selectați această opțiune pentru a permite pachetelor IPsec configurate să treacă. |

#### **U** Versiune IKE

Selectați **IKEv1** sau **IKEv2** pentru **Versiune IKE**. Selectați una dintre acestea, în funcție de dispozitivul la care este conectată imprimanta.

#### □ IKEv1

Următoarele elemente sunt afișate atunci când selectați IKEv1 pentru Versiune IKE.

| Elemente                       | Setări și explicație                                                                                                    |
|--------------------------------|----------------------------------------------------------------------------------------------------|
| Metodă de autentificare        | Pentru a selecta <b>Certificat</b> , trebuie să obțineți și să importați un certificat CA-semnat în<br>prealabil.                                   |
| Cheie pre-partajată            | Dacă selectați <b>Cheie pre-partajată</b> pentru <b>Metodă de autentificare</b> , introduceți o cheie<br>pre-partajată între 1 și 127 de caractere. |
| Confirmare Cheie pre-partajată | Pentru confirmare, introduceți cheia configurată.                                                                                                   |

#### □ IKEv2

Următoarele elemente sunt afișate atunci când selectați IKEv2 pentru Versiune IKE.

| Elemente |                                    | Setări și explicație                                                                                                    |
|----------|------------------------------------|----------------------------------------------------------------------------------------------------|
| Local    | Metodă de<br>autentificare         | Pentru a selecta <b>Certificat</b> , trebuie să obțineți și să importați un certificat CA-<br>semnat în prealabil.                                  |
|          | Tip ID                             | Dacă selectați <b>Cheie pre-partajată</b> pentru <b>Metodă de autentificare</b> , selectați<br>tipul ID-ului pentru imprimantă.                     |
|          | ID                                 | Introduceți ID-ul imprimantei care corespunde tipului de ID.                                                                                        |
|          |                                    | Nu puteți utiliza "@", "#" și "=" pentru primul caracter.                                                                                           |
|          |                                    | <b>Nume distinct</b> : Introduceți între 1 și 255 de caractere ASCII (între 0x20 și 0x7E)<br>a câte un octet. Trebuie să includeți "=".             |
|          |                                    | Adresă IP: Introduceți formatul IPv4 sau IPv6.                                                                                                    |
|          |                                    | <b>FQDN</b> : Introduceți o combinație cuprinsă între 1 și 255 de caractere folosind A–Z, a–z, 0–9, "-" și punct (.).                               |
|          |                                    | <b>Adresă de e-mail</b> : Introduceți între 1 și 255 de caractere ASCII (între 0x20 și<br>0x7E) a câte un octet. Trebuie să includeți "@".          |
|          |                                    | <b>ID cheie</b> : Introduceți între 1 și 255 de caractere ASCII (între 0x20 și 0x7E) a câte<br>un octet.                                            |
|          | Cheie pre-partajată                | Dacă selectați <b>Cheie pre-partajată</b> pentru <b>Metodă de autentificare</b> ,<br>introduceți o cheie pre-partajată între 1 și 127 de caractere. |
|          | Confirmare Cheie pre-<br>partajată | Pentru confirmare, introduceți cheia configurată.                                                                                                   |

| Elemente    |                                    | Setări și explicație                                                                                                    |
|-------------|------------------------------------|----------------------------------------------------------------------------------------------------|
| La distanță | Metodă de<br>autentificare         | Pentru a selecta <b>Certificat</b> , trebuie să obțineți și să importați un certificat CA-<br>semnat în prealabil.                                                |
|             | Tip ID                             | Dacă selectați <b>Cheie pre-partajată</b> pentru <b>Metodă de autentificare</b> , selectați<br>tipul de ID pentru dispozitivul pe care doriți să-l autentificați. |
|             | ID                                 | Introduceți ID-ul imprimantei care corespunde tipului de ID.                                                                                                    |
|             |                                    | Nu puteți utiliza "@", "#" și "=" pentru primul caracter.                                                                                                    |
|             |                                    | <b>Nume distinct</b> : Introduceți între 1 și 255 de caractere ASCII (între 0x20 și 0x7E)<br>a câte un octet. Trebuie să includeți "=".                           |
|             |                                    | Adresă IP: Introduceți formatul IPv4 sau IPv6.                                                                                                    |
|             |                                    | <b>FQDN</b> : Introduceți o combinație cuprinsă între 1 și 255 de caractere folosind A–Z, a–z, 0–9, "-" și punct (.).                                             |
|             |                                    | <b>Adresă de e-mail</b> : Introduceți între 1 și 255 de caractere ASCII (între 0x20 și<br>0x7E) a câte un octet. Trebuie să includeți "@".                        |
|             |                                    | <b>ID cheie</b> : Introduceți între 1 și 255 de caractere ASCII (între 0x20 și 0x7E) a câte un octet.                                                             |
|             | Cheie pre-partajată                | Dacă selectați <b>Cheie pre-partajată</b> pentru <b>Metodă de autentificare</b> ,<br>introduceți o cheie pre-partajată între 1 și 127 de caractere.               |
|             | Confirmare Cheie pre-<br>partajată | Pentru confirmare, introduceți cheia configurată.                                                                                                    |

#### □ Încapsulare

Dacă selectați IPsec pentru Control acces, trebuie să configurați un mod capsulare.

| Elemente      | Setări și explicație                                                                                                    |
|---------------|----------------------------------------------------------------------------------------------------|
| Mod transport | Dacă utilizați imprimanta numai pe același LAN, selectați această opțiune. Pachetele IP de<br>strat 4 sau ulterior sunt criptate.                                                |
| Mod tunel     | Dacă folosiți imprimanta într-o rețea cu conexiune la Internet, precum IPsec-VPN, selectați<br>această opțiune. Antetul și datele pachetelor IP sunt criptate.                   |
|               | <b>Poartă gateway la distanță (Mod tunel)</b> : Dacă selectați <b>Mod tunel</b> pentru <b>Încapsulare</b> , introduceți o adresă de gateway folosind între 1 și 39 de caractere. |

#### □ Protocol de securitate

Dacă selectați IPsec pentru Control acces, selectați o opțiune.

| Elemente | Setări și explicație                                                                                                    |
|----------|----------------------------------------------------------------------------------------------------|
| ESP      | Selectați această opțiune pentru a garanta integritatea unei autentificări și a datelor și pentru a cripta datele.                                            |
| АН       | Selectați această opțiune pentru a garanta integritatea unei autentificări și a datelor. Chiar<br>dacă criptarea datelor este interzisă, puteți folosi IPsec. |

#### Setări algoritm

Se recomandă să selectați **Oricare** pentru toate setările sau să selectați un alt element decât **Oricare** pentru fiecare setare. Dacă selectați **Oricare** pentru unele setări și selectați un alt element decât **Oricare** pentru celelalte setări, este posibil ca dispozitivul să nu comunice, în funcție de celălalt dispozitiv pe care doriți să-l autentificați.

| Elemente |                | Setări și explicație                                                                                |
|----------|----------------|----------------------------------------------------------------------------------------------------|
| IKE      | Criptare       | Selectați algoritmul de criptare pentru IKE.                                                        |
|          |                | Elementele variază în funcție de versiunea IKE.                                                     |
|          | Autentificare  | Selectați algoritmul de autentificare pentru IKE.                                                   |
|          | Schimb de chei | Selectați algoritmul de schimb cheie pentru IKE.                                                    |
|          |                | Elementele variază în funcție de versiunea IKE.                                                     |
| ESP      | Criptare       | Selectați algoritmul de criptare pentru ESP.                                                        |
|          |                | Aceasta este disponibilă atunci când <b>ESP</b> este selectat pentru <b>Protocol de</b> securitate. |
|          | Autentificare  | Selectați algoritmul de autentificare pentru ESP.                                                   |
|          |                | Aceasta este disponibilă atunci când <b>ESP</b> este selectat pentru <b>Protocol de</b> securitate. |
| АН       | Autentificare  | Selectați algoritmul de criptare pentru AH.                                                         |
|          |                | Aceasta este disponibilă atunci când <b>AH</b> este selectat pentru <b>Protocol de</b> securitate.  |

#### Informații conexe

- ➡ "Valoarea implicită a parolei administratorului" la pagina 16
- ➡ "Valoarea implicită a parolei administratorului" la pagina 16

## Configurarea politicii de grup

O politică de grup reprezintă una sau mai multe reguli aplicate unui utilizator sau unui grup de utilizatori. Imprimanta controlează pachetele IP care se potrivesc cu politicile configurate. Pachetele IP sunt autentificate în ordinea unei politici de grup de la 1 la 10, apoi în ordinea unei politici implicite.

1. Introduceți adresa IP a imprimantei într-un browser pentru a accesa Web Config.

Introduceți adresa IP a imprimantei de la un computer care este conectat la aceeași rețea ca imprimanta.

Puteți verifica adresa IP a imprimantei din următorul meniu.

#### Setări > Setări generale > Setări rețea > Stare rețea > Stare rețea cu fir LAN/Wi-Fi

- 2. Introduceți parola de administrator pentru a vă conecta ca administrator.
- 3. Selectați în următoarea ordine.
  - Fila Securitate rețea > IPsec/IP Filtering > De bază
- 4. Faceți clic pe o filă numerotată pe care doriți să o configurați.
- 5. Introduceți o valoare pentru fiecare element.

6. Faceți clic pe **Înainte**.

Este afișat un mesaj de confirmare.

7. Faceți clic pe **OK**.

Imprimanta este actualizată.

#### Informații conexe

➡ "Valoarea implicită a parolei administratorului" la pagina 16

#### Elemente de setare Politică grup

| Elemente                              | Setări și explicație                            |
|---------------------------------------|-------------------------------------------------|
| Se activează această Politică<br>grup | Puteți activa sau dezactiva o politică de grup. |

#### **Control acces**

Configurați o metodă de control pentru traficul pachetelor IP.

| Elemente        | Setări și explicație                                                               |
|-----------------|------------------------------------------------------------------------------------|
| Permitere acces | Selectați această opțiune pentru a permite trecerea pachetelor IP configurate.     |
| Refuzare acces  | Selectați această opțiune pentru a împiedica pachetele IP configurate să treacă.   |
| IPsec           | Selectați această opțiune pentru a permite pachetelor IPsec configurate să treacă. |

#### Adresă locală (imprimantă)

Selectați o adresă IPv4 sau o adresă IPv6 care corespunde mediului dumneavoastră de rețea. Dacă o adresă IP este alocată automat, puteți selecta **Utilizare adresă IPv4 obținută automat**.

#### Notă:

Dacă o adresă IPv6 este alocată automat, conexiunea nu va fi disponibilă. Configurați o adresă IPv6 statică.

#### Adresă la distanță (Gazdă)

Introduceți o adresă IP a dispozitivului pentru a controla accesul. Adresa IP trebuie să aibă 43 de caractere sau mai puține. Dacă nu introduceți o adresă IP, toate adresele sunt controlate.

#### Notă:

Dacă o adresă IP este alocată automat (de exemplu, alocată de DHCP), s-ar putea ca conexiunea să nu fie disponibilă. Configurați o adresă IP statică.

#### Metodă de selectare port

Selectați o metodă pentru a specifica porturile.

Nume serviciu

Dacă selectați Nume serviciu pentru Metodă de selectare port, selectați o opțiune.

#### Protocol transport

Dacă selectați Număr port pentru Metodă de selectare port, trebuie să configurați un mod capsulare.

| Elemente       | Setări și explicație                                                                        |
|----------------|---------------------------------------------------------------------------------------------|
| Orice protocol | Selectați această opțiune pentru a controla toate tipurile de protocol.                     |
| ТСР            | Selectați această opțiune pentru a controla datele pentru difuzare unică.                   |
| UDP            | Selectați această opțiune pentru a controla datele pentru transmitere și difuzare multiplă. |
| ICMPv4         | Selectați această opțiune pentru a controla comanda ping.                                   |

#### Port local

Dacă selectați **Număr port** pentru **Metodă de selectare port** și dacă selectați **TCP** sau **UDP** pentru **Protocol transport**, introduceți numerele de port pentru a controla pachetele recepționate, separându-le prin virgulă. Puteți introduce maximum 10 numere de port.

Exemplu: 20,80,119,5220

Dacă nu introduceți un număr de port, toate porturile sunt controlate.

#### Port la distanță

Dacă selectați **Număr port** pentru **Metodă de selectare port** și dacă selectați **TCP** sau **UDP** pentru **Protocol transport**, introduceți numerele de port pentru a controla pachetele trimise, separându-le prin virgulă. Puteți introduce maximum 10 numere de port.

Exemplu: 25,80,143,5220

Dacă nu introduceți un număr de port, toate porturile sunt controlate.

#### Versiune IKE

Selectați **IKEv1** sau **IKEv2** pentru **Versiune IKE**. Selectați una dintre acestea, în funcție de dispozitivul la care este conectată imprimanta.

#### □ IKEv1

Următoarele elemente sunt afișate atunci când selectați IKEv1 pentru Versiune IKE.

| Elemente                       | Setări și explicație                                                                                                    |
|--------------------------------|----------------------------------------------------------------------------------------------------|
| Metodă de autentificare        | Dacă selectați <b>IPsec</b> pentru <b>Control acces</b> , selectați o opțiune. Un certificat folosit este<br>comun cu o politică implicită.                  |
| Cheie pre-partajată            | Dacă selectați <b>Cheie pre-partajată</b> pentru <b>Metodă de autentificare</b> , introduceți o cheie<br>pre-partajată folosind între 1 și 127 de caractere. |
| Confirmare Cheie pre-partajată | Pentru confirmare, introduceți cheia configurată.                                                                                                    |

#### □ IKEv2

Următoarele elemente sunt afișate atunci când selectați IKEv2 pentru Versiune IKE.

| Elemente    |                                    | Setări și explicație                                                                                                    |
|-------------|------------------------------------|----------------------------------------------------------------------------------------------------|
| Local       | Metodă de<br>autentificare         | Dacă selectați <b>IPsec</b> pentru <b>Control acces</b> , selectați o opțiune. Un certificat<br>folosit este comun cu o politică implicită.                       |
|             | Tip ID                             | Dacă selectați <b>Cheie pre-partajată</b> pentru <b>Metodă de autentificare</b> , selectați<br>tipul ID-ului pentru imprimantă.                                   |
|             | ID                                 | Introduceți ID-ul imprimantei care corespunde tipului de ID.                                                                                                    |
|             |                                    | Nu puteți utiliza "@", "#" și "=" pentru primul caracter.                                                                                                    |
|             |                                    | <b>Nume distinct</b> : Introduceți 1 – 255 caractere ASCII de 1 octet (0x20 – 0x7E).<br>Trebuie să includeți "=".                                                 |
|             |                                    | Adresă IP: Introduceți formatul IPv4 sau IPv6.                                                                                                    |
|             |                                    | <b>FQDN</b> : introduceți o combinație cuprinsă între 1 și 255 de caractere folosind A – Z, a – z, 0 – 9, "-" și punct (.).                                       |
|             |                                    | <b>Adresă de e-mail</b> : Introduceți 1 – 255 caractere ASCII de 1 octet (0x20 – 0x7E).<br>Trebuie să includeți "@".                                              |
|             |                                    | <b>ID cheie</b> : Introduceți 1 – 255 caractere ASCII de 1 octet (0x20 – 0x7E).                                                                                   |
|             | Cheie pre-partajată                | Dacă selectați <b>Cheie pre-partajată</b> pentru <b>Metodă de autentificare</b> ,<br>introduceți o cheie pre-partajată folosind între 1 și 127 de caractere.      |
|             | Confirmare Cheie pre-<br>partajată | Pentru confirmare, introduceți cheia configurată.                                                                                                    |
| La distanță | Metodă de<br>autentificare         | Dacă selectați <b>IPsec</b> pentru <b>Control acces</b> , selectați o opțiune. Un certificat<br>folosit este comun cu o politică implicită.                       |
|             | Tip ID                             | Dacă selectați <b>Cheie pre-partajată</b> pentru <b>Metodă de autentificare</b> , selectați<br>tipul de ID pentru dispozitivul pe care doriți să-l autentificați. |
|             | ID                                 | Introduceți ID-ul imprimantei care corespunde tipului de ID.                                                                                                    |
|             |                                    | Nu puteți utiliza "@", "#" și "=" pentru primul caracter.                                                                                                    |
|             |                                    | <b>Nume distinct</b> : Introduceți 1 – 255 caractere ASCII de 1 octet (0x20 – 0x7E).<br>Trebuie să includeți "=".                                                 |
|             |                                    | Adresă IP: Introduceți formatul IPv4 sau IPv6.                                                                                                    |
|             |                                    | <b>FQDN</b> : introduceți o combinație cuprinsă între 1 și 255 de caractere folosind A – Z, a – z, 0 – 9, "-" și punct (.).                                       |
|             |                                    | <b>Adresă de e-mail</b> : Introduceți 1 – 255 caractere ASCII de 1 octet (0x20 – 0x7E).<br>Trebuie să includeți "@".                                              |
|             |                                    | <b>ID cheie</b> : Introduceți 1 – 255 caractere ASCII de 1 octet (0x20 – 0x7E).                                                                                   |
|             | Cheie pre-partajată                | Dacă selectați <b>Cheie pre-partajată</b> pentru <b>Metodă de autentificare</b> ,<br>introduceți o cheie pre-partajată folosind între 1 și 127 de caractere.      |
|             | Confirmare Cheie pre-<br>partajată | Pentru confirmare, introduceți cheia configurată.                                                                                                    |

#### Încapsulare

Dacă selectați IPsec pentru Control acces, trebuie să configurați un mod capsulare.

| Elemente      | Setări și explicație                                                                                                    |
|---------------|----------------------------------------------------------------------------------------------------|
| Mod transport | Dacă utilizați imprimanta numai pe același LAN, selectați această opțiune. Pachetele IP de<br>strat 4 sau ulterior sunt criptate.                                                   |
| Mod tunel     | Dacă folosiți imprimanta într-o rețea cu conexiune la Internet, precum IPsec-VPN, selectați<br>această opțiune. Antetul și datele pachetelor IP sunt criptate.                      |
|               | <b>Poartă gateway la distanță (Mod tunel)</b> : dacă selectați <b>Mod tunel</b> pentru <b>încapsulare</b> ,<br>introduceți o adresă de gateway folosind între 1 și 39 de caractere. |

#### Protocol de securitate

Dacă selectați IPsec pentru Control acces, selectați o opțiune.

| Elemente | Setări și explicație                                                                                                    |
|----------|----------------------------------------------------------------------------------------------------|
| ESP      | Selectați această opțiune pentru a garanta integritatea unei autentificări și a datelor și<br>pentru a cripta datele.                                         |
| АН       | Selectați această opțiune pentru a garanta integritatea unei autentificări și a datelor. Chiar<br>dacă este interzisă criptarea datelor, puteți folosi IPsec. |

#### Setări algoritm

Se recomandă să selectați **Oricare** pentru toate setările sau să selectați un alt element decât **Oricare** pentru fiecare setare. Dacă selectați **Oricare** pentru unele setări și selectați un alt element decât **Oricare** pentru celelalte setări, este posibil ca dispozitivul să nu comunice, în funcție de celălalt dispozitiv pe care doriți să-l autentificați.

| Elemente |                | Setări și explicație                                                                                |
|----------|----------------|----------------------------------------------------------------------------------------------------|
| IKE      | Criptare       | Selectați algoritmul de criptare pentru IKE.                                                        |
|          |                | Elementele variază în funcție de versiunea IKE.                                                     |
|          | Autentificare  | Selectați algoritmul de autentificare pentru IKE.                                                   |
|          | Schimb de chei | Selectați algoritmul de schimb cheie pentru IKE.                                                    |
|          |                | Elementele variază în funcție de versiunea IKE.                                                     |
| ESP      | Criptare       | Selectați algoritmul de criptare pentru ESP.                                                        |
|          |                | Aceasta este disponibilă atunci când <b>ESP</b> este selectat pentru <b>Protocol de</b> securitate. |
|          | Autentificare  | Selectați algoritmul de autentificare pentru ESP.                                                   |
|          |                | Aceasta este disponibilă atunci când <b>ESP</b> este selectat pentru <b>Protocol de</b> securitate. |
| АН       | Autentificare  | Selectați algoritmul de criptare pentru AH.                                                         |
|          |                | Aceasta este disponibilă atunci când <b>AH</b> este selectat pentru <b>Protocol de</b> securitate.  |

#### Combinarea Adresă locală (imprimantă) și Adresă la distanță (Gazdă) pe Politică grup

| Setar | ea Adresă locală (imprin | nantă)                     |
|-------|--------------------------|----------------------------|
| IPv4  | IPv6 <sup>*2</sup>       | Orice adrese <sup>*3</sup> |

| Setarea Adresă la<br>distanță (Gazdă) | IPv4 <sup>*1</sup>   | ✓            | _            | <ul> <li>✓</li> </ul> |
|---------------------------------------|----------------------|--------------|--------------|-----------------------|
|                                       | IPv6 <sup>*1*2</sup> | -            | $\checkmark$ | <ul> <li>✓</li> </ul> |
|                                       | Goală                | $\checkmark$ | $\checkmark$ | $\checkmark$          |

\*1 : Dacă selectați IPsec pentru Control acces, nu puteți specifica o lungime a prefixului.

- \*2 : Dacă selectați **IPsec** pentru **Control acces**, puteți selecta o adresă pentru linkul local (fe80::), dar politica de grup va fi dezactivată.
- \*3 : Cu excepția adreselor linkului local IPv6.

#### Referințe privind numele de serviciu în politica de grup

#### Notă:

Sunt afișate servicii indisponibile, care nu pot fi selectate.

| Nume serviciu          | Tip protocol | Număr port<br>local | Număr port de<br>la distanță | Funcții controlate                                                                                             |  |
|------------------------|--------------|---------------------|------------------------------|----------------------------------------------------------------------------------------------------|--|
| Oricare                | -            | -                   | _                            | Toate serviciile                                                                                               |  |
| ENPC                   | UDP          | 3289                | Orice port                   | Căutarea unei imprimante din aplicații<br>precum Epson Device Admin și<br>driverul de imprimantă               |  |
| SNMP                   | UDP          | 161                 | Orice port                   | Obținerea și configurarea MIB din<br>aplicații precum Epson Device Admin<br>și driverul de imprimantă          |  |
| LPR                    | ТСР          | 515                 | Orice port                   | Redirecționarea datelor LPR                                                                                    |  |
| RAW (Port 9100)        | ТСР          | 9100                | Orice port                   | Redirecționarea datelor RAW                                                                                    |  |
| IPP/IPPS               | ТСР          | 631                 | Orice port                   | Redirecționare date de tipărire IPP/<br>IPPS                                                                   |  |
| WSD                    | ТСР          | Orice port          | 5357                         | Controlarea WSD                                                                                                |  |
| WS-Discovery           | UDP          | 3702                | Orice port                   | Căutarea unei imprimante din WSD                                                                               |  |
| Date FTP (Local)       | ТСР          | 20                  | Orice port                   | Server FTP (redirecționarea datelor de tipărire FTP)                                                           |  |
| Control FTP<br>(Local) | ТСР          | 21                  | Orice port                   | Server FTP (controlarea tipăririi FTP)                                                                         |  |
| HTTP (Local)           | ТСР          | 80                  | Orice port                   | Server HTTP(S) (redirecționarea datelor                                                                        |  |
| HTTPS (Local)          | ТСР          | 443                 | Orice port                   | Web Config și WSD)                                                                                             |  |
| HTTP (La<br>distanță)  | ТСР          | Orice port          | 80                           | Client HTTP(S) (comunicare între<br>Epson Connect, actualizare firmware și<br>actualizare certificat rădăcină) |  |
| HTTPS (La<br>distanță) | ТСР          | Orice port          | 443                          |                                                                                                    |  |

## Exemple de configurare a IPsec/IP Filtering

#### Primire doar pachete IPsec

Acest exemplu este doar pentru configurarea unor reguli implicite.

Politică implicită:

- □ IPsec/IP Filtering: Activare
- □ Control acces: IPsec
- Metodă de autentificare: Cheie pre-partajată
- □ Cheie pre-partajată: introduceți maxim 127 de caractere.

Politică grup: nu configurați.

#### Primire date de tipărire și setări imprimantă

Acest exemplu permite comunicarea de date de tipărire și configurare a imprimantei de la servicii specificate.

Politică implicită:

□ IPsec/IP Filtering: Activare

□ Control acces: Refuzare acces

#### Politică grup:

- □ Se activează această Politică grup: validați caseta.
- □ Control acces: Permitere acces
- □ Adresă la distanță (Gazdă): adresa IP a unui client
- □ Metodă de selectare port: Nume serviciu
- □ Nume serviciu: validați caseta de ENPC, SNMP, HTTP (Local), HTTPS (Local) și RAW (Port 9100).

#### Notă:

Pentru a evita primirea HTTP (Local) și HTTPS (Local), debifați casetele lor de validare în **Politică grup**. Când faceți acest lucru, dezactivați temporar filtrarea IPsec/IP din panoul de comandă al imprimantei pentru a modifica setările imprimantei.

#### Primire acces doar de la o adresă IP specificată

Acest exemplu permite unei adrese IP specificate să acceseze imprimanta.

Politică implicită:

- □ IPsec/IP Filtering: Activare
- □ Control acces:Refuzare acces

#### Politică grup:

- □ Se activează această Politică grup: validați caseta.
- **Control acces: Permitere acces**
- □ Adresă la distanță (Gazdă): adresa IP a clientului unui administrator

#### Notă:

Indiferent de regulile configurate, clientul va putea să acceseze și să configureze imprimanta.

## Configurarea unui certificat pentru filtrarea IPsec/IP

Configurați certificatul de client pentru filtrarea IPsec/IP. La setare, puteți utiliza certificatul ca metodă de autentificare pentru filtrare IPsec/IP. Dacă doriți să configurați autoritatea de certificare, accesați **Certificat CA**.

1. Introduceți adresa IP a imprimantei într-un browser pentru a accesa Web Config.

Introduceți adresa IP a imprimantei de la un computer care este conectat la aceeași rețea ca imprimanta.

Puteți verifica adresa IP a imprimantei din următorul meniu.

Setări > Setări generale > Setări rețea > Stare rețea > Stare rețea cu fir LAN/Wi-Fi

- 2. Introduceți parola de administrator pentru a vă conecta ca administrator.
- 3. Selectați în următoarea ordine.

Fila Securitate rețea > IPsec/IP Filtering > Certificat client

4. Importați certificatul în Certificat client.

Dacă ați importat deja un certificat publicat de o autoritate de certificare, puteți copia certificatul și îl puteți utiliza pentru filtrarea IPsec/IP. Pentru copiere, selectați certificatul din **Copiere de la** și apoi faceți clic pe **Copiere**.

#### Informații conexe

- ➡ "Valoarea implicită a parolei administratorului" la pagina 16
- ➡ "Configurarea unui Certificat semnat de CA" la pagina 283
- ➡ "Configurarea unui Certificat CA" la pagina 288

## Conectarea imprimantei la o rețea IEEE802.1X

## Configurarea unei rețele IEEE 802.1X

Când setați IEEE 802.1X la imprimantă, o puteți utiliza în rețeaua conectată la un server RADIUS, la un switch LAN cu funcție de autentificare sau la un punct de acces.

TLS versiunea 1.3 nu este compatibilă cu această funcție.

1. Introduceți adresa IP a imprimantei într-un browser pentru a accesa Web Config.

Introduceți adresa IP a imprimantei de la un computer care este conectat la aceeași rețea ca imprimanta.

Puteți verifica adresa IP a imprimantei din următorul meniu.

Setări > Setări generale > Setări rețea > Stare rețea > Stare rețea cu fir LAN/Wi-Fi

- 2. Introduceți parola de administrator pentru a vă conecta ca administrator.
- 3. Selectați în următoarea ordine.

Fila Securitate rețea > IEEE802.1X > De bază

4. Introduceți o valoare pentru fiecare element.

Dacă doriți să utilizați imprimanta pe o rețea WI-Fi, faceți clic pe **Setare Wi-Fi** și selectați sau introduceți un SSID.

Notă:

Puteți partaja setări între Ethernet și Wi-Fi.

5. Faceți clic pe Înainte.

Este afișat un mesaj de confirmare.

6. Faceți clic pe **OK**.

Imprimanta este actualizată.

#### Informații conexe

➡ "Valoarea implicită a parolei administratorului" la pagina 16

#### Elemente de setare rețea IEEE 802.1X

| Elemente                | Setări și explicație                                                                                                    |                                                                                                    |  |
|-------------------------|----------------------------------------------------------------------------------------------------|----------------------------------------------------------------------------------------------------|--|
| IEEE802.1X (LAN cu fir) | Puteți activa sau dezactiva setările paginii ( <b>IEEE802.1X</b> > <b>De bază</b> ) pentru IEEE802.1X (LAN prin cablu).                                                                                                    |                                                                                                    |  |
| IEEE802.1X (Wi-Fi)      | Este afișată starea IEEE802.1X (Wi-Fi) pentru conexiune.                                                                                                    |                                                                                                    |  |
| Metodă de conectare     | Este afișată metoda de conect                                                                                                    | are a unei rețele curente.                                                                                                    |  |
| Tip EAP                 | Selectați o opțiune pentru o n                                                                                                    | netodă de autentificare între imprimantă și un server RADIUS.                                                                   |  |
|                         | EAP-TLS                                                                                                    | Trebuie să obțineți și să importați un certificat semnat CA.                                                                    |  |
|                         | PEAP-TLS                                                                                                    |                                                                                                    |  |
|                         | EAP-TTLS                                                                                                    | Trebuie să configurați o parolă.                                                                                                |  |
|                         | PEAP/MSCHAPv2                                                                                                    |                                                                                                    |  |
| ID utilizator           | Configurați un ID pentru a-l utiliza pentru autentificarea unui server RADIUS.                                                                                                    |                                                                                                    |  |
|                         | Introduceți între 1 și 128 de ca                                                                                                    | ractere ASCII (între 0x20 și 0x7E) a câte un octet.                                                                             |  |
| Parolă                  | Configurați o parolă pentru a autentifica imprimanta.                                                                                                    |                                                                                                    |  |
|                         | Introduceți între 1 și 128 de ca<br>un server Windows drept serv                                                                                                    | ractere ASCII (între 0x20 și 0x7E) a câte un octet. Dacă utilizați<br>er RADIUS, veți putea introduce până la 127 de caractere. |  |
| Confirmare parolă       | Introduceți parola pe care ați configurat-o pentru confirmare.                                                                                                    |                                                                                                    |  |
| ID server               | Puteți configura un ID de server pentru a vă autentifica pe un server RADIUS specificat.<br>Instrumentul de autentificare verifică dacă un ID de server este conținut în câmpul subiect/<br>subiectAltNume al unui certificat de server care este trimis de la un server RADIUS sau nu.<br>Introduceți între 0 și 128 de caractere ASCII (între 0x20 și 0x7E) a câte un octet. |                                                                                                    |  |

| Elemente                              | Setări și explicație                                                                                                    |                                                                   |  |
|---------------------------------------|----------------------------------------------------------------------------------------------------|-------------------------------------------------------------------|--|
| Validare certificat (LAN prin<br>fir) | Dacă doriți să efectuați <b>Validare certificat</b> cu ajutorul <b>IEEE802.1X (LAN cu fir)</b> , selectați<br><b>Activare</b> . Dacă selectați Enable (Activare), consultați informațiile aferente și importați<br><b>Certificat CA</b> . |                                                                   |  |
|                                       | Rețineți faptul că Validare cert<br>vă că importați Certificat CA.                                                                                                    | ificat este activat întotdeauna în IEEE802.1X (Wi-Fi). Asigurați- |  |
| Nume anonim                           | Dacă selectați <b>PEAP-TLS, EAP-TTLS</b> sau <b>PEAP/MSCHAPv2</b> pentru <b>Tip EAP</b> , puteți configura<br>un nume anonim în locul unui ID de utilizator pentru etapa 1 a autentificării PEAP.                                         |                                                                   |  |
|                                       | Introduceți între 0 și 128 de caractere ASCII (între 0x20 și 0x7E) a câte un octet.                                                                                                    |                                                                   |  |
| Forță criptare                        | Puteți selecta una dintre următoarele opțiuni.                                                                                                    |                                                                   |  |
|                                       | Tare                                                                                                    | AES256/3DES                                                       |  |
|                                       | Mediu                                                                                                    | AES256/3DES/AES128/RC4                                            |  |

#### Informații conexe

- ➡ "Configurarea unei rețele IEEE 802.1X" la pagina 302
- ➡ "Importarea unui Certificat CA" la pagina 288

## Configurarea unui certificat pentru IEEE 802.1X

Configurarea unui certificat de client pentru IEEE802.1X. La setare, puteți utiliza **EAP-TLS** și **PEAP-TLS** ca metodă de autentificare pentru IEEE 802.1X. Dacă doriți să configurați certificatul oferit de autoritatea de certificare, accesați **Certificat CA**.

1. Introduceți adresa IP a imprimantei într-un browser pentru a accesa Web Config.

Introduceți adresa IP a imprimantei de la un computer care este conectat la aceeași rețea ca imprimanta.

Puteți verifica adresa IP a imprimantei din următorul meniu.

Setări > Setări generale > Setări rețea > Stare rețea > Stare rețea cu fir LAN/Wi-Fi

- 2. Introduceți parola de administrator pentru a vă conecta ca administrator.
- 3. Selectați în următoarea ordine.

Fila Securitate rețea > IEEE802.1X > Certificat client

4. Introduceți un certificat în Certificat client.

Dacă ați importat deja un certificat publicat de o autoritate de certificare, puteți copia certificatul și îl puteți utiliza în IEEE802.1X. Pentru copiere, selectați certificatul din **Copiere de la** și apoi faceți clic pe **Copiere**.

#### Informații conexe

- ➡ "Valoarea implicită a parolei administratorului" la pagina 16
- ➡ "Configurarea unui Certificat semnat de CA" la pagina 283
- ➡ "Configurarea unui Certificat CA" la pagina 288

## Verificarea stării rețelei IEEE 802.1X

Puteți verifica starea IEEE 802.1X imprimând fișa de stare a rețelei.

| ID stare                 | Stare IEEE 802.1X                                                                                                    |
|--------------------------|----------------------------------------------------------------------------------------------------|
| Disable                  | Funcția IEEE 802.1X este dezactivată.                                                                                                    |
| EAP Success              | Autentificarea IEEE 802.1X a fost realizată cu succes și comunicarea în rețea este acum disponibilă.                                     |
| Authenticating           | Autentificarea IEEE 802.1X nu a fost finalizată.                                                                                         |
| Config Error             | Autentificarea a eșuat pentru că ID-ul de utilizator nu a fost setat.                                                                    |
| Client Certificate Error | Autentificarea a eșuat pentru că certificatul clientului nu mai este valabil.                                                            |
| Timeout Error            | Autentificarea a eșuat pentru că nu există niciun răspuns din partea serverului<br>RADIUS și/sau din partea aplicației de autentificare. |
| User ID Error            | Autentificarea a eșuat pentru că ID-ul de utilizator al imprimantei și/sau protocolul certificatului este incorect.                      |
| Server ID Error          | Autentificarea a eșuat pentru că ID-ul de server al certificatului de server și ID-ul<br>de server nu se potrivesc.                      |
| Server Certificate Error | Autentificarea a eșuat pentru că certificatul de server prezintă următoarele erori.                                                      |
|                          | Certificatul de server nu mai este valabil.                                                                                              |
|                          | Lanţul certificatului de server este incorect.                                                                                           |
| CA Certificate Error     | Autentificarea a eșuat pentru că certificatul CA prezintă următoarele erori.                                                             |
|                          | Certificatul CA specificat este incorect.                                                                                                |
|                          | Nu este importat certificatul CA corect.                                                                                                 |
|                          | Certificatul CA nu mai este valabil.                                                                                                    |
| EAP Failure              | Autentificarea a eșuat pentru că setările imprimantei prezintă următoarele erori.                                                        |
|                          | Dacă Tip EAP este EAP-TLS sau PEAP-TLS, certificatul clientului este incorect<br>sau prezintă anumite probleme.                          |
|                          | Dacă Tip EAP este EAP-TTLS sau PEAP/MSCHAPv2, ID-ul utilizatorului sau<br>parola sunt incorecte.                                         |

#### Informații conexe

➡ "Stare rețea cu fir LAN/Wi-Fi:" la pagina 231

## Probleme de securitate a rețelei

## Restabilirea funcțiilor de securitate

Când stabiliți un mediu extrem de securizat, precum filtrarea IPsec/IP sau IEEE802.1X, este posibil să nu puteți efectua comunicarea cu unele dispozitive din cauza setărilor incorecte sau problemelor cu dispozitivul sau serverul. În acest caz, restabiliți setările de securitate pentru a efectua setările pentru dispozitiv din nou sau pentru a permite utilizarea temporară.

#### Dezactivarea funcției de securitate cu ajutorul panoului de comandă

Puteți dezactiva filtrarea IPsec/IP sau IEEE 802.1X utilizând panoul de comandă al imprimantei.

- 1. Selectați Setări > Setări generale > Setări rețea.
- 2. Selectați Complex.
- 3. Selectați elementul pe care doriți să îl dezactivați.
  - □ Dezactivare IPsec/IP Filtering
  - Dezactivare IEEE802.1X
- 4. Selectați **Continuare** pe ecranul de confirmare.

## Probleme privind utilizarea caracteristicilor de securitate a rețelei

#### Uitarea unei chei pre-partajate

#### Reconfigurați o cheie prepartajată.

Pentru a schimba cheia, accesați Web Config și selectați fila **Securitate rețea** > **IPsec/IP Filtering** > **De bază** > **Politică implicită** sau **Politică grup**.

Când schimbați cheia pre-partajată, configurați cheia pre-partajată pentru computere.

#### Informații conexe

- ➡ "Valoarea implicită a parolei administratorului" la pagina 16
- ➡ "Comunicare criptată utilizând filtrarea IPsec/IP" la pagina 291

#### Comunicare imposibilă cu Comunicare IPsec

#### Specificați algoritmul incompatibil cu imprimanta sau cu computerul.

Imprimanta este compatibilă cu următorii algoritmi. Verificați setările computerului.

| Metode de securitate            | Algoritmi                                                                                                    |
|---------------------------------|----------------------------------------------------------------------------------------------------|
| Algoritm de criptare IKE        | AES-CBC-128, AES-CBC-192, AES-CBC-256, AES-GCM-128*, AES-GCM-192*, AES-GCM-256*, 3DES                                                                                                    |
| Algoritm de autentificare IKE   | SHA-1, SHA-256, SHA-384, SHA-512, MD5                                                                                                    |
| Algoritm de schimbare cheie IKE | DH Group1, DH Group2, DH Group5, DH Group14, DH Group15, DH<br>Group16, DH Group17, DH Group18, DH Group19, DH Group20, DH<br>Group21, DH Group22, DH Group23, DH Group24, DH Group25, DH<br>Group26, DH Group27*, DH Group28*, DH Group29*, DH Group30* |
| Algoritm de criptare ESP        | AES-CBC-128, AES-CBC-192, AES-CBC-256, AES-GCM-128, AES-GCM-192, AES-GCM-256, 3DES                                                                                                    |
| Algoritm de autentificare ESP   | SHA-1, SHA-256, SHA-384, SHA-512, MD5                                                                                                    |

| Metode de securitate         | Algoritmi                             |
|------------------------------|---------------------------------------|
| Algoritm de autentificare AH | SHA-1, SHA-256, SHA-384, SHA-512, MD5 |

\* Disponibil doar pentru IKEv2

#### Informații conexe

➡ "Comunicare criptată utilizând filtrarea IPsec/IP" la pagina 291

#### Brusc, comunicarea nu funcționează

#### Adresa IP a imprimantei a fost modificată sau nu poate fi utilizată.

Când adresa IP înregistrată în adresa locală de la nivelul Politică grup a fost modificată sau nu poate fi utilizată, comunicarea IPsec nu poate fi efectuată. Dezactivați IPsec utilizând panoul de comandă al imprimantei.

În cazul în care DHCP este învechit, se repornește sau adresa IPv6 este învechită sau nu a fost obținută, atunci este posibil ca adresa IP înregistrată pentru Web Config a imprimantei (**Securitate rețea** fila > **IPsec/IP Filtering** > **De bază** > **Politică grup** > **Adresă locală (imprimantă**)) să nu fie găsită.

Utilizați o adresă IP statică.

#### Adresa IP a computerului a fost modificată sau nu poate fi utilizată.

Când adresa IP înregistrată în adresa de la distanță de la nivelul Politică grup a fost modificată sau nu poate fi utilizată, comunicarea IPsec nu poate fi efectuată.

Dezactivați IPsec utilizând panoul de comandă al imprimantei.

În cazul în care DHCP este învechit, se repornește sau adresa IPv6 este învechită sau nu a fost obținută, atunci este posibil ca adresa IP înregistrată pentru Web Config a imprimantei (**Securitate rețea** fila > **IPsec/IP Filtering** > **De bază** > **Politică grup** > **Adresă la distanță (Gazdă)**) să nu fie găsită.

Utilizați o adresă IP statică.

#### Informații conexe

- ➡ "Valoarea implicită a parolei administratorului" la pagina 16
- ➡ "Comunicare criptată utilizând filtrarea IPsec/IP" la pagina 291

#### Imposibilitate de creare a portului de listare IPP securizat

#### Nu este specificat certificatul corect de server pentru comunicarea SSL/TLS.

Dacă certificatul indicat nu este corect, crearea unui port poate eșua. Asigurați-vă că folosiți certificatul corect.

#### Certificatul CA nu este importat în computerul care accesează imprimanta.

Dacă un certificat CA nu este importat în computer, crearea unui port poate eșua. Asigurați-vă că un certificat CA este importat.

#### Informații conexe

"Configurarea unui certificat de server pentru imprimantă" la pagina 290

#### Nu se poate realiza conectarea după configurarea filtrării IPsec/IP

#### Setările IPsec/IP Filtering sunt incorecte.

Dezactivați filtrarea IPsec/IP din panoul de control al imprimantei. Conectați imprimanta și computerul și refaceți setarea privind filtrarea IPsec/IP.

#### Informații conexe

➡ "Comunicare criptată utilizând filtrarea IPsec/IP" la pagina 291

#### Imprimanta nu poate fi accesată după configurarea IEEE802.1X

#### Setările IEEE802.1X sunt incorecte.

Dezactivați IEEE802.1X și Wi-Fi de la panoul de comandă al imprimantei. Conectați imprimanta și un computer și apoi configurați IEEE802.1X din nou.

#### Informații conexe

➡ "Configurarea unei rețele IEEE 802.1X" la pagina 302

## Probleme privind utilizarea unui certificat digital

#### Nu se poate importa un Certificat semnat de CA

#### Certificat semnat de CA și informațiile din CSR nu corespund.

Dacă informațiile din Certificat semnat de CA și CSR nu corespund, CSR nu se poate importa. Verificați următoarele:

- □ Încercați să importați certificatul spre un dispozitiv care nu are aceleași informații?
  - Verificați informațiile CSR și apoi importați certificatul spre un dispozitiv care are aceleași informații.
- Ați suprascris CSR salvată în imprimantă după trimiterea CSR către o autoritate de certificare?
   Obțineți din nou certificatul CA-semnat cu CSR.

#### Certificat semnat de CA depăşeşte 5 KB.

Nu puteți importa un Certificat semnat de CA care depășește 5 KB.

#### Parola pentru importul certificatului este incorectă.

Introduceți parola corectă. Dacă ați uitat parola, nu puteți importa certificatul. Obțineți din nou Certificat semnat de CA.

#### Informații conexe

➡ "Importarea unui Certificat semnat CA" la pagina 285

#### Actualizare imposibilă a unui certificat autosemnat

#### Nume comun nu a fost introdus.

Nume comun trebuie introdus.

#### S-au introdus caractere neacceptate în Nume comun.

Introduceți între 1 și 128 de caractere în format IPv4, IPv6, denumire gazdă sau FQDN în ASCII (0x20-0x7E).

#### Numele comun include un spațiu sau o virgulă.

Dacă este inclusă o virgulă, **Nume comun** este divizat în acest punct. Dacă numai un spațiu este introdus înainte sau după o virgulă, survine o eroare.

#### Informații conexe

➡ "Actualizarea unui certificat autosemnat" la pagina 287

#### Nu poate fi creată o CSR

#### Nume comun nu a fost introdus.

Trebuie introdus Nume comun.

#### S-au introdus caractere neacceptate în Nume comun, Organizație, Unitate organizatorică, Localitate și Stat/Provincie.

Introduceți caractere în format IPv4, IPv6, denumire gazdă sau FQDN în ASCII (0x20-0x7E).

#### Nume comun include un spațiu sau o virgulă.

Dacă este inclusă o virgulă, **Nume comun** este divizat în acest punct. Dacă numai un spațiu este introdus înainte sau după o virgulă, survine o eroare.

#### Informații conexe

➡ "Obținerea unui Certificat semnat CA" la pagina 283

#### Apare o avertizare privind un certificat digital

| Mesaje                                | Cauză/Cum să procedați                                                       |
|---------------------------------------|------------------------------------------------------------------------------|
| Introduceți un Certificat de server.  | Cauză:                                                                       |
|                                       | Nu ați selectat un fișier pentru a fi importat.                              |
|                                       | Cum să procedați:                                                            |
|                                       | Selectați un fișier și faceți clic pe <b>Import</b> .                        |
| Certificatul CA 1 nu a fost introdus. | Cauză:                                                                       |
|                                       | Certificatul CA 1 nu este introdus și este introdus numai certificatul CA 2. |
|                                       | Cum să procedați:                                                            |
|                                       | Importați mai întâi certificatul CA 1.                                       |

| Mesaje                                                                                                    | Cauză/Cum să procedați                                                                                                    |
|----------------------------------------------------------------------------------------------------|----------------------------------------------------------------------------------------------------|
| Valoare invalidă mai jos.                                                                                          | Cauză:                                                                                                    |
|                                                                                                    | Caractere incompatibile sunt incluse în calea fișierului și/sau parolă.                                                                                                    |
|                                                                                                    | Cum să procedați:                                                                                                    |
|                                                                                                    | Asigurați-vă că respectivele caractere sunt introduse corect pentru element.                                                                                                   |
| Data și ora sunt nevalide.                                                                                         | Cauză:                                                                                                    |
|                                                                                                    | Data și ora imprimantei nu au fost setate.                                                                                                    |
|                                                                                                    | Cum să procedați:                                                                                                    |
|                                                                                                    | Setați data și ora folosind Web Config, EpsonNet Config sau panoul de control al<br>imprimantei.                                                                               |
| Parolă nevalidă.                                                                                                   | Cauză:                                                                                                    |
|                                                                                                    | Parola setată pentru certificatul CA și parola introdusă nu corespund.                                                                                                    |
|                                                                                                    | Cum să procedați:                                                                                                    |
|                                                                                                    | Introduceți parola corectă.                                                                                                    |
| Fişier nevalid.                                                                                                    | Cauză:                                                                                                    |
|                                                                                                    | Se pare că nu importați un fișier de certificat în format X509.                                                                                                    |
|                                                                                                    | Cum să procedați:                                                                                                    |
|                                                                                                    | Asigurați-vă că selectați certificatul corect trimis de o autoritate de certificare de<br>încredere.                                                                           |
|                                                                                                    | Cauză:                                                                                                    |
|                                                                                                    | Dimensiunea fișierului pe care l-ați importat este prea mare. Dimensiunea maximă<br>permisă pentru fișier este de 5 KB.                                                        |
|                                                                                                    | Cum să procedați:                                                                                                    |
|                                                                                                    | Dacă selectați fișierul corect, certificatul ar putea fi deteriorat sau falsificat.                                                                                            |
|                                                                                                    | Cauză:                                                                                                    |
|                                                                                                    | Lanțul inclus în certificat este invalid.                                                                                                    |
|                                                                                                    | Cum să procedați:                                                                                                    |
|                                                                                                    | Pentru mai multe informații privind certificatul, consultați site-ul autorității de<br>certificare.                                                                            |
| Nu se pot utiliza Certificate de server                                                                            | Cauză:                                                                                                    |
| care includ mai mult de trei certificate                                                                           | Fișierul certificatului în format PKCS#12 include mai mult de 3 certificate CA.                                                                                                |
|                                                                                                    | Cum să procedați:                                                                                                    |
|                                                                                                    | Importați fiecare certificat transformat din format PKCS#12 în format PEM sau<br>importați fișierul certificatului în format PKCS#12 care include maximum 2<br>certificate CA. |
| Certificatul a expirat. Verificați dacă<br>certificatul este valid sau verificați data<br>și ora de pe imprimantă. | Cauză:                                                                                                    |
|                                                                                                    | Certificatul nu este actualizat.                                                                                                    |
|                                                                                                    | Cum să procedați:                                                                                                    |
|                                                                                                    | Dacă certificatul nu este actualizat, obțineți şi importați noul certificat.                                                                                                   |
|                                                                                                    | Dacă certificatul este actualizat, asigurați-vă că data și ora imprimantei sunt                                                                                                |
|                                                                                                    | setate corect.                                                                                                    |

| Mesaje                          | Cauză/Cum să procedați                                                                                                    |
|---------------------------------|----------------------------------------------------------------------------------------------------|
| Cheia privată este obligatorie. | Cauză:                                                                                                    |
|                                 | Nicio cheie privată nu se potrivește cu certificatul.                                                                                                  |
|                                 | Cum să procedați:                                                                                                    |
|                                 | Dacă certificatul este în format PEM/DER şi este obținut de la o CSR folosind un<br>computer, indicați fişierul pentru cheia privată.                  |
|                                 | Dacă certificatul este în format PKCS#12 şi este obținut de la o CSR folosind un computer, creați un fişier care include cheia privată.                |
|                                 | Cauză:                                                                                                    |
|                                 | Ați importat din nou certificatul PEM/DER obținut de la o CSR folosind Web<br>Config.                                                                  |
|                                 | Cum să procedați:                                                                                                    |
|                                 | Dacă certificatul este în format PEM/DER și este obținut de la o CSR folosind Web<br>Config, îl puteți importa o singură dată.                         |
| Configurare eșuată.             | Cauză:                                                                                                    |
|                                 | Configurarea nu poate fi finalizată pentru că comunicarea între imprimantă și<br>computer a eșuat sau fișierul nu poate fi citit din cauza unor erori. |
|                                 | Cum să procedați:                                                                                                    |
|                                 | După ce verificați fișierul și comunicația indicate, importați din nou fișierul.                                                                       |

#### Informații conexe

➡ "Despre certificarea digitală" la pagina 283

#### Ștergerea din greșeală a unui certificat CA-semnat

#### Nu există fișier de rezervă pentru certificatul semnat CA.

Dacă aveți fișierul copie de rezervă, importați din nou certificatul.

Dacă obțineți un certificat folosind o CSR creată din Web Config, nu mai puteți importa din nou un certificat șters. Creați o CSR și obțineți un certificat nou.

#### Informații conexe

- ➡ "Importarea unui Certificat semnat CA" la pagina 285
- ➡ "Ştergerea unui Certificat semnat CA" la pagina 287

## Utilizarea caracteristicii Epson Open Platform

## Prezentare generală Epson Open Platform

Epson Open Platform este o platformă de utilizare a imprimantelor Epson cu funcția furnizată de serverul sistemului de autentificare.

Puteți achiziționa jurnalele fiecărui dispozitiv și utilizator în cooperare cu serverul și configura restricții pe dispozitiv și funcții care pot fi utilizate pentru fiecare utilizator și grup. Se poate utiliza cu Epson Print Admin (Sistem de autentificare Epson) sau un sistem de autentificare terț.

În cazul în care conectați un dispozitiv de autentificare, puteți efectua, de asemenea, autentificarea utilizatorului utilizând cardul ID.

#### Informații conexe

➡ "Sistem de autentificare Epson (Epson Print Admin)" la pagina 222

## **Configurarea Epson Open Platform**

Activați Epson Open Platform pentru a putea folosi dispozitivul din sistemul de autentificare.

1. Introduceți adresa IP a imprimantei într-un browser pentru a accesa Web Config.

Introduceți adresa IP a imprimantei de la un computer care este conectat la aceeași rețea ca imprimanta.

Puteți verifica adresa IP a imprimantei din următorul meniu.

Setări > Setări generale > Setări rețea > Stare rețea > Stare rețea cu fir LAN/Wi-Fi

- 2. Introduceți parola de administrator pentru a vă conecta ca administrator.
- 3. Selectați în următoarea ordine.

#### Fila Epson Open Platform > Cheia produsului sau Cheie de licență

- 4. Introduceți o valoare pentru fiecare element.
  - Număr de serie

Va fi afișat numărul de serie al dispozitivului.

Versiune Epson Open Platform

Selectați versiunea de Epson Open Platform. Versiunea corespunzătoare variază în funcție de sistemul de autentificare.

Cheia produsului sau Cheie de licență

Introduceți cheia de produs obținută de pe site-ul web dedicat. Consultați manualul Epson Open Platform pentru detalii precum modul de obținere al cheii de produs.

5. Faceți clic pe Înainte.

Este afișat un mesaj de confirmare.

6. Faceți clic pe OK.

Imprimanta este actualizată.

#### Informații conexe

➡ "Valoarea implicită a parolei administratorului" la pagina 16

### Validarea Epson Open Platform

Puteți verifica validitatea Epson Open Platform utilizând oricare dintre următoarele metode.

□ Web Config

O cheie de produs a fost introdusă în fila **Epson Open Platform > Cheia produsului sau Cheie de licență** > **Cheia produsului sau Cheie de licență**, iar fila **Epson Open Platform > Sistem de autentificare** este afișată în partea stângă a structurii arborescente de meniu.

□ Panoul de comandă al imprimantei

O cheie de produs este afișată în ecranul principal > Setări > Informații Epson Open Platform.

## Informații Epson Remote Services

Epson Remote Services este un serviciu care colectează periodic informații despre imprimantă prin Internet. Acest lucru poate fi utilizat pentru a preconiza momentul în care consumabilele și piesele de schimb trebuie să fie înlocuite sau completate și pentru a rezolva rapid eventualele erori sau probleme.

Contactați reprezentantul de vânzări pentru mai multe informații despre Epson Remote Services.

# Unde puteți obține ajutor

| Site-ul web de asistență tehnică           | <br>5 |
|--------------------------------------------|-------|
| Contactarea serviciul de asistență clienți | <br>5 |

## Site-ul web de asistență tehnică

Dacă aveți nevoie de ajutor suplimentare, vizitați site-ul erb de asistență al Epson de mai jos. Selectați țara sau regiunea dumneavoastră și accesați secțiunea de asistență a site-ului web Epson local. Pe acest site sunt disponibile și cele mai recente drivere, întrebări frecvente, manuale și alte materiale care pot fi descărcate.

#### http://support.epson.net/

#### http://www.epson.eu/support (Europa)

Dacă produsul dumneavoastră Epson nu funcționează corect și nu puteți rezolva problema, contactați serviciul de asistență clienți de la Epson.

## Contactarea serviciul de asistență clienți

## Înainte de a contacta Epson

Dacă produsul Epson nu funcționează corect și nu puteți rezolva problema folosind informațiile de depanare din manualele produselor, contactați serviciul tehnic al Epson pentru asistență.

Următoarea listă de asistență Epson este bazată pe țara de vânzare. Este posibil ca unele produse să nu fie vândute în locul în care vă aflați, prin urmare contactați serviciul de asistență Epson pentru zona din care ați achiziționat produsul.

Dacă serviciul de asistență Epson pentru zona dumneavoastră nu apare în lista de mai jos, contactați distribuitorul de la care ați cumpărat produsul.

Serviciul de asistență Epson vă va putea ajuta mult mai repede dacă la puneți la dispoziție următoarele informații:

Numărul de serie al produsului

(Poziția de atașare a etichetei depinde de produs; eticheta poate fi atașată pe spate, pe partea deschisă a capacului sau pe partea inferioară.)

- Modelul produsului
- □ Versiunea software a produsului

(Faceți clic pe About, Version Info, sau pe un buton similar din software-ul produsului.)

- Marca și modelul de calculator utilizat
- Numele sistemului de operare instalat pe calculator şi versiunea
- □ Numele și versiunile aplicațiilor software utilizate în general cu produsul

#### Notă:

În funcție de produs, setările de rețea se pot stoca în memoria produsului. În urma defectării sau reparării produsului, setările se pot pierde. Epson nu își asumă responsabilitatea pentru pierderea datelor, pentru copierea de rezervă sau recuperarea setărilor, nici chiar în perioada de garanție. Vă recomandăm să creați propria copie de rezervă a datelor sau să le notați.

## Ajutor pentru utilizatorii din Europa

Verificați Documentul de garanție pan-europeană pentru informații referitoare la modul în care puteți contacta serviciul de asistență Epson.

## Ajutor pentru utilizatorii din Taiwan

Datele de contact pentru informații, asistență și servicii sunt:

#### World Wide Web

#### http://www.epson.com.tw

Sunt disponibile informații asupra specificațiilor produselor, drivere pentru descărcare și solicitări despre produse.

#### Serviciul de asistență Epson

Telefon: +886-2-2165-3138

Serviciul nostru de asistență vă poate ajuta în următoarele privințe la telefon:

- Solicitări cu privire la vânzări și informații despre produse
- □ Întrebări sau probleme legate de utilizarea produselor
- □ Solicitări privind activitățile de service și garanția

#### Centru de asistență pentru reparații:

http://www.tekcare.com.tw/branchMap.page

TekCare este un centru de service autorizat pentru Epson Taiwan Technology & Trading Ltd.

## Ajutor pentru utilizatorii din Australia

Epson Australia dorește să vă ofere un nivel înalt de service pentru clienți. În plus față de manualele produsului dumneavoastră, noi vă oferim următoarele surse de informații:

#### Adresa URL

#### http://www.epson.com.au

Accesați paginile web ale Epson Australia. Merită să accesați ocazional site-ul! Acesta oferă o zonă de descărcare pentru drivere, puncte de contact Epson, informații asupra produselor noi și asistență tehnică (e-mail).

#### Serviciul de asistență Epson

Telefon: 1300-361-054

Serviciul de asistență Epson este furnizat ca un o soluție finală pentru a ne asigura că toți clienții noștri au acces la consultanță. Operatorii Serviciului de asistență vă pot ajuta la instalarea, configurarea și utilizarea produsului Epson. Personalul de asistență pre-vânzări vă poate pune la dispoziție documentație despre produsele Epson noi și vă poate oferi consultanță în privința adrese celui mai apropiat reprezentant sau agent de service. Multe tipuri de solicitări sunt rezolvate aici.

În momentul în care sunați, vă recomandăm să aveți la îndemână toate informațiile necesare. Cu cât puneți la dispoziție mai multe informații, cu atât vă putem ajuta mai rapid să rezolvați problema. Aceste informații includ manualele aferente produsului Epson, tipul de computer, sistemul de operare, aplicațiile instalate și orice informații pe care le considerați necesare.

#### Transportul produsului

Epson recomandă păstrarea ambalajului produsului în vederea transporturilor ulterioare.

## Ajutor pentru utilizatorii din Noua Zeelandă

Epson Noua Zeelandă dorește să vă ofere servicii pentru clienți la nivel înalt. În plus față de documentația produsului dvs., vă oferim următoarele surse de informații:

#### Adresa URL

#### http://www.epson.co.nz

Accesați paginile web ale Epson Noua Zeelandă. Merită să accesați ocazional site-ul! Acesta oferă o zonă de descărcare pentru drivere, puncte de contact Epson, informații asupra produselor noi și asistență tehnică (e-mail).

#### Serviciul de asistență Epson

#### Telefon: 0800 237 766

Serviciul de asistență Epson este furnizat ca un mijloc final pentru a asigura accesul clienților noștri la consultanță. Operatorii Serviciului de asistență vă pot ajuta la instalarea, configurarea și utilizarea produsului Epson. Personalul de asistență pre-vânzări vă poate pune la dispoziție documentație despre produsele Epson noi și vă poate oferi consultanță în privința adrese celui mai apropiat reprezentant sau agent de service. Multe tipuri de solicitări sunt rezolvate aici.

Este recomandat să dispuneți de toate informațiile relevante când apelați. Cu cât puneți la dispoziție mai multe informații, cu atât vă putem ajuta mai rapid să rezolvați problema. Aceste informații includ documentația aferentă produsului Epson, tipul de computer, sistemul de operare, aplicațiile instalate și orice informații pe care le considerați necesare.

#### **Transportul produsului**

Epson recomandă păstrarea ambalajului produsului în vederea transporturilor ulterioare.

## Ajutor pentru utilizatorii din Singapore

Sursele de informare, asistență și serviciile disponibile de la Epson Singapore sunt:

#### World Wide Web

#### http://www.epson.com.sg

Prin e-mail, sunt disponibile informați asupra specificațiilor produselor, drivere pentru descărcare, întrebări adresate frecvente (FAQ), solicitări asupra vânzărilor și asistență tehnică.

#### Serviciul de asistență Epson

Număr gratuit: 800-120-5564

Serviciul nostru de asistență prin telefon vă poate ajuta în următoarele privințe:

- Solicitări cu privire la vânzări şi informații despre produse
- □ Întrebări despre modul de utilizare al produsului sau privind rezolvarea unor probleme
- □ Solicitări privind activitățile de service și garanția

## Ajutor pentru utilizatorii din Tailanda

Datele de contact pentru informații, asistență și servicii sunt:

#### World Wide Web

#### http://www.epson.co.th

Prin e-mail, sunt disponibile informați asupra specificațiilor produselor, drivere pentru descărcare, întrebări adresate frecvente (FAQ) și asistență prin e-mail.

#### Centrul de apeluri Epson

Telefon: 66-2460-9699

E-mail: support@eth.epson.co.th

Departamentul nostru Centru de apeluri vă poate ajuta să rezolvați prin telefon următoarele probleme:

□ Solicitări cu privire la vânzări și informații despre produse

D Întrebări sau probleme legate de utilizarea produselor

□ Solicitări privind activitățile de service și garanția

## Ajutor pentru utilizatorii din Vietnam

Datele de contact pentru informații, asistență și servicii sunt:

#### **Centrul de service Epson**

27 Yen Lang, Trung Liet Ward, Dong Da District, Ha Noi City. Tel: +84 24 7300 0911
38 Le Dinh Ly, Thac Gian Ward, Thanh Khe District, Da Nang. Tel: +84 23 6356 2666
194/3 Nguyen Trong Tuyen, Ward 8, Phu Nhuan Dist., HCMC. Tel: +84 28 7300 0911
31 Phan Boi Chau, Ward 14, Binh Thanh District, HCMC. Tel: +84 28 35100818

## Ajutor pentru utilizatorii din Indonezia

Datele de contact pentru informații, asistență și servicii sunt:

#### World Wide Web

#### http://www.epson.co.id

□ Informații asupra specificațiilor produselor, drivere pentru descărcare

□ Întrebări adresate frecvent (FAQ), solicitări cu privire la vânzări, întrebări prin e-mail

#### **Epson Hotline**

Telefon: 1500-766 (Indonesia Only)
Email: customer.care@ein.epson.co.id
Serviciul nostru de asistență telefonică vă stă la dispoziție, prin telefon sau prin e-mail pentru:
Solicitări cu privire la vânzări și informații despre produse
Asistență tehnică

## Ajutor pentru utilizatorii din Hong Kong

Pentru a obține asistență tehnică și pentru servicii postvânzare, utilizatorii sunt rugați să contacteze Epson Hong Kong Limited.

#### Pagina web

#### http://www.epson.com.hk

Epson Hong Kong a creat o pagină locală atât în limba chineză cât și în engleză pentru a pune la dispoziția utilizatorilor următoarele informații:

- Informații despre produs
- □ Răspunsuri la întrebările frecvente (FAQ)
- □ Ultimele versiuni ale driverelor produselor Epson

#### Linia de asistență tehnică

De asemenea, puteți contacta echipa noastră tehnică la următoarele numere de telefon și fax:

Telefon: 852-2827-8911

Fax: 852-2827-4383

## Ajutor pentru utilizatorii din Malaezia

Datele de contact pentru informații, asistență și servicii sunt:

#### World Wide Web

#### http://www.epson.com.my

- □ Informații asupra specificațiilor produselor, drivere pentru descărcare
- 🗅 Întrebări adresate frecvent (FAQ), solicitări cu privire la vânzări, întrebări prin e-mail

#### Centrul de apeluri Epson

Telefon: 1800-81-7349 (apel netaxabil)

Email: websupport@emsb.epson.com.my

- Solicitări cu privire la vânzări și informații despre produse
- □ Întrebări sau probleme legate de utilizarea produselor
- Solicitări privind serviciile de reparații și garanția

#### Epson Malaysia Sdn Bhd (Sediul principal)

Telefon: 603-56288288 Fax: 603-5628 8388/603-5621 2088

## Ajutor pentru utilizatorii din India

Datele de contact pentru informații, asistență și servicii sunt:

#### World Wide Web

#### http://www.epson.co.in

Sunt disponibile informații asupra specificațiilor produselor, drivere pentru descărcare și solicitări despre produse.

#### Linie de asistență gratuită

Pentru service, informații despre produs sau pentru a comanda consumabile: 18004250011 / 186030001600 / 1800123001600 (09:00 – 18:00)

#### E-mail

calllog@epson-india.in

#### WhatsApp

+91 96400 00333

## Ajutor pentru utilizatorii din Filipine

Pentru a primi asistență tehnică și alte servicii post-vânzare, utilizatorii sunt invitați să contacteze Epson Philippines Corporation la numerele de telefon și de fax și la adresa de e-mail de mai jos:

#### World Wide Web

#### http://www.epson.com.ph

Prin e-mail, sunt disponibile informați asupra specificațiilor produselor, drivere pentru descărcare, întrebări adresate frecvente (FAQ) și asistență prin e-mail.

#### Epson Philippines - Servicii pentru clienți

Număr gratuit: (PLDT) 1-800-1069-37766

Număr gratuit: (Digitel) 1-800-3-0037766

Metro Manila: +632-8441-9030

Site web: https://www.epson.com.ph/contact

E-mail: customercare@epc.epson.com.ph

Program de lucru 9am - 6pm, de luni până sâmbătă (cu excepția sărbătorilor legale)

Departamentul nostru de Servicii pentru clienți vă poate ajuta să rezolvați prin telefon următoarele probleme:

Solicitări cu privire la vânzări și informații despre produse

□ Întrebări sau probleme legate de utilizarea produselor

Solicitări privind activitățile de service și garanția

#### **Epson Philippines Corporation**

Linie principală: +632-8706-2609 Fax: +632-8706-2663 / +632-8706-2665